## Inledning

Den här instruktionsboken innehåller en beskrivning av navigationssystemet. Läs denna instruktionsbok mycket noga så att du använder systemet på rätt sätt. Låt alltid instruktionsboken ligga i bilen.

Navigationssystemet är ett av de mest tekniskt avancerade biltillbehören som någonsin utvecklats. Systemet tar emot satellitsignaler från det globala positioneringssystemet GPS, som drivs av det amerikanska försvarsdepartementet. Med hjälp av dessa signaler och av sensorer i bilen indikerar systemet ditt aktuella läge och hjälper dig finna ditt resmål.

Navigationssystemet väljer effektiva färdvägar från den aktuella utgångspunkten till resmålet. Systemet ger dig också vägledning till ett resmål när du inte hittar själv. Systemets kartdatabas är baserad på kartor från AISIN AW, vars informationskälla är NAVTEQ. Resvägarna som beräknas är inte alltid de kortaste eller mest fria från trafikstockningar. Din egen kunskap om lokala förhållanden eller genvägar kan ibland vara snabbare än de beräknade färdvägarna.

I navigationsystemets databas finns olika kategorier av platser av intresse så att du ska kunna välja resmål, exempelvis restauranger och hotell. Skulle ett resmål inte finnas i databasen kan du mata in en gatuadress eller en större korsning nära målet, så att systemet kan vägleda dig ända fram.

Du får vägledning dels genom en kartbild och dels genom röstanvisningar. De talade instruktionerna anger återstående sträcka och färdriktningen när du nalkas en vägkorsning. Röstanvisningarna gör att du kan hålla ögonen på vägen. De är inställda så att du ska ha gott om tid för manövrering, filbyten eller för att sakta ner.

Det här navigationssystemets textbildpresentation är baserat på en programvara som utvecklats as Free Type Team.

Observera att alla nuvarande bilnavigationssystem har vissa begränsningar som kan påverka förmågan att fungera till 100 procent. Precisionen vid bestämning av bilens position beror på satellitförhållanden, vägnätet, bilens kondition eller på andra förhållanden. Mer uppgifter om systemets begränsningar finns på sidorna 346 t.o.m. 347.

Toyota strävar efter att tillhandahålla en svensk text som är så korrekt som möjligt, men vi friskriver oss från skadeståndsansvar när det gäller eventuella översättningsfel.

#### TOYOTA MOTOR CORPORATION

OM47606SE

## Viktig information om denna instruktionsbok

l instruktionsboken ser du ibland avsnitt som är märkta på följande sätt. Det innebär att dessa avsnitt av säkerhetsskäl kräver speciell uppmärksamhet.

## 

Varnar för risker som kan medföra personskador om varningstexten ignoreras. Texten talar om vad du ska göra eller inte göra för att undvika eller minska skaderisken för dig själv och andra.

#### OBSERVERA

Varnar för risker som kan medföra skador på bilen eller annan utrustning om varningstexten ignoreras. Texten talar om vad du ska göra eller inte göra för att undvika eller minimera risken för skador på bilen och övrig egendom.

#### **INFORMATION**

Här får du ytterligare information.

#### Säkerhetsanvisningar

#### VARNING

Följ alltid trafikreglerna. Du använder alltid systemet på eget ansvar. Låt inte din uppmärksamhet försvinna från vägen, trafiken eller väderleksförhållandena. För mer information, läs instruktionsboken.

Visa karta

Följ nedanstående säkerhetsanvisningar så att du kan använda systemet på säkert sätt.

Använt på rätt sätt hjälper navigationssystemet dig nå fram till ditt resmål. Som förare av bilen är det ditt ansvar att bilen framförs på säkert sätt och med hänsyn till passagerarnas säkerhet.

Använd inte någon funktion i detta system så att du blir distraherad i din bilkörning. Din första prioritet som förare ska alltid vara att köra bilen på säkert sätt. Var alltid uppmärksam på trafikreglerna under körning.

Lär dig hur systemet fungerar och bli ordentligt bekant med det innan du använder det under körning. Läs hela instruktionsboken för navigationssystemet för att vara säker på att du förstår systemet. Låt inga andra personer använda systemet förrän de har läst och förstått anvisningarna i denna instruktionsbok.

Med tanke på säkerheten kan vissa funktioner upphöra när du börjar köra. Inaktiva knappar på skärmen är nedtonade.

## \Lambda VARNING

- Använd alltid navigationssystemet med varsamhet under färd. Bristande uppmärksamhet på vägen och i trafiken kan orsaka en olycka.
- Se till att du följer trafikreglerna under körning och var observant på vägens skick. Om vägskyltningen har ändrats kan vägledningen ibland ge felaktig information, t.ex. beträffande körriktningen på en enkelriktad gata.

Lyssna på röstinstruktionerna så mycket som möjligt medan du kör och titta bara snabbt på skärmen när det känns säkert. Förlita dig emellertid inte helt på röstanvisningarna. De ska bara användas som information. Om systemet inte kan fastställa bilens aktuella position kan vägledningen bli felaktig, för sen eller utan röstinstruktion.

Uppgifterna i systemet kan ibland vara ofullständiga. Vägförhållanden, t.ex. begränsad framkomlighet (inga vänstersvängar, avstängda vägar etc.) ändras ofta. Du ska därför först kontrollera att du faktiskt kan följa systemets anvisningar säkert och lagligt innan du följer anvisningarna.

Det här systemet kan inte varna för exempelvis säkerheten i ett område, gatornas skick eller tala om vilken hjälp som finns att få i en nödsituation. Kör inte in i områden där du är osäker på säkerheten. **Under inga omständigheter ska systemet betraktas som ersättning för förarens personliga omdöme.** 

Systemet får bara användas i sådana områden där det är lagligt. I vissa länder/regioner kan det finnas lagar som förbjuder användning av video- och navigationsskärmar i närheten av föraren.

## Innehållsförteckning

| Sna                                      | bbguide —                                                                                                    |                                        |
|------------------------------------------|----------------------------------------------------------------------------------------------------|----------------------------------------|
| — Ö<br>— R<br>— P<br>— S<br>Funl<br>Snal | versikt över knappar och vägledningsskärmegistrera hemmapositionegistrera snabbvalrocessen: Vägledning längs resvägentälla in hemmapositionen som resmålktionsregister för navigationssystemetbbguide (skärmen "Navigeringsmeny") | 10<br>12<br>14<br>16<br>18<br>20<br>22 |
| Sna                                      | bbguide (skärmen "Installation")                                                                                                    | 23                                     |
| Snal                                     | bbguide (skärmen "Information")                                                                                                    | 25                                     |
| 1                                        | Grundläggande funktioner                                                                                                    |                                        |
|                                          | (Grundläggande information före användning)                                                                                                    |                                        |
|                                          | Startskärm                                                                                                    | .28                                    |
|                                          | Använda pekskärmen                                                                                                    | 29                                     |
|                                          | Skriva in bokstäver och siffror/använda listan                                                                                                    | 30                                     |
|                                          | Skärminställningar                                                                                                    | 35                                     |
|                                          | Funktionshjälp                                                                                                    | .37                                    |
|                                          | Kartans funktion                                                                                                    | 37                                     |
|                                          | Aktuell position                                                                                                    | .37                                    |
|                                          | Rulla skärmbilden (med en fingertryckning)                                                                                                    | .38                                    |
|                                          | Växla mellan kartkonfigurationer                                                                                                    | .44                                    |
|                                          | Kartans skala                                                                                                    | 48                                     |
|                                          | Kartans riktning                                                                                                    | 48                                     |
|                                          | Kartsymboler                                                                                                    | .49                                    |
|                                          | Röststyrning                                                                                                    | .49                                    |
|                                          | Röstkommandon                                                                                                    | 53                                     |

Snabbguide

Sakregister

#### 2 Söka resmål

| Snabbguide (skärmen "Resmål")             | . 56 |
|-------------------------------------------|------|
| Söka resmål                               | . 57 |
| Välja sökområde                           | . 58 |
| Söka resmål via hemmapositionen           | . 60 |
| Söka resmål via snabbval                  | . 61 |
| Söka resmål via "Adress"                  | . 61 |
| Söka resmål via "PAI*"                    | . 65 |
| Söka resmål via "PAI* nära markören"      | . 69 |
| Söka resmål via "Karta"                   | . 73 |
| Söka resmål via "Favorit"                 | . 74 |
| Söka resmål via "Tidigare"                | . 74 |
| Söka resmål via "Korsning"                | . 75 |
| Söka resmål via "Motorvägspåfart/-avfart" | . 76 |
| Söka resmål via "Koordinater"             | . 77 |
| Söka resmål via "Telefonnummer"           | . 78 |
| Söka resmål via "Postnummer UK"           | . 78 |
| Starta vägledning                         | . 79 |
| Avbryta och återuppta vägledning          | . 82 |
| Trafikinformation                         | . 83 |
| Resväg med vägledning                     |      |
|                                           | 00   |
| Vagleuningsskami                          | . 00 |
|                                           | . 91 |
|                                           | . 93 |
|                                           | . 94 |
|                                           | . 94 |
|                                           | . 95 |
|                                           | . 96 |
| Sökvillkor                                | . 97 |
| Inställning av avvikande resväg           | . 98 |
| Overblick resväg                          | . 99 |
|                                           | 100  |
| Kesvagssökning                            | 101  |
| Visa PAI*-symboler                        | 102  |

\*: Platser av intresse

#### 4 Favoriter

|   | Snabbguide (skärmen "Favoriter")                     | 106 |
|---|------------------------------------------------------|-----|
|   | Favorit                                              | 107 |
|   | Registrera favoriter                                 |     |
|   | Redigera favoriter                                   | 109 |
|   | Radera favoriter                                     | 114 |
|   | Registrera hemmaposition                             | 115 |
|   | Radera hemmaposition                                 |     |
|   | Registrera område att undvika                        |     |
|   | Redigera område att undvika                          |     |
|   | Radera område att undvika                            |     |
| _ | Radera tidigare platser                              |     |
| 5 | Telefon och information                              |     |
|   | Telefon (Handsfree-system för mobiltelefon)          |     |
|   | Registrera en Bluetooth®-telefon                     |     |
|   | Ringa med Bluetooth®-telefon                         | 133 |
|   | Ta emot samtal med Bluetooth®-telefon                | 139 |
|   | Tala i Bluetooth <sup>®</sup> -telefon               |     |
|   | Kalender med memo                                    |     |
|   | Lägga till memo                                      |     |
|   |                                                      |     |
| - |                                                      |     |
| 6 | Ljudanlaggning                                       |     |
|   | Snabbguide                                           |     |
|   | Använda ljudanläggningen                             |     |
|   | Några allmänna anvisningar                           |     |
|   | Radio                                                | 155 |
|   | CD-spelare                                           | 160 |
|   | Ljudbibliotekets funktion                            |     |
|   | Användning av ljudspelare med Bluetooth <sup>®</sup> |     |
|   | Fjärrkontroll för ljudanläggningen                   | 195 |
|   | Kontroller på ratten                                 | 195 |
|   | Råd och anvisningar för ljudanläggningen             | 196 |

| 7  | Intelligent parkeringsassistans                 |
|----|-------------------------------------------------|
|    | Intelligent parkeringsassistans 204             |
| 8  | Inställningar                                   |
|    | Allmänna inställningar                          |
|    | Klockinställningar                              |
|    | Röstinställningar 281                           |
|    | Navigeringsinställningar 282                    |
|    | Telefoninställningar                            |
|    | Inställning av ljudnivån 290                    |
|    | Hantera telefon                                 |
|    | Telefonbok                                      |
|    | Inställning av telefonboken 299                 |
|    | Inställning av snabbnummer 308                  |
|    | Ta bort samtalshistorik                         |
|    | Ställa in röstmärke                             |
|    | Bluetooth® 319                                  |
|    | Detaljer                                        |
|    | Inställning av ljudenheter 326                  |
|    | Välj bärbar spelare                             |
|    | Ställa in Bluetooth <sup>®</sup> ljudanläggning |
|    | REC-inställningar                               |
|    | Bilens inställningar                            |
|    | Installning av information om underhåll         |
|    | Stalla in aterforsaljare                        |
| _  | I ratikinställningar                            |
| 9  | Bilaga                                          |
|    | Begränsningar i navigationssystemet             |
|    | Information om kartdatabasen och uppdateringar  |
| Sa | kregister                                       |

## Snabbguide — — Översikt över knappar och vägledningsskärm

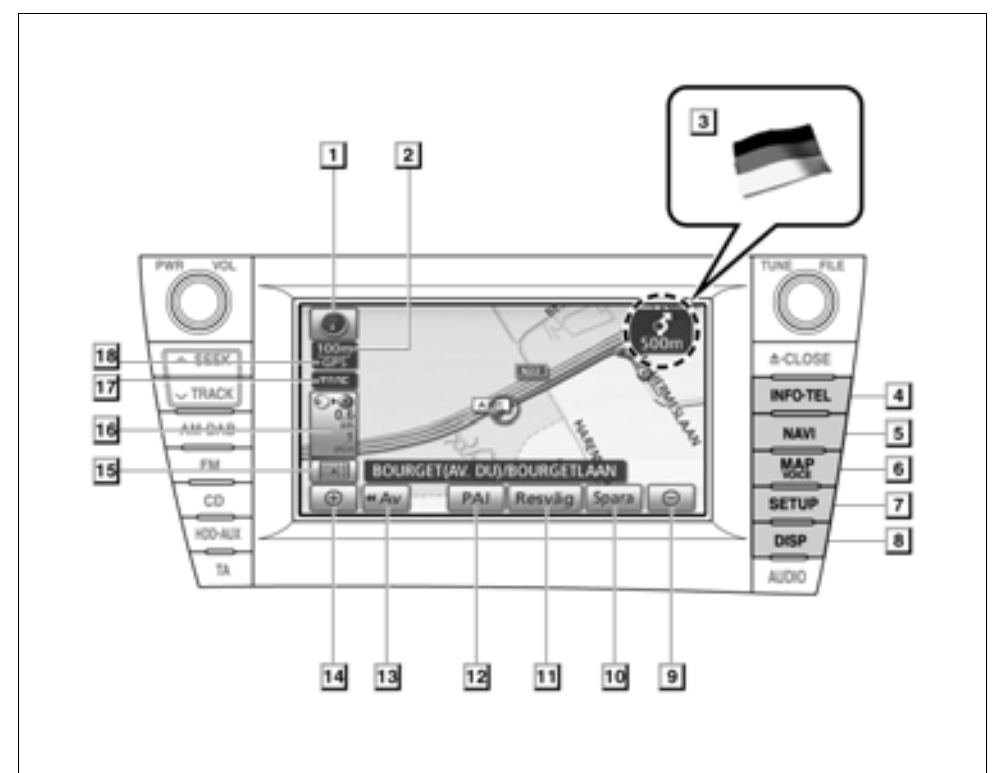

W0001PNI

| Nr | Namn                                     | Funktion                                                                                                    | Sida         |
|----|------------------------------------------|----------------------------------------------------------------------------------------------------|--------------|
| 1  | Norr uppåt eller<br>färdriktningen uppåt | Visar kartbild med norr eller bilens körrikt-<br>ning uppåt. En visning av kartbilden med<br>norr uppåt finns endast i 2D-läge. En visning<br>av kartbilden med körriktningen uppåt finns i<br>2D- och 3D-lägen. | 48           |
| 2  | Skalindikator                            | Siffran anger kartans skala.                                                                                                    | 48           |
| 3  | Gränsvägledning                          | När bilen kör över en landsgräns visas flaggan för det aktuella landet.                                                                                                    | _            |
| 4  | "INFO·TEL", knapp                        | Tryck på den här knappen för att visa skärmen "Information".                                                                                                    | 25, 128, 149 |

| Nr | Namn                                                 | Funktion                                                                                                    | Sida                                                |
|----|------------------------------------------------------|----------------------------------------------------------------------------------------------------|-----------------------------------------------------|
| 5  | "NAVI", knapp                                        | Tryck på knappen för att visa skärmen<br>"Navigeringsmeny".                                                                                                    | 22, 56, 57,<br>82, 83, 106,<br>107, 352             |
| 6  | "MAP/VOICE",<br>knapp                                | Tryck på den här knappen för att upprepa<br>en röstanvisning, stänga av skärmrull-<br>ning, starta vägledning och visa bilens<br>aktuella position.                | 37, 92                                              |
| 7  | "SETUP", knapp                                       | Tryck på den här knappen för att visa<br>skärmen "Installation".<br>På den här skärmen kan du välja språk.<br>(Se "● Välja språk" på sidan 275.)                   | 23, 274, 279,<br>281, 282,<br>289, 326,<br>336, 341 |
| 8  | "DISP", knapp                                        | Tryck på den här knappen för att visa skärm-<br>bilden "Display".                                                                                                  | 35                                                  |
| 9  | Pekknapp för att<br>zooma ut                         | Tryck på den här knappen när du vill för-<br>minska kartans skala.                                                                                                 | 48                                                  |
| 10 | "Spara"                                              | Tryck på den här knappen när du vill regist-<br>rera aktuell position eller markörens position<br>som en favorit.                                                  | 39                                                  |
| 11 | "Resväg"                                             | Tryck på den här knappen för att ändra res-<br>väg och/eller resmål. Dessutom kan funk-<br>tionerna resvägsöversikt och ruttspårning<br>användas.                  | 94                                                  |
| 12 | "PAI"                                                | Tryck på den här knappen så att platser av intresse visas på skärmen.                                                                                              | 102                                                 |
| 13 | " <b>∢</b> ∢Av"                                      | Tryck på den här knappen om du vill<br>bredda visningen. Vissa av knapparna på<br>skärmen visas inte. Tryck igen på knap-<br>pen " <b>På</b> ▶▶" så visas de igen. | 285                                                 |
| 14 | Pekknapp för att<br>zooma in                         | Tryck på den här knappen när du vill för-<br>stora kartans skala.                                                                                                  | 48                                                  |
| 15 | Pekknapp för kart-<br>konfiguration                  | Tryck på den här knappen för att växla kartläge.                                                                                                    | 44                                                  |
| 16 | Avstånd och tid till<br>resmålet                     | Visar avstånd, beräknad tid till resmålet och beräknad ankomsttid.                                                                                                 | 93                                                  |
| 17 | RDS-TMC, symbol                                      | Symbolen visas när RDS-TMC-informa-<br>tion tas emot.                                                                                                    | 83                                                  |
| 18 | "GPS", symbol<br>(globalt positione-<br>ringssystem) | Denna symbol visas så snart systemet tar<br>emot GPS-signaler.                                                                                                    | 346                                                 |

## - Registrera hemmaposition

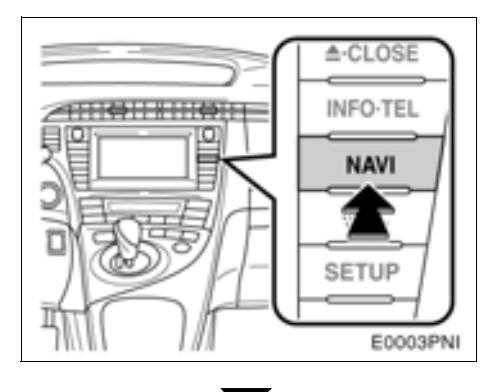

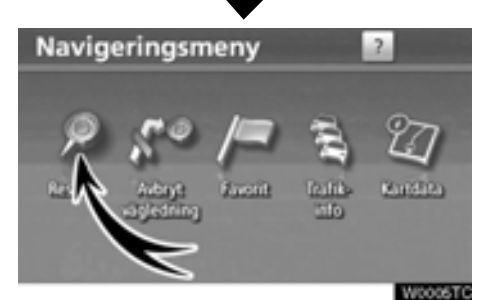

1 Tryck på knappen "NAVI".

2 Tryck på "Resmål".

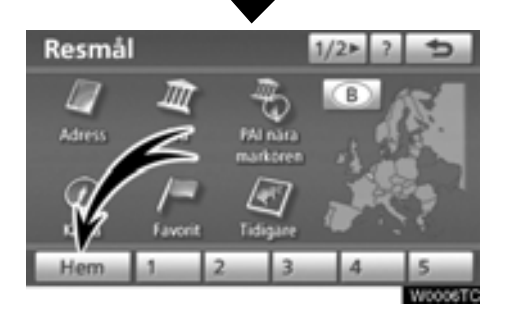

#### 3 Tryck på "Hem".

Om du inte har registrerat hemmapositionen kan du registrera den genom att trycka på "**Hem**".

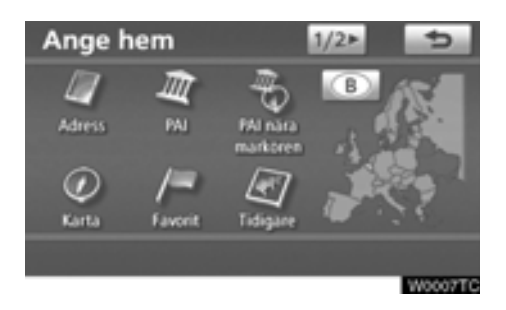

4 Du kan söka fram hemmapositionen på 10 olika sätt (11 om "UK" har valts).

Se "Söka resmål" på sidan 57.

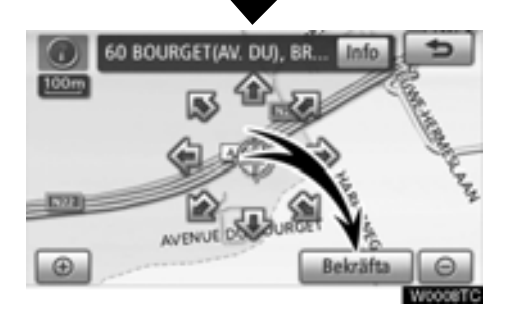

#### 5 Tryck på "Bekräfta".

Registreringen av hemmapositionen är klar. Du kan även registrera hemmapositionen genom att trycka på "**NAVI**". (Se " — Registrera hemmaposition" på sidan 115.)

Du kan ändra symbol, snabbval, namn, plats och telefonnummer. (Se "— Redigera favoriter" på sidan 109.)

## - Registrera snabbval

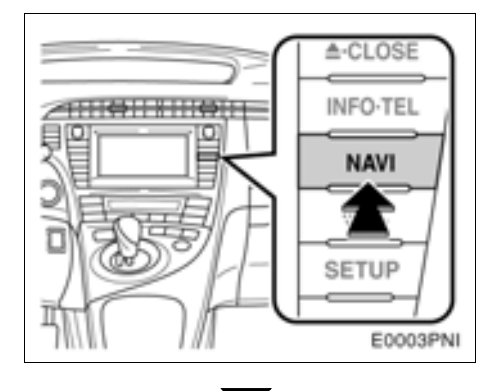

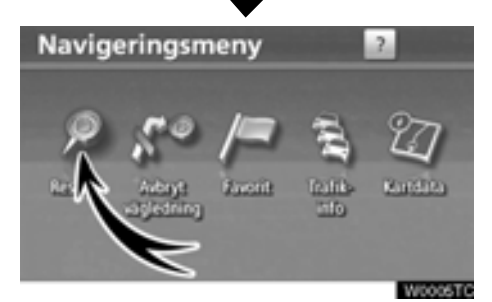

1 Tryck på knappen "NAVI".

2 Tryck på "Resmål".

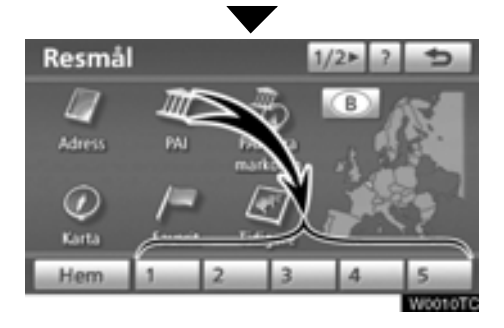

3 Tryck på en av snabbvalsknapparna.

Du kan ställa in en favorit på någon av snabbvalskapparna som inte har använts.

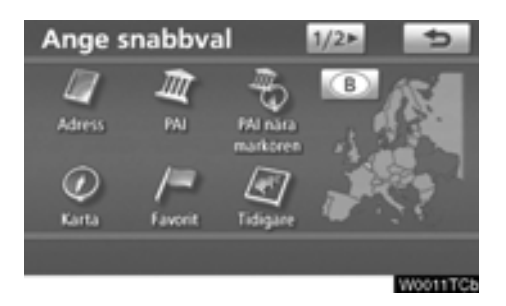

ANDROMEDA Info

4 Du kan söka fram förinställda favoriter på 10 olika sätt (11 om "UK" har valts).

Se "Söka resmål" på sidan 57.

#### 5 Tryck på "Bekräfta".

Registreringen av förinställda favoriter är avslutad.

Du kan även registrera förinställda resmål genom att trycka på "**NAVI**". (Se " — Registrera favoriter" på sidan 108.)

De registrerade platserna kan användas på skärmen "Resmål". (Se " — Söka resmål via Snabbval" på sidan 61.)

## Processen: Vägledning längs resvägen

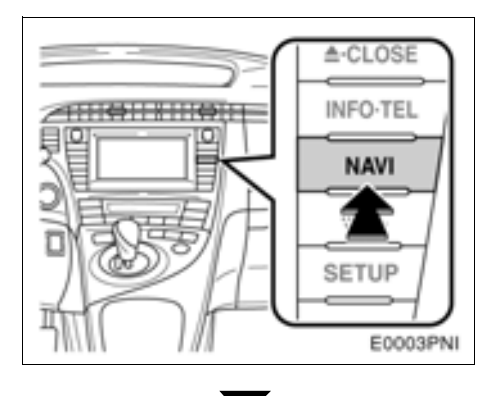

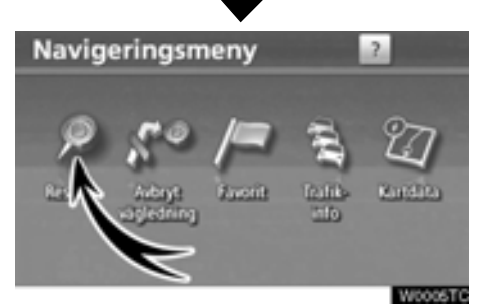

1 Tryck på knappen "NAVI".

2 Tryck på "Resmål".

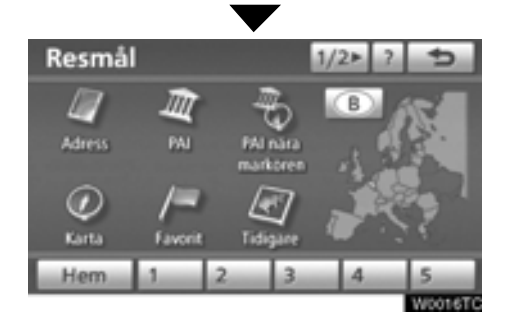

3 Du kan söka fram resmål på 12 olika sätt (13 om "UK" har valts).

Se "Söka resmål" på sidan 57.

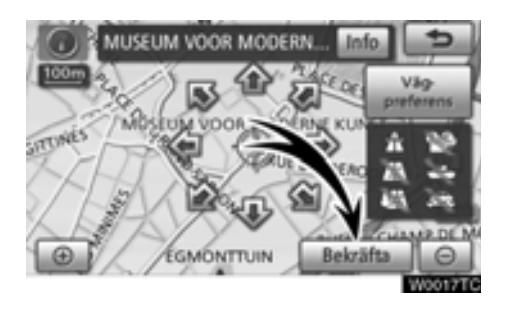

#### 4 Tryck på "Bekräfta".

En sökning efter resvägen görs i navigationssystemet.

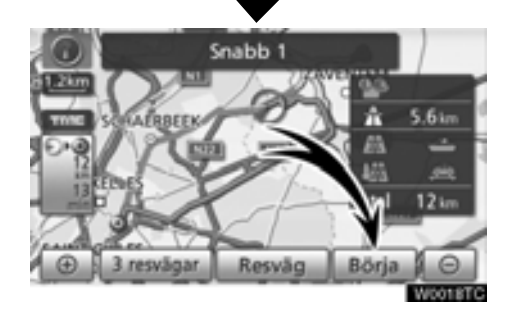

#### 5 Tryck på "Börja" och börja köra.

Du kan även välja andra resvägar än den som rekommenderas. (Se "Starta vägledning" på sidan 79.)

6 Vägledningen till resmålet ges via röstanvisningar och på vägledningsskärmen.

## – Ställa in hemmapositionen som resmål

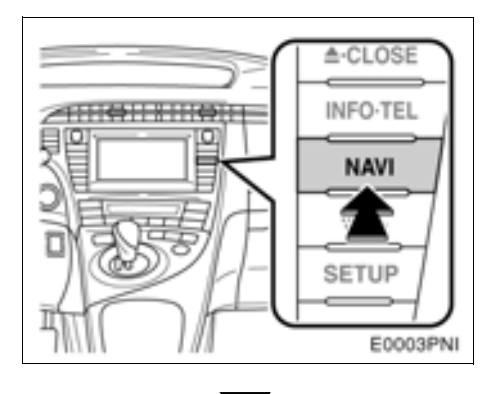

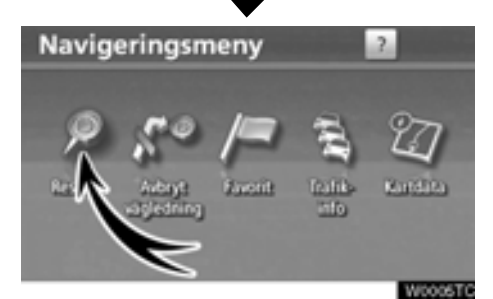

1 Tryck på knappen "NAVI".

#### 2 Tryck på "Resmål".

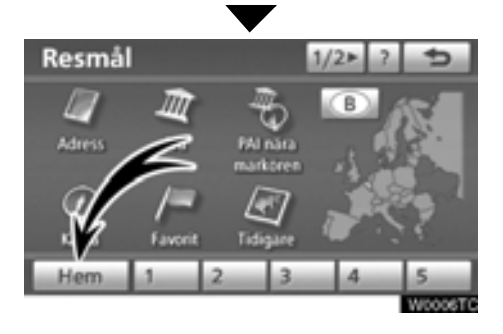

#### 3 Tryck på "Hem".

**Du kan använda "Hem**" om du har registrerat din hemmaposition. (Information om hur du registrerar din "hemmaposition" finns i " — Registrera hemmaposition" på sidan 115

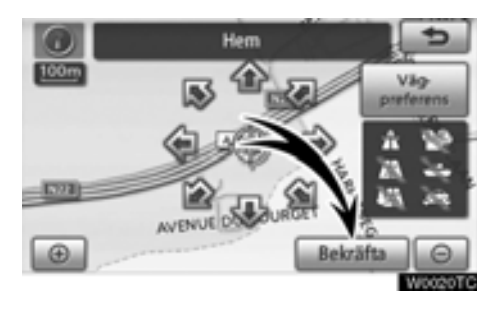

#### 4 Tryck på "Bekräfta".

En sökning efter resvägen görs i navigationssystemet.

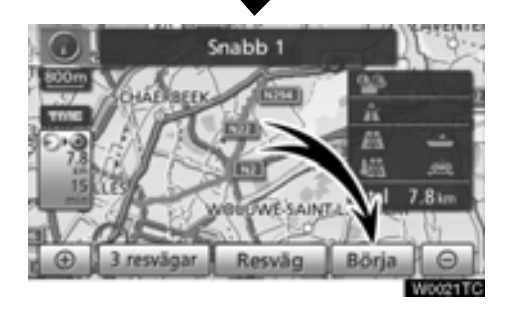

#### 5 Tryck på "Börja" och börja köra.

Du kan även välja andra resvägar än den som rekommenderas. (Se "Starta vägledning" på sidan 79.)

6 Vägledningen till resmålet ges via röstanvisningar och på vägledningsskärmen.

## Funktionsregister för navigationssystemet

## ⟨*Karta*⟩

| Visa kartor                                      | Sida |
|--------------------------------------------------|------|
| Titta på kartan                                  | 10   |
| Visa bilens aktuella position                    | 37   |
| Visa omgivningen runt den aktuella positionen    | 38   |
| Ändra skalan                                     | 48   |
| Ändra kartans riktning                           | 48   |
| Visa PAI:er*                                     | 102  |
| Visa beräknad res-/ankomsttid till resmålet      | 93   |
| Välja karta                                      | 44   |
| Ta bort pekknappar på kartskärmen                | 285  |
| Visa trafikinformation (RDS-TMC)                 | 83   |
| Söka destinationer                               | Sida |
| Söka resmål (via hem, PAI*, telefonnummer etc.)  | 57   |
| Ändra land                                       | 58   |
| Välja språk                                      | 32   |
| Visa var på kartan det valda resmålet är beläget | 79   |

## < Vägledning>

| Innan vägledningen börjar | Sida |
|---------------------------|------|
| Ställa in resmålet        | 79   |
| Visa alternativa resvägar | 79   |
| Starta vägledning         | 79   |

\*: Plats/er av intresse

| Före eller under vägledning                 | Sida |
|---------------------------------------------|------|
| Visa resvägen                               | 79   |
| Lägga till resmål                           | 94   |
| Ändra resväg                                | 97   |
| Visa beräknad res-/ankomsttid till resmålet | 93   |
| Under vägledning                            | Sida |
| Uppehåll i vägledningen                     | 82   |
| Ställa in volym för vägledning              | 282  |
| Ta bort resmålet                            | 96   |
| Visa hela resvägskartan                     | 99   |

## (Användbara funktioner)

| Favoriter                             | Sida |
|---------------------------------------|------|
| Registrera favoriter                  | 108  |
| Markera symboler på kartan            | 107  |
| Information                           | Sida |
| Visa bilservice                       | 336  |
| Visa kalender                         | 142  |
| Handsfree-system (för mobiltelefon)   | Sida |
| Starta Bluetooth®                     | 128  |
| Ringa samtal med Bluetooth®-telefon   | 133  |
| Ta emot samtal med Bluetooth®-telefon | 139  |
| Röststyrning                          | Sida |
|                                       |      |

## Snabbguide (skärmen "Navigeringsmeny")

Den här skärmen används för funktioner som t.ex. resmål och att registrera favoriter. Tryck på "NAVI" så att skärmen "Navigeringsmeny" visas.

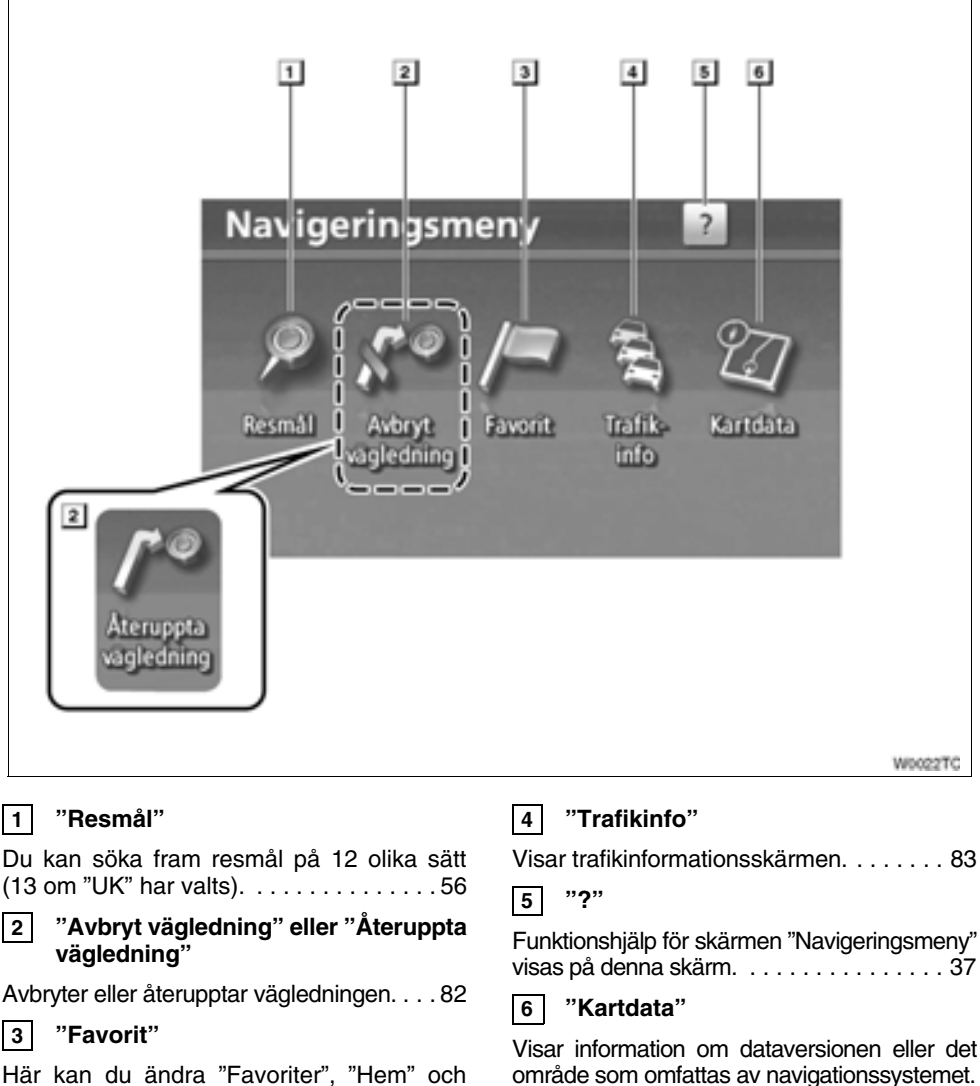

## Snabbguide (skärmen "Installation")

Den här skärmen är till för att göra inställningar för navigation, ljudanläggning, hands-freesystem etc. Tryck på "**SETUP**" så att skärmen "Installation" visas.

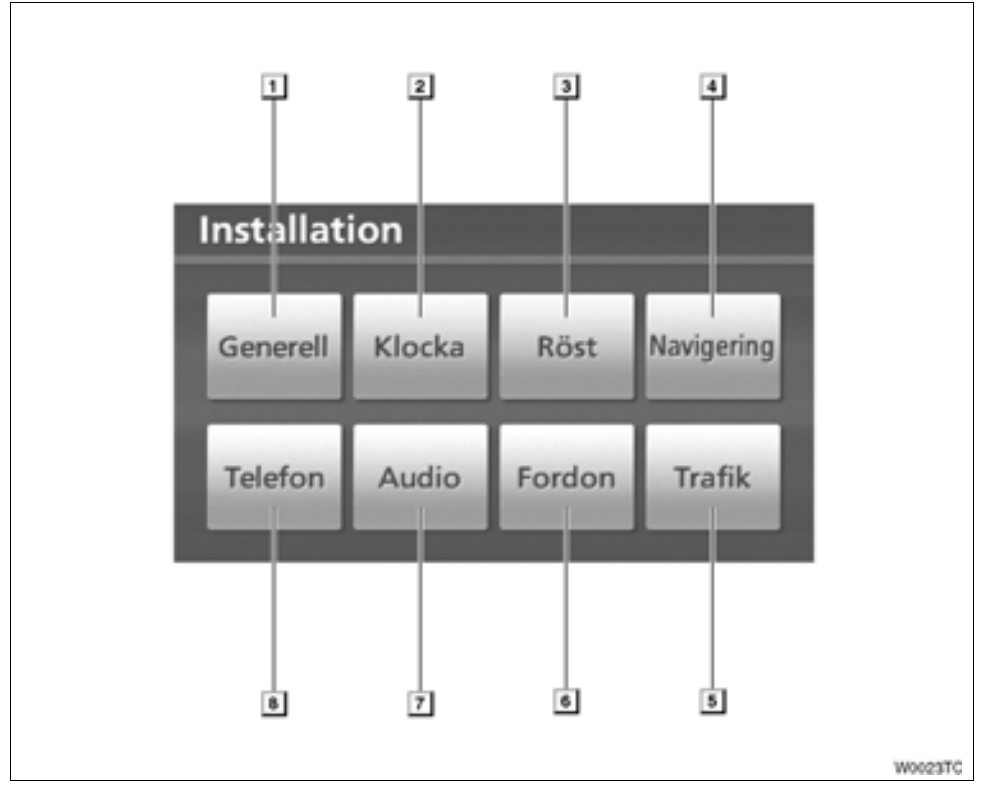

#### 1 "Generell"

#### 2 "Klocka"

#### 3 "Röst"

| Inställning | ka | n | ç | ΙÖ | ra | a | s | а | ١V | I | jι | ıd | V | bl | yı | m | C | ю | h | r | öst | - |
|-------------|----|---|---|----|----|---|---|---|----|---|----|----|---|----|----|---|---|---|---|---|-----|---|
| vägledning  |    |   |   |    |    |   |   |   |    |   |    |    |   |    |    |   |   |   |   |   | 28  | 1 |

#### 4 "Navigering"

#### 5 "Trafik"

#### 6 "Fordon"

#### 7 "Audio"

#### 8 "Telefon"

## Snabbguide (skärmen "Information")

Den här skärmen kan användas för att visa kalendern samt information om handsfree-systemet, etc. Tryck på "INFO-TEL" så att skärmen "Information" visas.

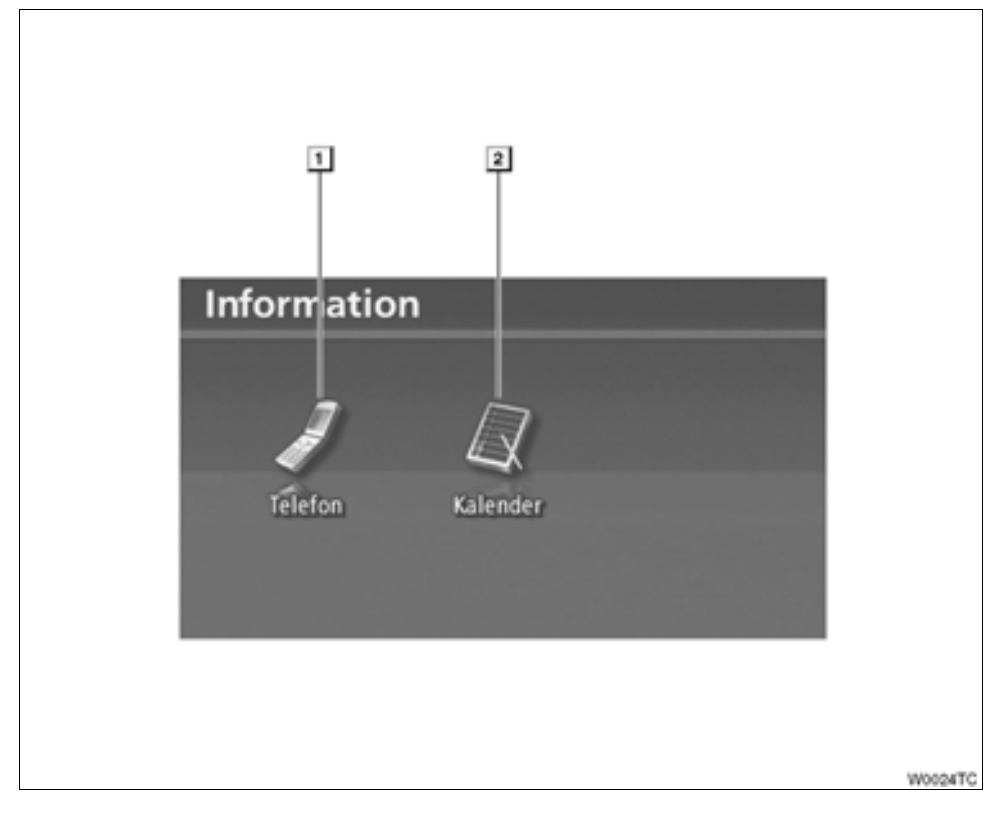

#### 1 "Telefon"

Telefonsamtal med hands-free kan göras med registrerade Bluetooth®-telefoner.........128

#### 2 "Kalender"

Kalendern visas. En memo-notering kan anges för önskat datum.....142

# del 1

## **GRUNDLÄGGANDE FUNKTIONER**

### Grundläggande information före användning

| • Startskärm                                   | 28 |
|------------------------------------------------|----|
| Använda pekskärmen                             | 29 |
| Skriva in bokstäver och siffror/använda listan | 30 |
| Skärminställningar                             | 35 |
| Funktionshjälp                                 | 37 |
| Kartans funktion                               | 37 |
| Aktuell position                               | 37 |
| Rulla skärmbilden (med en fingertryckning)     | 38 |
| Växla mellan kartkonfigurationer               | 4  |
| Kartans skala                                  | 8  |
| Kartans riktning                               | 8  |
| Kartsymboler                                   | -9 |
| Röststyrning                                   | 19 |
| Röstkommandon                                  | 53 |

För fordon sålda utanför Europa gäller det att vissa funktioner inte kan hanteras under körning.

#### Startskärm

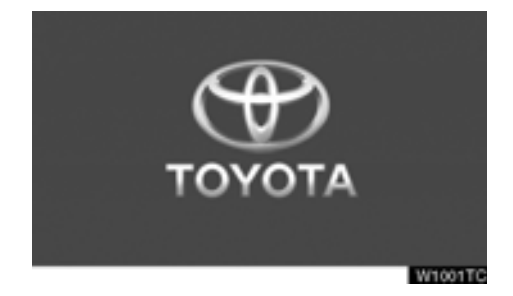

När startkontakten "POWER" är i radioläge eller tändningsläge, visas startsidan, varpå systemet startar.

## 🗥 VARNING

När bilen står stilla med hybridsystemet igång ska du alltid ansätta parkeringsbromsen.

Skärmen "VARNING" visas efter några sekunder.

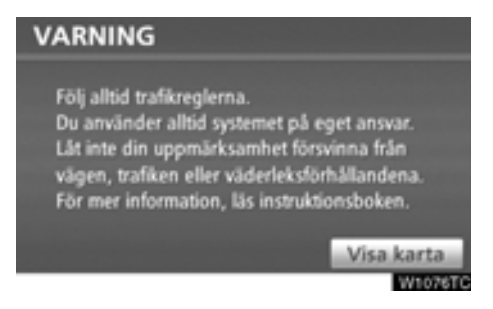

Efter cirka fem sekunder växlar automatiskt skärmen "VARNING" till kartskärmen. När du trycker på "Visa karta" eller trycker på knappen "MAP/VOICE" visas kartskärmen.

#### • Information om underhåll

Systemet informerar om när det är dags att byta vissa reservdelar eller komponenter och visar information om återförsäljare (om sådana finns registrerade) på skärmen.

När navigationssystemet används och bilen uppnår en tidigare inställd körsträcka eller ett visst datum som har angetts för nästa servicetillfälle, visas skärmen "Information".

| Information                                |   |
|--------------------------------------------|---|
| 1                                          |   |
| ENGINE OIL                                 |   |
| Kontakta denna återförsäljare för service. |   |
| Aterförsälj.: TOYOTA CITY S.A.             |   |
| Kontakt:                                   |   |
| Tel.nr: +3227251200                        |   |
| Visa inte denna info igen.                 |   |
| W1005T                                     | c |

Om du vill inaktivera den här skärmen trycker du på "Visa inte denna info igen". Skärmen stängs av om du inte använder den inom några sekunder.

Om du inte vill att informationsskärmen ska visas igen, trycker du på "Visa inte denna info igen.".

För att föra in "Information om underhåll", se " — Information om underhåll" på sidan 336.

#### Information om memo

Systemet visar information om memonoteringar. Memoinformationen visas på angivet datum när navigationssystemet är aktiverat. Memofunktionens informationsskärm visas varje gång som systemet aktiveras.

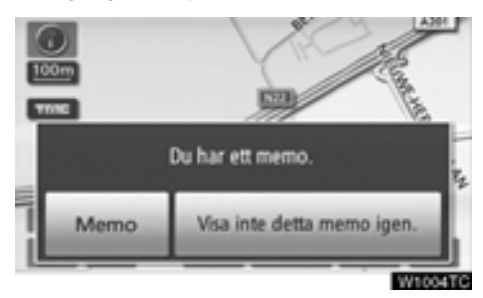

Du kan visa memot för aktuellt datum efter en tryckning på knappen "Memo". (Se " — Redigera memo" på sidan 145.)

Om du vill inaktivera den här skärmen trycker du på "Visa inte detta memo igen". Skärmen stängs av om du inte använder den inom några sekunder.

Om du inte vill att informationsskärmen ska visas igen, trycker du på "Visa inte detta memo igen.".

Anvisningar om hur du registrerar memoinformation finns i "Kalender med memo" på sidan 142.

#### Använda pekskärmen

Systemet sköts huvudsakligen via pekknapparna på skärmen.

Tryck lätt på knapparna med fingret så att inte skärmen skadas. När du trycker på en knapp på skärmen hörs en ljudsignal. (För inställning av ljudsignal, se sidan 274.)

Använd inget annat än fingret att trycka med.

#### **INFORMATION**

- Om systemet inte reagerar när du trycker på en knapp på skärmen, tar du bort fingret och försöker igen.
- Det går inte att använda pekknappar som är nedtonade.
- Torka av fingeravtryck med en mjuk, luddfri trasa. Använd inga kemiska rengöringsmedel när du rengör pekskärmen.
- Bilden kan bli mörkare och rörliga bilder kan bli en aning förvrängda när bildskärmen är kall.
- Vid extremt kallt väder kan det hända att kartbilden inte visas, eller att data som registreras av en användare raderas. Knapparna på pekskärmen kan också verka trögare vid nedtryckning.
- Om du tittar på skärmen genom polariserande material, t.ex. polariserade solglasögon, kan skärmen bli mörk och svår att se. Titta i så fall på skärmen från olika vinklar, justera skärminställningen på skärmen "Display" eller ta av dig solglasögonen.

## Skriva in bokstäver och siffror/använda listan

Använd pekskärmen för att skriva in bokstäver och siffror när du söker efter en adress eller ett namn, eller skriver ett memo.

#### INFORMATION

Tangentbordets layout kan ändras. (Se sidan 277.)

#### • Skriva in bokstäver

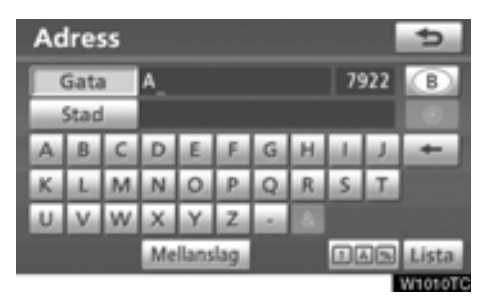

Skriv in bokstäver genom att trycka direkt på bokstäverna.

När du trycker på den här knappen raderar du en bokstav. Om du håller kvar fingret på knappen raderas fler bokstäver.

På vissa skärmar kan du skriva in bokstäver med stora och små bokstäver.

| Ändra namn |   |   |            |   |   |                |   |      |    | 5       |
|------------|---|---|------------|---|---|----------------|---|------|----|---------|
| Α_         |   |   |            |   |   |                |   |      |    |         |
|            |   |   |            |   |   |                |   |      |    |         |
| A          | В | C | D          | E | E | G              | н | i.ki | J. | +       |
| K          | L | M | N          | 0 | P | Q              | R | S    | Τ. | 0       |
| U.         | v | W | х          | Y | Z |                | 8 |      |    |         |
|            |   |   | Mellanslag |   |   | (325)<br>(325) |   |      |    | OK      |
|            |   |   |            |   |   |                |   |      |    | W1011T0 |

- Skriva små bokstäver.
- **b**: Skriva stora bokstäver.

#### • Skriva in bokstäver med accenter

Endast "Väst" alfabet (A till Z): Bokstäver med accent (t.ex. "A Y") kan skrivas in.

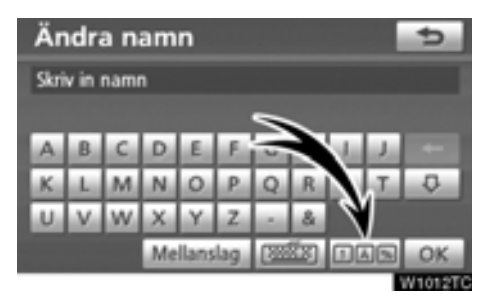

1. Tryck på 🔟 📧.

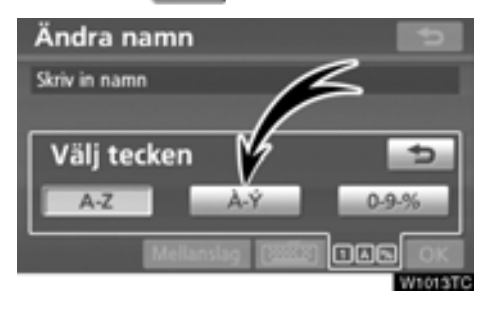

2. Tryck på A-Y

#### **INFORMATION**

Tangentbordstecken kan väljas från "Väst" (A till Z), "Grekiskt" eller "Ryskt" alfabet. (Se "• Välja språk" på sidan 32.) • Skriva in siffror och symboler

Siffror och symboler kan skrivas in.

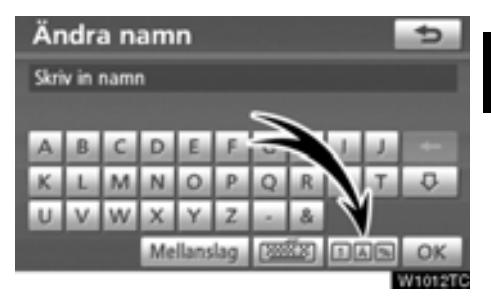

1. Tryck på 🔟 🔊

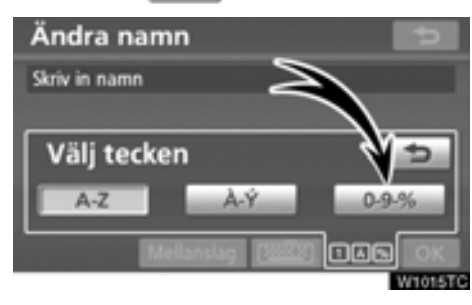

2. Tryck på 0.9-% .

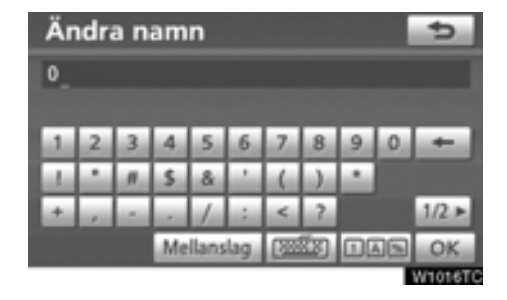

Skriv in siffror och symboler genom att trycka direkt på siffrorna respektive symbolerna.

- När du trycker på den här knappen raderar du en bokstav. Håll denna knapp nedtryckt för att fortsätta radera bokstäver.
- Vid en tryckning på denna knapp visas andra symboler

#### Välja språk

Tangentbordstecken kan väljas från "Väst" (A till Z), "Grekiskt" eller "Ryskt" alfabet.

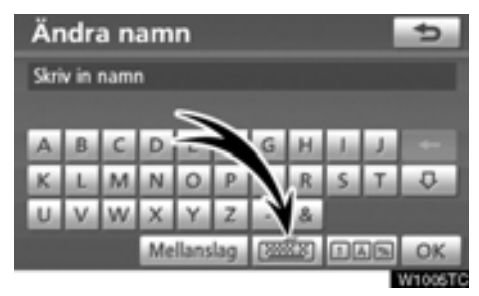

1. Tryck på ा 🕮 1.

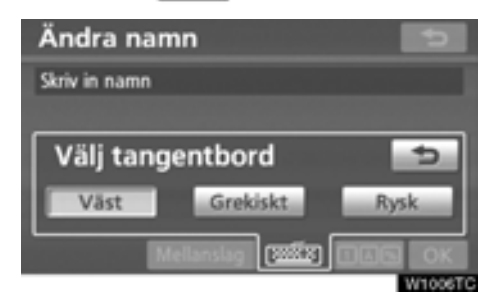

2. Tryck på önskat språk.

#### INFORMATION

Beroende på hur data skrivs in går det inte att byta tangentbordsspråk.

#### TANGENTBORDSSPRÅK

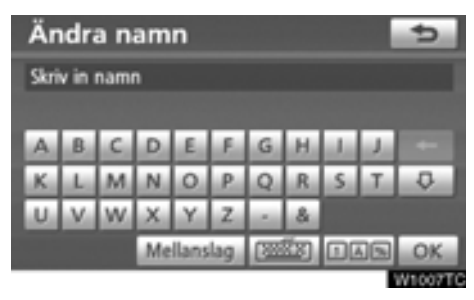

#### "Väst"

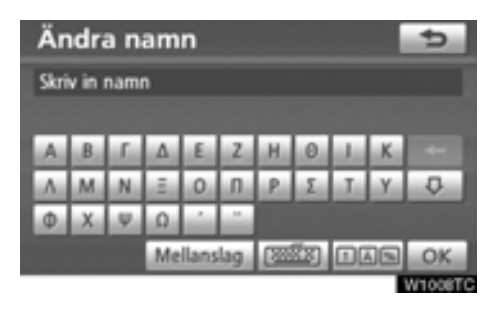

#### "Grekiskt"

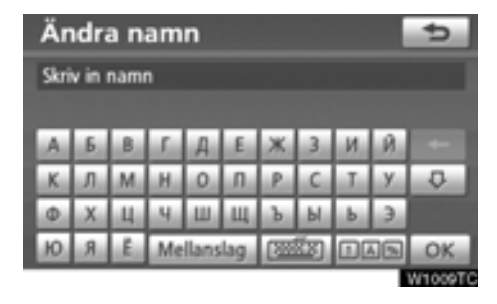

#### "Ryskt"

#### • Visa listan

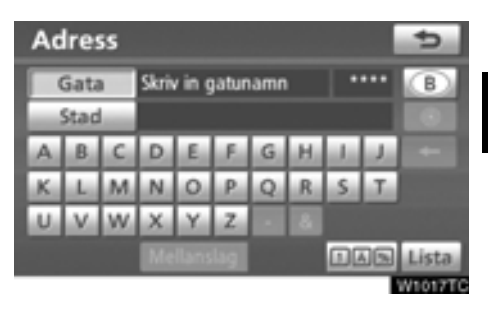

Tryck på "Lista" när du vill söka efter en adress eller ett namn. Matchande poster i databasen visas även om du har angett en ofullständig adress eller ett ofullständigt namn.

Om antalet träffar är fyra eller färre visas listan utan att du behöver trycka på knappen "Lista".

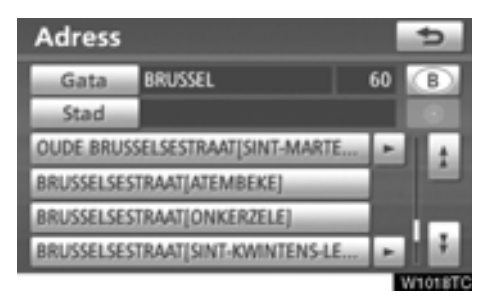

#### INFORMATION

Antalet matchande poster visas till höger på skärmen. Om antalet matchande poster är fler än 9999 visas "\*\*\*\*" på skärmen.

#### • Använda listskärmen

När en lista visas använder du lämplig knapp för att rulla igenom listan.

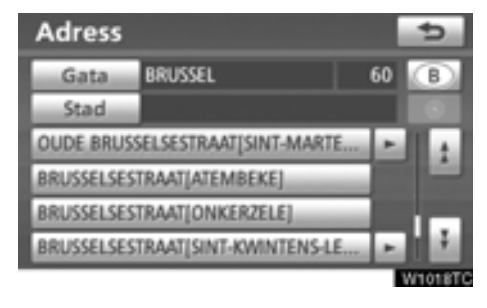

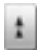

Växla till nästa eller föregående sida.

Tryck på eller för att rulla igenom den visade listan.

Anger aktuell position på skärmen.

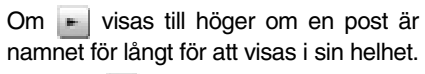

Tryck på 🗾 för att rulla bilden till slutet av namnet.

Tryck på 🔄 för att rulla bilden till början av namnet.

#### • Sortera

Du kan ändra ordningen på posterna i listan som visas på skärmen.

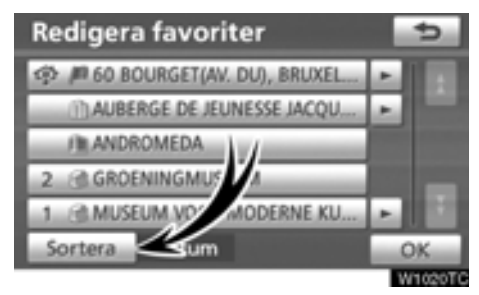

1. Tryck på "Sortera".

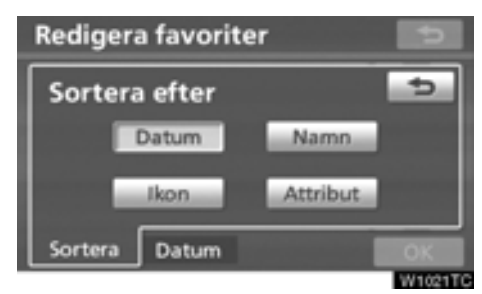

#### 2. Välj hur du vill sortera listan.

Du kan välja mellan följande sorteringsvillkor: "Datum": Sortera i datumordning.

"Ikon": Sortera i ordning efter de olika symbolerna.

- "Namn": Sortera i namnordning.
- "Attribut": Sortera i attributordning.

"Körsträcka": Sortera efter körsträckan från bilens aktuella position.

"Kategori": Sortera i kategoriordning.

### Skärminställningar

Du kan reglera kontrasten och ljusstyrkan på skärmen. Du kan också stänga av displayen och ändra skärmen till antingen dagläge eller nattläge.

#### • Inställning av kontrast och ljusstyrka

Du kan ställa in skärmens kontrast och ljusstyrka med hänsyn till rådande ljusförhållanden. Du kan också stänga av skärmen.

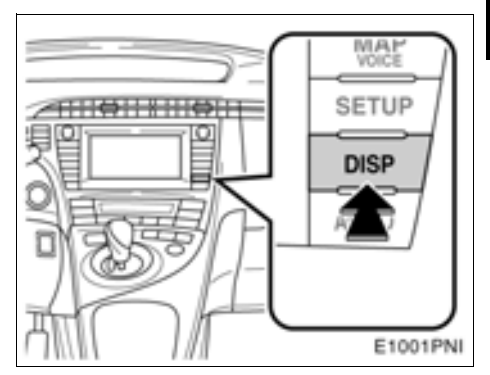

1. Tryck på knappen "DISP".

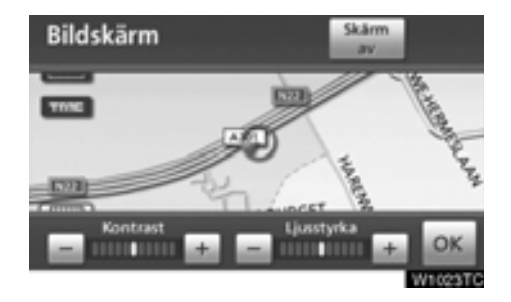

## 2. Tryck på önskad knapp för att justera kontrast och ljusstyrka.

"Kontrast" "+": Förstärker kontrasterna på skärmen.

"Kontrast" "-": Försvagar kontrasterna på skärmen.

"Ljusstyrka" "+": Ökar ljusstyrkan på skärmen.

"Ljusstyrka" "-": Minskar ljusstyrkan på skärmen.

3. Tryck på "OK" när du har justerat skärmen.

Tryck på "Skärm av" för att stänga av skärmen. För att aktivera visningsskärmen igen, tryck på knappen "DISP" igen, eller tryck på "NAVI" eller annan knapp för önskat läge.

#### INFORMATION

Om du inte trycker på någon knapp på 20 sekunder på skärmen "Bildskärm" visas föregående skärmbild.

#### Byta mellan dagsljusläge och mörkerläge

Skärmen växlar mellan dagsljus- och mörkerläge beroende på strålkastarinställningen.

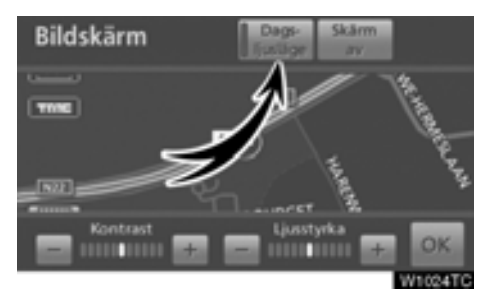

Skärmen kan visas i dagsljusläge även om strålkastarna är påslagna, om du trycker på "Dagsljusläge" på inställningsskärmen för ljusstyrka och kontrast.

Om skärmen är inställd på dagsljusläge och strålkastarna är påslagna, finns den informationen lagrad i systemet även om hybridsystemet är avstängt.

När den minskade ljusstyrkan kopplas bort med reglaget för instrumentbelysningen, ändras inte displayens tillstånd till mörkerläge, även om strålkastarna är påslagna. (i förekommande fall)
### Funktionshjälp

Beskrivningar av funktionen för skärmbilderna "Navigeringsmeny", "Resmål", "Navigationsinställningar" visas.

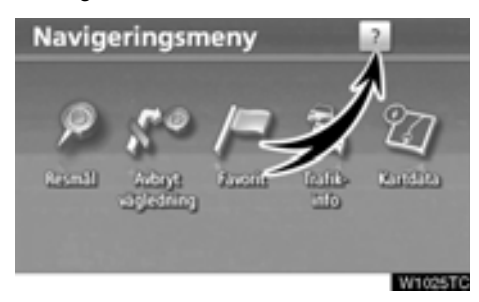

### Tryck på 🔃.

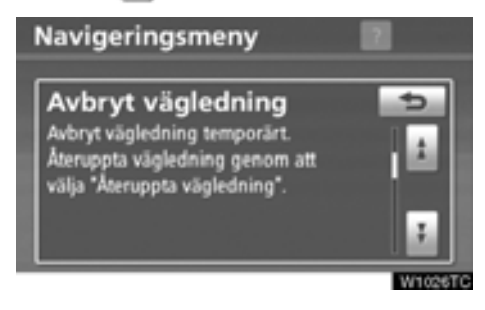

1

: Visa föregående sida.

: Visa nästa sida.

: Återgå till föregående skärm.

### Kartans funktion — — Aktuell position

När navigationssystemet startar visas först bilens aktuella position.

Skärmbilden visar bilens aktuella position och en karta över den närmaste omgivningen.

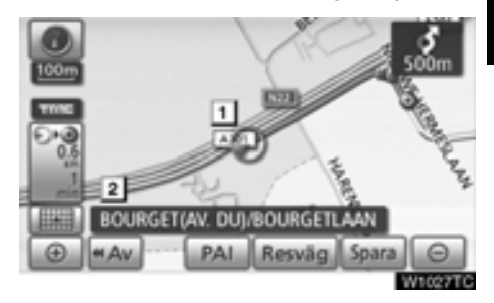

Symbolen för bilens aktuella position (1) visas mitt på eller längst ned på kartan.

Ett gatunamn visas längst ned på skärmen, beroende på vilken skala som kartan visas i (2).

Du kan när som helst, och från alla skärmbilder, återgå till kartskärmen som visar bilens aktuella position genom att trycka på knappen "**MAP/VOICE**".

Under körning är markeringen av bilens aktuella position fast på skärmbilden, det är kartan som rör sig.

Den aktuella positionen visas automatiskt när bilen tar emot signaler från det globala positioneringssystemet GPS. Om den aktuella positionen inte stämmer korrigeras den automatiskt när bilen tar emot signaler från GPS.

### INFORMATION

- Om 12-voltsbatteriet har varit urkopplat eller om bilen är ny kan den aktuella positionen vara felaktig. Så snart systemet tar emot GPS-signaler visas en korrekt aktuell position.
- Information om hur du kan korrigera bilens aktuella position manuellt, se sidan 287.

# — Rulla skärmbilden (med en fingertryckning)

När du trycker på valfri punkt på kartan flyttas den platsen in mot skärmens mitt och indikeras av markören (1).

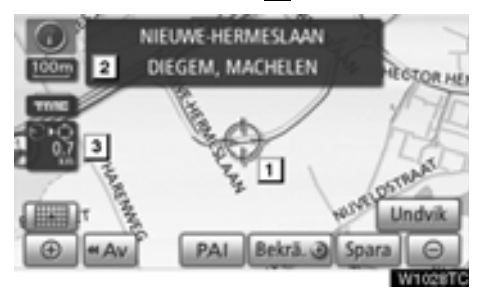

Om du vill titta på en annan plats på kartan än bilens aktuella position kan du flytta den önskade platsen till kartans mitt genom att använda rullningsfunktionen.

Om du håller kvar fingret på skärmen fortsätter kartan att rulla i den riktningen tills du tar bort fingret.

Namnet på en gata, en stad etc. vid den utpekade punkten visas, beroende på kartans skala (2). Avståndet från den aktuella positionen till  $\oplus$  visas också (3).

När du har rullat skärmen är den valda platsen kvar i mitten av kartan tills du aktiverar en annan funktion. Markeringen av bilens aktuella position fortsätter att röra sig längs resvägen och kan försvinna från skärmen. När du trycker på knappen "**MAP/VOICE**" återgår symbolen för bilens aktuella position till skärmens mitt och kartan rör sig när du kör längs resvägen.

### INFORMATION

När du rullar kartan med en fingertryckning kan markeringen av bilens aktuella position försvinna från skärmen. Rulla kartan med en fingertryckning eller tryck på knappen "MAP/VOICE" för att återgå till visningen av bilens aktuella position på kartan.

### • Ställa in markörens position som resmål

En särskild punkt på kartan kan ställas in som ett resmål med hjälp av rullningsfunktionen.

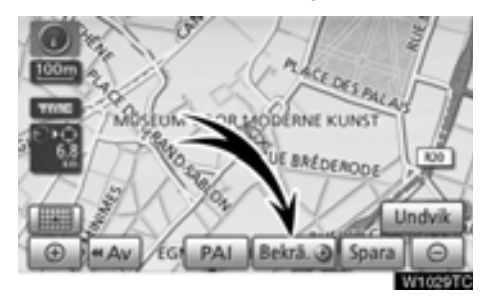

### Tryck på "Bekräfta **⊙**".

Skärmen ändras och visar var på kartan det valda resmålet finns och önskad väg dit, dvs. vägpreferensen. (Se "Starta vägledning" på sidan 79.)

### Registrera markörens position som en favorit

Det är lättare att hitta en viss plats igen om du registrerar den som en favorit.

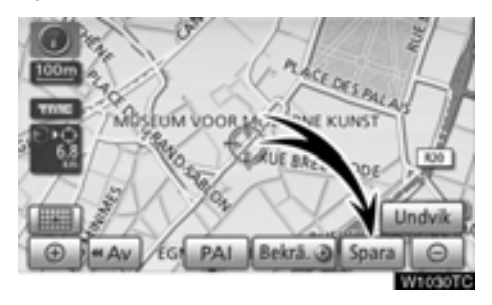

### Tryck på "Spara".

När du trycker på knappen "**Spara**" visas följande skärm i några sekunder varefter kartbilden visas igen.

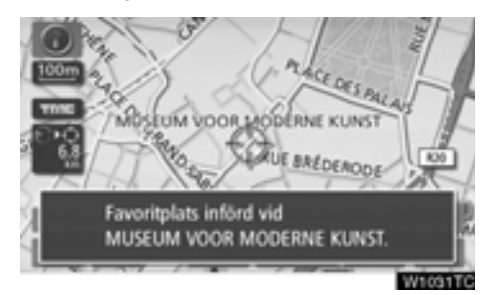

Den registrerade platsen visas med symbolen *p* å kartan.

Information om hur du byter symbol eller ändrar namn finns i "- Redigera favoriter" på sidan 109.

Du kan registrera högst 106 favoriter. Om du försöker att registrera fler än 106 favoriter visas ett meddelande som bekräftelse.

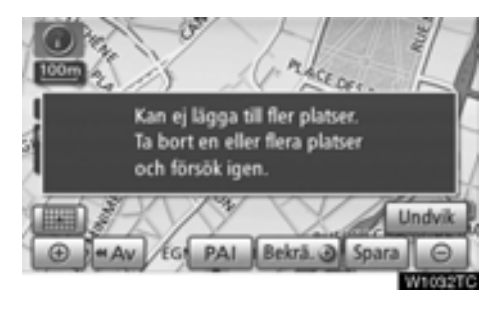

### Ställa in markörens läge som område att undvika.

En särskild punkt på kartan kan ställas in som ett område att undvika med hjälp av rullningsfunktionen.

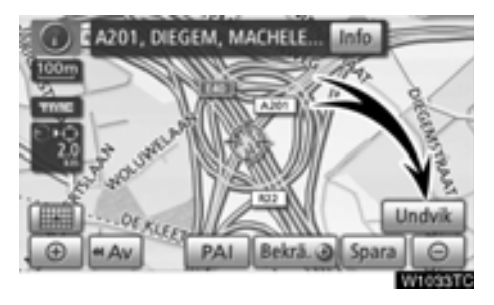

1. Tryck på "Undvik".

# Andra storlek see lide

2. Tryck på eller för att ändra storleken på området som ska undvikas.
3. Tryck på "OK".

### INFORMATION

- Om ett resmål anges i ett område som ska undvikas, eller om resvägen inte kan utformas utan att passera genom området som ska undvikas, kommer en resväg att visas som går igenom ett område som ska undvikas.
- Högst tio platser kan registreras som områden att undvika. Om det redan finns tio registrerade platser visas följande meddelande: "Kan ej lägga till fler platser. Ta bort en eller flera platser och försök igen.".

 Visa information om symbolen som anger var markören finns

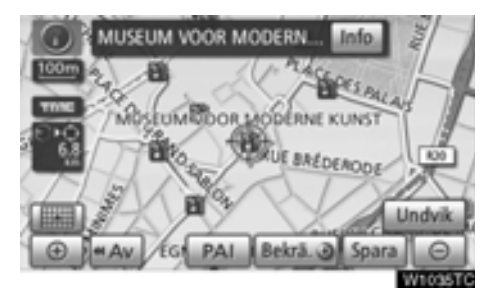

Placera markören på en symbol om du vill visa information om symbolen.

# INFORMATION OM PLATSER AV INTRESSE (PAI)

När markören är placerad på en PAI-symbol visas namnet och "Info" överst på skärmen.

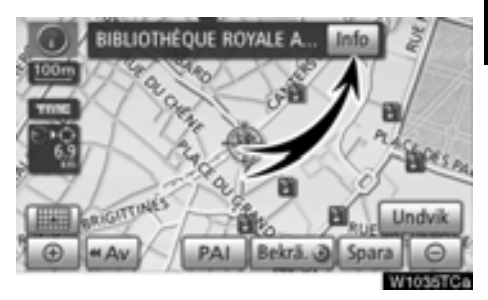

### Tryck på "Info".

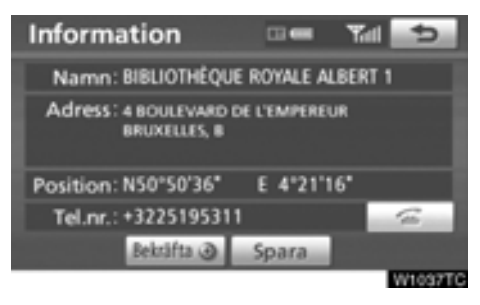

Information som t.ex. namn, adress, position och telefonnummer visas.

När du trycker på "Bekräfta • "ställs markörens position in som ett resmål. Om det redan finns ett inställt resmål visas "Lägg till ()" och "Ersätt ()".

"Lägg till O": Lägg till ett resmål.

"Ersätt O": Ta bort befintliga resmål och ställ in ett nytt.

Tryck på knappen "**Spara**" för att registrera markörens läge som en PAI. (Se "- Registrera favoriter" på sidan 108.)

Om du trycker på kan du ringa upp det registrerade telefonnumret. (Information om indikeringar för handsfree-systemet, se sidan 127.)

### INFORMATION

Den önskade platsen av intresse kan visas på kartan. (Se "Visa PAI-symboler" på sidan 102.)

### **INFORMATION OM FAVORIT**

När markören är placerad på en favoritsymbol visas namnet och "**Info**" överst på skärmen.

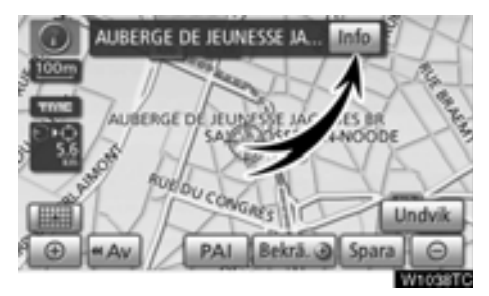

### Tryck på "Info".

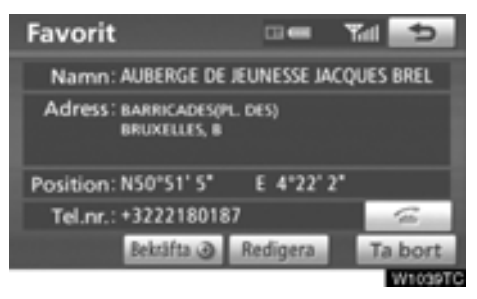

Information som t.ex. namn, adress, position och telefonnummer visas.

När du trycker på "Bekräfta •" ställs markörens position in som ett resmål.

Om det redan finns ett inställt resmål visas "Lägg till ()" och "Ersätt ()".

"Lägg till O": Lägg till ett resmål.

"Ersätt O": Ta bort befintliga resmål och ställ in ett nytt.

Tryck på "**Redigera**" för att redigera en favorit. (Se " — Redigera favoriter" på sidan 109.)

Om du vill ta bort en favorit trycker du på "Ta bort".

Om du trycker på kan du ringa upp det registrerade telefonnumret. (Information om indikeringar för handsfree-systemet, se sidan 127.)

### **INFORMATION OM RESMÅL**

När markören är placerad på en resmålssymbol visas namnet och "Info" överst på skärmen.

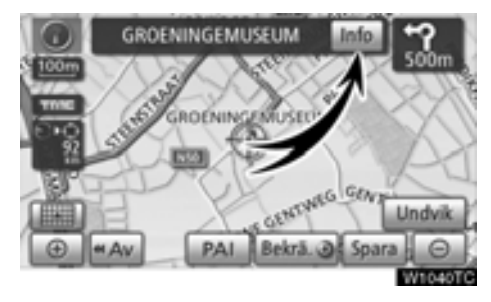

### Tryck på "Info".

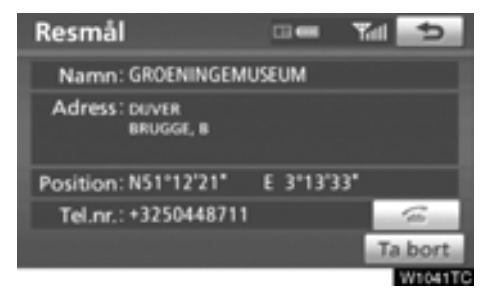

Information som t.ex. namn, adress, position och telefonnummer visas.

Tryck på "Ta bort" för att radera ett resmål.

Om du trycker på kan du ringa upp det registrerade telefonnumret. (Information om indikeringar för handsfree-systemet, se sidan 127.)

### TRAFIKINFORMATION

När markören pekar på en trafikinformationssymbol medan mottagning sker av en trafikstation och "**Info**" visas.

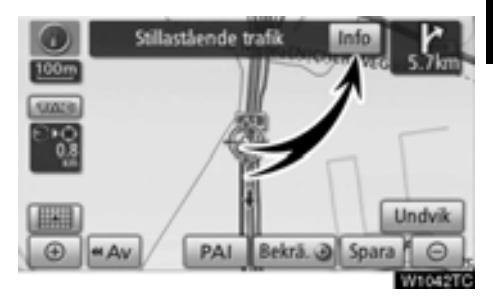

### Tryck på "Info".

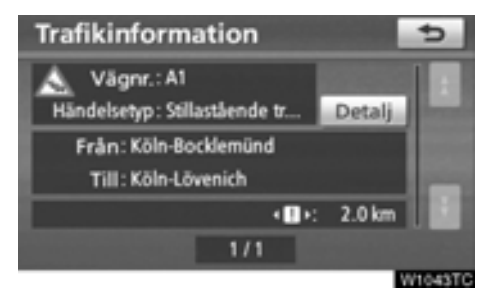

Trafikinformationen visas på skärmen.

Tryck på "**Detalj**" för att visa detaljerad trafikinformation.

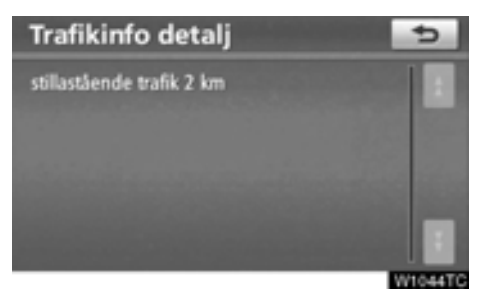

### — Växla mellan kartkonfigurationer

Alla kartkonfigurationer går att välja.

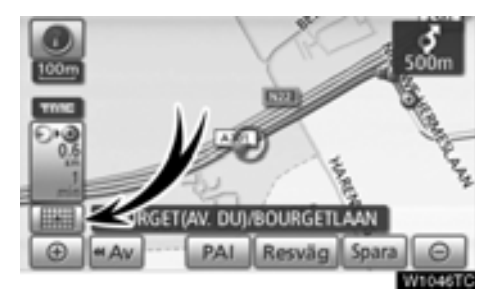

### 1. Tryck på den här knappen för att visa nästa skärmbild.

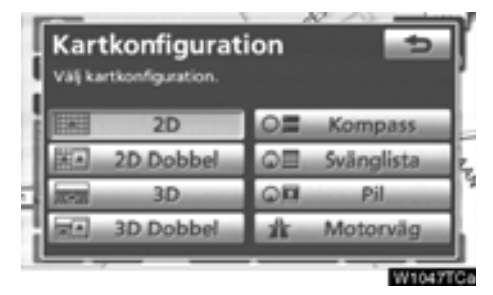

2. Välj önskad kartkonfiguration genom att trycka på någon av följande knappar.

Beroende på omständigheterna går vissa knappar inte att välja.

| 2D                                               |
|--------------------------------------------------|
| Visa 2D-kartan.                                  |
| (Se sidan 45.)                                   |
| 2D Dobbel                                        |
| Visa bilden med två 2D-kartor.<br>(Se sidan 46.) |
| 3D :                                             |
| Visa 3D-kartan.                                  |
| (Se sidan 45.)                                   |
| In a SD Dobbel                                   |
| Visa bilden med två 3D-kartor.                   |
| (Se sidan 46.)                                   |
| O= Kompass                                       |
| Visa kompassläge                                 |
| (Se sidan 47.)                                   |
| Officialista                                     |
| Vice liste äver avänger                          |
| (Se sidan 90.)                                   |
| ,                                                |
| Q III Pil                                        |
| Visa pilskärmen.<br>(Se sidan 90.)               |
| CE Korsning                                      |
| Visa vägledning via korsningar och               |
| vägledning på motorväg.                          |
| (Se sidan 89.)                                   |

n Motorväg

Visa motorvägsinformation. (Se sidan 89.)

## • Kartkonfigurationer

### 2D-KARTA

Detta är en reguljär karta.

På en annan skärm kan du visa en 2D-karta

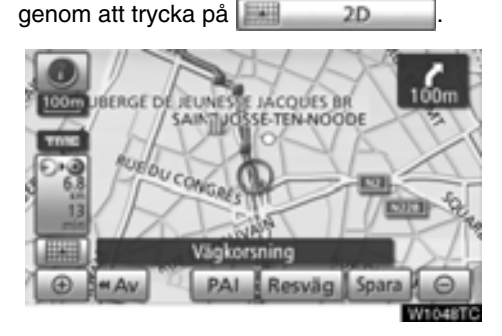

En 2D-karta visas på skärmen.

### 3D-KARTA

På en annan skärm kan du visa en 3D-karta genom att trycka på

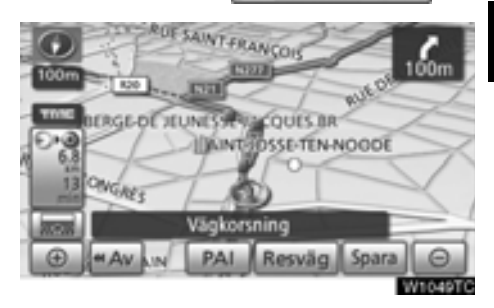

En 3D-karta visas på skärmen.

### INFORMATION

Kartans riktning kan inte ändras i 3Dlägen.

### TVÅ 2D-KARTOR

Skärmen kan delas upp i två kartor. Tryck på den här knappen **2D Dobbel** när en annan skärmbild visas så visas bilden med två kartor.

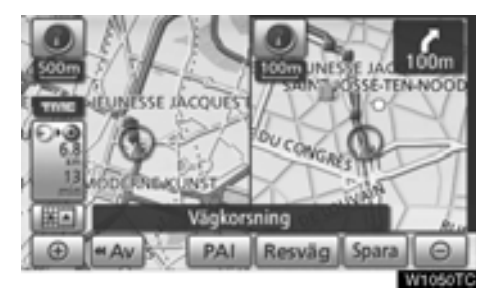

Två 2D-kartor visas på skärmen. Kartan till vänster är huvudkartan.

### **TVÅ 3D-KARTOR**

Skärmen kan delas upp i två kartor.

Tryck på den här knappen **3D Dobbel** när en annan skärmbild visas så visas bilden med två kartor.

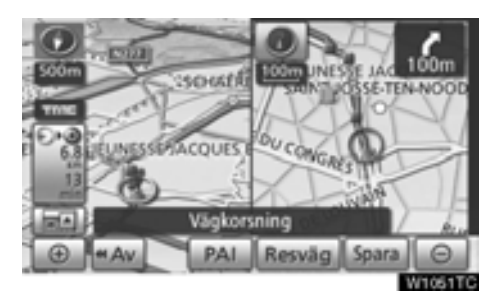

Två 3D-kartor visas på skärmen. Kartan till vänster är huvudkartan.

### **INFORMATION**

Kartans riktning på den vänstra skärmen går inte att ändra.

Kartan på den högra sidan återställs i 2D-format. (Se "REDIGERA HÖGER SKÄRM" på sidan 47.

### REDIGERA HÖGER SKÄRM

I läget med två kartor kan kartan till höger redigeras när du trycker på en speciell punkt på den högra kartan.

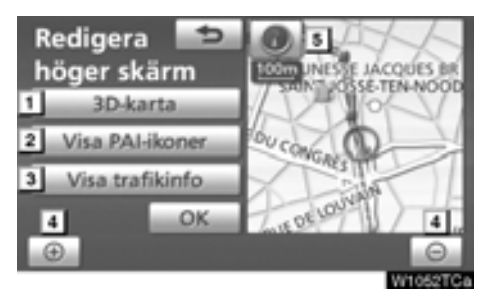

Du kan utföra följande funktioner på den här skärmen.

- 1 Växla till 3D-karta
- 2 Visa PAI-symboler
- **3** Visa trafikinformation. (Se sidan 83.)
- 4 Ändra kartans skala
- Ändra kartans riktning (endast i 2Dkartlägen)

# Tryck på knappen "OK" när du är klar med redigeringen.

Skärmen återgår till bilden med två kartor.

### KOMPASSFUNKTION

Bilens aktuella position anges med hjälp av en kompass i stället för en karta.

Om en annan karta visas kan du visa skärmen med kompassfunktionen genom att trycka på

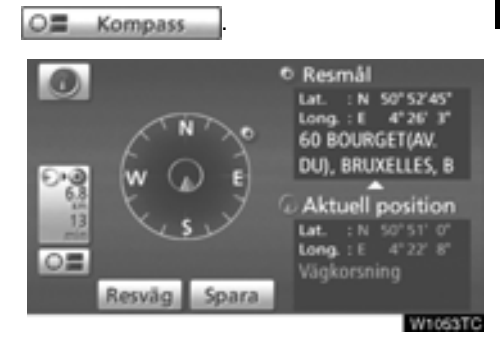

På skärmen visas information om resmålet och bilens aktuella position, samt en kompass.

Resmålsmarkeringen visas i riktning mot resmålet. Kontrollera longitud- och latitudkoordinaterna samt kompassen under körning för att försäkra dig om att bilen kör i rätt riktning mot resmålet.

### INFORMATION

Om bilen skulle köra utanför området som täcks av systemet växlar vägledningsskärmen till kompasskärmen. — Kartans skala

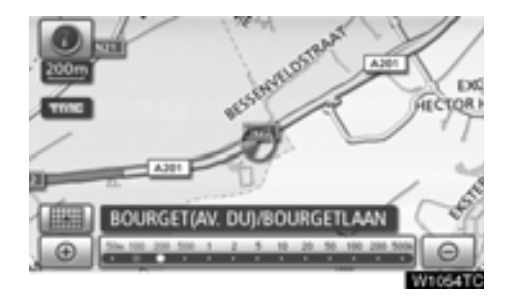

Tryck på 🔟 eller 💿 om du vill ändra kartans skala. Skalan och indikatorn längst ned på skärmen visar menvn för kartskalan. Skalan löper från 50 m till 500 km.

Tryck på 🕕 eller 🕞 tills skalstickan ändras normalt. Om du håller kvar fingret på knappen ändras skalstickan med jämn fart.

Du kan ändra visningen av kartans skala genom att trycka direkt på skalstickan.

Om knappen www.visas kan du ändra kartans skala så att hela resvägen till nästa resmål visas genom att trycka på knappen.

Kartans skala visas under symbolen Norr uppåt eller Färdriktningen uppåt längst upp till vänster på skärmen.

# INFORMATION När kartans skala är som störst vid 500 km visas inte 📃 . När kartans skala

är som minst vid 50 m visas inte 🔟 .

### Kartans riktning

Du kan ändra kartans riktning från norr uppåt till färdriktningen uppåt genom att trycka på riktningssymbolen längst upp till vänster på skärmen.

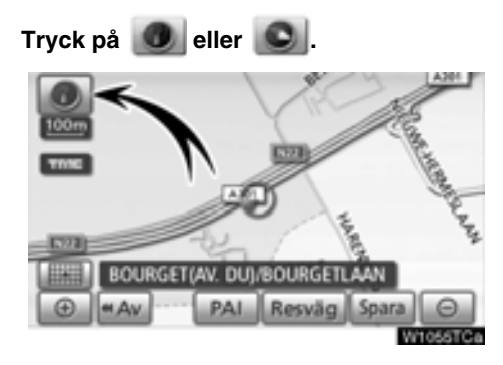

### Norr uppåt

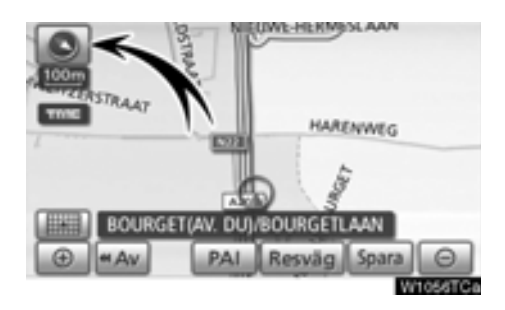

### Färdriktningen uppåt

### Norr uppåt

Oavsett åt vilket väderstreck bilen färdas är norr alltid uppåt.

### Färdriktningen uppåt

Riktningen som bilen färdas i är alltid uppåt. En röd pil anger riktningen mot norr.

### **INFORMATION**

Kartan visas endast med körriktningen uppåt i 3D-lägena.

### - Kartsymboler

| Symbol  | Beskrivning                  |  |
|---------|------------------------------|--|
|         | Ort med > 1 miljon           |  |
|         | Ort med 500 000–<br>1 miljon |  |
| 0       | Ort med 200 000–<br>500 000  |  |
| 0       | Ort med 100 000-<br>200 000  |  |
|         | Ort med 20 000–<br>100 000   |  |
|         | Ort med 10 000–<br>20 000    |  |
|         | Ort med < 10 000             |  |
| <b></b> | Park/monument                |  |
| 4       | Golfbana                     |  |
| 4       | Flygplats                    |  |
| 0       | Sjukhus/klinik               |  |
| Ъ       | Butikscentrum                |  |
| Ð       | Universitet/högskola         |  |
| ¥       | Militär                      |  |

### Röststyrning —

Röststyrningssystemet ger dig möjlighet att styra navigationssystemet, ljudanläggningen och handsfree-systemet med rösten.

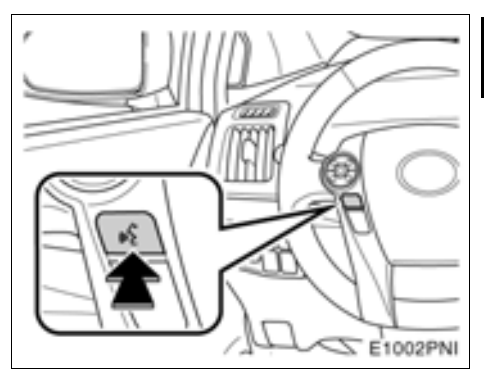

### 1. Tryck på samtalsknappen.

Efter en ljudsignal visas "Voice menu".

### INFORMATION

Röstvägledningen i röststyrningssystemet kan stängas av med en tryckning på talknappen.

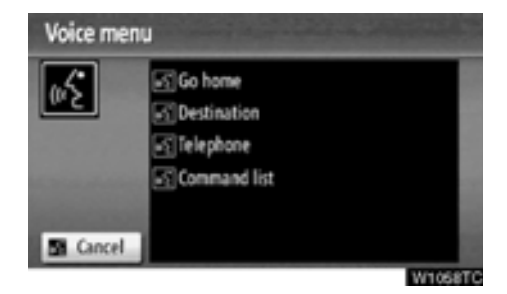

### 2. Efter en ljudsignal säger du önskat kommando från skärmen.

Röstkommandon är markerade med **s**. Säg kommandona högt som de visas på skärmen.

Tryck på "*Lista över röstkommandon*" om du vill se en lista över röstkommandon. (Se " — Röstkommandon" på sidan 53.)

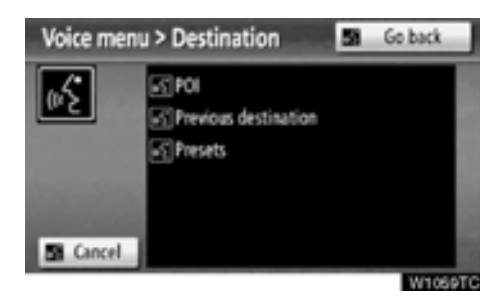

# 3. Följ röststyrningen och säg högt de kommandon som visas på skärmen.

Om det önskade resultatet inte visas, eller om inga val är möjliga, säg "Go back" eller tryck på "Go back" för att återgå till föregående skärm.

Stäng av röststyrningen genom att säga "*Cancel*", tryck på "*Cancel*", eller håll talknappen nedtryckt.

Om navigationssystemet inte reagerar eller om bekräftelseskärmen inte försvinner trycker du på knappen för röststyrning igen och gör ett nytt försök.

Om ett röstkommando inte känns igen på sex sekunder säger systemet "Pardon?" ("Command not recognized." visas på skärmen) varefter mottagning av röstkommando startas på nytt.

Om ett röstkommando inte kan kännas igen två gånger i följd säger röstvägledningssystemet "Voice recognition mode has been cancelled" ("Voice recognition cancelled" visas på skärmen) varefter igenkänningen av röstkommandon avslutas.

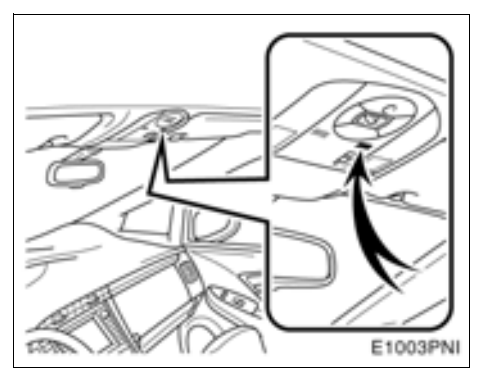

Mikrofon (Typ A)

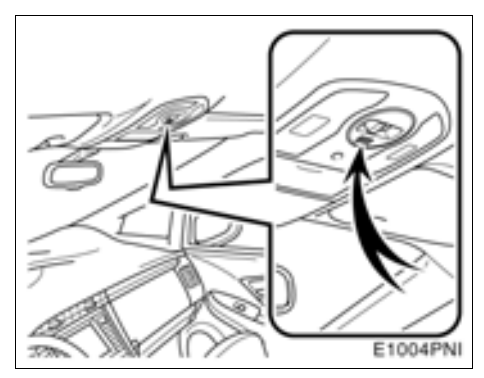

Mikrofon (Typ B)

Det är inte nödvändigt att tala direkt in i mikrofonen när du ger ett kommando.

### INFORMATION

- Vänta på en bekräftelsesignal innan du säger ett kommando.
- Röstkommandon känns eventuellt inte igen om:
  - De talas för snabbt
  - De sägs med för låg eller för hög röst
  - Fönster eller taklucka är öppna
  - Passagerarna samtalar medan röstkommandon sägs

- Exempel på röstkommandon: Du letar efter en resväg till ditt hem.
- 1. Tryck på samtalsknappen.
- 2. Säg "Go home".

Om ingen hemmaposition är registrerad säger röstvägledningssystemet "Home is not registered. Do you want to set home now?" varefter det går att skriva in en hemadress manuellt.

När ett röstkommando inte känns igen visas en karta över området runt din hemmaposition.

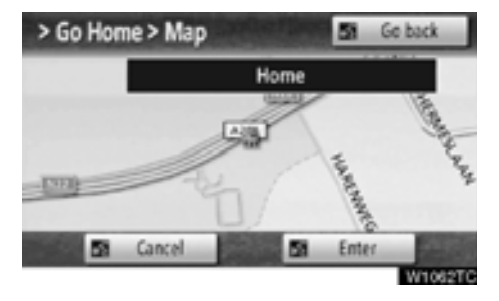

### 3. Tryck på "Enter" eller säg *"Enter"* så börjar systemet att söka efter en resväg till ditt hem.

Återgå till skärmen "Voice menu" genom att säga "**Go back**" eller tryck på "**Go back**".

Stäng av röststyrningen genom att säga "Cancel", tryck på "Cancel", eller håll talknappen nedtryckt. När du söker resmål efter närmaste plats av intresse visas denna skärm.

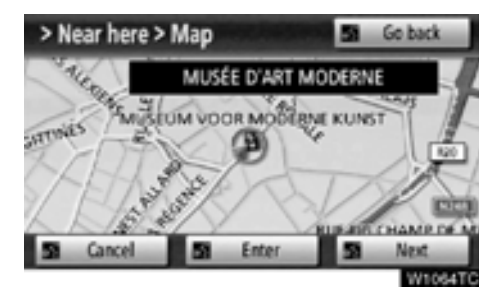

När du trycker på "Next" eller säger "Next", kan du söka en annan PAI i samma kategori.

### INFORMATION

Systemet känner inte alltid igen ett kommando under följande omständigheter varför röstkommandon eventuellt inte går att använda.

- Kommandot är inte rätt eller tydligt.
- Vissa ord, brytningar eller talmönster kan vara svåra för systemet att känna igen.
- Det förekommer ljud, t.ex. vindbrus eller dylikt i bakgrunden.

### — Röstkommandon

På skärmen "Voice menu" kan "Go home", "Destination", "Telephone", och "Command list" visas.

1. Tryck på samtalsknappen.

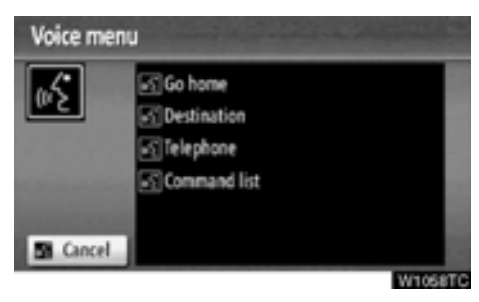

2. Säg "Command list".

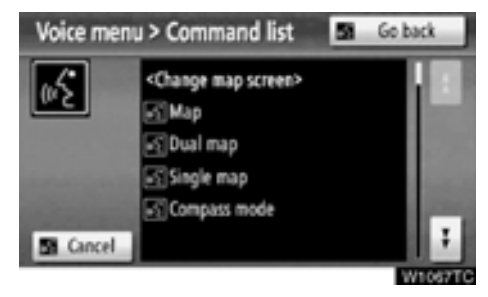

3. Säg önskat kommando på skärmen.

För att bekräfta ett kommando, tryck på

eller 🛃 för att rulla genom kommandolistan.

### INFORMATION

När skärmen "Voice menu" visas kan samtliga kommandon på kommandolistan kännas igen.

- Exempel på röstkommandon: Ändra läge med två 2D-kartor
- 1. Tryck på samtalsknappen.
- 2. Säg "Command list".

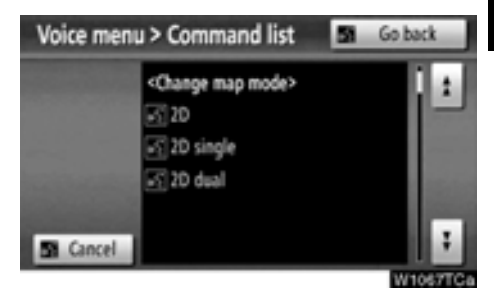

### 3. Säg "2D dual".

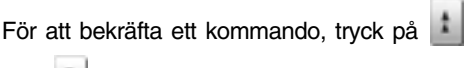

eller 📕 för att rulla genom kommandolistan.

När du trycker på eller trycker du in talknappen och säger kommandot.

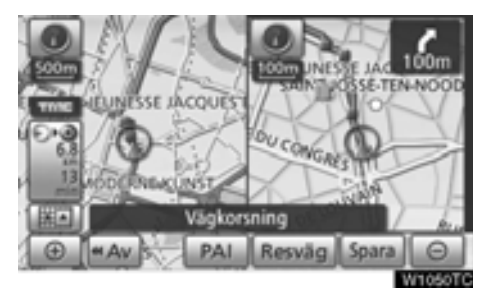

Två 2D-kartor visas på skärmen.

- Exempel på röstkommando: Ändra kartans skala
- 1. Tryck på samtalsknappen.
- 2. Säg "Command list".

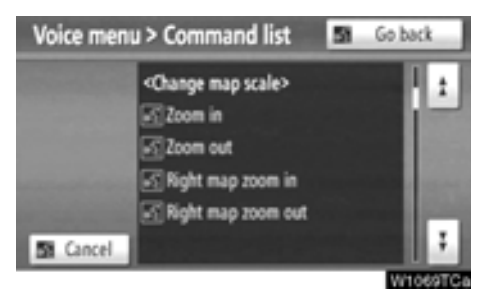

3. Säg "Zoom in" eller "Zoom out".

För att bekräfta ett kommando, tryck på 🚺

eller 🛃 för att rulla genom kommandolistan.

När du trycker på eller trycker du in talknappen och säger kommandot.

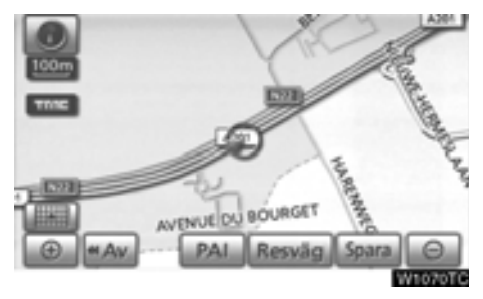

Skalan på den visade kartan ändras.

# *DEL* **2**

# SÖKA RESMÅL

| • Snabbguide (skärmen "Resmål") 56        |
|-------------------------------------------|
| • Söka resmål 57                          |
| Välja sökområde 58                        |
| Söka resmål via hemmapositionen           |
| Söka resmål via snabbval 61               |
| Söka resmål via "Adress" 61               |
| Söka resmål via "PAI*" 65                 |
| Söka resmål via "PAI* nära markören" 69   |
| Söka resmål via "Karta" 73                |
| Söka resmål via "Favorit" 74              |
| Söka resmål via "Tidigare" 74             |
| Söka resmål via "Korsning" 75             |
| Söka resmål via "Motorvägspåfart/-avfart" |
| Söka resmål via "Koordinater"77           |
| Söka resmål via "Telefonnummer" 78        |
| Söka resmål via "Postnummer UK"           |
| Starta vägledning                         |
| Avbryta och återuppta vägledning 82       |
| • Trafikinformation                       |

För fordon sålda utanför Europa gäller det att vissa funktioner inte kan hanteras under körning.

### Snabbguide (skärmen "Resmål")

På skärmen "Resmål" kan du söka efter ett resmål. Tryck på "NAVI" och sedan på "Resmål" för att visa skärmen "Resmål".

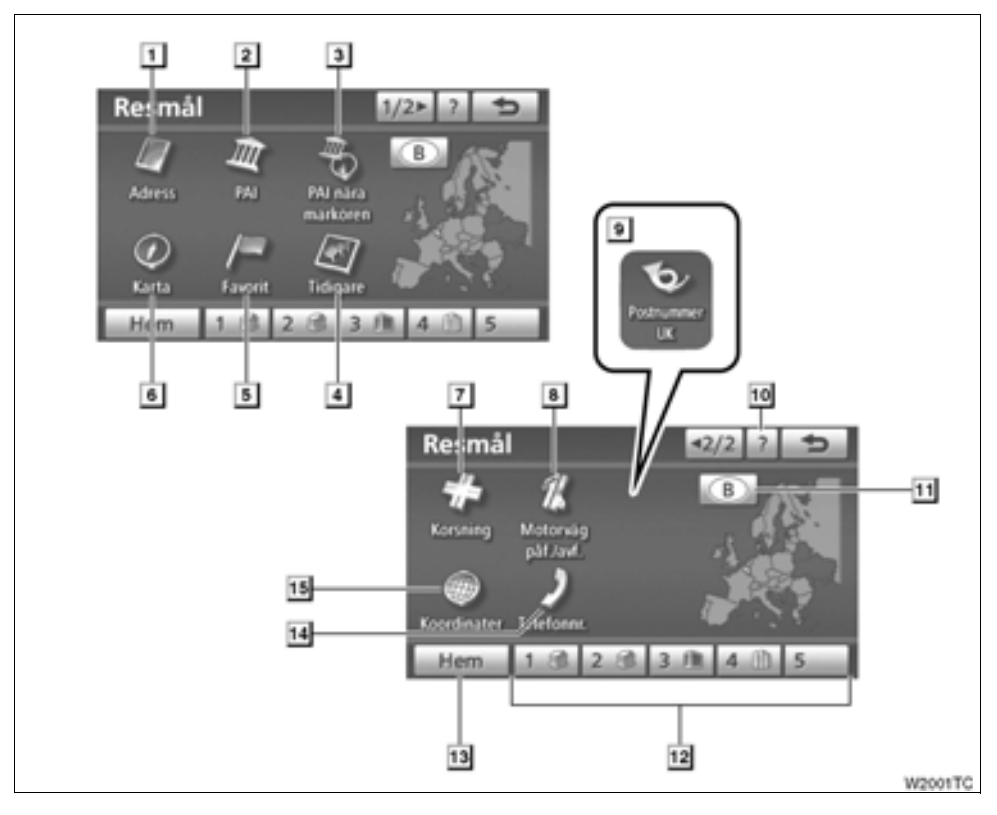

### "Adress"

### 2 "PAI"

1

Välj en av de många PAI (platser av intresse) som redan är lagrade i systemets databas.

......65

### 3 "PAI nära markören"

### 4 "Tidigare"

Ett resmål kan väljas från något av de 100 tidigare inställda resmålen och från föregående startpunkt......74

### 5 "Favorit"

Platsen kan väljas från registrerade "Favoriter". (För att registrera favoriter, se "— Registrera favoriter" på sidan 108.).....74

### 6 "Karta"

Du kan välja resmål genom att helt enkelt trycka på önskad plats på den visade kartan. .73

### Söka resmål —

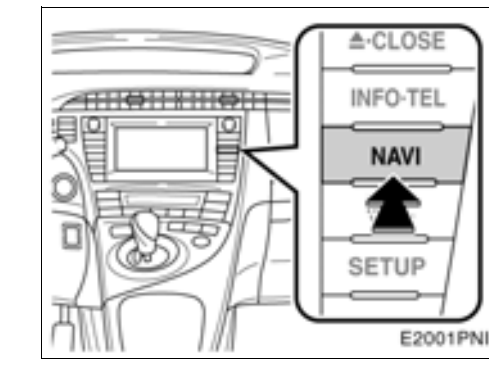

1. Tryck på knappen "NAVI".

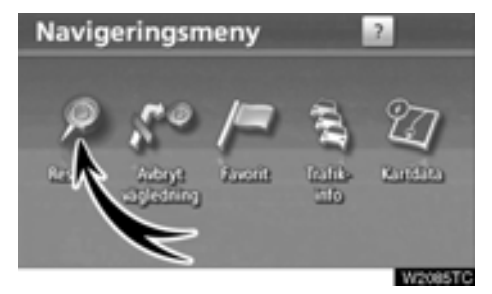

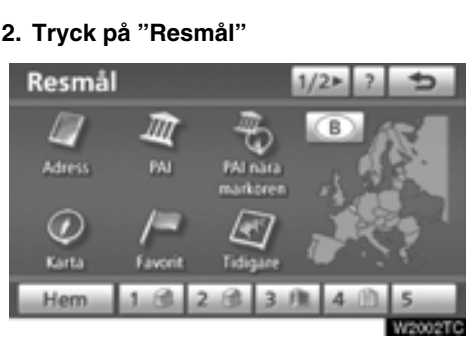

Du kan söka fram resmål på 12 olika sätt (13 om "UK" har valts). (Se sidorna 60 tom. 78.)

### 7 "Korsning"

### 8 "Motorväg påf./avf."

Namnet på motorvägspåfarten/-avfarten kan anges......76

### 9 "Postnummer UK"

Resmål i Storbritannien kan sökas genom att en postkod anges......78

### 10 "?"

### 11 Sökområde, pekknapp

Tryck på knappen för att ändra sökområde.

### 12 Snabbval, pekknapp

### 13 "Hem"

### 14 "Telefonnummer"

Ett resmål kan anges genom att du skriver in ett telefonnummer......78

### 15 "Koordinater"

Du kan ställa in ett resmål med koordinaterna för latitud och longitud......77

### INFORMATION

Ibland kan det gå långsamt när du söker efter ett resmål.

### — Välja sökområde

VÄLJA SÖKOMRÅDE PÅ SKÄRMEN RESMÅL

1. Tryck på knappen "NAVI".

2. Tryck på "Resmål" på skärmen "Navigeringsmeny".

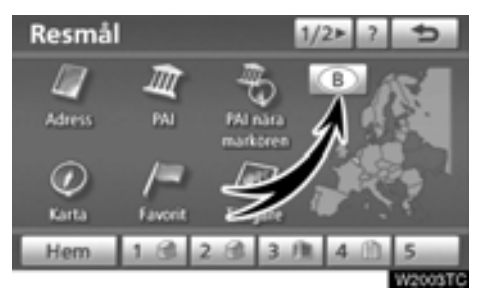

3. Tryck på sökområdesknappen på skärmen "Resmål" så visas en karta över Europa, indelad i 34 länder. (Mer information om kartdatabasen och uppdateringar finns i "Information om kartdatabasen och uppdateringar" på sidan 348.)

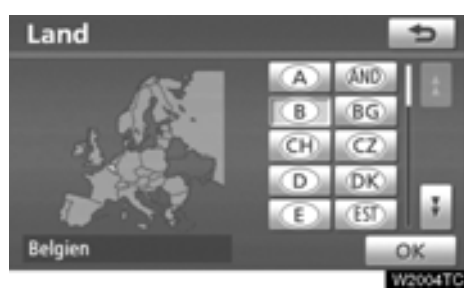

4. Tryck på knappen för önskat land när du väljer ett sökområde.

5. Tryck på "OK" så blir skärmen "Resmål" synlig igen.

### VÄLJA SÖKOMRÅDE PÅ INMATNINGS-SKÄRMEN

Du kan ändra sökområdet om du vill ställa in ett resmål från ett annat område med hjälp av "Adress", "PAI", "Motorväg påf./avf.", "Korsning" eller "Telefonnummer".

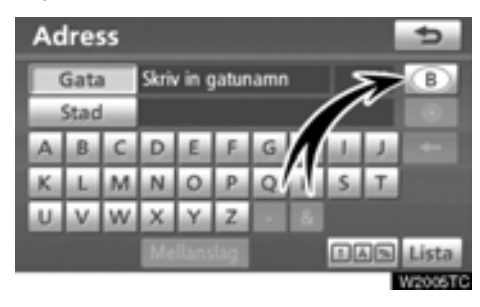

1. Tryck på sökområdesknappen på inskriftsskärmen så visas en karta över Europa, indelad i 34 länder. (Mer information om kartdatabasen och uppdateringar finns i "Information om kartdatabasen och uppdateringar" på sidan 348.)

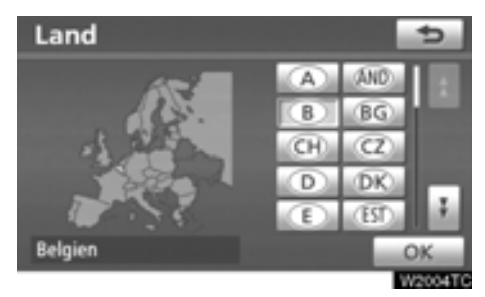

2. Tryck på knappen för önskat land när du väljer ett sökområde.

3. Tryck på "OK" varpå föregående skärmbild visas.

| Knapp | Länder                  |
|-------|-------------------------|
| "A"   | Österrike* <sup>1</sup> |
| "AND" | Andorra                 |
| "B"   | Belgien                 |
| "BG"  | Bulgarien               |
| "CH"  | Schweiz* <sup>1</sup>   |
| "CZ"  | Tjeckien                |
| "D"   | Tyskland                |
| "DK"  | Danmark                 |
| "E"   | Spanien* <sup>2</sup>   |
| "EST" | Estland                 |
| "F"   | Frankrike* <sup>3</sup> |
| "FIN" | Finland                 |
| "FL"  | Liechtenstein           |
| "GR"  | Grekland                |
| "H"   | Ungern                  |
| "HR"  | Kroatien                |
| " "   | Italien* <sup>4</sup>   |
| "IRL" | Irland                  |
| "L"   | Luxemburg               |
| "LT"  | Litauen                 |
| "LV"  | Lettland                |
| "MC"  | Monaco                  |
| "N"   | Norge                   |
| "NL"  | Nederländerna           |
| "P"   | Portugal                |
| "PL"  | Polen                   |
| "RO"  | Rumänien                |
| "RSM" | San Marino              |
| "RU"  | Ryssland                |
| "S"   | Sverige                 |

| Knapp | Länder         |
|-------|----------------|
| "SK"  | Slovakien      |
| "SLO" | Slovenien      |
| "UK"  | Storbritannien |
| "V"   | Vatikanstaten  |

- \*1: Inkl. Liechtenstein
- \*2: Inkl. Andorra
- \*<sup>3</sup>: Inkl. Andorra och Monaco
- \*4: Inkl. San Marino och Vatikanstaten

### — Söka resmål via hemmapositionen

1. Tryck på knappen "NAVI".

2. Tryck på "Resmål" på skärmen "Navigeringsmeny".

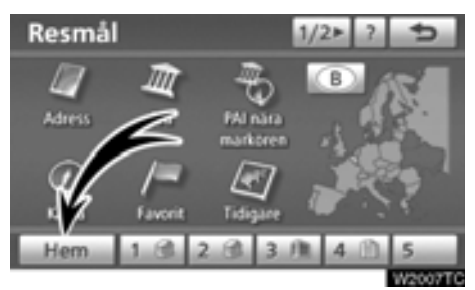

### 3. Tryck på "Hem".

Skärmen ändras så att hemmapositionen och vägen dit visas. (Se "Starta vägledning" på sidan 79.)

Om du inte har registrerat hemmapositionen visas ett meddelande och systemet växlar automatiskt till inställningsskärmen.

För att kunna använda denna funktion måste du ställa in hemmapositionen som en favorit. (Information om hur du registrerar "Hemmapositionen" finns på sidan 12.)

### — Söka resmål via snabbval

1. Tryck på knappen "NAVI".

2. Tryck på "Resmål" på skärmen "Navigeringsmeny".

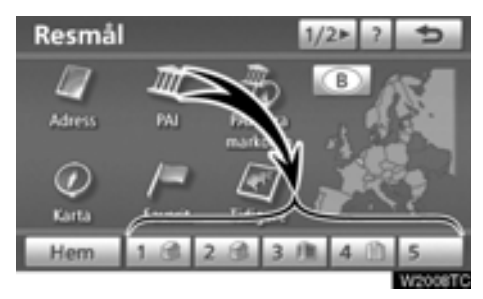

### 3. Tryck på någon av snabbvalsknapparna på skärmbilden "Resmål".

Skärmen ändras och snabbvalspunktens läge på kartan samt vägen dit visas. (Se "Starta vägledning" på sidan 79.)

Om du inte har registrerat en snabbvalspunkt visas ett meddelande och systemet växlar automatiskt till inställningsskärmen.

För att kunna använda denna funktion måste du ställa in "Snabbval" för varje Favorit. (För att registrera "– Registrera snabbval", se sidan 14.)

### — Söka resmål via "Adress"

Du kan söka adressen till ett resmål på två sätt.

- Ange ett gatunamn
- Välj en ort att söka
- 1. Tryck på knappen "NAVI".

 Tryck på "Resmål" på skärmen "Navigeringsmeny".

3. Tryck på "Adress" på skärmen "Resmål".

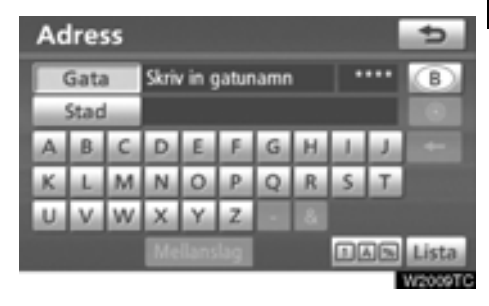

### **INFORMATION**

Tangentbordsspråket ändras automatiskt med sökområdet. (Se " — Välja sökområde" på sidan 58.) Ange gatunamn

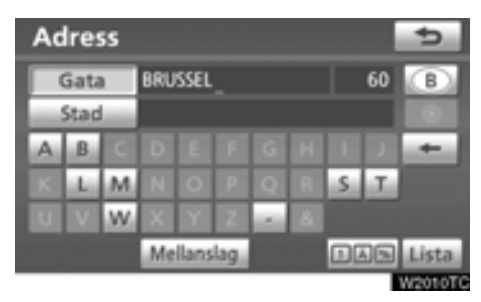

1. Skriv in gatans namn och tryck på "List".

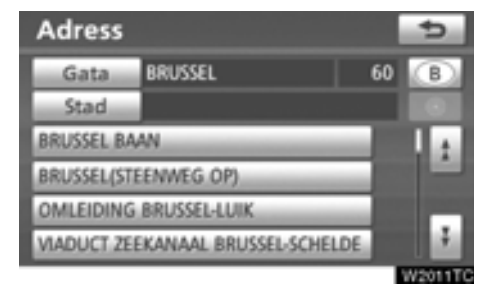

### 2. Tryck på knappen vid önskat gatunamn.

Skärmen ändras och visar var på kartan det valda resmålet finns och önskad väg dit, dvs. vägpreferensen. (Se "Starta vägledning" på sidan 79.)

Om samma gatunamn finns på flera platser växlar skärmen till en lista över ortnamn.

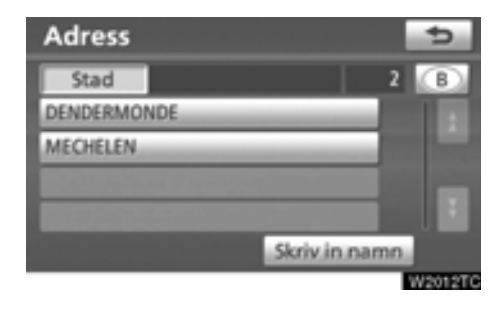

### 3. Välj eller skriv in önskad ort.

"Skriv in namn": Reducera listan genom att skriva in ortens namn.

| Adress    |         |           |     | ¢      |
|-----------|---------|-----------|-----|--------|
| Gata      | BRUSSE  | LSE STEEN | WEG | 1 B    |
| Husnummer | [2-192] |           |     |        |
|           | 1       | 2         |     |        |
|           | 4       | 5         | 6   |        |
|           | 7       | 8         | 9   |        |
|           |         | 0         |     | OK     |
|           |         |           |     | W2013T |

### 4. Skriv in gatunumret.

Om en lista över gatunummer visas kan du välja en adress på den skärmen.

Välja ort att söka

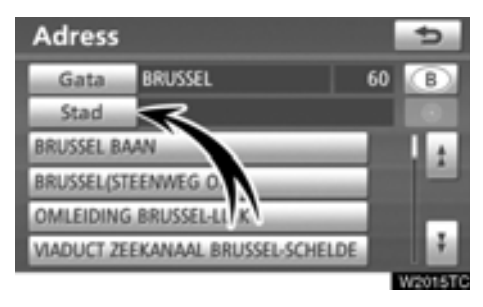

### Tryck på "Stad".

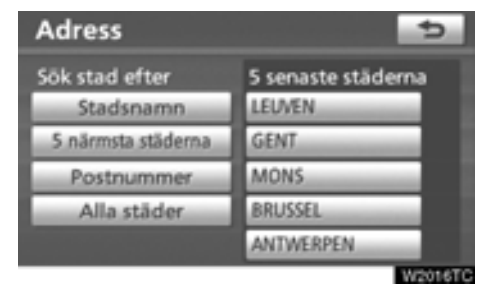

Sökning via en ort kan utföras på fyra olika sätt.

- 1. Skriv in namnet på orten
- 2. Välj från de fem närmaste orterna
- 3. Skriv in ett postnummer
- 4. Välj mellan de fem senast använda orterna

### INFORMATION

Tryck på "Alla städer" om du vill avbryta ortsinställningen.

### SKRIVA IN ETT STADSNAMN

1. Tryck på "Skriv in stad".

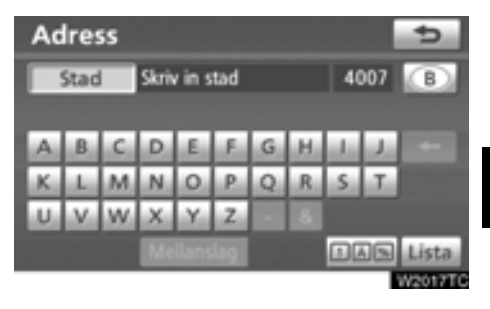

2. Skriv in namnet på staden.

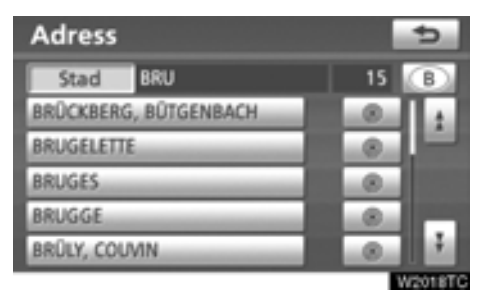

### Tryck på knappen för önskat ortsnamn i listan som visas.

. Visar valt resmål och vägen dit. (Se "Starta vägledning" på sidan 79.)

Skärmen växlar till en skärm där du kan skriva in ett gatunamn. När du har skrivit in gatunamnet öppnas eventuellt en skärm där du anger ett gatunummer eller en kartbild med gator.

### VÄLJA BLAND DE FEM NÄRMASTE STÄDERNA

1. Tryck på "5 närmsta städerna".

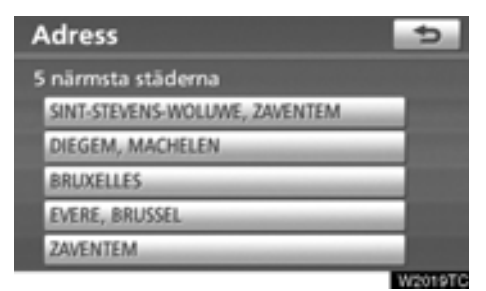

### 2. Tryck på knappen för önskat ortsnamn i listan som visas.

Skärmen växlar till en skärm där du kan skriva in ett gatunamn. När du har skrivit in gatunamnet öppnas eventuellt en skärm där du anger ett gatunummer eller en kartbild med gator.

### SKRIVA IN ETT POSTNUMMER

1. Tryck på "Postnummer".

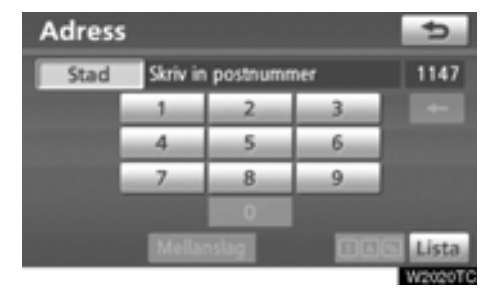

### 2. Skriv in postnumret.

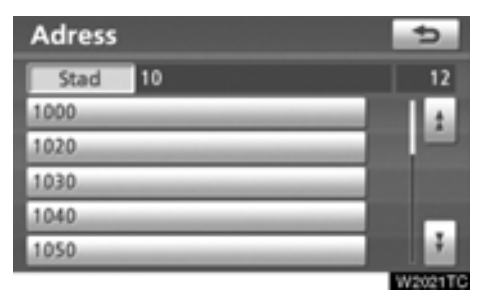

### 3. Tryck på knappen för önskat postnummer på listan som visas.

Skärmen växlar till en skärm där du kan skriva in ett gatunamn. När du har skrivit in gatunamnet öppnas eventuellt en skärm där du anger ett gatunummer eller en kartbild med gator.

### VÄLJA BLAND DE FEM SENASTE STÄ-DERNA

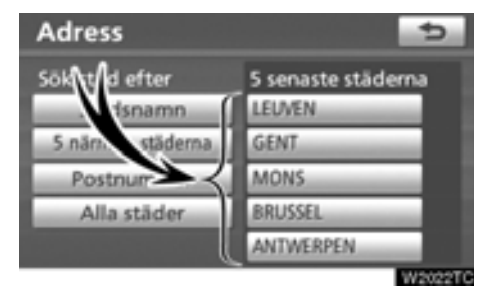

### Tryck på knappen för önskat ortsnamn.

Om navigationssystemet inte har använts tidigare kommer inga orter att visas på skärmen.

Skärmen växlar till en skärm där du kan skriva in ett gatunamn. När du har skrivit in gatunamnet öppnas eventuellt en skärm där du anger ett gatunummer eller en kartbild med gator.

### — Söka resmål via "PAI"

1. Tryck på knappen "NAVI".

 Tryck på "Resmål" på skärmen "Navigeringsmeny".

3. Tryck på "PAI" på skärmen "Resmål".

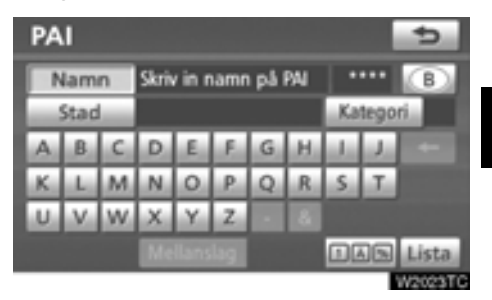

4. Skriv namnet på en plats av intresse (PAI).

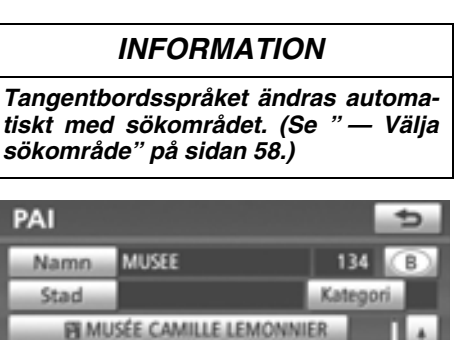

### 5. Tryck på knappen för önskat resmål.

MUSÉE COMMUNAL DE HUY MUSÉE COMMUNAL DU COM... MUSÉE CONSTANTIN MEUNIER

Skärmen ändras och visar var på kartan det valda resmålet finns och önskad väg dit, dvs. vägpreferensen. (Se "Starta vägledning" på sidan 79.)

Om du skriver in namnet på en plats av intresse och det finns två eller fler platser med samma namn visas listskärmen.

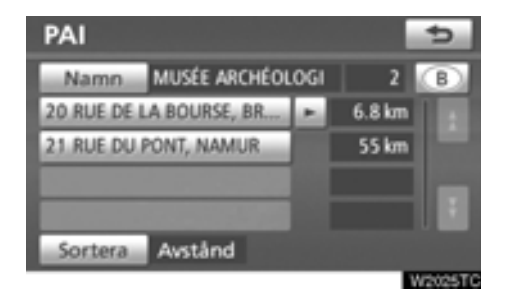

### Tryck på knappen för önskat resmål.

Om samma namn finns i mer än en stad kan den lättare sökas fram med knapparna "Stad" och "Kategori". (Se "• Välja en ort att söka" på sidan 66 och "• Välja från kategorier" på sidan 69.)

### INFORMATION

Den önskade platsen av intresse kan visas på kartan. (Se "Visa PAI-symboler" på sidan 102.) Välja ort att söka

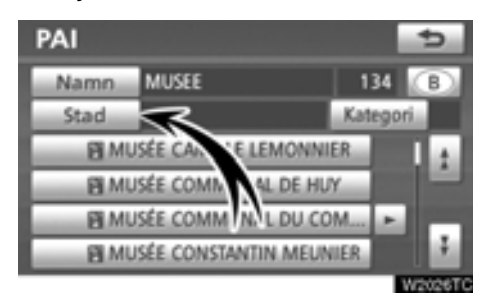

### Tryck på "Stad".

| PAI                | 5                  |
|--------------------|--------------------|
| Sök stad efter     | 5 senaste städerna |
| Stadsnamn          | BRUSSEGEM, ME 🕨    |
| 5 närmsta städerna | ANTWERPEN          |
| Postnummer         | LEUVEN             |
| Alla städer        | GENT               |
|                    | MONS               |
|                    | W2027T             |

Sökning via en ort kan utföras på fyra olika sätt.

- 1. Skriv in namnet på orten
- 2. Välj från de fem närmaste orterna
- 3. Skriv in ett postnummer
- 4. Välj mellan de fem senast använda orterna

### INFORMATION

Tryck på "Alla städer" om du vill avbryta ortsinställningen.

### SKRIVA IN ETT STADSNAMN

1. Tryck på "Skriv in stad".

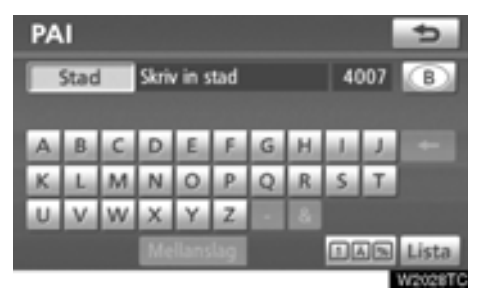

2. Skriv in namnet på staden.

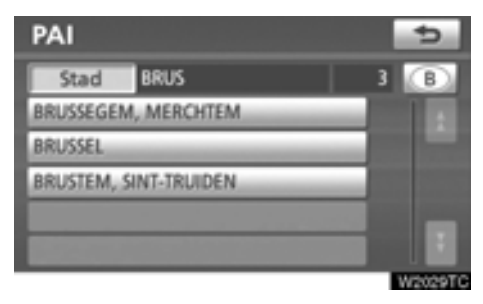

3. Tryck på knappen för önskat ortsnamn i listan som visas.

### VÄLJA BLAND DE FEM NÄRMASTE STÄDERNA

1. Tryck på "5 närmsta städerna".

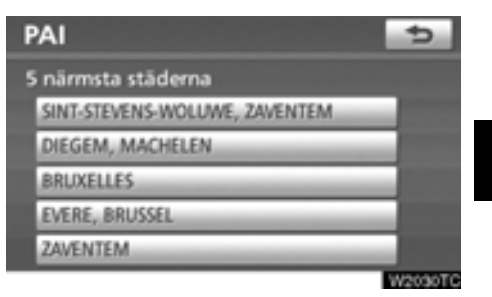

2. Tryck på knappen för önskat ortsnamn.

### SKRIVA IN ETT POSTNUMMER

1. Tryck på "Postnummer".

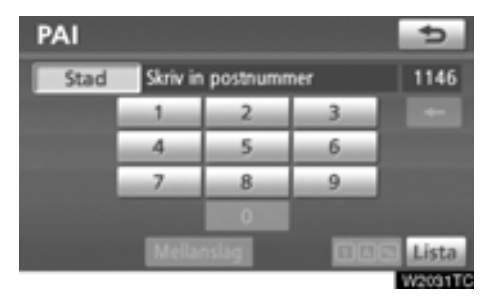

### VÄLJA BLAND DE FEM SENASTE STÄ-DERNA

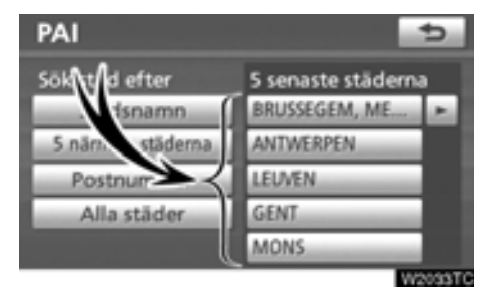

### Tryck på knappen för önskat ortsnamn.

Om navigationssystemet inte har använts tidigare kommer inga orter att visas på skärmen.

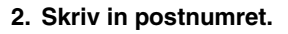

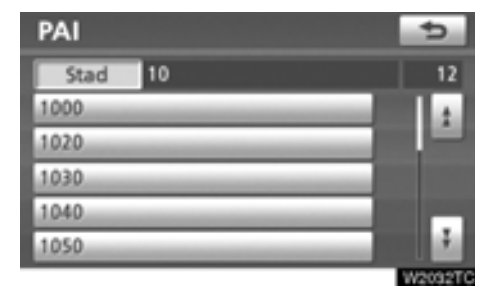

3. Tryck på knappen för önskat postnummer på listan som visas.

### • Välja från kategorierna

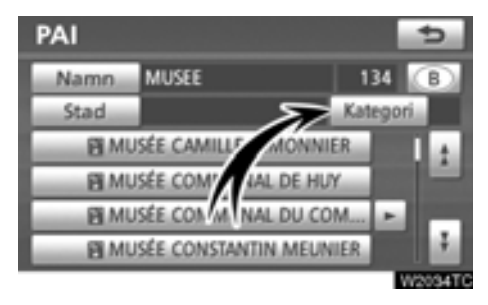

### Tryck på "Kategori".

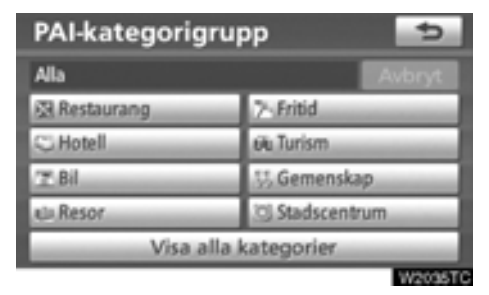

Om önskad PAI (plats av intresse) visas på skärmen kan du trycka på namnet för att visa en detaljerad lista över den PAI-kategorin.

Om önskad PAI inte visas på skärmen, tryck på "Visa alla kategorier" för att se en detaljerad lista över alla PAI-kategorier.

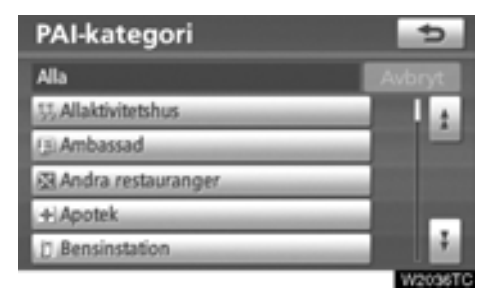

När du trycker på önskad kategori visas en lista över PAI-namn eller en skärm där du kan ange PAI-namn.

### — Söka resmål via "PAI nära markören"

Resmålet kan anges genom val av en sökpunkt och en PAI-kategori.

- 1. Tryck på knappen "NAVI".
- 2. Tryck på "Resmål" på skärmen "Navigeringsmeny".

 Tryck på "PAI" nära markör" på skärmen "Resmål".

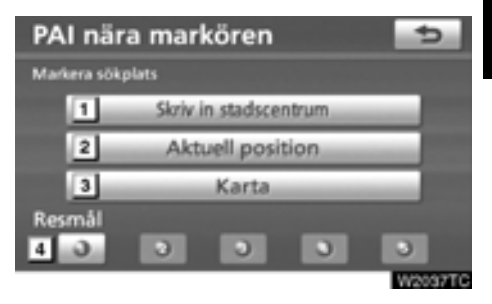

### 4. Ange sökpunkten på något av följande sätt:

- 1 Skriv in stadscentrum
- Ange bilens aktuella position som sökpunkt
- 3 Ange sökpunkt via kartan
- 4 Ange sökpunkten från valfritt resmål

Det går att visa namnen på de PAI:er som är belägna inom cirka 30 km från vald sökpunkt.

### SKRIVA IN STADSCENTRUM

1. Tryck på "Skriv namn för stadscentrum".

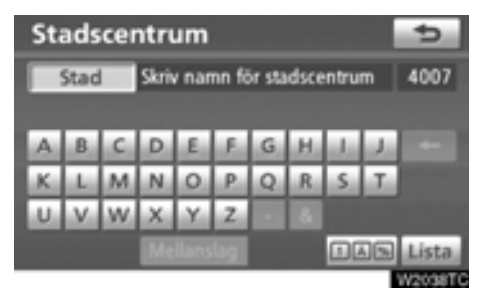

2. Skriv in namnet på stadens centrum.

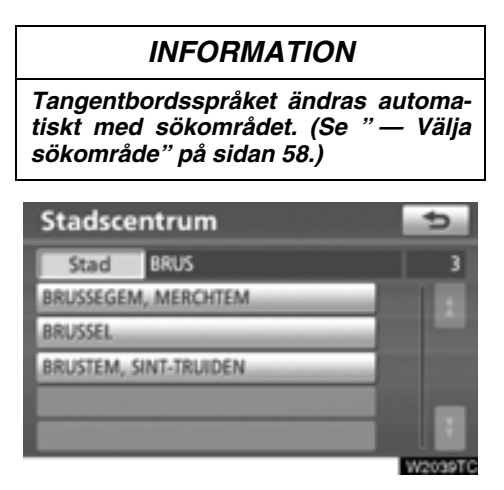

3. Tryck på knappen för önskat centrum.

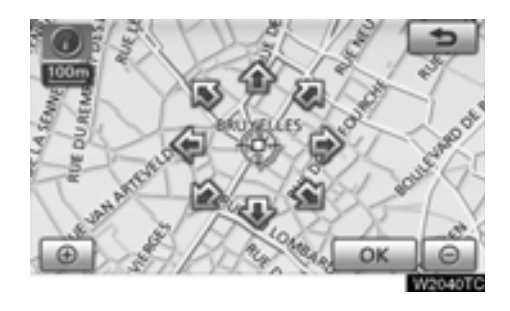

När du trycker med fingret på en pil som pekar i önskad riktning rullar kartan åt det hållet. Du avslutar rullningen genom att släppa pilen med fingret.

### 4. Tryck på "OK".

Sökpunkten är inställd och skärmen "PAI nära markören" visas.

# ANGE BILENS AKTUELLA POSITION SOM SÖKPUNKT

### Tryck på "Aktuell position".

Sökpunkten är inställd på den aktuella positionen och skärmen "PAI nära markören" visas.

### ANGE SÖKPUNKT VIA KARTAN

1. Tryck på "Karta".

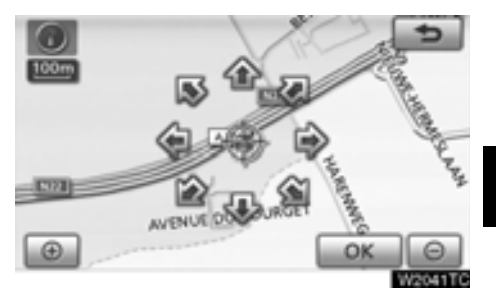

När du trycker med fingret på en pil som pekar i önskad riktning rullar kartan åt det hållet. Du avslutar rullningen genom att släppa pilen med fingret.

### 2. Tryck på "OK".

Sökpunkten är inställd och skärmen "PAI nära markören" visas.

### ANGE SÖKPUNKT FRÅN RESMÅLEN

1. Tryck på resmålsknapparna längst ned på skärmbilden.

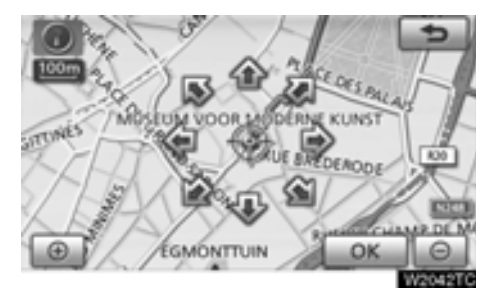

När du trycker med fingret på en pil som pekar i önskad riktning rullar kartan åt det hållet. Du avslutar rullningen genom att släppa pilen med fingret.

### 2. Tryck på "OK".

Sökpunkten är inställd och skärmen "PAI nära markören" visas.

### Söka efter platser av intresse nära sökpunkten

När sökpunkten är inställd visas skärmen "PAI nära markören".

| PAI nära markören 🗾 🗢 |                      |  |
|-----------------------|----------------------|--|
| Restaurang            | 7-Fritid             |  |
| C Hotell              | eiu Turism           |  |
| T.Bil                 | 55 Gemenskap         |  |
| el»,Resor             | 3 Stadscentrum       |  |
| Visa                  | alla kategorier Usta |  |

### Välj önskade PAI-kategorier.

"Lista": Om önskade PAI-kategorier redan har valts visas en lista över PAI:er från de valda kategorierna.

Symbolen för vald kategori visas högst upp till vänster på skärmen.

Om önskad PAI inte visas på skärmen, tryck på "**Visa alla kategorier**" för att se en detaljerad lista över alla PAI-kategorier.

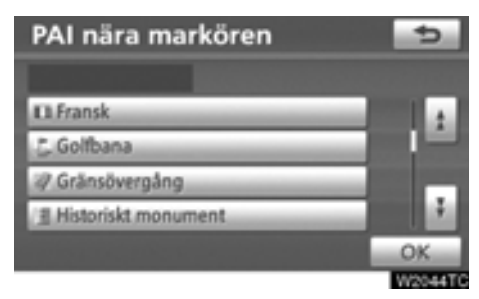

# Välj önskade PAI-kategorier i listan och tryck på "OK".

Symbolen för vald kategori visas högst upp till vänster på skärmen.
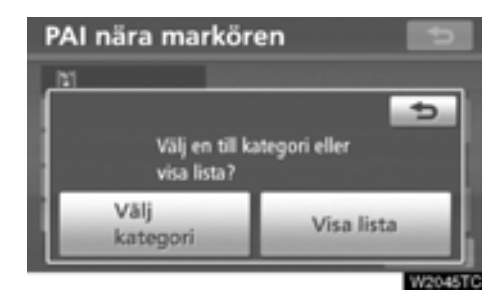

"Välj kategori": Återgå till urvalsskärmen för PAI-kategorier.

"Visa lista": Visa en lista över PAI:er i de valda kategorierna.

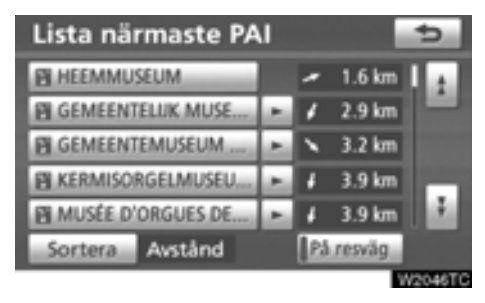

När du trycker på knappen för önskad plats växlar skärmbilden och visar var på kartan det valda resmålet ligger och vägen dit. (Se "Starta vägledning" på sidan 79.)

Riktningspilarna för PAI:erna visas endast när den aktuella positionen är inställd som sökpunkt.

"På resväg": När du trycker på knappen tänds indikeringslampan och en lista över platser som söks längs färdvägen visas.

#### — Söka resmål via "Karta"

1. Tryck på knappen "NAVI".

2. Tryck på "Resmål" på skärmen "Navigeringsmeny".

3. Tryck på "Karta" på skärmen "Resmål".

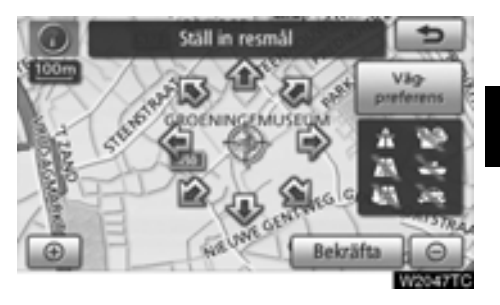

Skärmen ändras och visar det läge på kartan som visades strax innan resmålet skrevs in, samt vägen dit. (Se "Starta vägledning" på sidan 79.)

#### — Söka resmål via "Favorit"

1. Tryck på knappen "NAVI".

2. Tryck på "Resmål" på skärmen "Navigeringsmeny".

#### 3. Tryck på "Favorit" på skärmen "Resmål".

Visa en lista över registrerade favoriter. (Information om hur du registrerar favoriter finns i "Favorit" på sidan 107.)

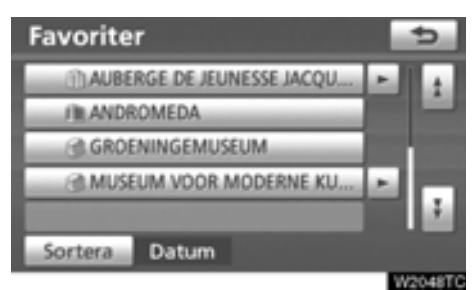

#### 4. Tryck på knappen för önskad favorit.

Skärmen ändras och visar var på kartan det valda resmålet finns och önskad väg dit, dvs. vägpreferensen. (Se "Starta vägledning" på sidan 79.)

#### - Söka resmål via "Tidigare"

1. Tryck på knappen "NAVI".

2. Tryck på "Resmål" på skärmen "Navigeringsmeny".

3. Tryck på "Tidigare" på skärmen "Resmål".

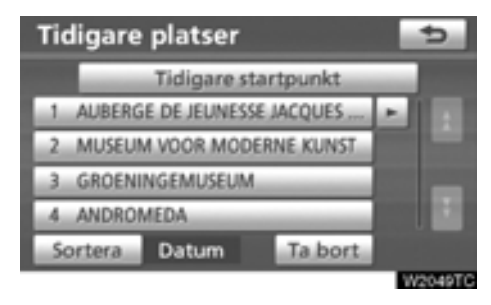

Föregående startpunkt och upp till 100 tidigare inställda resmål visas på skärmen.

#### 4. Tryck på knappen för önskat resmål.

Skärmen ändras och visar var på kartan det valda resmålet finns och önskad väg dit, dvs. vägpreferensen. (Se "Starta vägledning" på sidan 79.)

#### **INFORMATION**

Listan över tidigare resmål kan tas bort. (Se " — Radera tidigare platser" på sidan 121.)

- Ta bort tidigare platser
- 1. Tryck på "Ta bort".

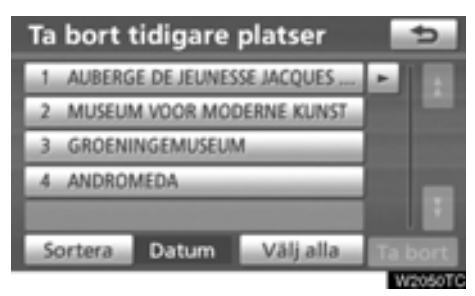

## 2. Välj önskade föregående platser och tryck på "Ta bort".

"Välj alla": Väljer alla tidigare platser i systemet.

"Avbryt välj alla": Ångrar alla valda platser.

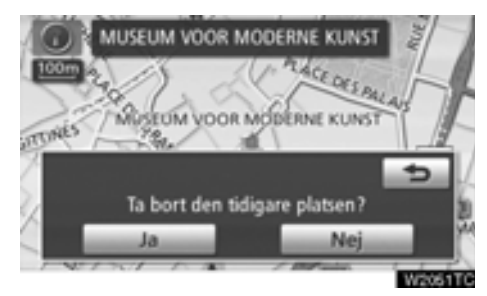

3. Tryck på "Ja" för att bekräfta borttagningen. Tryck på "Nej" om du vill avbryta borttagningen.

#### — Söka resmål via "Korsning"

1. Tryck på knappen "NAVI".

2. Tryck på "Resmål" på skärmen "Navigeringsmeny".

3. Tryck på "Korsning" på sidan 2 av skärmen "Resmål".

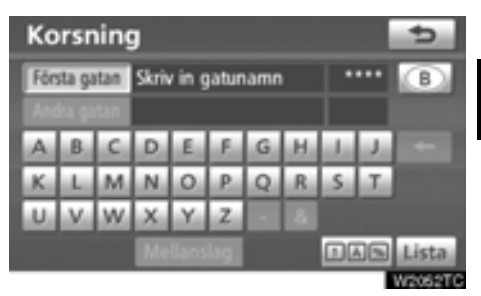

4. Skriv in namnet på de två korsande gatorna, som ligger nära det resmål som ska ställas in.

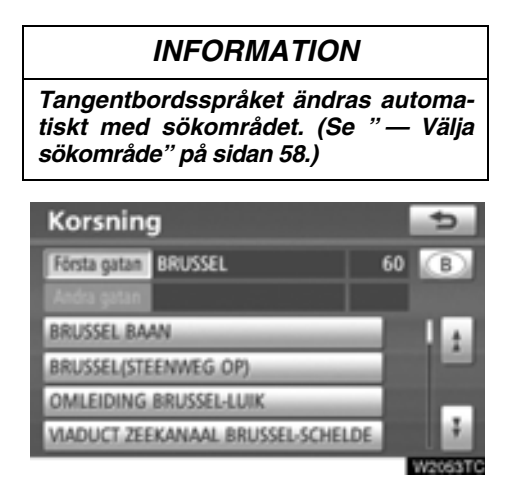

#### 5. Tryck på knappen för önskat resmål.

När du har angett de båda korsande gatorna växlar skärmbilden och visar var på kartan resmålet ligger och vägen dit. (Se "Starta vägledning" på sidan 79.)

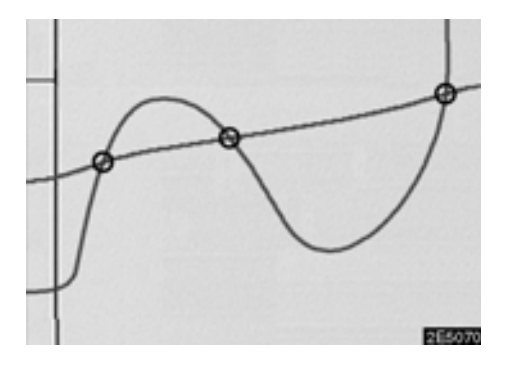

Om samma gator korsar varandra mer än en gång växlar skärmbilden och visar en meny där du kan välja den ort där gatorna korsar varandra. Välj orten och det valda resmålets läge på kartan samt vägen dit. (Se "Starta vägledning" på sidan 79.)

#### — Söka resmål via "Motorvägspåfart/-avfart"

1. Tryck på knappen "NAVI".

2. Tryck på "Resmål" på skärmen "Navigeringsmeny".

3. Om du vill ange en påfart eller avfart till motorvägen trycker du på "Motorvägspåfart/-avfart" på sidan 2 av skärmen "Resmål".

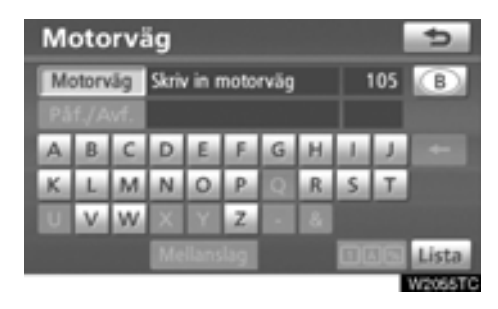

4. Ange namnet på en motorväg.

#### INFORMATION

Tangentbordsspråket ändras automatiskt med sökområdet. (Se " — Välja sökområde" på sidan 58.)

Var noga med att använda motorvägens fullständiga namn när du anger resmålet.

| Motorväg   | 5       |
|------------|---------|
| Motorväg A | 35 🛞    |
| Påf./Avf.  |         |
| A1         |         |
| A10        |         |
| A11        |         |
| A112       |         |
|            | W2056T0 |

5. Välj önskad motorväg genom att trycka på knappen.

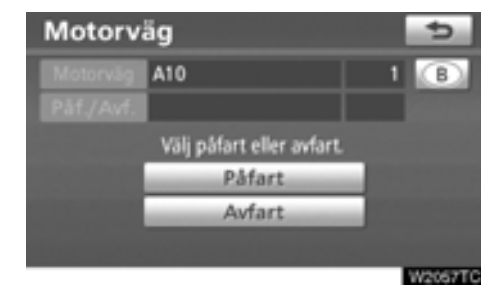

6. Tryck sedan på en "Påfart" eller "Avfart".

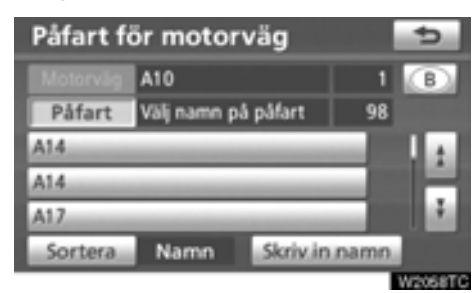

#### 7. Tryck på knappen för önskad påfart eller avfart.

Skärmen ändras och visar var på kartan det valda resmålet finns och önskad väg dit, dvs. vägpreferensen. (Se "Starta vägledning" på sidan 79.)

"Skriv in namn": En namnlista visas när du trycker på den här knappen och skriver in namnet.

#### — Söka resmål via "Koordinater"

1. Tryck på knappen "NAVI".

2. Tryck på "Resmål" på skärmen "Navigeringsmeny".

3. Tryck på "Korsning" på sidan 2 av skärmen "Resmål".

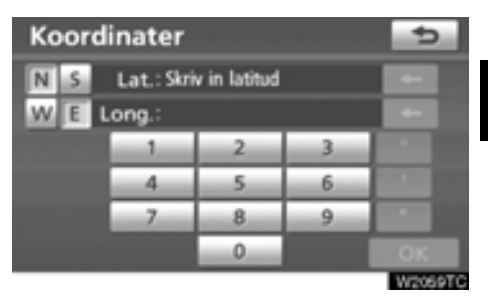

4. Ange latitud och longitud.

#### 5. Tryck på "OK" när inskriften är klar.

När du trycker på knappen för önskad plats växlar skärmbilden och visar var på kartan det valda resmålet ligger och vägen dit. (Se "Starta vägledning" på sidan 79.)

#### — Söka resmål via "Telefonnummer"

1. Tryck på knappen "NAVI".

2. Tryck på "Resmål" på skärmen "Navigeringsmeny".

3. Tryck på "Telefonnr" på sidan 2 av skärmen "Resmål".

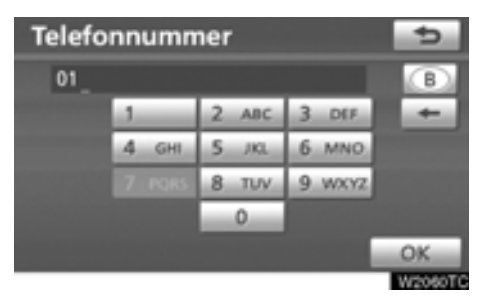

#### 4. Skriv in ett telefonnummer.

## 5. När du har angett ett telefonnummer trycker du på "OK".

Skärmen ändras och visar var på kartan det valda resmålet finns och önskad väg dit, dvs. vägpreferensen. (Se "Starta vägledning" på sidan 79.)

Om samma nummer finns på flera platser visas följande skärm.

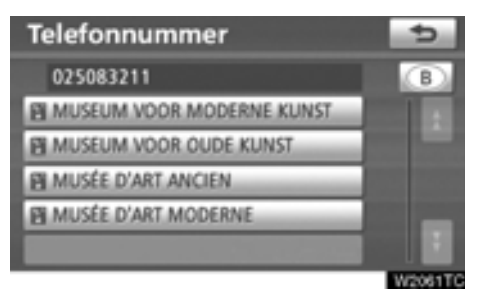

#### INFORMATION

För att kunna ställa in en favorit som resmål med hjälp av telefonnumret, måste telefonnumret vara registrerat. (Se sidan 114.)

#### — Söka resmål via "Postnummer UK"

Sökning med postnummer är bara möjlig när "UK" har angivits som sökområde.

1. Tryck på knappen "NAVI".

#### 2. Tryck på "Resmål" på skärmen "Navigeringsmeny".

3. Tryck på "Postnummer UK" på andra sidan av skärmen "Resmål".

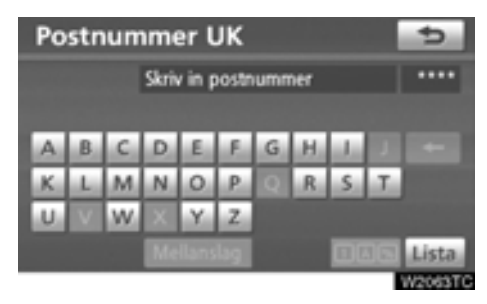

4. Ange postnummer och tryck på "Lista".

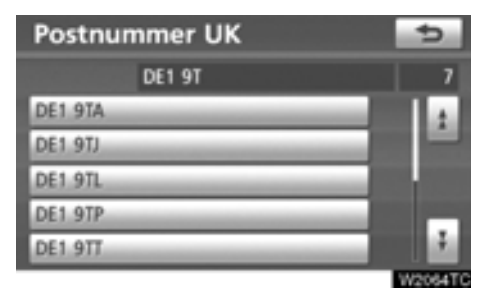

#### 5. Tryck på önskat postnummer.

Skärmen ändras och visar var på kartan det valda resmålet finns och önskad väg dit, dvs. vägpreferensen. (Se "Starta vägledning" på sidan 79.)

#### Starta vägledning

När du har angett resmålet ändras skärmen och visar var på kartan det valda resmålet ligger och vägen dit.

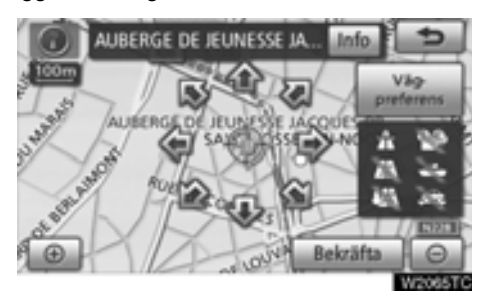

#### 1. När du trycker med fingret på en pil som pekar i önskad riktning rullar kartan åt det hållet.

Du avslutar rullningen genom att släppa pilen med fingret.

#### 2. Tryck på "Bekräfta".

Sökningen efter resvägen startar och rekommenderade resvägar visas.

Om det redan finns ett inställt resmål visas "Lägg till <sup>(</sup>)" och "Ersätt <sup>(</sup>)".

"Lägg till O": Lägg till ett resmål.

"Ersätt O": Ta bort befintliga resmål och ställ in ett nytt.

"Vägpreferens": Ändra villkoren för vägvalet. (Se sidan 80.)

"Info": Om den här knappen visas överst på skärmen, tryck på den för att kunna se namn, adress och telefonnummer.

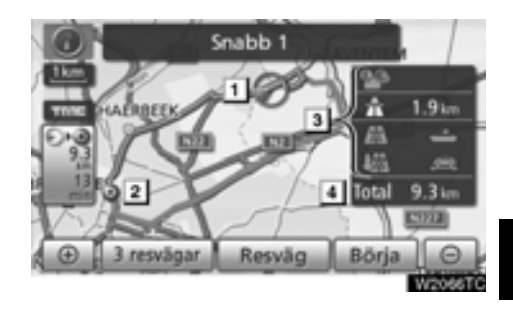

- 1 Aktuell position
- 2 Resmål
- 3 Typ av resväg samt avstånd
- 4 Körsträcka för hela resvägen

#### 3. Tryck på "Börja" för att starta vägledningen.

"3 resvägar": Välj önskad resväg från tre möjliga resvägar. (Se sidan 81.)

"Resväg": Ändra resvägen. (Se sidan 94.)

#### INFORMATION

- Vägledningen kan avbrytas eller återupptas. (Se "Avbryt och återuppta vägledning" på sidan 82.)
- Om du trycker på "Börja" tills du hör en ljudsignal startar demoläget. Tryck på knappen "MAP/VOICE" för att avsluta demoläget.
- Resvägen tillbaka från resmålet är ibland inte samma som till resmålet.
- Vägledningen till resmålet är inte alltid den kortaste vägen eller en väg utan trafikstockningar.
- Ibland finns ingen vägledning om uppgifter saknas om vägen till den aktuella platsen.
- När du ställer in ett resmål på en karta i större skala än 1 km så ändras kartskalan automatiskt till 500 m. Ställ in resmålet igen.
- Om du anger ett resmål blir vägen närmast den valda platsen inställd som resmål.

#### 

Var alltid uppmärksam på trafikreglerna under körning och var också observant på vägens skick. Om trafikskyltningen har ändrats kan det hända att vägledningen ger inaktuell information.  Ändra resvägen innan vägledningen startar

#### VÄGPREFERENS

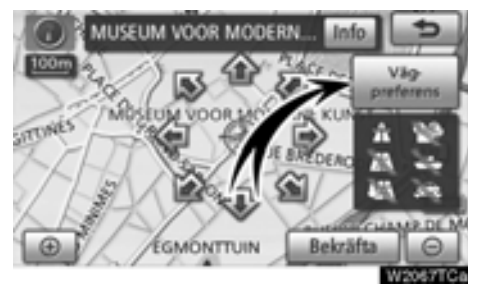

1. Du kan ändra vägpreferens genom att trycka på "Vägpreferens".

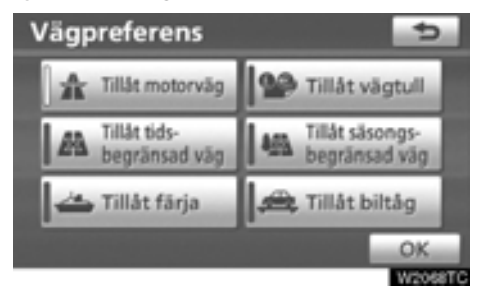

## 2. Välj önskad vägpreferens genom att trycka på knappen.

När du söker efter en resväg undviker systemet vissa resvägar om indikatorn är inaktiverad.

3. När du har valt önskad vägpreferens trycker du på "OK".

#### INFORMATION

- Även om indikatorn "Tillåt motorväg" är nedtonad kan det ibland inte undvikas att en motorväg tas med i resvägen.
- Om den beräknade resvägen omfattar en färjeresa visar vägledningen en resväg över vatten. Om du färdas med färja kan bilens aktuella position bli felaktig. Detta korrigeras dock så snart systemet tar emot GPS-signaler igen.

#### VAL AV TRE RESVÄGAR

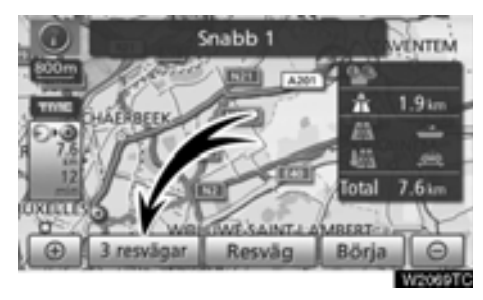

1. Om du vill välja önskad resväg bland tre möjliga resvägar trycker du på "3 resvägar".

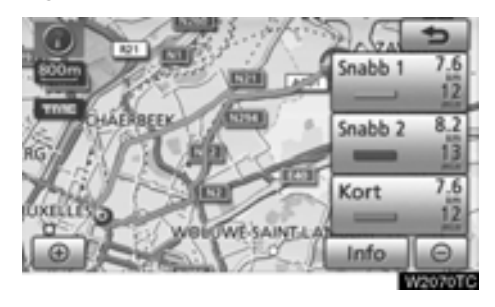

#### 2. Tryck på "Snabb 1", "Snabb 2" eller "Kort" för att välja önskad resväg.

"**Snabb 1":** Rekommenderad färdväg Färdvägen indikeras av en ljusblå linje.

"**Snabb 2":** Alternativ färdväg Färdvägen indikeras av en lila linje.

"Kort": Den kortaste vägen till resmålet. Färdvägen indikeras av en grön linje.

"Info": Visar följande information om var och en av de tre resvägarna.

| 3-vägsinformation 📩 |          |           |          |
|---------------------|----------|-----------|----------|
|                     | ⇒Snabb 1 | = Snabb 2 | = Kort   |
| 0                   | 1 12min  | 13min     | 12min    |
| 00                  | 2 7.6km  | 8.2 km    | 7.6km    |
| 25                  | 3 0.0km  | 0.0km     | 0.0 km   |
| *                   | 4 1.9km  | 1.9km     | 1.9 im   |
|                     | 5 0.0km  | 0.0km     | 0.0 km   |
|                     | 6 0.0km  | 0.0km     | 0.0 km   |
|                     |          |           | W2071TCa |

- 1 Tidsåtgång för hela resan
- 2 Avstånd för hela resan
- 3 Avgiftsbelagd väg
- 4 Motorväg
- 5 Färja
- 6 Biltåg

#### Avbryta och återuppta vägledning

• Avbryta vägledningen

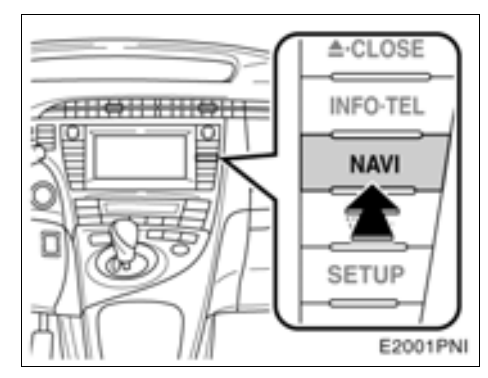

1. Tryck på knappen "NAVI".

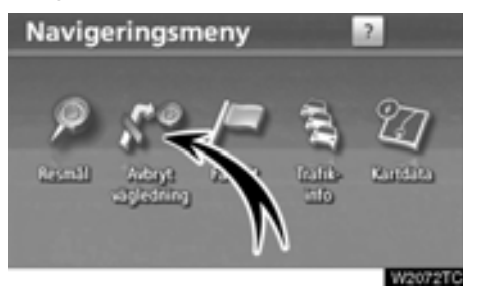

2. Tryck på "Avbryt vägledning".

#### INFORMATION

När du inte använder vägledningen kan du inte använda knappen "Avbryt vägledning".

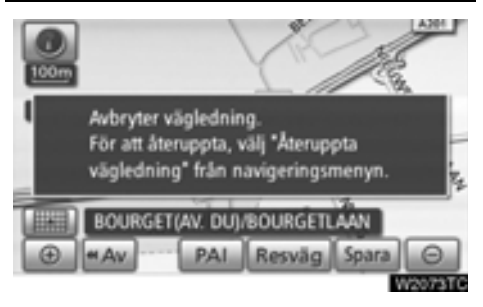

Skärmen växlar till kartan över bilens aktuella position utan vägledning.

- Återuppta vägledningen
- 1. Tryck på knappen "NAVI".

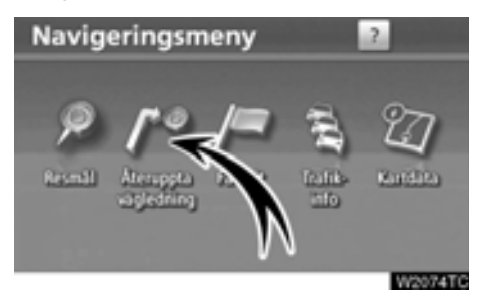

2. Tryck på "Återuppta vägledning".

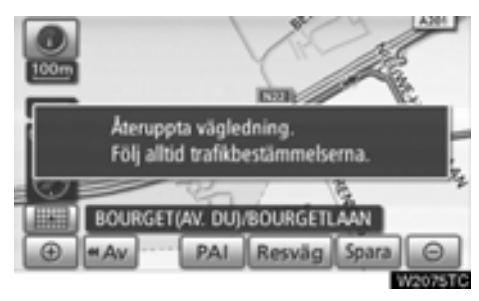

Skärmen växlar till kartan över bilens aktuella position med vägledning.

#### Trafikinformation

I systemet ingår en funktion som gör att systemet kan ta emot trafikinformation från RDS-TMC-stationen på FM-bandet. Det bidrar till att föraren kan undvika områden med hög trafikbelastning. Det bidrar också till förbättrade trafikflöden och ökad säkerhet på vägen.

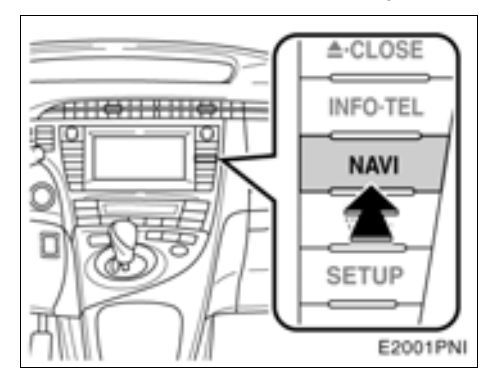

1. Tryck på knappen "NAVI".

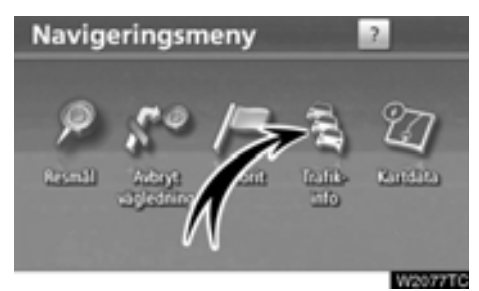

2. Tryck på "Trafikinfo".

Trafikinformationsskärmen visas.

#### • Trafikinformationsskärmar

Sådan trafikinformation som köer, olyckor och stängda vägar visas på kartan. (För inställning av trafikinformationssymboler på skärmen, se sidan 342.)

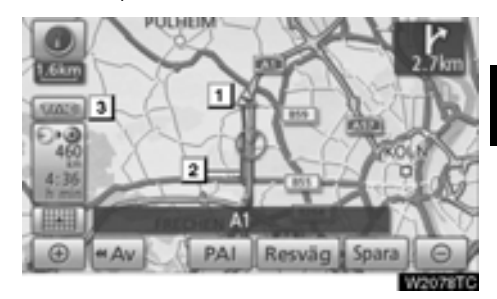

#### På kartskärmbilden

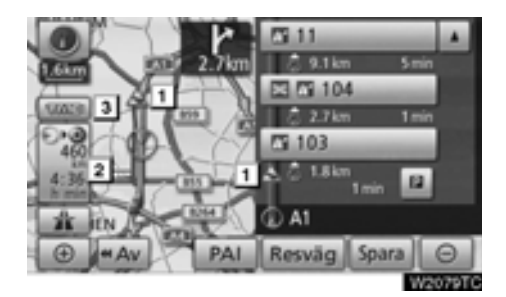

På skärmen "Motorway mode"

#### 1 Trafikinformationssymbol

Symbolerna visas på kartan. Om du vill visa information om en symbol trycker du på motsvarande symbol på skärmen.

#### 2 Trafikinformationspil

När TMC-information används i systemet visas pilar längs resvägen. Pilens färg anger information om specifika vägförhållanden.

"Röd" visar normalt trafikflöde.

"Orange" visar trafikstockningar.

"Blå" visar stängd väg, olyckshändelse etc.

#### 3 Trafikinformationsindikator

Indikeringslampan tänds när TMC-information tas emot.

- Visa trafikhändelse
- 1. Tryck på knappen "NAVI".

#### 2. Tryck på "Trafikinformation" på skärmen "Navigeringsmeny".

En lista med trafikinformation och landet där den kan tas emot visas.

| Alla tr | afikhändelser   |   | 5       |
|---------|-----------------|---|---------|
|         | På nuvarande vä | g |         |
| A1      |                 | D |         |
| A3      |                 | Ð | -       |
| A4      |                 | D |         |
| A30     |                 | D | -       |
| A40     |                 | D | ÷.      |
|         |                 | V | /2080TC |

#### 3. Tryck på önskad trafikhändelse.

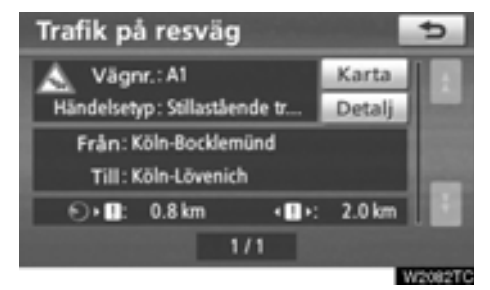

Trafikinformation som gäller resvägen visas på skärmen. Tryck på "**Detalj**" för att visa detaljerad trafikinformation.

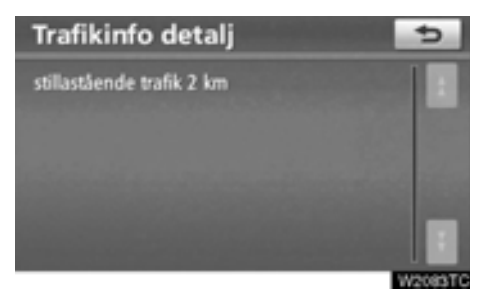

Tryck på "Karta" för att visa en kartbild runt trafikhändelsen.

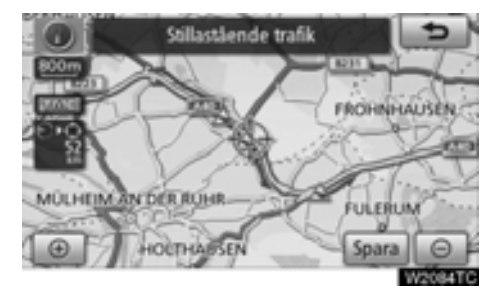

# *DEL* **3**

## **RESVÄG MED VÄGLEDNING**

| Vägledningsskärm 8              | 38             |
|---------------------------------|----------------|
| Vanliga röstmeddelanden         | 91             |
| Avstånd och tid till resmålet   | 93             |
| Ställa in resväg                | 94             |
| Lägga till resmål               | 94             |
| Ordna resmål                    | <del>)</del> 5 |
| Radera resmål                   | 96             |
| Sökvillkor                      | 97             |
| Inställning av avvikande resväg | 98             |
| Överblick resväg                | 99             |
| Vägpreferens10                  | )0             |
| Resvägssökning 10               | )1             |
| • Visa PAI*-symboler            | )2             |

#### Vägledningsskärm

Under vägledning kan olika typer av skärmbilder visas beroende på omständigheterna.

Skärmlayout

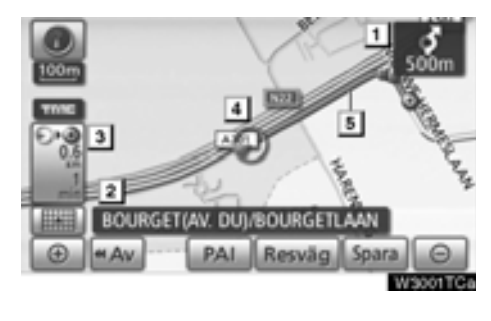

- 1 Avstånd till nästa sväng och pil som anger riktning
- 2 Namn på denna gata
- 3 Avstånd och restid/ankomsttid till resmålet
- 4 Aktuell position
- 5 Vägledning

#### INFORMATION

- Om bilen avviker från resvägen söker systemet på nytt efter resvägen.
- I vissa områden är vägarna ännu inte helt digitaliserade i databasen. Av den anledningen kan systemet välja en väg som inte bör användas.
- När du anländer till resmålet visas resmålets namn överst på skärmen. När du trycker på "<</li>
   Av" rensas skärmen.

#### • Vid körning på motorväg

Under körning på motorväg visar den här skärmbilden avståndet till nästa korsning och avfart eller platser av intresse (PAI) i närheten av motorvägsavfarten.

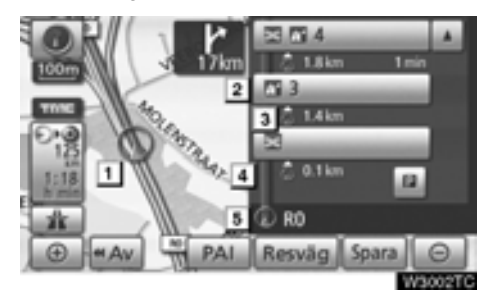

#### 1 Aktuell position

- Platser av intresse som ligger i närheten av en motorvägsavfart eller ett avfartsnummer och namn på en korsning
- 3 Avstånd från aktuell position till avfarten eller korsningen

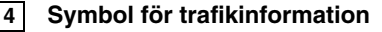

- 5 Namn på denna gata
- Visar avståndet till nästa och efterföljande parkeringsplats samt parkeringsplatser som har sparats som PAI.
- Rullar skärmen till korsningar eller avfarter längre bort.
- Rullar skärmen till korsningar eller avfarter på närmare håll.
- Rullar skärmen tillbaka till den aktuella positionen.

#### När du närmar dig en motorvägsavfart eller korsning

När bilen närmar sig avfarten eller korsningen visas vägledningsskärmen.

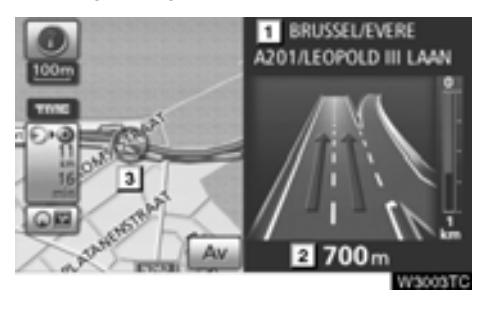

1

Namn på väg/område

2 Avstånd från aktuell position till avfarten eller korsningen

#### 3 Aktuell position

"Av": Vägledningsskärmen över motorvägen försvinner och kartan visas.

När du trycker på **Motorvig** på skärmen, eller på knappen "**MAP/VOICE**" visas vägledningsskärmen över motorvägen igen.

#### • När du närmar dig en korsning

När bilen närmar sig en korsning visas skärmen för korsningsvägledning.

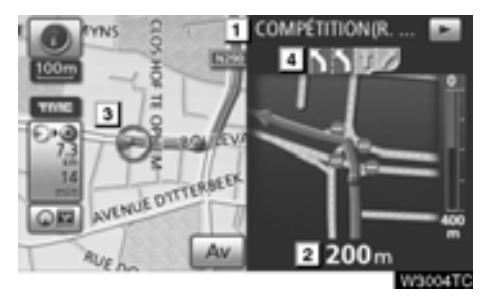

- 1 Nästa gatunamn
- 2 Avstånd till korsningen
- 3 Aktuell position
- 4 Körfältsvägledning

"Av": Skärmen för korsningsvägledning försvinner och kartan visas.

När du trycker på **MAP/VOICE**" visas skärmen för korsningsvägledning igen.

#### Övriga skärmar

#### SKÄRMEN LISTA SVÄNGAR

På den här skärmen kan du visa listan över svängar längs resvägen.

Svänglistan visas när du trycker på

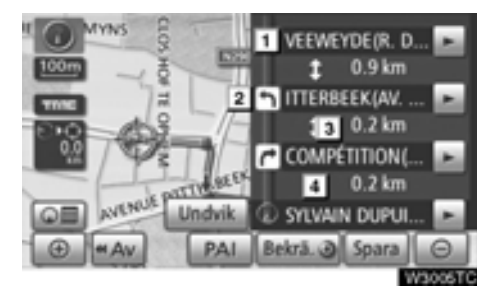

- 1 Nästa gatunamn eller namn på resmål
- 2 Svängriktning
- 3 Avstånd till nästa sväng
- 4 Namn på denna gata

#### PILSKÄRMEN

På den här skärmen kan du visa information om svängar längs resvägen.

Pilskärmen visas när du trycker på

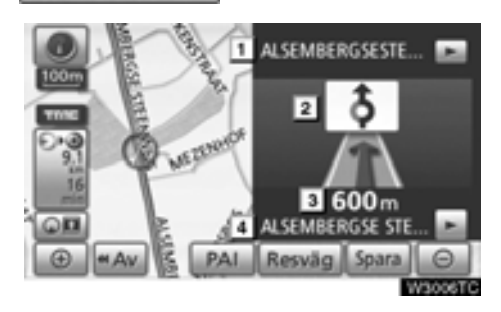

- 1 Avfartsnummer, gatunamn med nummer eller nästa gatunamn
- 2 Svängriktning
- 3 Avstånd till nästa sväng
- 4 Namn på denna gata

# 0,40 km

Vanliga röstmeddelanden

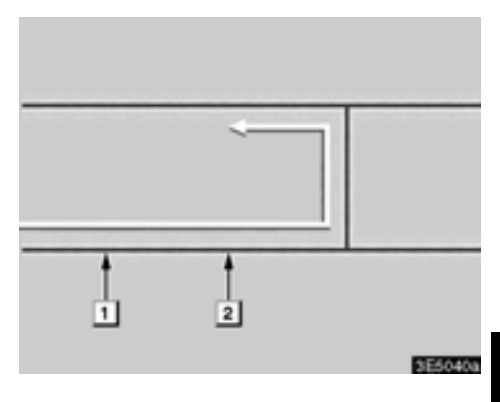

- 1 "Fortsätt cirka 6 km på samma väg."
- 2 "Om knappt en halv kilometer ska du svänga till vänster vid rondellen. Ta den tredje avfarten."
- 3 "Avfarten kommer snart."

#### **INFORMATION**

Även om gator och motorvägar har liknande konfiguration ges röstvägledningen vid olika tillfällen. Du får följande talade vägledning när navigationssystemet känner av att bilens nästa manöver är en U-sväng.

- "Om knappt en kilometer ska du göra en U-sväng."
- 2 "Gör en U-sväng om det går."

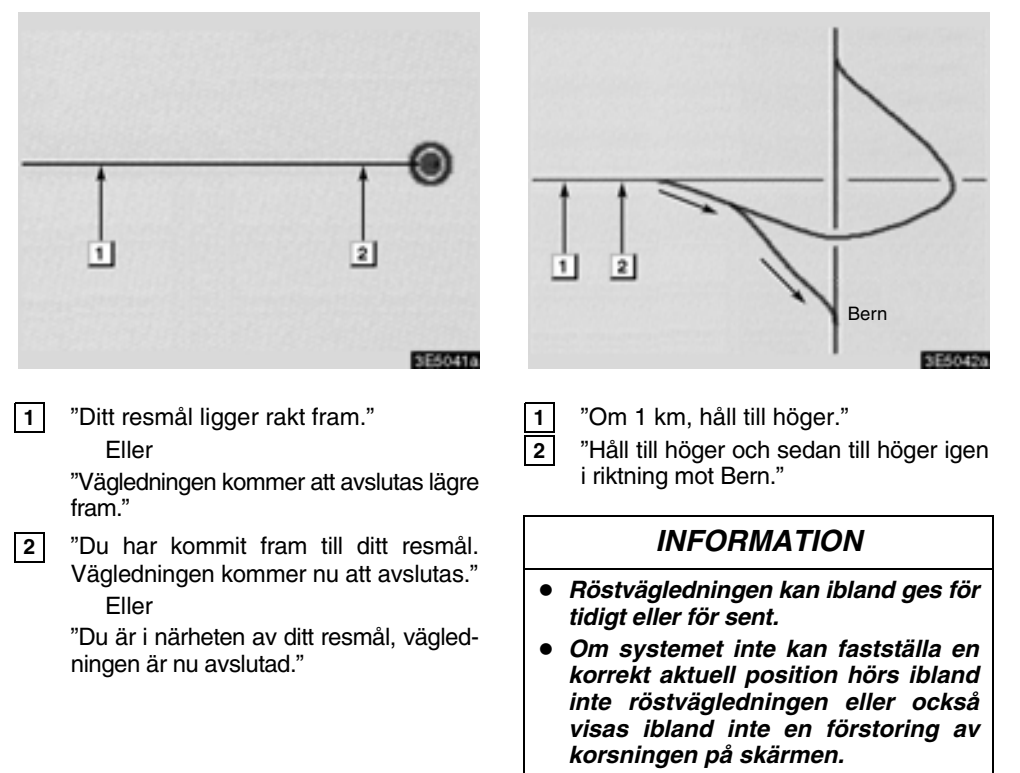

- Om du inte hörde röstvägledningens anvisning ska du trycka på knappen "MAP/VOICE" för att höra den.
- Se "

   Ljudvolym" för anvisning om justering av ljudvolymen på sidan 282.

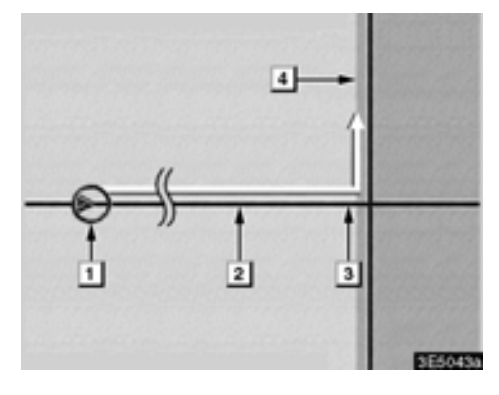

#### Resväg som omfattar IPD-vägar

IPD-vägar (in-process data) är vägar som inte har digitaliserats i databasen. Vägarnas geometri, namn och administrativa kodning är dock kända.

När systemet har gjort en resvägsberäkning får föraren en anvisning om IPD-vägar ingår i den beräknade resvägen eller inte.

Den del av resvägen som omfattar IPD-vägar indikeras med ljusblå färg.

- "Det är möjligt att trafikregler förekommer som inte är kända på vägen mot resmålet." (utgångspunkt)
- 2 "Om 400 meter, sväng till vänster."
- 3 "Ta nästa väg till vänster. Följ alla trafikregler."
- 4 Område som omfattar IPD-vägar.

### ⚠ VARNING

Var alltid uppmärksam på trafikreglerna under körning och var också observant på vägens skick, särskilt när du kör på IPD-vägar. Vägledningen kan ibland ge felaktig information, t.ex. beträffande körriktningen på en enkelriktad gata.

#### Avstånd och tid till resmålet

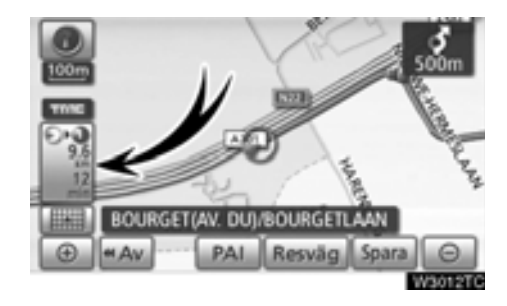

Medan bilen kör längs resvägen visas avståndet och beräknad restid/ankomsttid till resmålet. När bilen inte kör längs resvägen visas avståndet och riktningen till resmålet.

Om flera resmål är inställda visas avståndet och beräknad restid/ankomsttid från bilens aktuella position till varje resmål medan bilen kör längs resvägen.

1. Tryck på den här knappen för att visa nästa skärmbild.

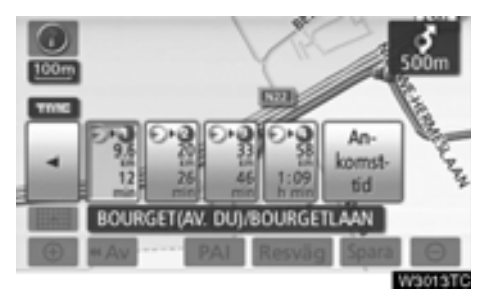

2. Tryck på sifferknappen för att visa önskat resmål. Avståndet, den beräknade restiden och den beräknade ankomsttiden räknat från bilens aktuella position till det valda resmålet visas.

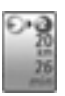

Beräknad restid visas

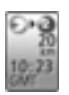

Beräknad ankomsttid visas

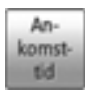

Växlar till beräknad ankomsttid

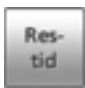

Växlar till beräknad restid

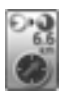

Visas under körning utanför den vägledda resvägen. Resmålsriktningen indikeras med en pil.

#### INFORMATION

Medan bilen kör längs resvägen visas den körsträcka som har uppmätts längs vägen. Beräkningen av restid och ankomsttid baseras på information om bilens hastighet. (Se sidan 284.) När bilen inte kör längs resvägen mäts avståndet längs en rak linje mellan bilens aktuella position och resmålet.

#### Ställa in resväg — — Lägga till resmål

Det går att lägga till resmål och på nytt söka efter resvägar.

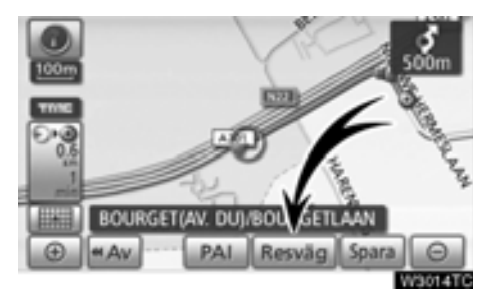

1. Tryck på "Resväg".

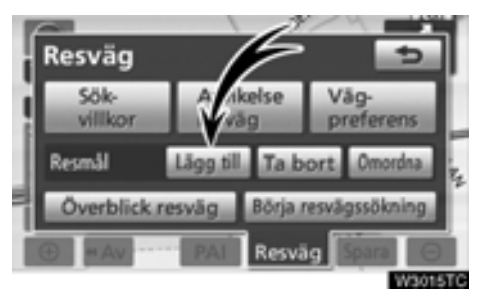

2. Tryck på "Lägg till".

3. Ange ytterligare resmål på samma sätt som vid sökning av resmål. (Se "Söka resmål" på sidan 57.)

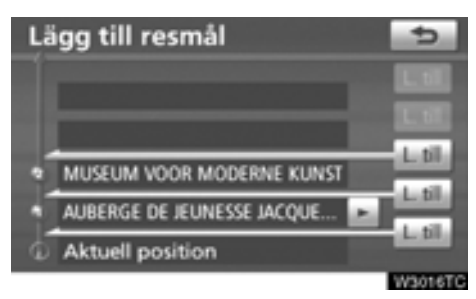

 Tryck på önskad "Lägg till"-knapp för att bestämma ankomstordningen för det nya resmålet.

#### — Ordna resmål

Om du har ställt in flera resmål kan du ändra ankomstordningen för resmålen.

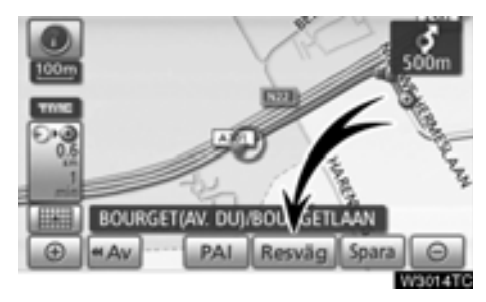

1. Tryck på "Resväg".

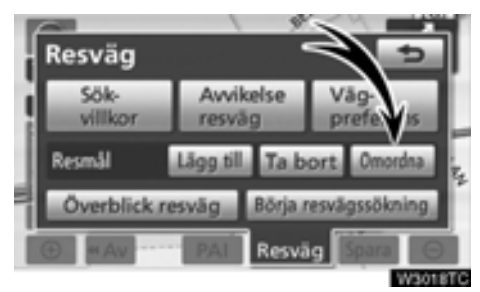

2. Tryck på "Omordna".

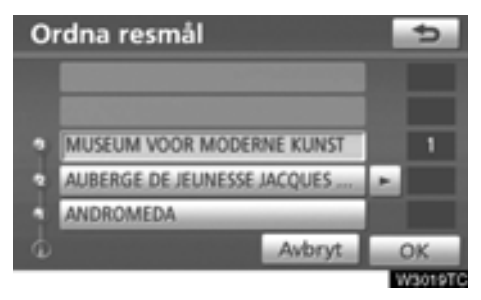

## 3. Välj resmål i ankomstordning genom att trycka på resmålsknappen.

Ankomstordningen framgår av siffrorna till höger på skärmen.

När du trycker på "Avbryt" tas ordningsnumret bort från det senast angivna resmålet.

#### 4. När du har valt resmålen trycker du på "OK".

Systemet söker efter den vägledda resvägen igen och visar hela resvägen. Även om du inte trycker på "**OK**" visas hela resvägen automatiskt inom några sekunder när ordningen har fastställts.

#### — Radera resmål

Ett inställt resmål kan tas bort.

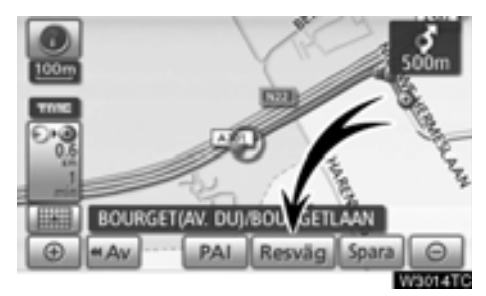

1. Tryck på "Resväg".

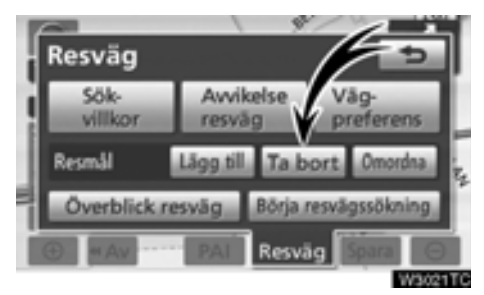

#### 2. Tryck på "Ta bort".

Om du har ställt in flera resmål visas en lista på skärmen.

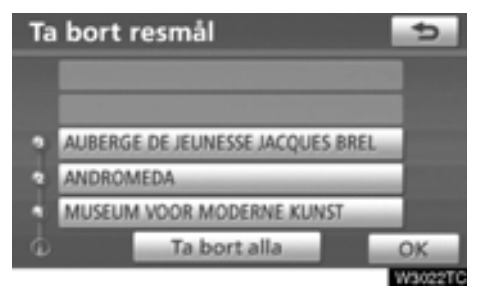

#### 3. Tryck på det resmål som ska tas bort.

"**Ta bort alla":** Tar bort alla resmålen i listan. Ett meddelande visas för att bekräfta borttagningen.

#### 4. Tryck på "Ja" för att bekräfta borttagningen av resmål.

Om du trycker på "Ja" kan inte informationen återställas.

Om du trycker på "Nej" visas föregående skärmbild.

5. Om du har ställt in flera resmål, trycker du på "OK" när du har tagit bort resmålen.

Systemet söker efter den vägledda resvägen igen och visar hela resvägen.

#### — Sökvillkor

Du kan ange sökvillkor för resvägen till resmålet.

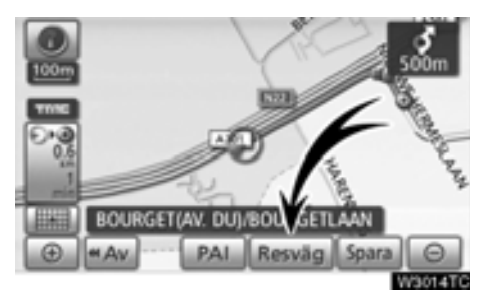

1. Tryck på "Resväg".

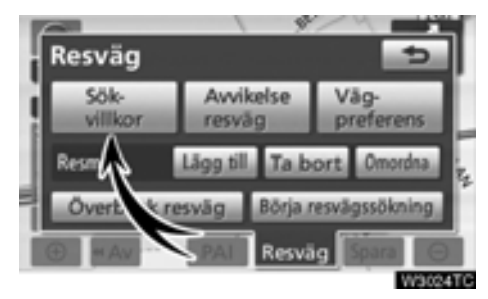

2. Tryck på "Sökvillkor".

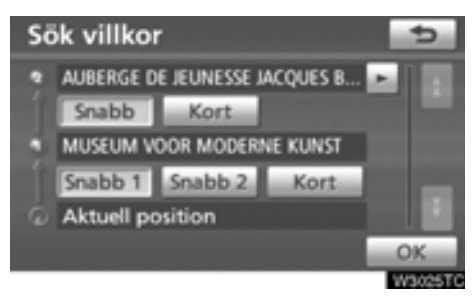

3. Tryck på "Snabb", "Snabb1", "Snabb2" eller "Kort" och tryck på "OK".

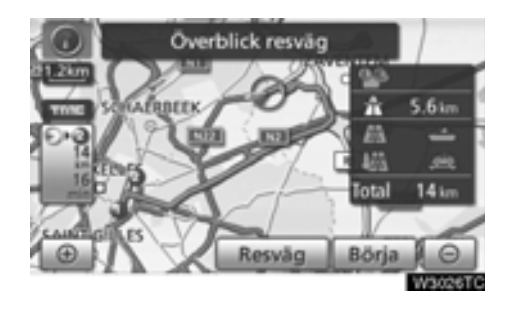

Hela resvägen visas, från utgångspunkten till resmålet.

- "Börja": Starta vägledningen.
- "Resväg": Ändra resvägen. (Se sidan 94.)

#### Inställning av avvikande resväg

När du kör och vägledningen är i gång kan du ändra resvägen för att köra en annan väg, om den föreslagna vägen är svårframkomlig på grund av vägarbete, en olycka eller liknande.

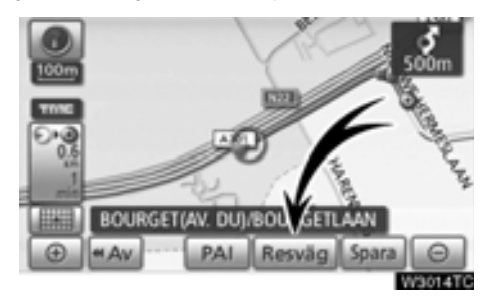

1. Tryck på "Resväg".

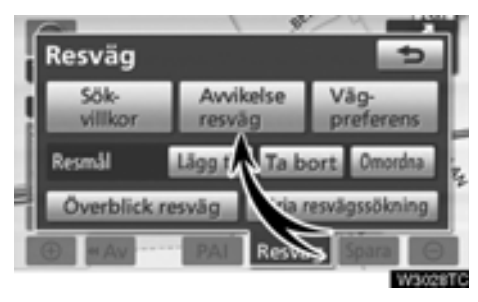

2. Tryck på "Avvikelse resväg".

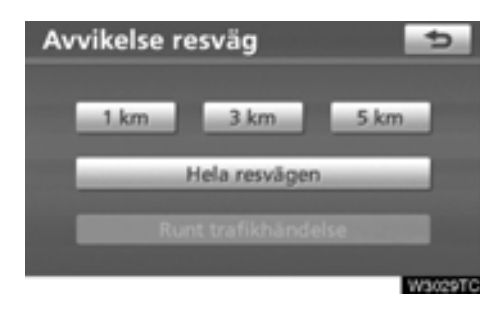

#### 3. Tryck på knappen nedan för att välja önskad körsträcka för den avvikande resvägen.

"1 km", "3 km" eller "5 km": Tryck på någon av de här knapparna för att starta proceduren för avvikande färdväg. Efter den avvikande vägen återgår systemet till den ursprungliga resvägen.

"Hela resvägen": När du trycker på den här knappen beräknar systemet en helt ny färdväg till resmålet.

"Runt trafikhändelse": Om du trycker på den här knappen söker systemet efter en färdväg baserat på mottagen information om trafikstörningar.

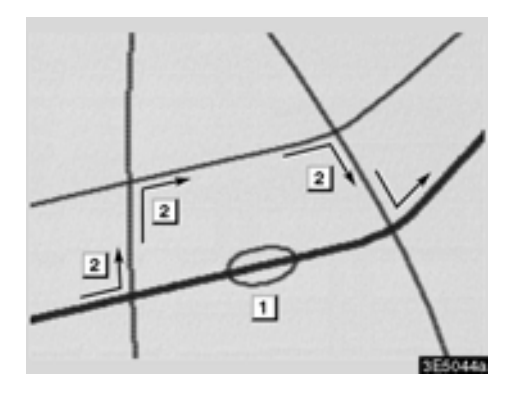

Bilden visar ett exempel på hur systemet kan leda dig runt en trafikstockning som skulle orsaka en försening.

- 1 Här visas platsen för en trafikstockning som har orsakats av vägarbete eller en olycka.
- Här visas den avvikande resvägen som 2 systemet föreslår.

#### **INFORMATION**

- När bilen befinner sig på en motorväg kan en avvikande resväg väljas med körsträckorna 5. 15 eller 25 km.
- Ibland kan systemet inte beräkna en avvikande färdväg beroende på den valda sträckan och skicket på närbelägna vägar.

#### Överblick resväg

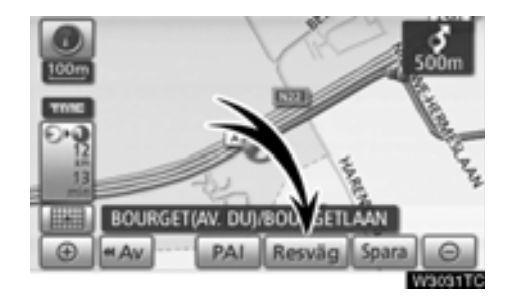

1. Tryck på "Resväg".

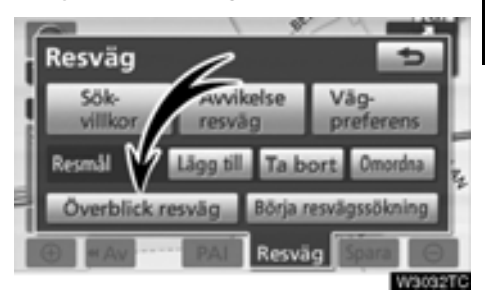

2. Tryck på "Överblick resväg".

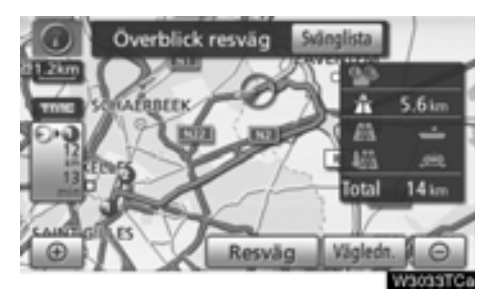

Hela resvägen visas, från bilens aktuella position till resmålet.

"Vägledning": Starta vägledningen.

"Resväg": Ändra resvägen. (Se sidan 94.)

"Svänglista": Följande skärmbild innehåller en lista över vägarna fram till resmålet.

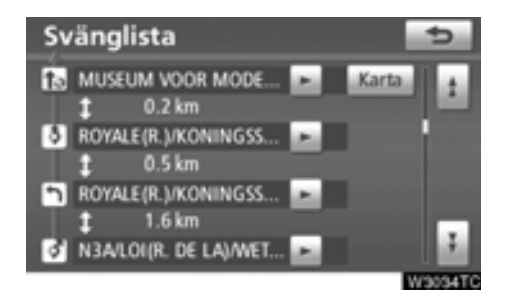

Du kan rulla fram namnen på listan genom

att trycka på eller eller . Ibland visas emellertid inte alla vägnamnen längs resvägen på listan. Om en väg byter namn utan att man svänger av från den (t.ex. en gata som går genom två eller flera orter) visas inte namnbytet i listan. Gatunamnen visas i ordning räknat från utgångspunkten, tillsammans med avståndet till nästa sväng.

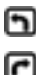

Markeringarna visar åt vilket håll du ska svänga i en korsning.

#### Tryck på "Karta" på skärmen "Svänglista".

Platsen som du väljer visas på kartan.

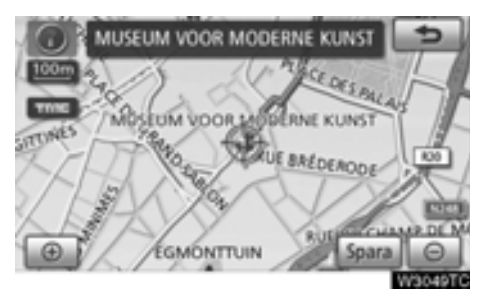

#### — Vägpreferens

Du får ett antal valmöjligheter beträffande de förutsättningar som systemet använder för att fastställa resvägen till resmålet.

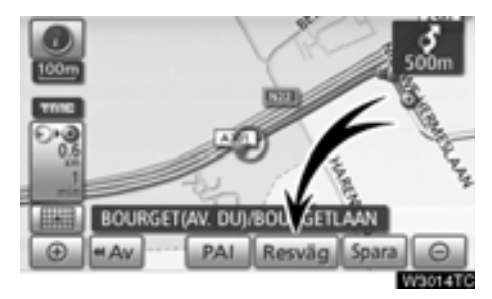

1. Tryck på "Resväg".

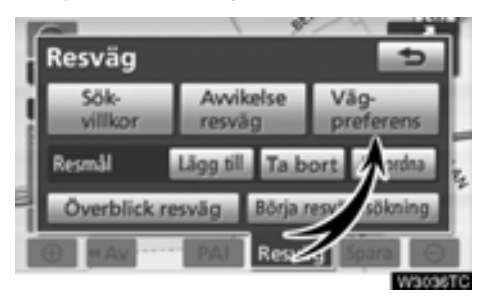

2. Tryck på "Vägpreferens" för att ändra de villkor som styr vägen till resmålet.

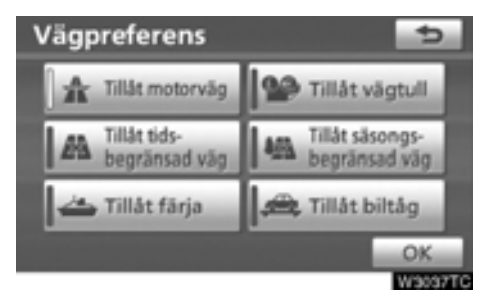

#### 3. Välj önskad vägpreferens genom att trycka på knappen.

När du söker efter en resväg undviker systemet vissa resvägar om indikatorn är inaktiverad.

4. När du har valt önskad vägpreferens trycker du på "OK".

#### — Resvägssökning

Det går att spara körda resvägar på upp till 200 km och visa dessa på skärmen.

#### INFORMATION

Den här funktionen är tillgänglig på kartan i skalor som är mindre än 50 km.

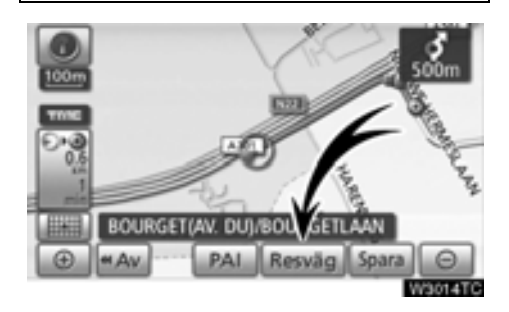

Tryck på "Resväg".

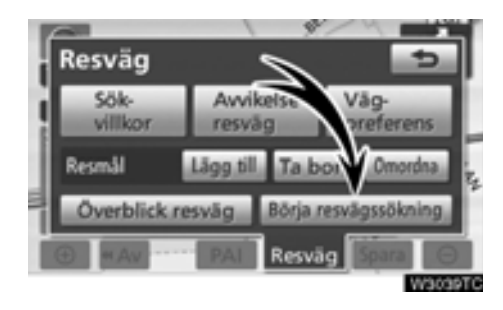

"Börja resvägssökning: Starta inspelning av resvägssökningen.

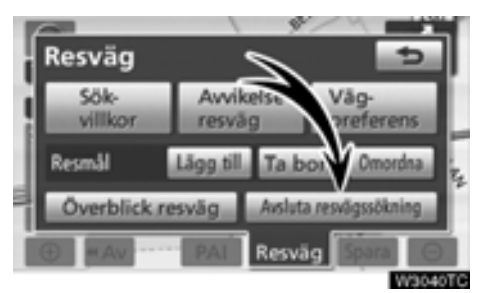

"Avsluta resvägssökning": Stoppa inspelning av resvägssökningen.

När du trycker på "Avsluta resvägssökning"visas följande skärm.

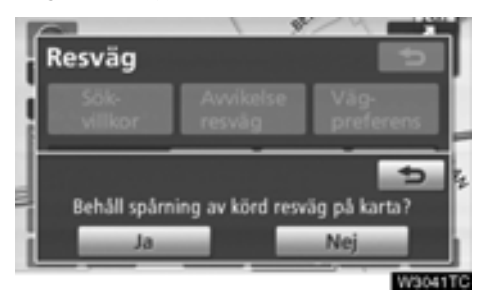

Om du trycker på "Ja" stoppas inspelningen och resvägen fortsätter att visas på skärmen.

Om du trycker på "**Nej**" stoppas inspelningen och resvägssökningen raderas.

#### Visa PAI-symboler

Platser av intresse (PAI), t.ex. bensinstationer och restauranger, kan visas på kartan. Du kan också ställa in platserna som resmål och använda dem som vägledning.

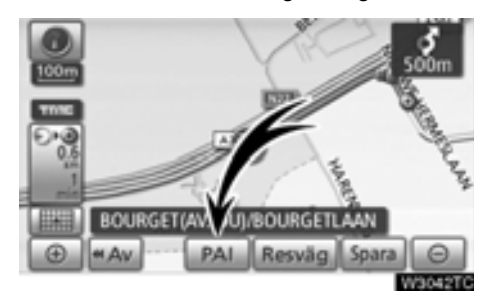

#### Tryck på "PAI".

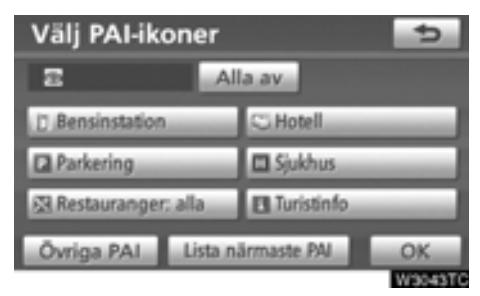

Ett skärmbild med ett begränsat urval av platser av intresse visas. (Information om hur du ändrar den PAI som visas finns på sidan 285.)

#### Välja vilka platser av intresse som ska visas

Upp till fem symbolkategorier kan visas på skärmen.

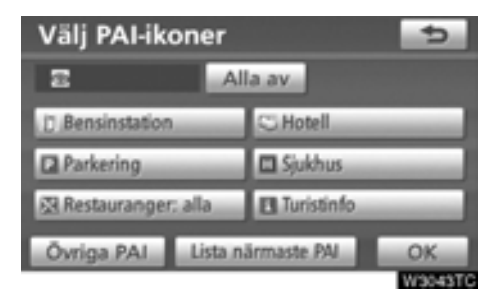

## Tryck på önskad PAI-kategori om du vill visa PAI-symbolerna på kartan.

Genom att välja en PAI-kategori och därefter trycka på "**OK**" kan du visa de valda PAI-symbolerna på kartan.

Du kan inaktivera PAI-symbolerna genom att trycka på "Alla av".

"Övriga PAI": Tryck på den här knappen om du inte hittar önskad PAI bland det begränsade urvalet på skärmen.

"Lista närmaste PAI": När du söker efter närmaste PAI väljer du önskad kategoriknapp och trycker sedan på den här knappen. Systemet visar platser som ligger inom ett avstånd av 30 km. (Se sidan 104.)

#### Tryck på "Övriga PAI" på skärmen "Välj PAI-ikoner".

När du väljer en kategori för platser av intresse från den begränsade listan eller från den kompletta listan visas symbolerna för dessa platser på kartan.

| Välj PAI-ikone | er 😏               |
|----------------|--------------------|
|                |                    |
| Restaurang     | 7.Fritid           |
| C Hotell       | eiu Turism         |
| T.Bil          | 55 Gemenskap       |
| ela, Resor     | ③ Stadscentrum     |
| Visa           | alla kategorier OK |
|                | W3044T             |

#### Välj önskade PAI-kategorier.

Symbolen för vald kategori visas högst upp till vänster på skärmen.

Genom att välja en PAI-kategori och därefter trycka på "**OK**" kan du visa de valda PAIsymbolerna på kartan.

Om önskad PAI inte visas på skärmen, tryck på "Visa alla kategorier" för att se en detaljerad lista över alla PAI-kategorier.

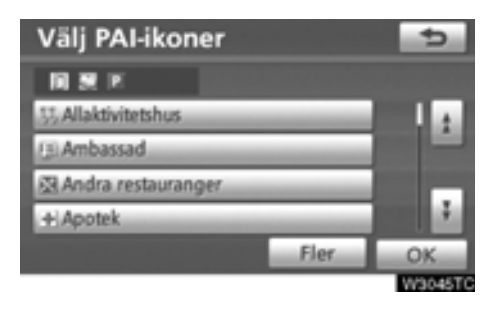

#### Välj önskad PAI-kategori på listan.

Symbolen för vald kategori visas högst upp till vänster på skärmen.

Genom att välja en PAI-kategori och därefter trycka på "**OK**" kan du visa de valda PAIsymbolerna på kartan.

Om du vill återgå till urvalsskärmen för PAIkategorier trycker du på "Fler".

#### • Visa den lokala PAI-listan

De platser av intresse, bland de valda kategorierna, som ligger inom 30 km från den aktuella positionen, visas.

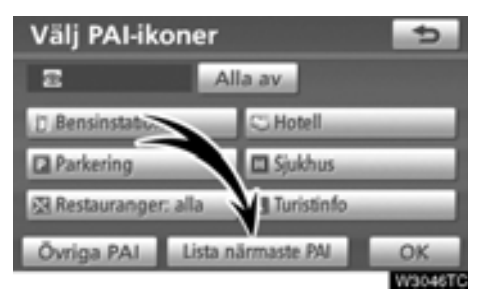

1. Tryck på "Lista närmaste PAI".

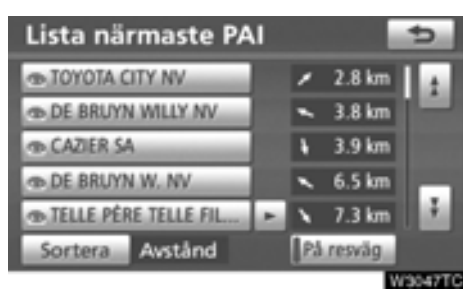

#### 2. Tryck på knappen för önskad plats av intresse.

De valda platserna av intresse visas på kartan.

"På resväg": När du trycker på knappen tänds indikeringslampan och en lista över platser som söks längs färdvägen visas.

#### • Ställa in PAI som resmål

Du kan trycka på ör en av platserna av intresse på kartan som resmål och använda den som vägledning.

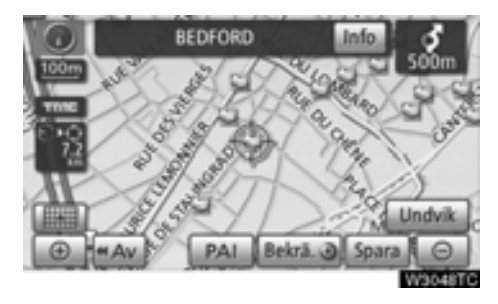

## 1. Tryck direkt på symbolen för den plats av intresse som du vill ställa in som resmål.

Kartan ändras så att symbolen placeras mitt på skärmen och överlappar markören ↔. Avståndet från bilens aktuella position visas på skärmen. Det avstånd som visas är uppmätt längs en rak linje från bilens aktuella position till platsen av intresse.

## 2. Tryck på "Bekräfta <sup>(</sup>)" när den önskade platsen av intresse överlappar markören.

Skärmen ändras och visar var på kartan det valda resmålet finns samt vägen dit. (Se "Starta vägledning" på sidan 79.)

# *DEL* **4**

## FAVORITER

| • | Snabbguide (skärmen "Favoriter") | 106 |
|---|----------------------------------|-----|
| • | Favorit                          | 107 |
|   | Registrera favoriter             | 108 |
|   | Redigera favoriter               | 109 |
|   | Radera favoriter                 | 114 |
|   | Registrera hemmaposition         | 115 |
|   | Radera hemmaposition             | 116 |
|   | Registrera område att undvika    | 116 |
|   | Redigera område att undvika      | 118 |
|   | Radera område att undvika        | 121 |
|   | Radera tidigare platser          | 121 |
|   |                                  |     |

#### Snabbguide (skärmen "Favoriter")

Skärmen "Favoriter" ger effektiv användning av navigationssystemet. Tryck på "NAVI" och sedan på "Favorit" för att visa skärmen "Favoriter".

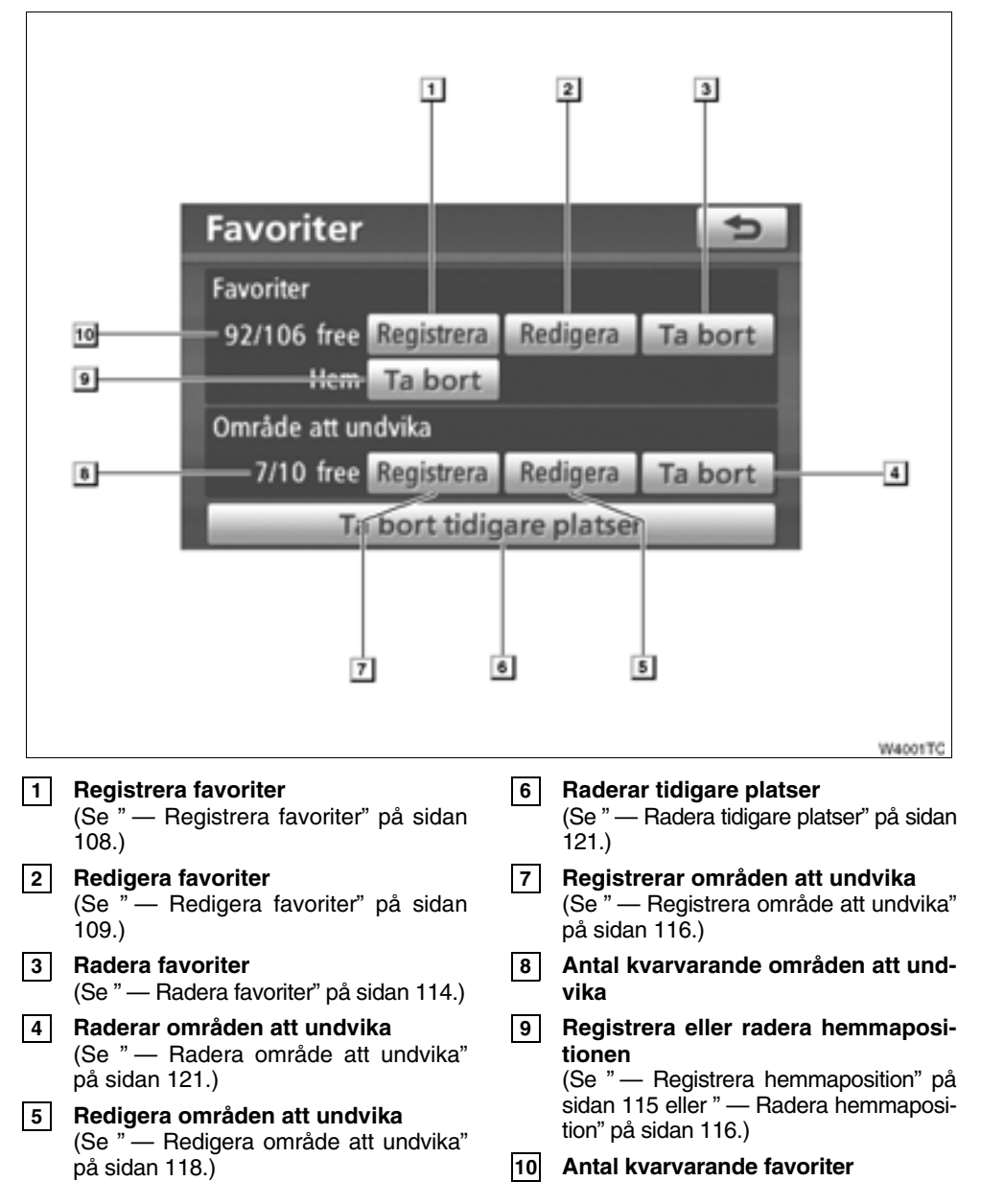

#### Favorit —

Du kan registrera platser eller områden på kartan.

De registrerade platserna kan användas på skärmen "Resmål". (Se " — Söka resmål via hemmapositionen" på sidan 60 eller " — Söka resmål via snabbval" på sidan 61 och " — Söka resmål via favorit" på sidan 74.)

Registrerade områden undviks vid sökning efter en resväg.

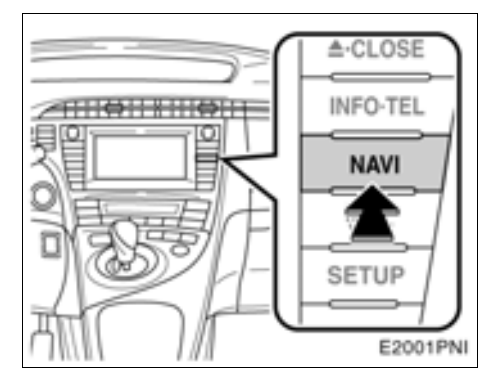

1. Tryck på knappen "NAVI".

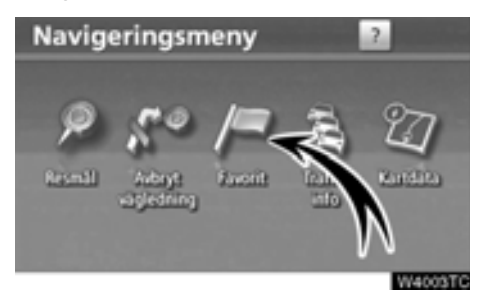

2. Tryck på "Favorit".

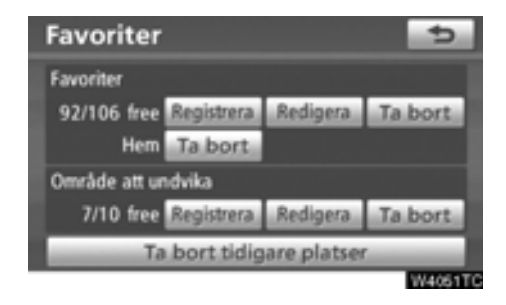

Skärmen "Favoriter" visas.

#### — Registrera favoriter

1. Tryck på knappen "NAVI".

2. Tryck på "Favorit" på skärmen "Navigeringsmeny".

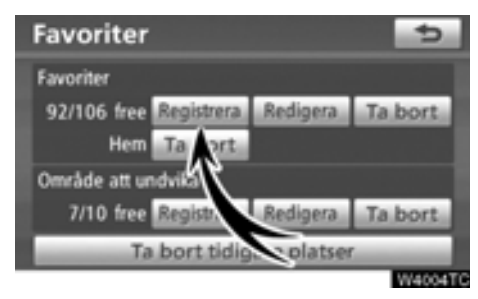

3. Tryck på knappen "Registrera" vid "Favoriter".

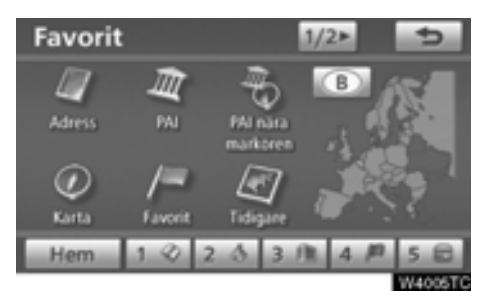

4. Ange platsen på samma sätt som när du söker efter ett resmål. (Se "Söka resmål" på sidan 57.)

När du är klar med registreringen visas skärmen "Favoriter".

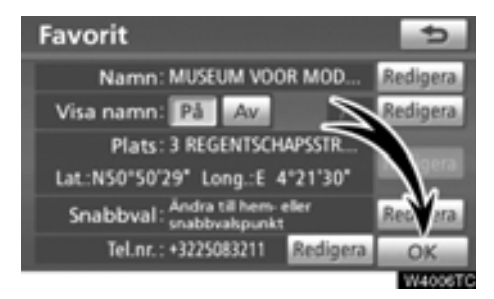

5. Tryck på "OK".

#### INFORMATION

Du kan registrera högst 106 favoriter.
# - Redigera favoriter

Du kan redigera namnet, symbolen, platsen, snabbvalspunkten och/eller telefonnumret som hör till en favorit.

1. Tryck på knappen "NAVI".

2. Tryck på "Favorit" på skärmen "Navigeringsmeny".

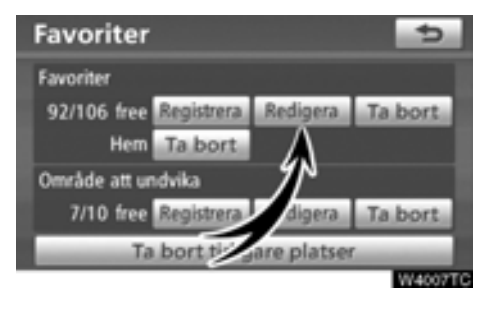

3. Tryck på "Redigera" vid "Favoriter".

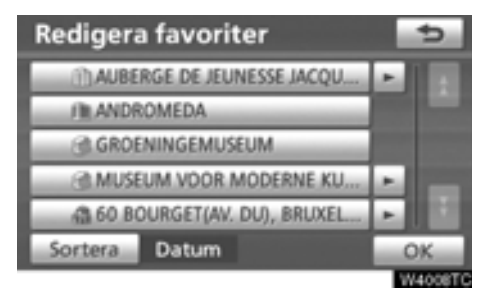

4. Tryck på knappen för önskad favorit.

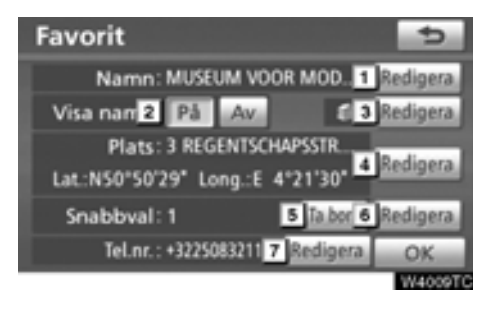

### 5. Tryck på knappen för det som ska redigeras.

- Ändra namn på favoriter. Namnen kan visas på kartan. (Se sidan 110.)
- 2 Visa namn på favoriter. (Se sidan 110.)
- 3 Välj de symboler som ska visas på kartan. (Se sidan 111.)
- 4 Redigera information om platsen. (Se sidan 112.)
- 5 Ta bort "Snabbval" (Se sidan 112.)
- 6 Ställa in snabbvalspunkt. Favoriter kan användas som "Snabbval" eller "Hem". (Se sidan 113.)
- 7 Redigera telefonnummer. (Se sidan 114.)
- 6. Tryck på "OK".

### Ändra "Namn"

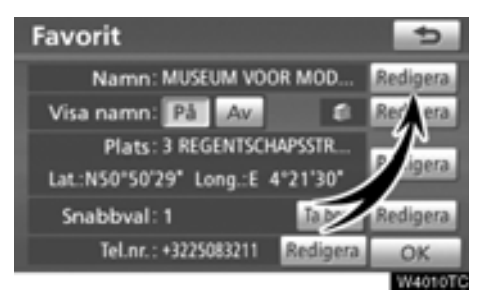

1. Tryck på "Redigera" vid "Namn".

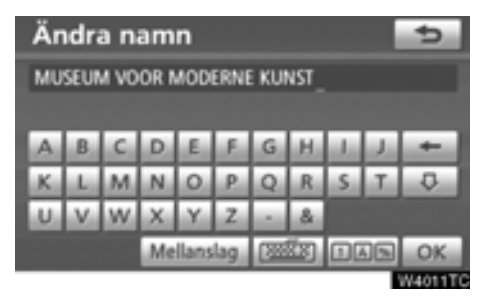

### 2. Ange namnet med hjälp av de alfanumeriska knapparna.

Upp till 24 bokstäver kan anges.

### 3. Tryck på "OK".

Föregående skärm visas nu.

### • Visa namn på favoriter.

Du kan ange namnet på en favorit som kan visas på kartan.

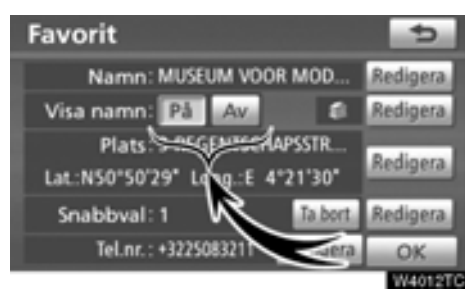

Visa namnet genom att trycka på "Visa namn". Om du inte vill visa namnet trycker du på "Av".

## Ändra symbol

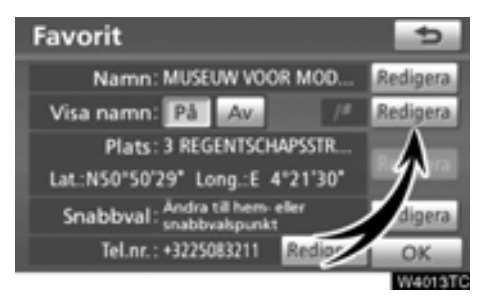

1. Tryck på "Redigera".

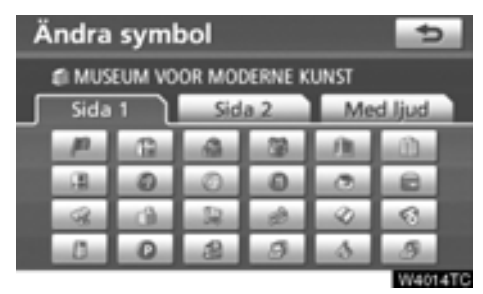

### 2. Tryck på önskad symbol.

Byt sida genom att trycka på "Sida 1", "Sida 2" eller på "Med ljud".

### LJUDSYMBOLER

När bilen närmar sig en favorit hörs den ljudsignal som du har valt.

# 1. Tryck på "Med ljud" på skärmen "Ändra symbol".

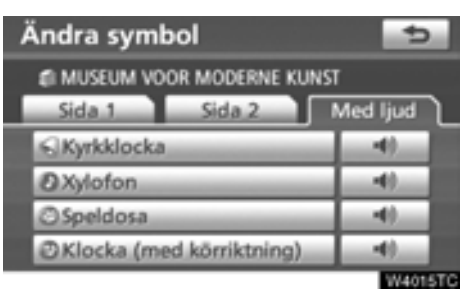

### 2. Tryck på önskad ljudsymbol.

Nästa skärmbild visas när du trycker på "Klocka (med körriktning)".

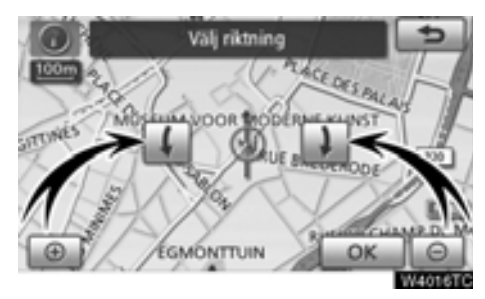

3. Justera riktningen genom att trycka på

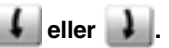

4. Tryck på "OK".

Klockan avger bara en ljudsignal när bilen närmar sig favoriten i den riktning som du har angett.

### Ändra "Plats"

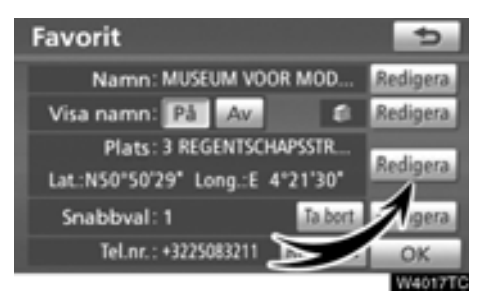

1. Tryck på "Redigera vid "Plats".

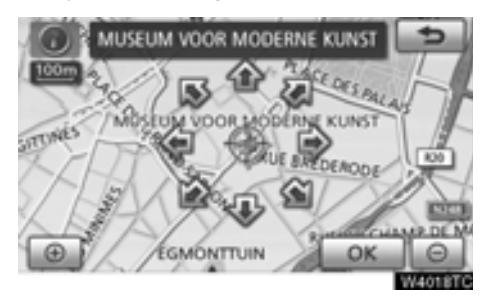

### 2. Använd riktningsknappen på pekskärmen för att flytta markören 🕀 till önskad plats på kartan.

### 3. Tryck på "OK".

Föregående skärm visas nu.

### Ta bort "Snabbval"

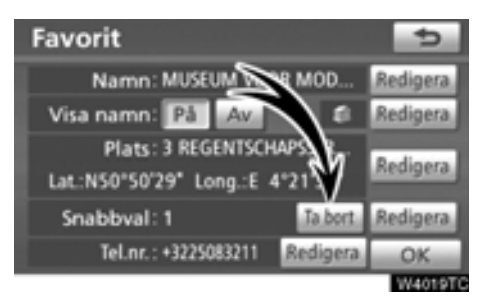

1. Tryck på "Ta bort".

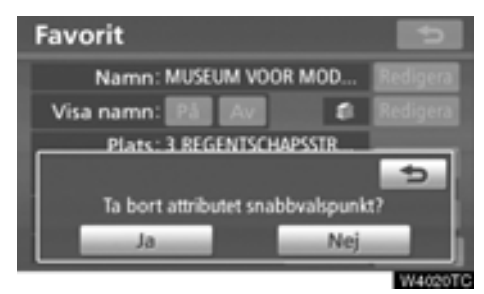

2. Tryck på "Ja" för att bekräfta borttagningen. Om du vill återgå till föregående

skärm trycker du på "Nej" eller på

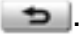

### Ändra "Snabbval"

Det går att ändra snabbvalspunkter. Favoriter kan användas som pekknappar för"Snabbval" eller "Hem". (Se " — Söka resmål via hemmapositionen" på sidan 60 och " — Söka resmål via snabbval" på sidan 61.)

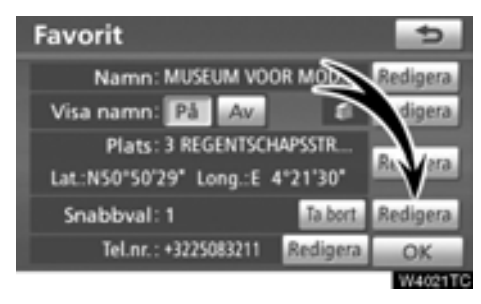

1. Tryck på "Redigera" vid "Snabbval".

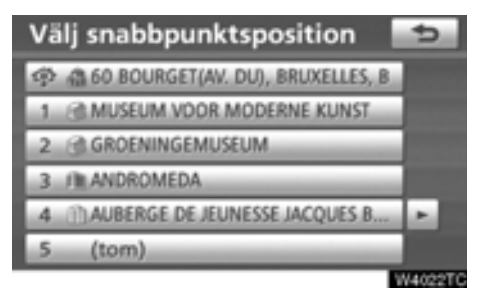

### 2. Tryck på önskad snabbvalspunkt.

Det går att byta ut en registrerad snabbvalspunkt.

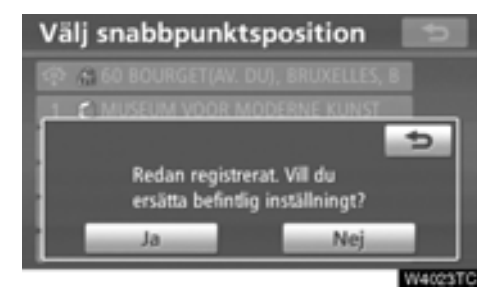

3. Tryck på "Ja" för att byta ut en snabbvalspunkt. Om du vill återgå till föregående

skärm trycker du på "Nej" eller på \_\_\_\_\_.

### INFORMATION

Du kan ställa in en hemmaposition och fem "Snabbval".

• Ändra ett "Telefonnummer".

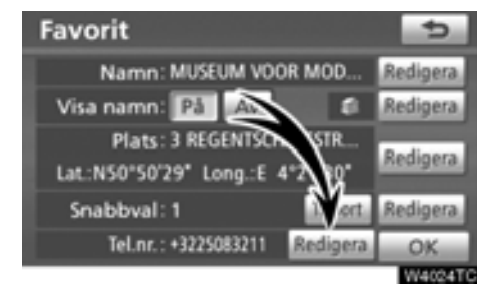

1. Tryck på "Redigera" vid "Tel.nr.".

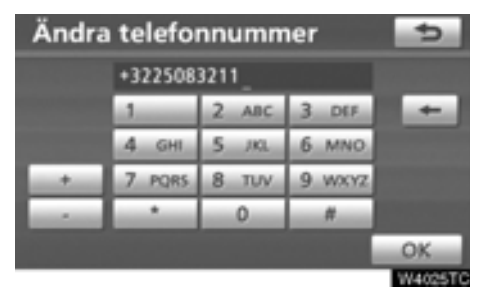

2. Ange numret med hjälp av de numeriska knapparna.

### 3. Tryck på "OK".

Föregående skärm visas nu.

# — Radera favoriter

1. Tryck på knappen "NAVI".

2. Tryck på "Favorit" på skärmen "Navigeringsmeny".

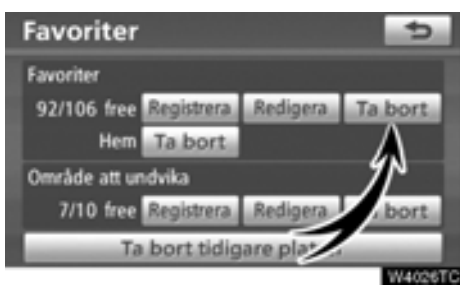

3. Tryck på "Ta bort" vid "Favoriter".

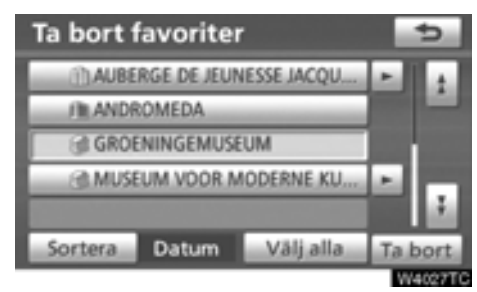

### 4. Välj önskade favoriter och tryck på "Ta bort".

"Välj alla": Alla favoriter i systemet väljs.

"Avbryt välj alla": Ångrar alla valda platser.

5. Om du vill ta bort favoriten trycker du på "Ja". Tryck på "Nej" om du vill avbryta borttagningen.

# - Registrera hemmaposition

Om en hemmaposition har registrerats kan den informationen tas fram med en tryckning på "Hem" på skärmen "Resmål". (Se " — Söka resmål via hemmapositionen" på sidan 60.)

1. Tryck på knappen "NAVI".

2. Tryck på "Favorit" på skärmen "Navigeringsmeny".

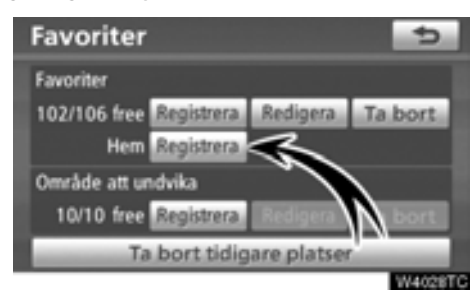

3. Tryck på "Registrera" vid "Hem".

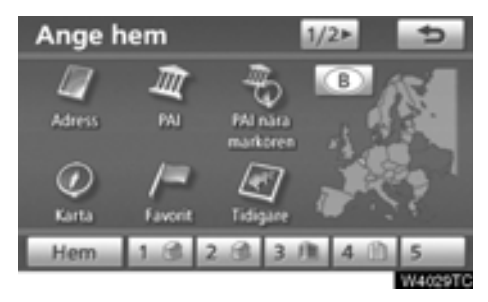

4. Ange platsen på samma sätt som när du söker efter ett resmål. (Se "Söka resmål" på sidan 57.)

När du är klar med registreringen av hemmapositionen visas skärmen "Favoriter".

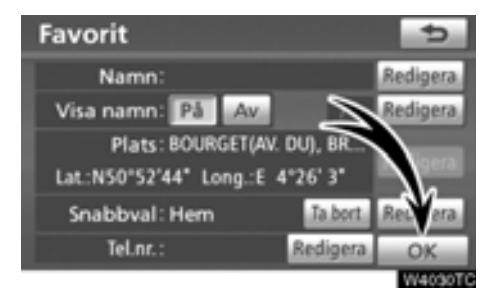

### 5. Tryck på "OK".

Uppgifter om hur du redigerar registrerad information finns i "— Redigera favoriter" på sidan 109.

# - Radera hemmaposition

1. Tryck på knappen "NAVI".

2. Tryck på "Favorit" på skärmen "Navigeringsmeny".

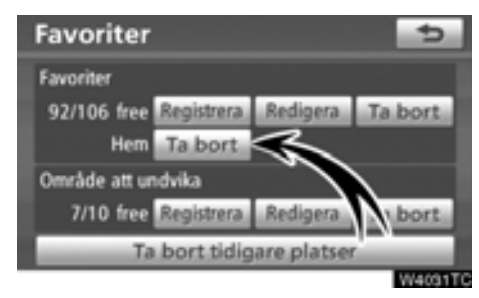

3. Tryck på "Ta bort" vid "Hem".

4. Tryck på "Ja" för att bekräfta borttagningen. Tryck på "Nej" om du vill avbryta borttagningen.

# Registrera område att undvika

Områden som du vill undvika på grund av trafikköer, reparationsarbeten eller av andra orsaker kan registreras som områden att undvika.

1. Tryck på knappen "NAVI".

2. Tryck på "Favorit" på skärmen "Navigeringsmeny".

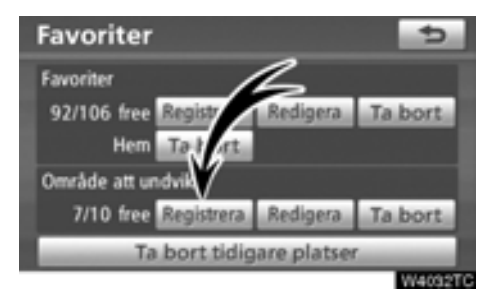

3. Tryck på "Registrera" vid "Område att undvika".

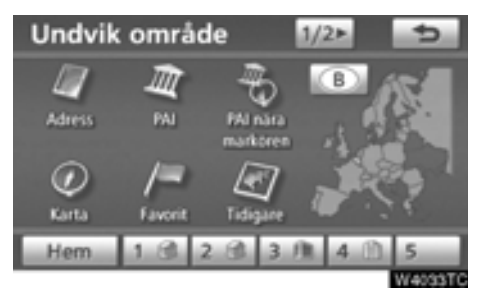

4. Ange en plats på samma sätt som du anger ett resmål vid sökning, eller visa kartan över området som du vill undvika. (Se "Söka resmål" på sidan 57.)

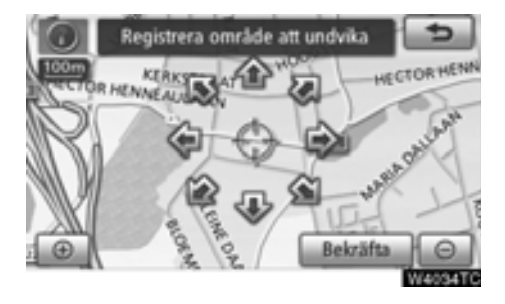

5. Använd riktningsknappen på pekskärmen för att flytta markören ↔ till önskad plats på kartan.

6. Tryck på "Bekräfta".

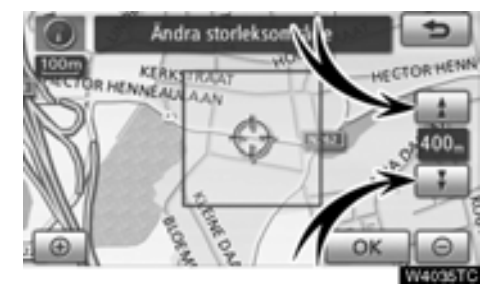

# Tryck på eller för att ändra storleken på området som ska undvikas. Tryck på "OK".

När registreringen av områden att undvika är avslutad visas "Redigera område att undvika" på skärmen.

## INFORMATION

- Om ett resmål anges i ett område som ska undvikas, eller om resvägen inte kan utformas utan att passera genom området som ska undvikas, kommer en resväg att visas som går igenom ett område som ska undvikas.
- Högst tio platser kan registreras som områden att undvika. Om det redan finns tio registrerade platser visas följande meddelande: "Kan ej lägga till fler platser. Ta bort en eller flera platser och försök igen.".

# Redigera område att undvika

Namnet, platsen och/eller områdets storlek kan ändras för ett registrerat område.

- 1. Tryck på knappen "NAVI".
- 2. Tryck på "Favorit" på skärmen "Navigeringsmeny".

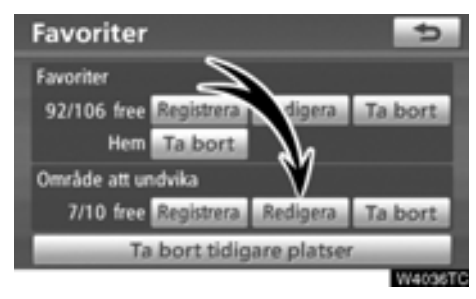

3. Tryck på "Redigera" vid "Område att undvika".

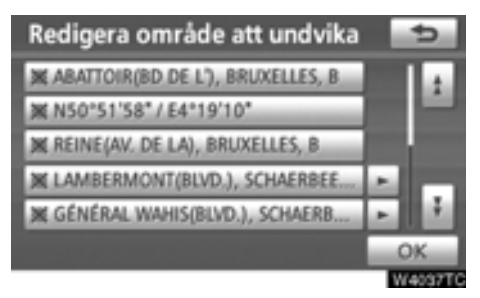

4. Tryck på önskad områdesknapp.

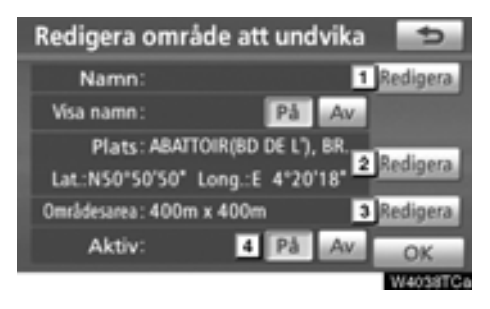

### 5. Tryck på knappen för det som ska redigeras.

1 Redigera namnet på det område som ska undvikas. Namnen kan visas på kartan. (Se sidan 119.)

2 Redigera platsen. (Se sidan 120.)

3 Redigera storleken på området. (Se sidan 120.)

- Aktivera eller inaktivera funktionen för områden som ska undvikas. Om du vill aktivera funktionen trycker du på "På" på skärmen "Redigera område att undvika". Om du vill aktivera funktionen trycker du på "Av" på skärmen "Redigera område att undvika".
- 6. Tryck på "OK".

### Ändra "Namn"

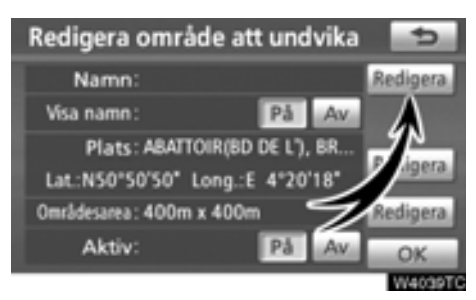

1. Tryck på "Redigera" vid "Namn".

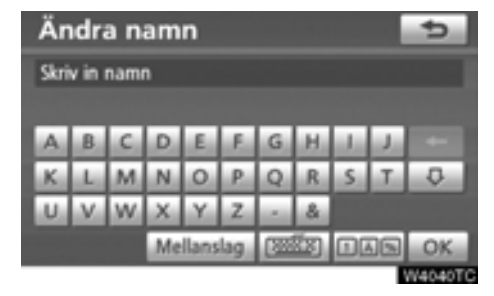

### 2. Ange namnet med hjälp av de alfanumeriska knapparna.

Upp till 24 bokstäver kan anges.

### 3. Tryck på "OK".

Föregående skärm visas nu.

### • Visa områden som ska undvikas

Du kan ställa in så att namnet på ett område som ska undvikas visas på kartan.

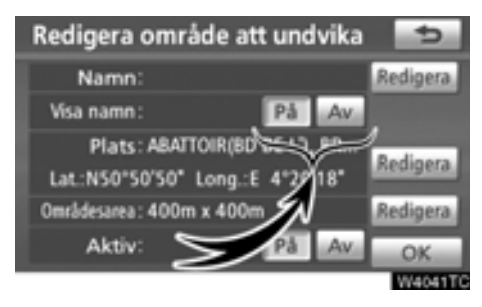

Visa namnet genom att trycka på "Visa namn". Om du inte vill visa namnet trycker du på "Av". Ändra "Plats"

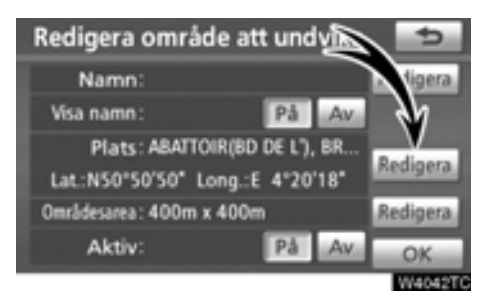

1. Tryck på "Redigera vid "Plats".

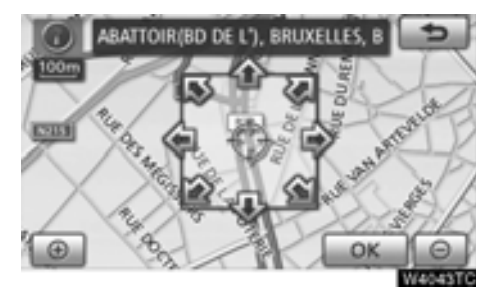

2. Använd riktningsknappen på pekskärmen för att flytta markören  $\Leftrightarrow$  till önskad plats på kartan.

### 3. Tryck på "OK".

Föregående skärm visas nu.

• Ändra "Områdesarea"

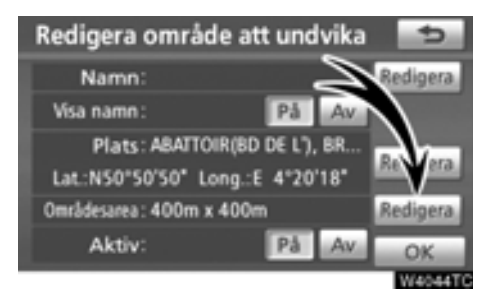

1. Tryck på "Redigera" vid "Områdesarea".

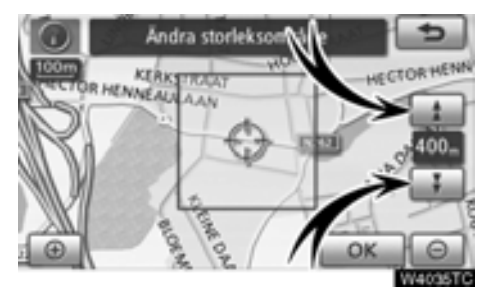

2. Tryck på eller för att ändra storleken på området som ska undvikas.
 3. Tryck på "OK".

Föregående skärm visas nu.

# — Radera område att undvika

1. Tryck på knappen "NAVI".

2. Tryck på "Favorit" på skärmen "Navigeringsmeny".

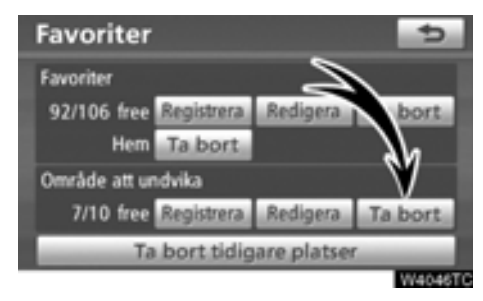

3. Tryck på "Ta bort" vid "Område att undvika".

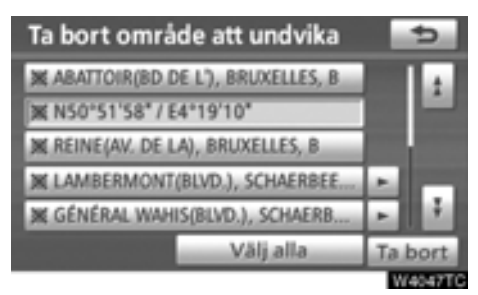

#### Välj önskat område att undvika och tryck på "Ta bort".

"Välj alla": Välja alla områden att undvika som är registrerade i systemet.

"Avbryt välj alla": Ångrar alla valda platser.

5. Tryck på "Ja" för att bekräfta borttagningen. Tryck på "Nej" om du vill avbryta borttagningen.

# - Radera tidigare platser

Tidigare resmål kan tas bort.

- 1. Tryck på knappen "NAVI".
- 2. Tryck på "Favorit" på skärmen "Navigeringsmeny".

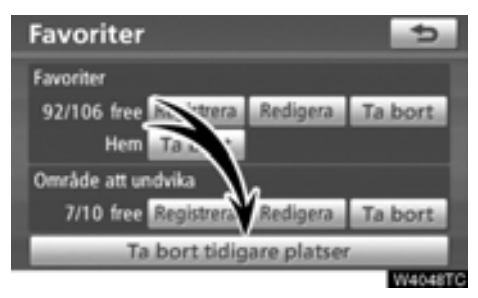

3. Tryck på "Ta bort tidigare platser".

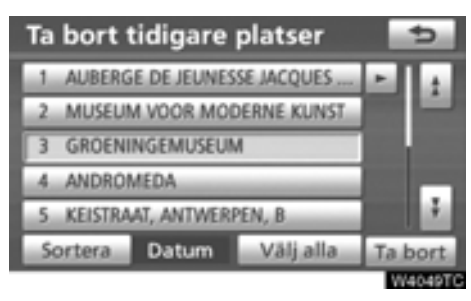

# 4. Välj önskade föregående platser och tryck på "Ta bort".

"Välj alla": Väljer alla tidigare platser i systemet.

"Avbryt välj alla": Ångrar alla valda platser.

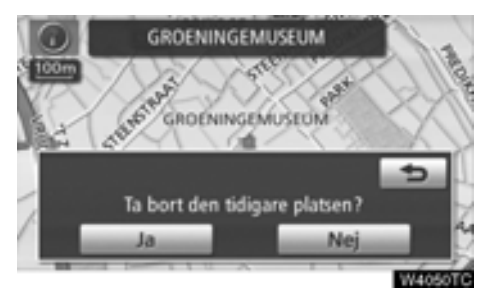

5. Tryck på "Ja" för att bekräfta borttagningen. Tryck på "Nej" om du vill avbryta borttagningen.

# *DEL* 5

# **TELEFON OCH INFORMATION**

| • | Telefon (Handsfree-system för mobiltelefon) 1 |     |  |  |  |  |  |  |  |  |
|---|-----------------------------------------------|-----|--|--|--|--|--|--|--|--|
|   | Registrera en Bluetooth®-telefon              | 128 |  |  |  |  |  |  |  |  |
|   | Ringa med Bluetooth®-telefon                  | 133 |  |  |  |  |  |  |  |  |
|   | Ta emot samtal med Bluetooth®-telefon         | 139 |  |  |  |  |  |  |  |  |
|   | Tala i Bluetooth®-telefon                     | 140 |  |  |  |  |  |  |  |  |
| • | Kalender med memo                             | 142 |  |  |  |  |  |  |  |  |
|   | Lägga till memo                               | 144 |  |  |  |  |  |  |  |  |
|   | Redigera memon                                | 145 |  |  |  |  |  |  |  |  |
|   | Söklista                                      | 145 |  |  |  |  |  |  |  |  |

För fordon sålda utanför Europa gäller det att vissa funktioner inte kan hanteras under körning.

## Telefon (Handsfree-system för mobiltelefon)

Handsfree-systemet ger dig möjlighet att ringa eller ta emot samtal utan att ta händerna från ratten genom att du ansluter mobiltelefonen till systemet.

Det här systemet fungerar tillsammans med Bluetooth<sup>®</sup>. Bluetooth<sup>®</sup> är ett trådlöst system som gör att du kan ringa utan att ansluta mobiltelefonen med en kabel eller placera den i en särskild hållare.

Om din mobiltelefon inte fungerar i Bluetooth®miljö kan detta system inte tillämpas.

Hur telefonen ska användas förklaras här.

För registrering och inställning av telefonen, se "Telefoninställningar" på sidan 289.

# 🗥 VARNING

Använd bara en mobiltelefon eller anslut bara en Bluetooth<sup>®</sup>-telefon där det är säkert och legalt korrekt.

# OBSERVERA

Lämna inte kvar mobiltelefonen i bilen. Om det är mycket varmt i bilen kan telefonen skadas.

# INFORMATION

- I följande fall fungerar eventuellt inte systemet.
  - Mobiltelefonen är avstängd.
  - Du befinner dig utanför mottagningsområdet.
  - Mobiltelefonen är inte ansluten.
  - Mobiltelefonen är dåligt laddad.
- Även om din mobiltelefon kan anslutas till både hands-free och audio Bluetooth<sup>®</sup> kan den eventuellt inte ansluta till hands-free samtidigt.
- När du använder Bluetooth<sup>®</sup> audio och hands-free samtidigt kan följande problem uppstå.
  - Bluetooth<sup>®</sup>-anslutningen kan avbrytas.
  - Oljud kan höras vid uppspelning med Bluetooth<sup>®</sup> audio.

# 🚯 Bluetooth°

Bluetooth är ett registrerat varumärke som tillhör Bluetooth SIG, Inc.

### **INFORMATION**

Det här systemet fungerar tillsammans med följande system.

- Bluetooth<sup>®</sup>-specifikation
  Version 1.1 eller senare
  (Rekommendation: version 2.0 + EDR eller senare)
- Profil
  - HFP (Hands Free Profile) Version 1.0 eller senare (Rekommendation: Ver.1.5 eller högre)
  - OPP (Object Push Profile) Version 1.1
  - PBAP (Phone Book Access Profile) Version 1.0

Om din mobiltelefon inte fungerar i HFPmiljö kan du inte koppla in dig på Bluetooth<sup>®</sup>-telefonen och använda OPP- eller PBAB-tjänsten separat.

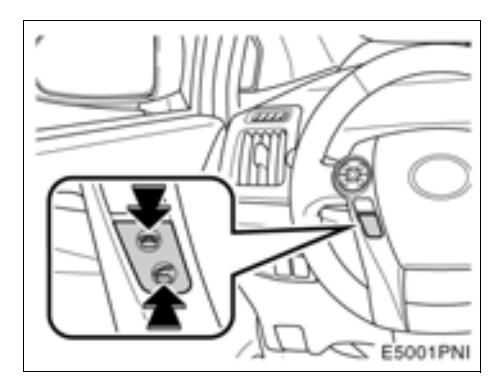

Genom att trycka på telefonknappen ovan kan du ta emot eller avsluta samtal utan att ta händerna från ratten.

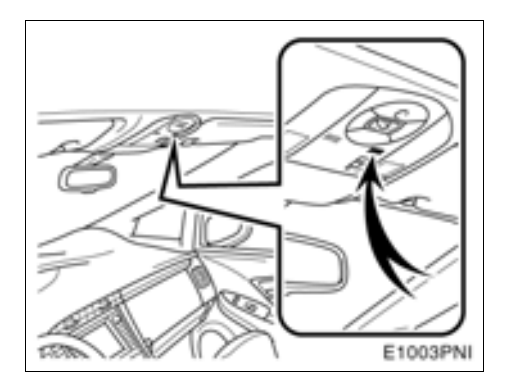

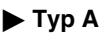

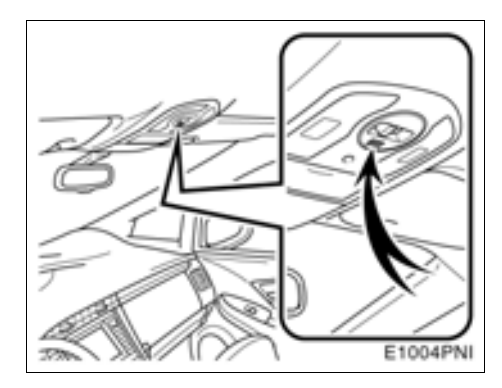

# ▶ Тур В

# Använd mikrofonen, som bilden visar, när du talar i telefon.

Rösten hos den du talar med hörs genom den främre högtalaren. Under inkommande samtal eller röstmottagning tystnar ljudet från ljudanläggningen eller röstvägledningen från navigationssystemet.

## **INFORMATION**

- Låt en person i taget tala med personen i andra änden. Om flera talar på samma gång når rösterna eventuellt inte fram. (Det beror inte på något tekniskt fel.)
- Håll ljudet på den mottagna rösten på låg nivå. Annars kan ekoeffekter uppstå och den mottagna rösten kan höras utanför bilen. Tala tydligt mot mikrofonen när du talar i telefon.
- Under följande förhållanden når rösten inte alltid fram till lyssnaren.
  - När du kör på obelagd väg. (Buller från bilen.)
  - När du kör i hög hastighet.
  - När ett fönster är öppet.
  - Om luftkonditioneringsventilerna är riktade mot mikrofonen.
  - Högt ljud från fläkten i luftkonditioneringssystemet.
  - Påverkan av mobiltelefonens nätverk.

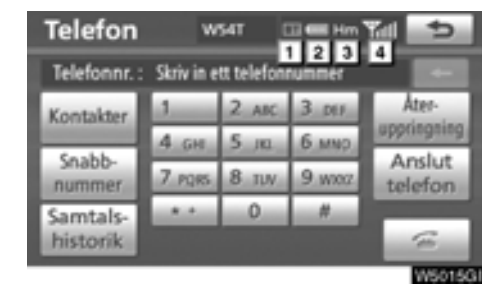

### 1 Indikering av kvaliteten på Bluetooth<sup>®</sup>anslutningen.

"Blå" indikerar utmärkt anslutning med Bluetooth®.

"Gul" indikerar dålig anslutning med Bluetooth®, vilket kan medföra låg röstkvalitet.

III: Ingen anslutning med Bluetooth®.

2 Indikerar hur mycket av batteriladdningen som återstår.

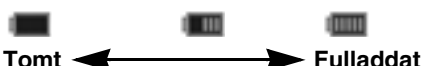

Detta visas inte när Bluetooth® inte är ansluten.

Återstående batteriladdning motsvarar inte alltid mobiltelefonens laddningsnivå. Nivån på batteriets laddning visas eventuellt inte beroende på vilken telefon du har. Systemet saknar en laddningsfunktion.

### 3 Visar mottagningsområde.

"Rm" visas vid mottagning i avsökningsområdet.

"Hm" visas vid mottagning i hemmaområdet.

Mottagningsområdet visas eventuellt inte beroende på vilken telefon du har.

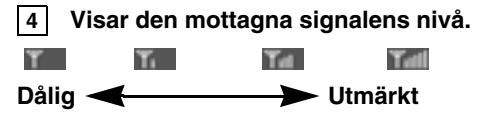

Mottagningsnivån motsvarar inte alltid mobiltelefonens nivå.

Mottagningsnivån visas eventuellt inte beroende på vilken telefon du har.

"No Service" visas när du befinner dig utanför mottagningsområdet eller där radiovågor inte kan tas emot.

Antenn för Bluetooth®-anslutning är inbyggd i displayen. Indikeringen i Bluetooth®-uppkopplingen kan växla till gul och systemet fungerar eventuellt inte när du använder Bluetooth®-telefonen i följande situationer och på följande platser.

- Mobiltelefonen kan vara dold bakom displayen (bakom sätet eller i handskfacket eller konsolfacket).
- Mobiltelefonen vidrör eller täcks av material av metall.

Lägg Bluetooth®-telefonen på en plats där "Blå" indikering visas.

### Om telefonboken i detta system

Följande data lagras för varje registrerad telefon. Om en annan telefon är ansluten kan du inte läsa registrerade data.

- Telefonboksuppgifter
- Röstkommentar
- All telefonhistorik
- Snabbnummer

När du tar bort telefonen raderas även uppgifterna som nämnts ovan.

#### Om du lämnar ifrån dig bilen:

En mängd personliga data registreras när du använder handsfree-systemet. Du bör nollställa uppgifterna när du lämnar ifrån dig bilen. (Se "• Ta bort personliga data" på sidan 278.)

Om du nollställer dessa får du aldrig tillbaka de registrerade uppgifterna igen. Var noga när du nollställer uppgifterna.

Du kan nollställa följande uppgifter i systemet.

- Telefonboksuppgifter
- Samtalshistorik
- Snabbnummershistorik
- Röstkommentarshistorik
- Bluetooth<sup>®</sup>-telefondata
- Inställning av ljudnivå
- Inställning av detaljer

## - Registrera en Bluetooth®telefon

Du måste registrera telefonen i systemet för att kunna använda handsfree-funktionen. När den är registrerad kan du ringa handsfree-samtal.

Om du ännu inte har registrerat några Bluetooth®-telefoner ska du först registrera din telefon enligt följande metod.

Se "• Registrera en Bluetooth®-telefon" på sidan 292 för ytterligare information.

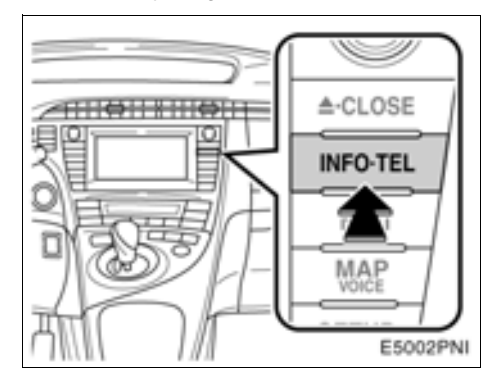

1. Tryck på knappen "INFO·TEL".

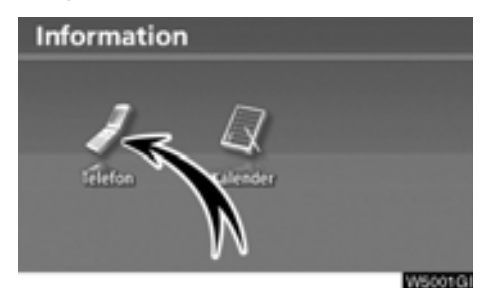

2. Tryck på "Telefon"

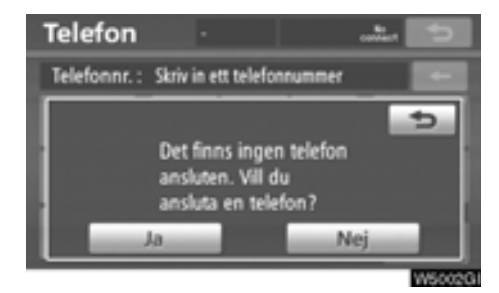

3. Tryck på "Ja" för att ansluta din telefon.

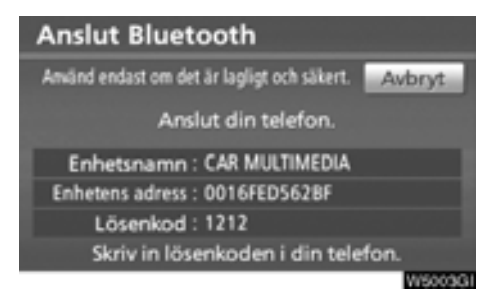

#### 4. När den här skärmen visas ska du knappa in den lösenkod som visas på skärmen i telefonen.

Anvisningar om hur du använder mobiltelefonen finns i den manual som följde med telefonen.

Tryck på "**Avbryt**" om du vill avbryta registreringen.

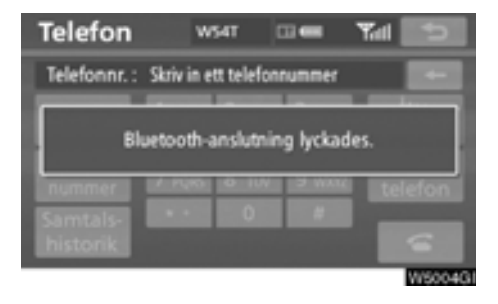

### 5. När anslutningen är klar visas den här skärmen.

Du behöver inte registrera telefonen igen om du använder samma telefon.

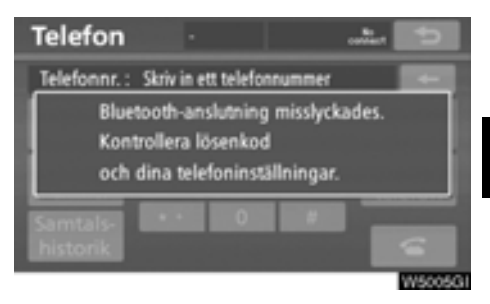

När skärmen visas följer du instruktionerna på skärmen för att försöka på nytt.

### • Ansluta en Bluetooth®-telefon AUTOMATISKT

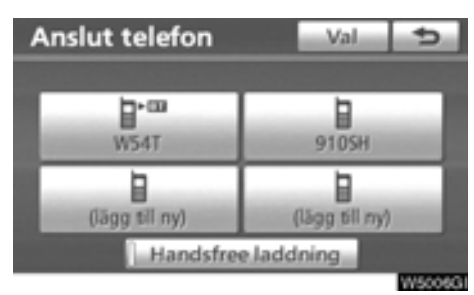

När du registrerar telefonen aktiveras den automatiska anslutningen. Ställ alltid in den på det här läget och placera Bluetooth®telefonen så att det går att upprätta en anslutning.

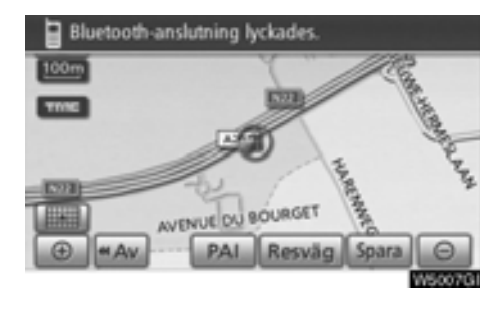

När startkontakten "POWER" är i radioläge eller tändningsläge söks en mobiltelefon som är i närheten och som du har registrerat.

Därefter ansluter systemet automatiskt till den senast anslutna telefonen.

#### Sedan visas resultatet av anslutningen.

Den här skärmen visas första gången Bluetooth<sup>®</sup>-telefonen ansluts medan startkontakten "POWER" är i radioläge eller tändningsläge.

# INFORMATION

Det kan ta en stund, telefonanslutningen utförs under Bluetooth<sup>®</sup>-ljuduppspelning.

### MANUELLT

När den automatiska anslutningen misslyckas eller "Handsfree laddning" är avstängd måste du göra en manuell Bluetooth®-anslutning.

- 1. Tryck på knappen "INFO-TEL".
- 2. Tryck på "Telefon"

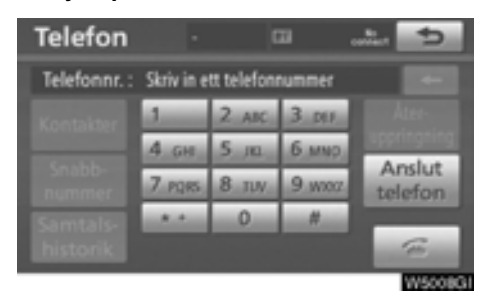

3. Tryck på "Anslut telefon".

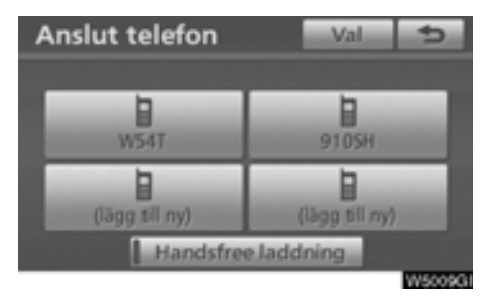

4. Tryck på "Handsfree laddning", eller välj den telefon som ska anslutas.

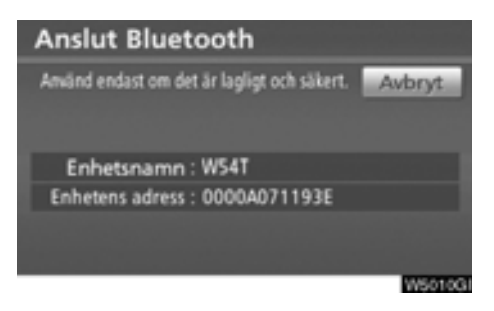

- 5. Skärmen "Anslut Bluetooth\*" visas.
- \*: Bluetooth är ett registrerat varumärke som tillhör Bluetooth SIG, Inc.

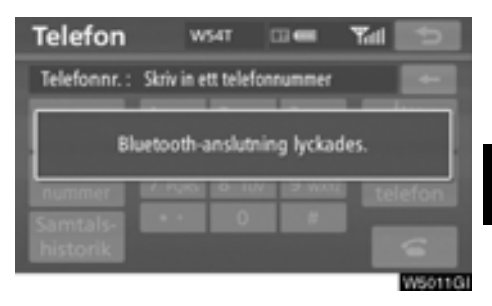

### 6. När anslutningen är klar visas den här skärmen.

Du kan nu använda Bluetooth®-telefonen.

#### När du ansluter telefonen medan du använder Bluetooth® ljudanläggning

| Anslut Bluetooth                                  |
|---------------------------------------------------|
| Amänd endast om det är lagligt och säkert. Avbryt |
| Avslutar musikuppspelning.                        |
| Enhetens adress : 0000A071193E                    |
|                                                   |
| LINE ALSO                                         |

Den här skärmen visas varefter Bluetooth® ljudanläggning gör ett tillfälligt uppehåll.

### • Ansluta en Bluetooth®-telefon på nytt

Om Bluetooth<sup>®</sup>-telefonen kopplas ur på grund av dålig mottagning i Bluetooth<sup>®</sup>nätverket medan startkontakten "POWER" är i radioläge eller tändningsläge kopplar systemet automatiskt upp Bluetooth<sup>®</sup>-telefonen igen. I så fall visas inte resultatet av anslutningen.

Om Bluetooth® kopplas ur avsiktligt, t.ex. om du stänger av mobiltelefonen, sker ingen automatisk anslutning. Anslut den på nytt på följande sätt.

- Tryck på Bluetooth®-telefonen på nytt.
- Registrera Bluetooth®-telefonen.

# - Ringa med Bluetooth®telefon

När du har registrerat en Bluetooth®-telefon kan du ringa samtal med handsfreesystemet. Du kan ringa på något av de sex sätt som beskrivs nedan.

Genom att slå ett nummer

Ring ett samtal genom att slå ett telefonnummer.

1. Tryck på knappen "INFO·TEL".

Du kan även trycka på 📹 på ratten för att visa skärmen "Telefon".

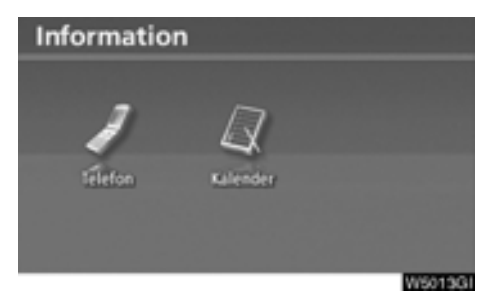

2. Tryck på "Telefon"

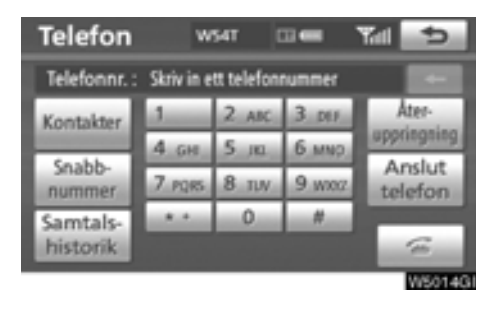

### 3. Tryck på önskad knapp för att slå telefonnumret.

För varje gång som du trycker på raderas ett inskrivet tecken.

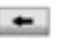

När du trycker på "Återuppringning" skrivs det senast uppringda numret in.

Tryck på 🚾 eller tryck på 📹 på ratten.

• Via telefonboken

Du kan ringa ett samtal via uppgifterna i telefonboken som överförs från mobiltelefonen.

Systemet har en telefonbok för varje telefon. Du kan föra in högst 1 000 telefonnummer i varje telefonbok.

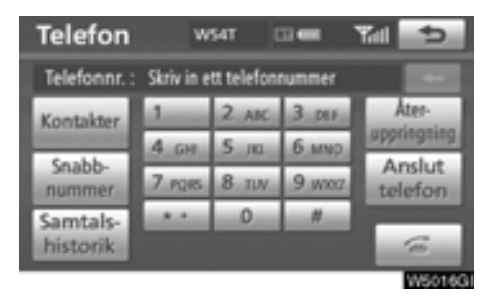

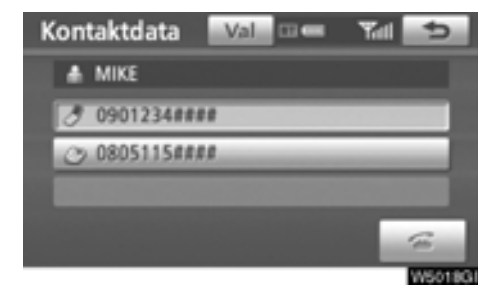

### 3. Tryck på önskat nummer från listan.

Tryck på 🚾 eller tryck på 📹 på ratten.

1. Tryck på "Kontakter".

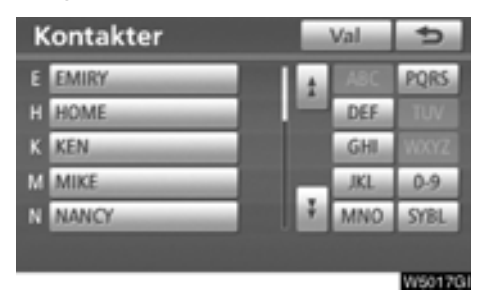

2. Tryck på den önskade uppgiften från listan.

### Om telefonboken är tom

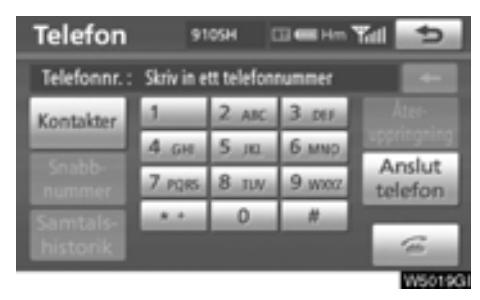

1. Tryck på "Kontakter".

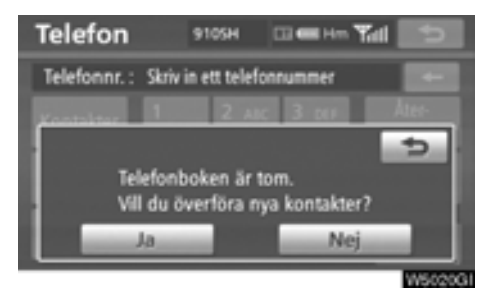

2. Tryck på "Ja" när du vill överföra nya kontakter från en mobiltelefon.

Tryck på "Nej" när du vill redigera telefonboken. • Via snabbnummer

Du kan ringa genom att använda registrerade telefonnummer som väljs från en telefonbok. (Se "• Registrera snabbnummer" på sidan 309 vid registrering av snabbnummer.)

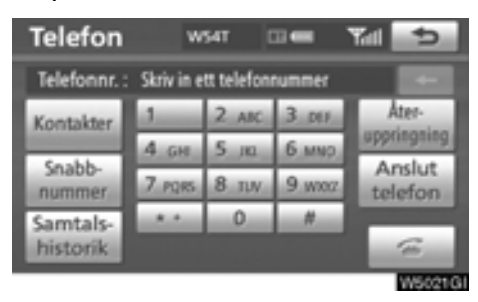

1. Tryck på "Snabbnummer".

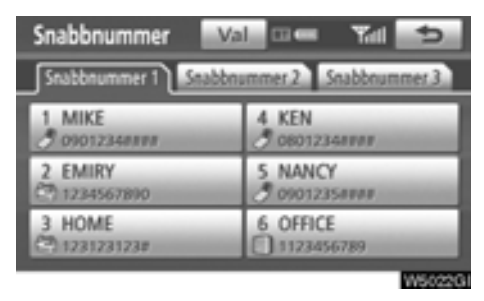

2. Tryck på önskat telefonnummer.

Du kan byta sida genom att trycka på fliken för "Snabbnummer 2" eller "Snabbnummer 3".

### • Via samtalshistorik

Du kan ringa ett samtal via samtalshistoriken vilken har fyra funktioner som visas nedan.

Alla: samtliga ovanstående nummer som lagrats

Missade: samtal som du missat

Mottagna: samtal som du tagit emot

Uppringda: nummer som du ringt

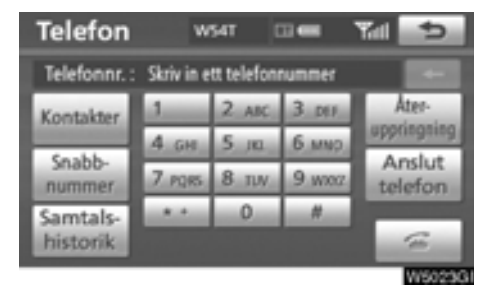

### 1. Tryck på "Samtalshistorik".

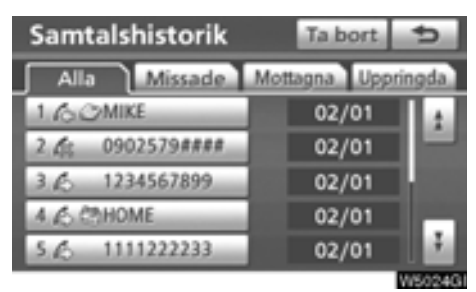

# 2. Tryck på den önskade uppgiften från listan.

Tryck på fliken för "Alla", "Missade", "Mottagna" eller "Uppringda".

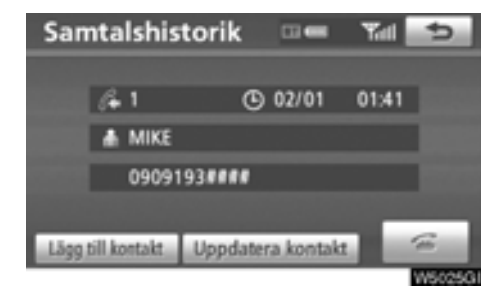

3. Tryck på 🚾 eller tryck på ๔ på ratten.

Du kan ringa ett samtal med hjälp av historiken från det senaste samtalet.

1. Tryck på 📹 på ratten för att visa skärmen "Telefon".

2. Tryck på 🕿 på ratten för att visa skärmen "Samtalshistorik".

 Tryck på 
 på ratten för att välja den senaste samtalshistoriken.

4. Tryck på seiler på se på ratten för att välja den senaste samtalshistoriken.

- När du slår ett nummer via telefonboken visas namnet (om det är registrerat).
- Om du slår samma nummer gång på gång registreras bara det senaste numret.
- Om du tar emot ett samtal från ett nummer som är registrerat i telefonboken visas namn och nummer.
- Olistade telefonnummer, t.ex. offentliga telefoner, lagras inte i systemet.
- Du kan eventuellt inte ringa utomlands beroende på vilken mobiltelefon du har.

### • Via röststyrning

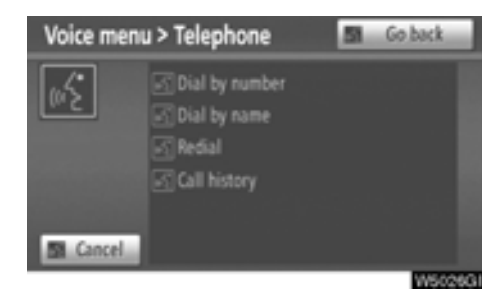

Du kan ringa ett samtal genom att ge en röstanvisning. (Information om hur du använder röststyrningen finns i "Röststyrning" på sidan 49.)

Användningen av "Dial by name" beskrivs här.

Andra användningsmetoder liknar denna.

#### **UPPRINGNING VIA NAMN**

Du kan ringa ett samtal genom att ge en röstinstruktion som är registrerad i telefonboken. Information om hur du ställer in röststyrningen finns i " — Ställa in röststyrning" på sidan 315.

Exempel: Ring MIKE.

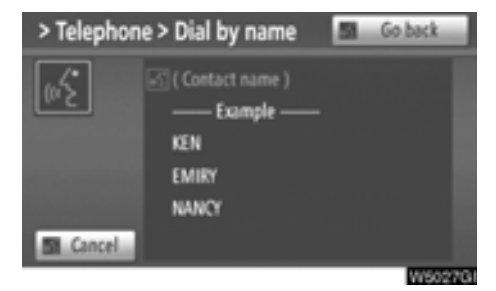

Du: Tryck på samtalsknappen.

- Systemet: "After the beep, say a command". ("Säg ett kommando efter signalen.") "Pi." (ljudsignal)
- Du: "Telephone"
- System: "Telephone" "After the beep, say a command". ("Säg ett kommando efter signalen.") "Pi." (ljudsignal)
- Du: "Dial by Name." (Namnet rings upp.)
- Systemet: "Dial by Name." (Namnet rings upp.) "Say the stored name." "Pi." (ljudsignal)
- Du: "MIKE."
- Systemet: "MIKE." "Push the off-hook switch to dial. Säg annars "Dial"." "Pi." (ljudsignal)
- Du: "Dial." (Ring upp)

Systemet: "Dial"

Nu kan du ringa MIKE.

### Ringa utan röststyrning

När numret visas kan du även ringa genom att trycka på **«** på ratten, eller trycka på "**Dial**".

#### Koppla bort röststyrning

Röststyrningen stängs av när du gör något av följande.

- Håller samtalsknappen intryckt.
- Trycker på w på ratten.
- Trycker på "Cancel" (Avbryt). (Det gäller inte när röstanvisningen identifieras.)
- Säjer "Cancel" (Avbryt).

# — Ta emot samtal med Bluetooth®-telefon

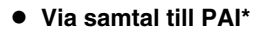

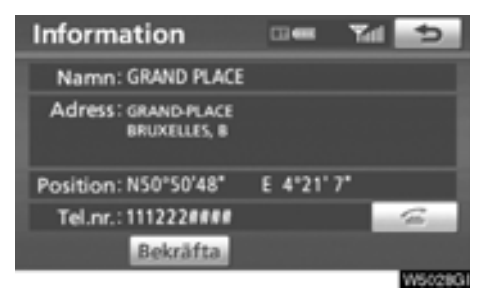

Du kan ringa ett samtal genom att trycka på mär knappen visas på en skärmbild i navigationssystemet. (Se "PAI-INFORMA-TION" på sidan 41.)

\*: Platser av intresse

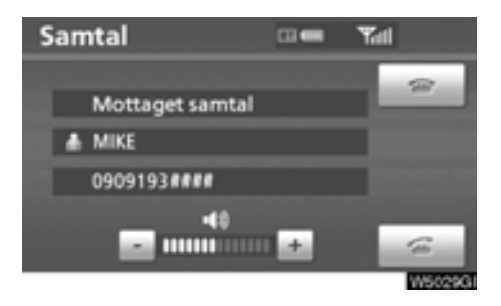

När ett samtal tas emot visas den här skärmen med en ljudsignal. Tryck på 🞑 eller på 🗲 på ratten för att tala i telefon.

Avvisa ett telefonsamtal:

Tryck på 📷 eller tryck på 🐨 på ratten.

Ställa in ljudvolym på mottaget samtal:

Tryck på "—" eller på "+" eller använd volymkontrollen på ratten.

När du pratar med någon utomlands visas eventuellt inte namnet på den som du talar med beroende på vilken mobiltelefon som du har.

# — Tala i Bluetooth®-telefon

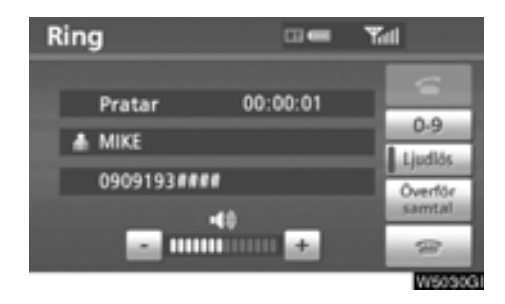

### När du talar i telefon visas den här skärmbilden. Du kan utföra åtgärderna nedan på skärmbilden.

Ställa in ljudvolym på mottaget samtal:

Tryck på "–" eller på "+" eller använd volymkontrollen på ratten.

Avsluta ett samtal:

Tryck på 📷 eller tryck på 🐨 på ratten.

Sekretessknapp:

Tryck på "Ljudlös".

Knappa in nummer: Tryck på "**0-9**".

Koppla vidare samtal Tryck på "Överför samtal".

När du byter från samtal med mobiltelefon till handsfree-samtal visas handsfree-skärmen och du kan utföra samtalen via skärmen.

Hur du övergår från mobiltelefon till handsfreesystem varierar beroende på vilken mobiltelefon du har.

Anvisningar om hur du använder mobiltelefonen finns i den manual som följde med telefonen.

### När du trycker på "0-9".

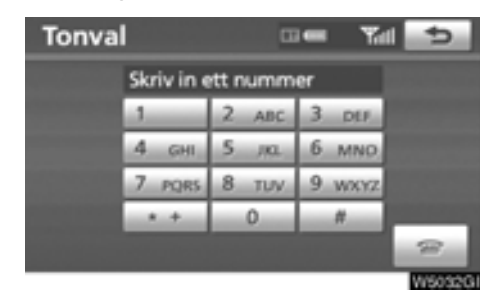

# Tryck på önskad siffra för att knappa in numret.

Avsluta ett samtal:

Tryck på 🕋 eller tryck på 🐨 på ratten.

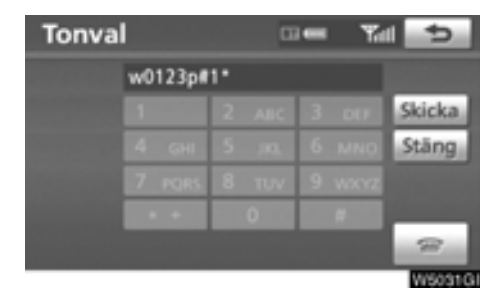

Om en oavbruten ringsignal registreras i en telefonbok visas den här bilden. (Om den inte är registrerad visas inte "Skicka" och "Stäng".)

Kontrollera numret som visas på skärmen och tryck på "Skicka". Numret rings upp.

När du pekar på "Stäng" avslutas funktionen och den vanliga ringsignalsskärmen visas.

Avsluta ett samtal:

Tryck på 📷 eller tryck på 🐨 på ratten.

Den oavbrutna ringsignalen är tecknet (p eller w) och siffran efter telefonnumret. (Exempel: 056133w0123p#1\*)

Du kan använda dig av den här funktionen exempelvis när du vill använda en telefonsvarare eller en telefontjänst hos en bank. Du kan registrera telefonnumret och koden i telefonboken.

### • Avbryta samtal

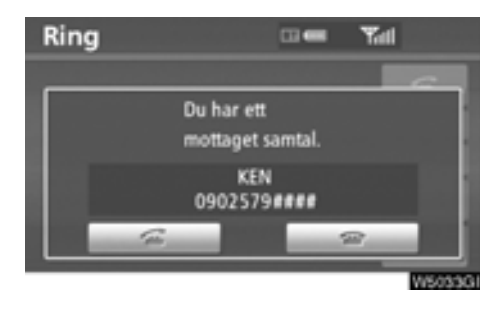

### Om samtalet avbryts av en tredje part under ett samtal visas den här skärmen.

Tryck på 🚾 eller på 🗲 på ratten för att börja tala med den andra parten.

Tryck på 📷 eller på 🐨 på ratten för att avvisa ett samtal.

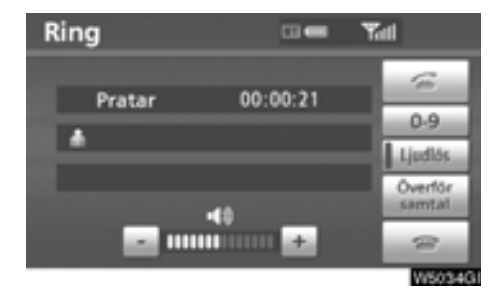

Varje gång du trycker på seller på seller på varje gång du avvisar ett samtal avslutas samtalet med den andra parten.

Om din telefon inte accepteras för HFP version 1.5 kan den här funktionen inte användas.

# INFORMATION

Funktionen för att avbryta samtal kan variera beroende på telefonleverantör och mobiltelefon.

# Kalender med memo —

Det går att ange memon för särskilda datum i kalendern. Du får information om registrerade memon när systemet är påslaget. (Se sidan 29.)

Memon kan även användas för vägledning om memot har registrerats med platsinformation.

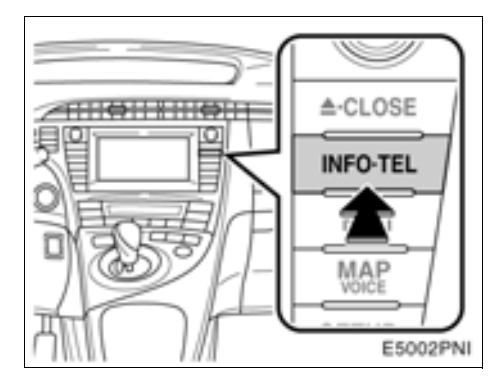

1. Tryck på knappen "INFO·TEL".

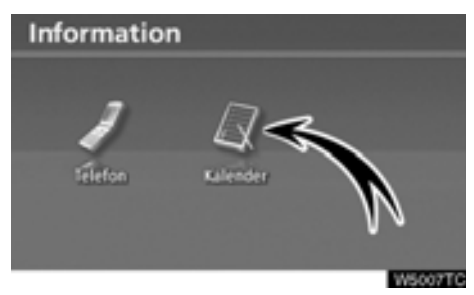

2. Tryck på "Kalender".

| Kalender |    |     | er o | /M/Å  | 14/2 | /2008      | Tor | ¢       |
|----------|----|-----|------|-------|------|------------|-----|---------|
|          | Må | Tis | Ons  | Tor   | Fre  |            |     |         |
|          |    |     |      |       |      | <u></u> 1, | 2   |         |
|          | 3  | 4   | 5    | 6     | 7    | 8          | 9   | A.M.    |
|          | 10 | -11 | 12   | 13    | _14  | 15         | _16 | 2008    |
|          | 17 | 18  | 19   | 20    | 21   | 22         | 23  | 3       |
|          | 24 | 25  | 26   | 27    | 28   | 29         | 30  | .▼.M.   |
|          | 31 |     |      | Lista |      | 10         | lag | ¥Å.     |
|          |    |     |      |       |      |            |     | W5008TC |

På den här skärmen är dagens datum markerat.

AM eller M: Ändra månad.

**eller A**. Ändra år.

"Idag": Visa kalendern för innevarande månad (om en annan månad visas).

"Lista": Visa en lista över registrerade memon. (Se " — Memolista" på sidan 145.)

När du trycker på datumknappen på skärmen "Kalender" visas skärmen "Memo".

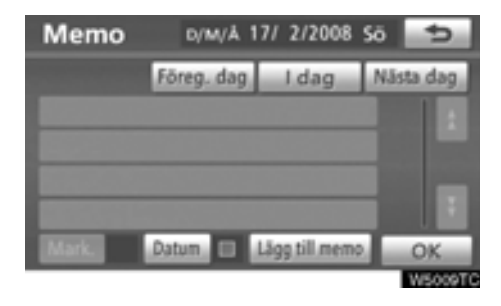

Memon kan redigeras genom att trycka på listknappen. (Se " — Redigera memo" på sidan 144.)

"Lägg till memo": Lägg till ett memo. (Se " — Lägga till memo" på sidan 143.)

"Mark": Ändra färg på den markering som visas bredvid datumet. Om du vill ta bort markeringsfärgen trycker du på "Ingen" på skärmen "Markeringsfärg".

"Datum "": Ändra färgen på datumet.

"Föreg. dag": Gå till skärmen "Memo" för föregående datum.

"Idag": Gå till skärmen "Memo" för dagens datum.

"Nästa dag": Gå till skärmen "Memo" för nästa datum.

# — Lägga till memo

Om ett memo läggs till får du information om memoposten när systemet startas på memodatumet. (Se sidan 29.)

1. Tryck på knappen "INFO-TEL".

2. Tryck på "Kalender" på skärmen "Information".

3. Tryck på det datum på skärmen "Kalender" som du vill lägga till ett memo för.

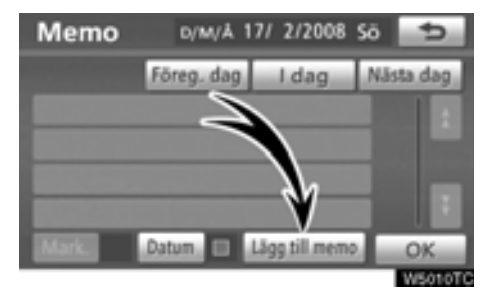

### 4. Tryck på "Lägg till memo":

Du kan lägga till högst 100 memon.

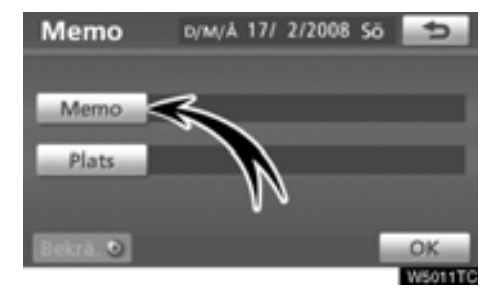

5. Tryck på "Memo".

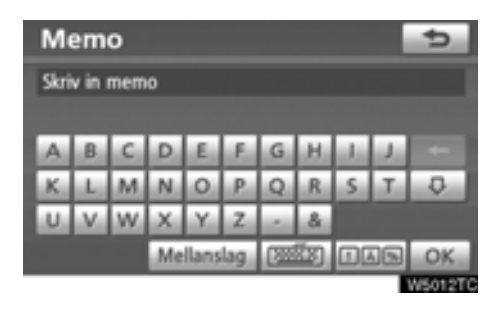

### 6. Skriv in text med hjälp av knapparna.

Upp till 24 bokstäver kan anges.

Tryck på "**OK**" längst ned till höger på skärmen när du har skrivit in texten.

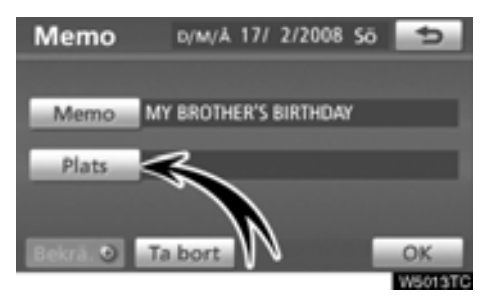

# 7. När du har registrerat information om memot trycker du på "Plats".

En skärm som liknar den där du söker efter resmål visas. Gör på samma sätt som när du söker efter ett resmål. (Se "Söka resmål" på sidan 57.)
# - Redigera memon

Du kan redigera ett registrerat memo.

1. Tryck på knappen "INFO·TEL".

2. Tryck på "Kalender" på skärmen "Information".

3. Tryck på det datum på skärmen "Kalender" som du vill lägga till ett memo för.

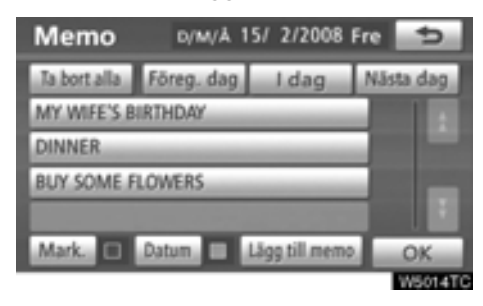

4. Tryck på det memo som ska redigeras.

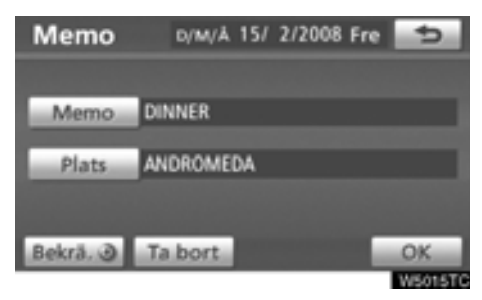

# 5. Tryck på den post som ska redigeras.

"Memo": Redigera memo. (Se " — Lägga till memo" på sidan 143.)

"Plats": Ändra en registrerad plats. (Se " — Lägga till memo" på sidan 143.)

"Bekräfta ()": Ställ in den registrerade platsen som ett resmål. (Se "Starta vägledning" på sidan 79.)

"Ta bort": Ta bort memot.

# — Söklista

Det går att visa en memolista genom att ange ett villkor.

1. Tryck på knappen "INFO·TEL".

2. Tryck på "Kalender" på skärmen "Information".

3. Tryck på "Lista" på skärmen "Kalender".

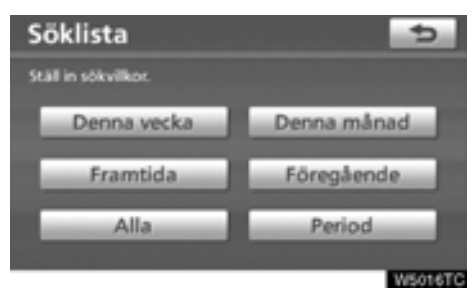

# 4. Tryck på önskade sökvillkor för att visa memolistan.

"Denna vecka": Visa memolistan för innevarande vecka.

"Denna månad": Visa memolistan för innevarande månad.

"Framtida" Visa en lista över framtida memon.

"Föregående": Visa en lista över tidigare memon.

"Alla": Visa en lista över alla memon.

"Period": Visa memolistan för en angiven period. (Se sidan 146.)

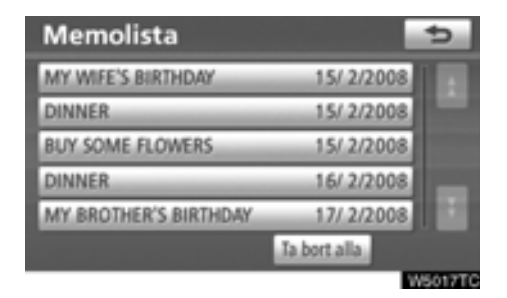

# 5. Tryck på önskad memoknapp om du vill ta bort och/eller redigera ett memo.

"Ta bort alla": Ta bort alla memon som visas.

Ett meddelande visas.

6. Tryck på "Ja" för att bekräfta borttagningen. Tryck på "Nej" om du vill avbryta borttagningen.

- Visa memon för en angiven tidsperiod
- 1. Tryck på "Period" på skärmen "Söklista".

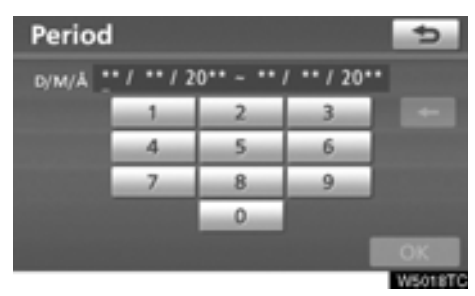

### 2. Ange perioden med hjälp av de numeriska knapparna.

Det går att söka under hela perioden från 1 januari 2008 till 31 december 2027.

# **3. Tryck på "OK" när perioden är inställd.** Skärmbilden "Lista memo" visas nu.

# *DEL* **6**

# LJUDANLÄGGNING

| • | Snabbguide                               | 148 |
|---|------------------------------------------|-----|
| • | Använda ljudanläggningen                 | 149 |
|   | Några allmänna anvisningar               | 149 |
|   | Radio                                    | 155 |
|   | CD-spelare                               | 160 |
|   | Ljudbibliotekets funktion                | 170 |
|   | Användning av ljudspelare med Bluetooth® | 188 |
| • | Fjärrkontroll för ljudanläggningen       | 195 |
|   | Kontroller på ratten                     | 195 |
| • | Råd och anvisningar för ljudanläggningen | 196 |

För fordon sålda utanför Europa gäller det att vissa funktioner inte kan hanteras under körning.

# Snabbguide

Funktioner, som att t.ex. välja en förinställd station och justera ljudbalansen utförs på pekskärmen. Tryck på knappen "**AUDIO**" för att visa ljudanläggningsskärmen.

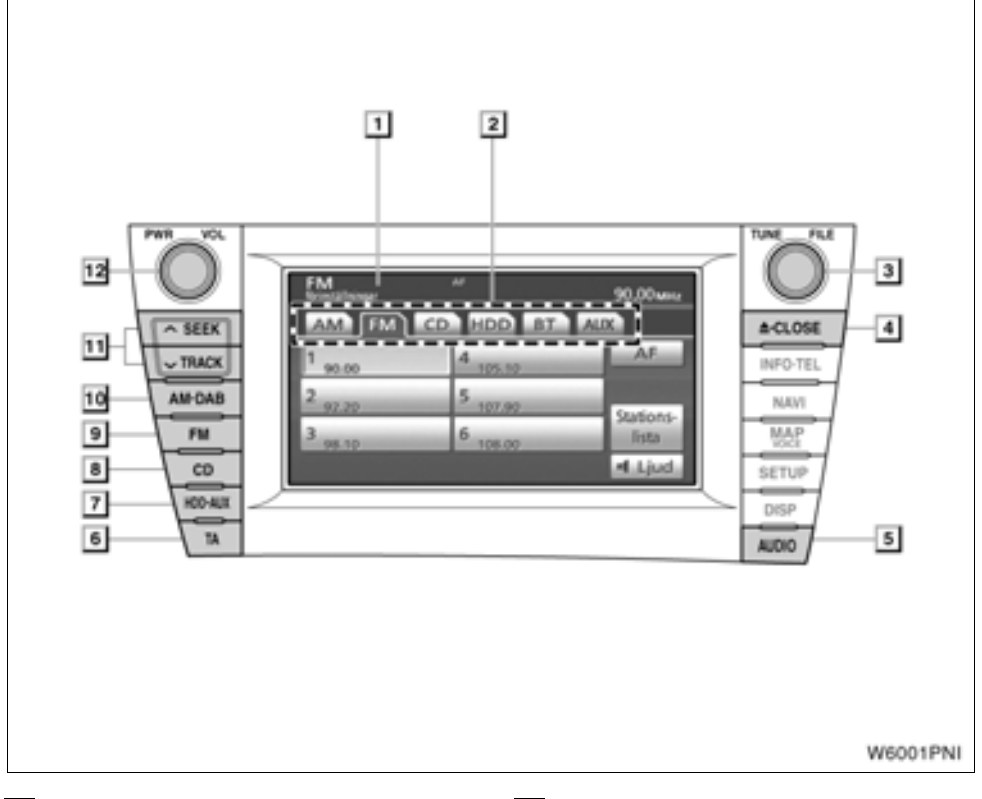

### 1 Display för funktionsknappar

Tryck på knapparna som visas på skärmen för att styra radion, CD-spelaren, ljudbiblioteket, Bluetooth®-spelaren eller AUX. Mer information finns på sidan 151.

#### 2 Funktionsmenyns flikar

Tryck på flikarna på pekskärmen för att styra radion, CD-spelaren, ljudbiblioteket, Bluetooth<sup>®</sup>-spelaren eller AUX. Mer information finns på sidan 151.

# "TUNE.FILE"

Vrid på den här ratten för att gå uppåt eller nedåt på frekvensband eller filer. Mer information finns på sidorna 155 och 166.

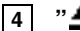

3

# " 📥 ·CLOSE"

Tryck på den här knappen för att öppna eller stänga displayen. Mer information finns på sidorna 160 och 162.

# 5 "AUDIO"

Tryck på knappen när du vill visa skärmen för ljudanläggningen. Mer information finns på sidan 150.

#### "TA", knapp

Tryck på knappen för att söka efter en station som regelbundet sänder trafikinformation. Mer information finns på sidan 158.

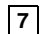

8

9

10

6

#### 7 Knappen "HDD-AUX"

Tryck på den här knappen för att slå på ljudbiblioteket, Bluetooth®spelaren eller AUX. Mer information finns på sidorna 151, 155, 172 och 192.

### "CD", knapp

Tryck på knappen för att starta CD-spelaren. Mer information finns på sidorna 151 och 160.

#### "FM", knapp

Tryck på knappen för att välja en FM-station. Mer information finns på sidorna 151 och 155.

#### "AM DAB", knapp

Tryck på knappen för att välja en MWeller DAB\*-station. Mer information finns på sidorna 151 och 155.

\*: Det behövs en DAB-tuner för att kunna lyssna på en DAB-station. Kontakta din Toyota-återförsäljare eller -verkstad eller annan verkstad med motsvarande kvalifikationer och utrustning.

#### 11 "SEEK/TRACK"

Tryck på " " eller " " för att söka efter stationer uppåt eller nedåt eller för att hitta önskat program, låt eller fil. Mer information finns på sidorna 157, 163, 166 och 193.

12 "PWR VOL"

#### Tryck på knappen för att slå på/stänga av ljudanläggningen och för att justera liudvolvmen. Mer information finns på sidan 150.

# Använda ljudanläggningen — — Några allmänna anvisningar

I det här avsnittet beskrivs grundinställningarna på ljudanläggningen i din Toyota. Vissa inställningsmöjligheter kan saknas på din anläggning.

Ljudanläggningen fungerar när startkontakten "POWER" är i radioläge eller i tändningsläge.

# OBSERVERA

För att inte 12-voltsbatteriet ska bli urladdat, bör du inte ha ljudanläggningen inkopplad längre än nödvändigt när hybridsystemet är avstängt.

# (a) Röststyrning

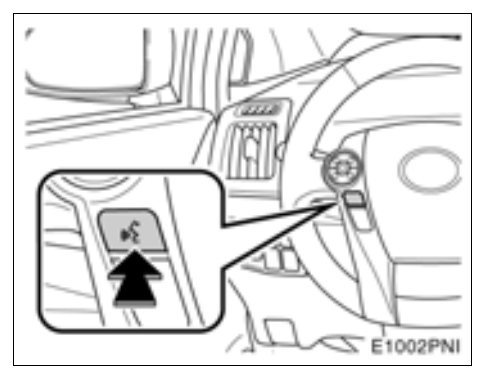

# Tryck på knappen ovan när du vill slå på och stänga av röststyrningen.

Information om hur du använder röststyrningsfunktionen och en förteckning över röstkommandon finns på sidorna 49 och 53. (b) Slå på och stänga av ljudanläggningen

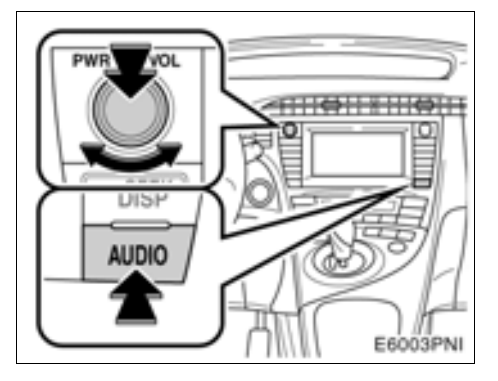

"AUDIO": Tryck på den här knappen för att visa knapparna på pekskärmen för ljudanläggningen.

"**PWR VOL":** Tryck på den här ratten för att slå på respektive stänga av ljudanläggningen. Vrid på ratten för att justera ljudnivån. Ljudanläggningen startar i samma läge som den hade vid avstängningen.

Den här skärmen ger möjlighet att återvända till närmast föregående skärm från ljudanläggningsskärmen. Se "SKÄRMAR FÖR ALL-MÄNNA INSTÄLLNINGAR" på sidan 274 för ytterligare detaljer.

# (c) Växla mellan funktioner

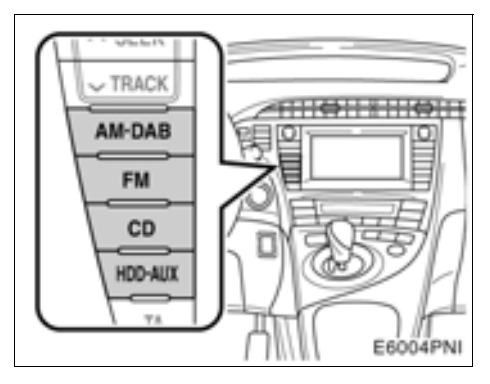

Tryck på någon av knapparna "AM·DAB", "FM", "CD" eller "HDD·AUX" för att starta önskat läge. Den valda funktionen startar omedelbart.

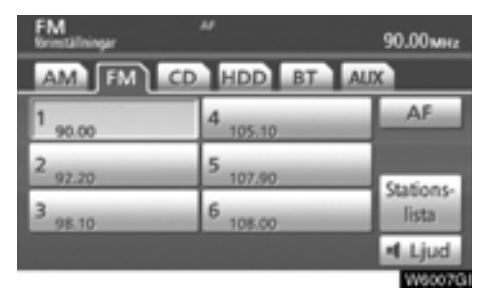

Tryck på knappen "AUDIO" och därefter på fliken "AM", "FM", "CD", "HDD", "BT" eller "AUX" för att slå på önskad funktion. Den valda funktionen startar omedelbart.

Växla mellan de olika funktionerna genom att trycka på önskad knapp eller flik.

Om ingen CD-skiva är ilagd så startar inte CD-spelaren.

Om ljudanläggningen var avstängd från början stängs den av helt när du tar ut skivan. Om en annan funktion användes tidigare, blir den aktiv på nytt.

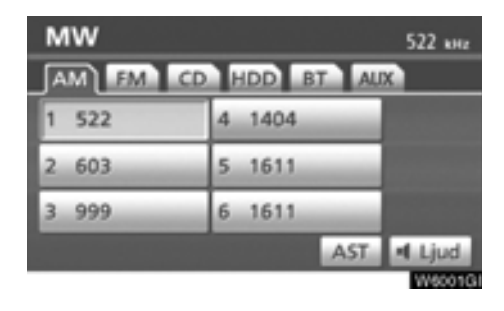

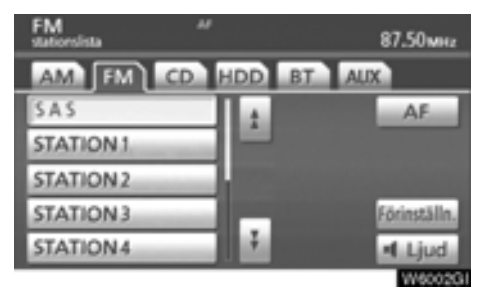

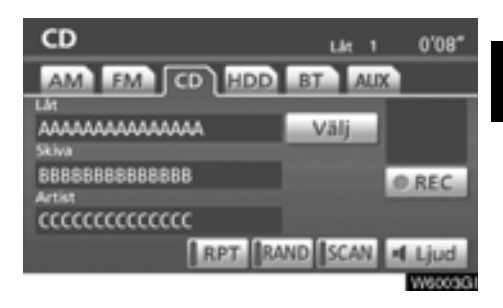

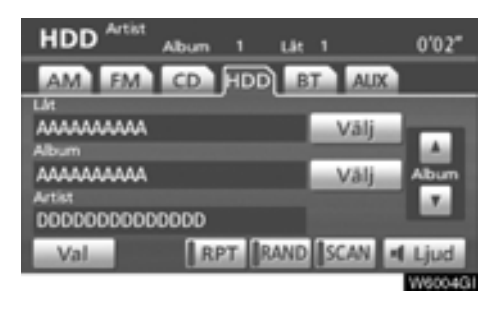

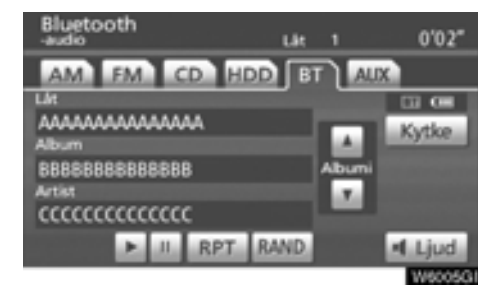

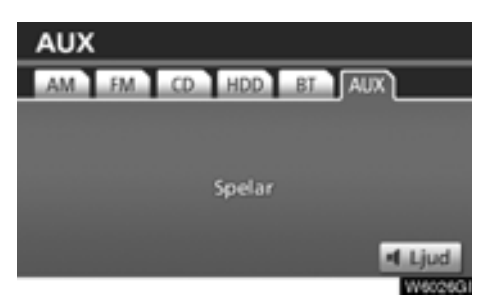

Knapparna för radio, CD-spelare, ljudbibliotek, Bluetooth®-spelare och AUX visas på skärmen för funktionsknappar när läget för ljudanläggningen har valts. Tryck lätt på dem direkt på skärmen.

Tryck på fliken för önskad funktion när ljudanläggningsläget är valt.

Den valda knappen markeras.

# INFORMATION

- Om systemet inte reagerar när du trycker på en knapp på skärmen, tar du bort fingret och försöker sedan igen.
- Knappar som är nedtonade kan inte användas.
- Torka av fingeravtryck med en mjuk, luddfri trasa. Använd inga kemiska rengöringsmedel när du rengör pekskärmen.

# (d) Ton- och balanskontroll Ton

Hur bra en ljudanläggning låter beror i hög grad på blandningen och volymen av diskant, mellanregister och bastoner. Olika typer av musik och tal kräver olika blandning av diskant-, mellanregister- och bastoner.

# Balans

God balans mellan vänster och höger stereokanal och mellan de främre och bakre högtalarna har också stor betydelse.

Tänk på att när du lyssnar på stereo betyder en ändring av balansen mellan höger och vänster att volymen ökar på den ena sidan samtidigt som den minskar på den andra sidan.

# 1. Tryck på knappen "AUDIO".

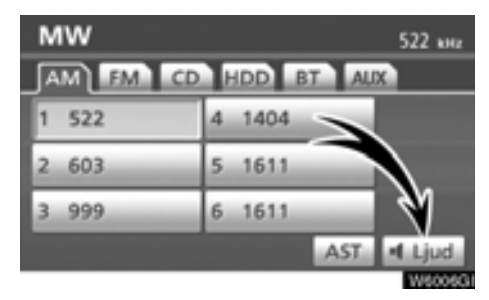

2. Tryck på "Ljud".

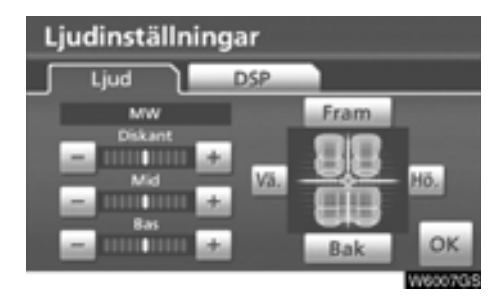

# 3. Tryck på önskad knapp.

"Diskant" "+" eller "-": För justering av diskanttoner.

"Mid" "+" eller "-": För justering av mellanregistret.

"Bas" "+" eller "-": För justering av bastoner.

"Fram" eller "Bak": Justerar balansen mellan de främre och bakre högtalarna.

"Vä" eller "Hö": Justerar balansen mellan högtalarna på vänster och höger sida.

# 4. Tryck på "OK".

Det går att justera ljudet i alla lägen (t.ex. MW, FM och CD-spelare).

# (e) DSP-kontroll

Nivån på den automatiska ljudnivåregleringen kan ställas in.

1. Tryck på knappen "AUDIO".

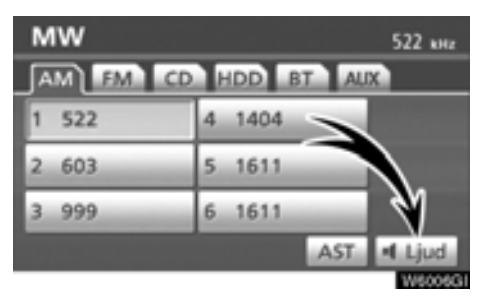

# 2. Tryck på "Ljud".

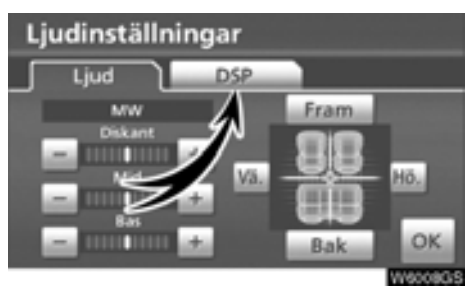

3. Tryck på "DSP" så att den här skärmen visas.

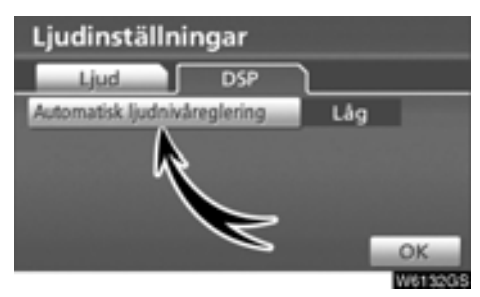

4. Tryck på "Automatisk ljudnivåreglering" och välj nivå.

### Automatisk ljudnivåreglering (ASL):

När ljudet blir svårt att höra på grund av buller från vägen, vindbrus, eller annat störande ljud, trycker du på "Automatisk ljudnivåreglering" och på "Hög", "Mid", "Låg" eller "Av". Systemet anpassar sig till optimal ljudnivå och tonkvalitet beroende på bilens hastighet.

#### (f) CD-spelaren

En skiva ska sättas in med etiketten uppåt. CD-spelaren börjar med den första låten och fortsätter till den sista låten på skivan. Därefter börjar den om från den första låten igen.

Kontrollera att skivorna som du sätter in i spelaren har etiketten uppåt. Annars visas "Check CD" på skärmen.

Spelaren är endast avsedd för CD-skivor som är 12 cm i diameter.

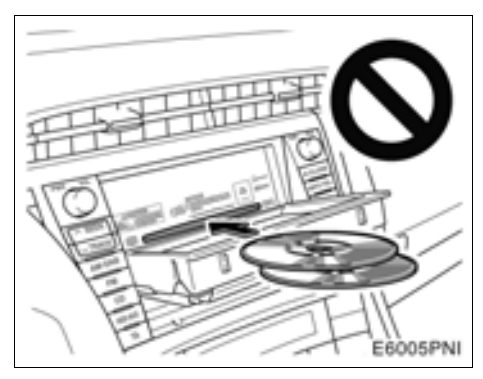

# OBSERVERA

- Lägg aldrig in två skivor samtidigt. Det kan skada CD-spelaren. Sätt bara in en skiva i taget.
- Ta inte isär komponenter och smörj inga delar i CD-spelaren. Du får inte sätta in annat än skivor i skivfacket.

# (g) AUX-adapter

Du har också möjlighet att lyssna på bärbara spelare som kopplas till AUX-adaptern. Tryck på "HDD-AUX"-knappen eller på "AUDIO" -knappen så att ljudanläggningsskärmen visas. Tryck på "AUX"-fliken för att växla till AUX-läge. Fliken tonas inte ned om den bärbara spelaren inte är ansluten till AUX-adaptern. För ytterligare information, se bilens instruktionsbok.

# — Radio

# (a) Lyssna på radion

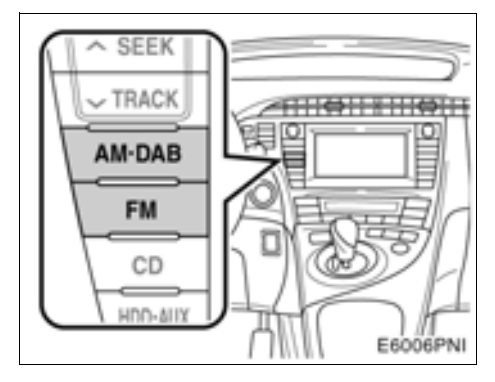

Tryck på knappen "AM·DAB" eller "FM" eller tryck på knappen "AUDIO" så att ljudanläggningsskärmen visas. Tryck sedan på fliken "AM" eller "FM" för att välja en AM- eller en FM-station.

"MW" eller "FM" visas på skärmen.

Om din bil är utrustad med digital radio visas "MW" eller "DAB\*" på displayen när du trycker på knappen"**AM-DAB**".

\*: Det behövs en DAB-tuner för att kunna lyssna på en DAB-station. Kontakta din Toyota-återförsäljare eller -verkstad eller annan verkstad med motsvarande kvalifikationer och utrustning.

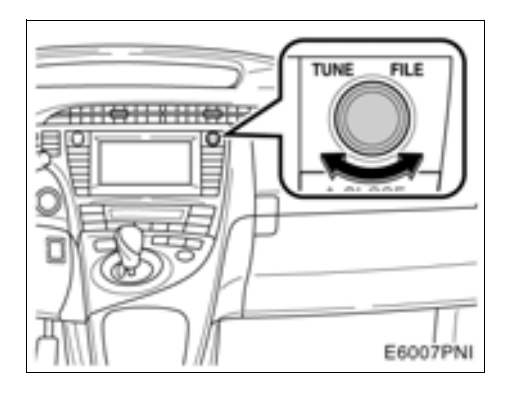

#### Vrid ratten medurs för att gå uppåt eller moturs för att gå nedåt på frekvensbandet. I läget för listan på FM-stationer, vrider du ratten medurs för att stega uppåt, eller moturs för att stega nedåt.

Radion växlar automatiskt till stereomottagning om den tar emot en stereosändning. "ST" tänds på skärmen. Om mottagningen försämras minskar radion kanalseparationen för att motverka störningar. Om den mottagna signalen blir mycket svag växlar radion från stereo till mono. "ST" slocknar då på skärmen.

# (b) Snabbval av radiostationer

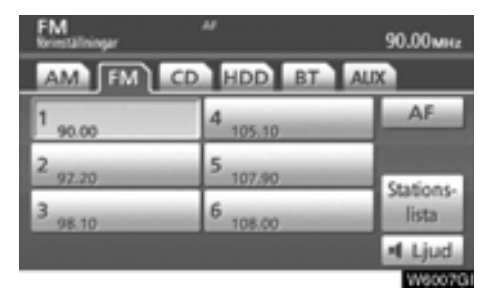

1. Ställ in den önskade radiostationen.

#### 2. Tryck på någon av kanalvalsknapparna (1–6) och håll kvar fingret tills du hör en ljudsignal.

Stationen kopplas då till knappen på pekskärmen och frekvensen visas på knappen. Även stationens namn kan visas i FM-läge.

För varje radioläge kan upp till sex stationer lagras. Gör på samma sätt som ovan om du vill byta den lagrade stationen mot en ny.

Snabbvalsminnet raderas om strömförsörjningen bryts, t.ex. om en kabel till 12-voltsbatteriet tas loss eller om en säkring går sönder.

# (c) Välja radiostation

Ställ in den station som du vill lyssna på, på något av följande sätt.

**Förinställd station:** Tryck på kanalvalsknappen (1–6) för den station som du vill lyssna på. Knappen markeras och stationens frekvens visas på skärmen.

**Stationssökning:** Tryck på "^" eller "~" på knappen "**SEEK/TRACK**". Radion söker efter nästa station uppåt eller nedåt på frekvensbandet tills den hittar en station med mottagning. För varje tryckning går sökningen automatiskt vidare till nästa hörbara station.

# Automatisk inställning

# AST (automatisk stationslagring)

Använd den här knappen för att automatiskt lagra upp till sex radiostationer på bandet (MW). Tryck på "**AST**." tills du hör en ljudsignal. Tryck på knappen en gång till för att koppla ur funktionen.

Om radion inte kan söka fram några stationer tar den emot frekvensen innan du använde "AST"-funktionen.

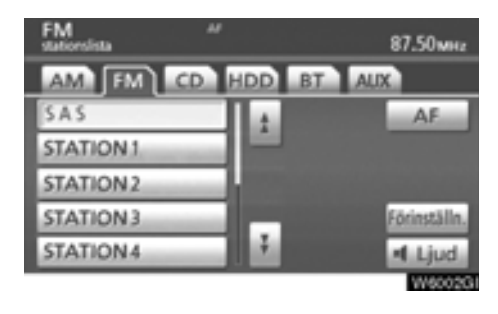

# Visa stationslistan

Tryck på "Stationslista" för att visa listan över tillgängliga FM-stationer.

Om det inte finns några FM-stationer på listan kan du inte byta station. Frekvensen innan du använde "Stationslistan" behålls.

# (d) RDS (Radio Data System)

### AF (alternativ frekvens):

En station med bättre mottagning ställs automatiskt in om mottagningen försämras på den station som du lyssnar på.

### För varje tryckning på "AF" ändras funktionen enligt följande:

**AF-ON, REG-OFF-läge:** "AF" tänds i på displayenb. För byte till en station med bra mottagning på samma RDS-nät. Detta är ett bekvämt sätt att följa samma station när du kör långa sträckor.

**AF-ON, REG-ON-läge:** "AF" och "REG" visas på skärmen. För byte till en station inom samma radionät.

AF-OFF, REG-OFF-läge: AF-funktionen är avstängd.

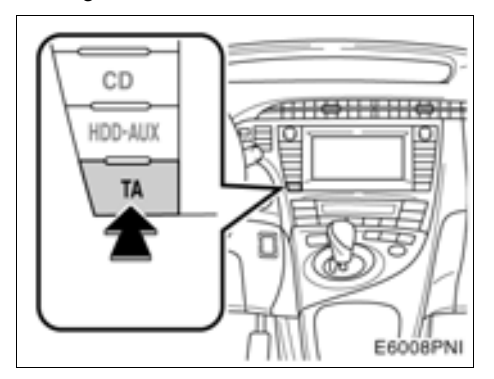

# TA (trafikmeddelande):

Radion söker automatiskt efter en station som regelbundet sänder trafikinformation och den stationen väljs automatiskt när ett trafikprogram börjar.

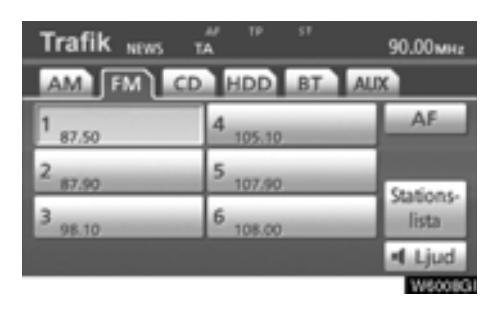

# Om du lyssnar på FM-bandet:

Tryck på "**TA**" för att ändra radioläget till TP (trafikprogram). "TP" visas på skärmen. Om ingen TP-station kan tas emot börjar "TP" att blinka.

I TP-läge börjar radion söka efter en TP-station. Om radion söker fram en TP-station visas programmets namn på skärmen. Om en TAstation tas emot växlar radion automatiskt till trafikinformationsprogrammet. När programmet är slut ställs föregående läge in igen. När även AF-funktionen är inkopplad söker radion efter TP-stationer med hjälp av AF-listan.

Tryck en gång till på "**TA**" för att växla till TAläge. "TA" visas på skärmen varpå radion dämpar ljudet från FM-stationen.

I TA-läge börjar radion söka fram en TP-station. Ljudet hörs bara när en TA-station tas emot. Vid mottagning av en TP-station visas programmets namn på skärmen. När även AF-funktionen är inkopplad söker radion efter en TP-station med hjälp av AF-listan.

Medan radion söker efter en TP-station visas "TP seek" på skärmen. Om radion inte hittar någon TP-station visas "Nothing" på skärmen i två sekunder varpå radion fortsätter att söka efter en TP-station.

Om TP-signalen avbryts under 20 sekunder efter det att TP-läget blev inställt söker radion automatiskt efter en annan TP-station. EON-system (Enhanced Other Network): Om RDS-stationen (med EON-information) som du lyssnar på inte sänder trafikinformation i TAläge växlar radion automatiskt till trafikinformationsprogram med hjälp av EON AF-listan. Så snart trafikmeddelandet tar slut återgår radion automatiskt till det program som du tidigare lyssnade på. En signal talar om när trafikmeddelandet börjar och slutar.

#### När du lyssnar på en skiva:

Tryck på "TA"-knappen när systemet är i CDläge för att koppla om till läget för trafikinformation. "TA" visas i informationsfönstret.

När ett trafikmeddelande sänds avbryts CDläget och trafikmeddelandet sänds automatiskt i stället. När programmet är slut ställs föregående läge in igen.

"TA VOL" (Trafikmeddelande): Systemet memorerar ljudstyrkan på det mottagna trafikmeddelandet.

När ett trafikmeddelande tas emot nästa gång jämförs volymen med den i minnet lagrade volymen innan trafikmeddelandet tas emot och då väljs automatiskt den högre volymen. Volymomfånget är emellertid begränsat: om ljudstyrkan på föregående trafikmeddelande är lägre än den lägsta volymen kommer denna ljudstyrka att användas.

### Larmmeddelanden

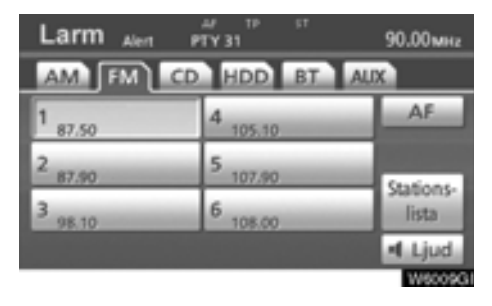

Meddelanden av den här typen varnar för lokala eller riksomfattande nödsituationer. Det går inte att stänga av larmmeddelanden. Larmmeddelanden startar även om RDS-funktionen av avstängd. "Alarm" visas på displayen när ett larmmeddelande sänds. Radion använder TAvolymen under dessa meddelanden. När ett larmmeddelande börjar sändas på den inställda radiostationen eller på en anknuten station på nätet kommer du att höra det även om volvmen är sänkt eller om CD-spelaren är igång. Om radion ställs in på en anknuten station på nätet för ett larmmeddelande, återgår den till den ursprungliga stationen när meddelandet är slut. Om CD-spelaren är igång upphör spelningen medan larmmeddelandet sänds och återupptas när meddelandet är slut.

När ett trafikmeddelande tas emot nästa gång jämförs volymen med den i minnet lagrade volymen innan trafikmeddelandet tas emot och då väljs automatiskt den högre volymen. Volymomfånget är emellertid begränsat: om ljudstyrkan på föregående trafikmeddelande är lägre än den lägsta volymen kommer denna ljudstyrka att användas.

Volymen kan justeras oberoende av den lagrade volymen vid mottagning av en TA-station.

Trafikmeddelanden kan avbrytas genom att koppla bort RDS, eller genom att trycka på "TA" igen.

# - CD-spelare

På CD-spelaren kan du spela upp CDskivor med ljud eller text, WMA-skivor och MP3-skivor.

- MP3-/WMA-skiva.....165

Information om lämpliga skivor för denna spelare finns i "Råd om ljudanläggningen" på sidan 196.

# 🗥 VARNING

Certifiering av CD-spelaren:

Den här produkten är en laserprodukt av klass I.

- En laserstråle kan vara skadlig om den riktas ut ur CD-enheten.
- Öppna inte luckan till CD-spelaren och utför inga reparationer på egen hand. Låt kvalificerad personal utföra service på enheten.
- Laserstyrka: Inte skadlig.

# (a) Sätta in och mata ut skivor

Startkontakten "POWER" måste vara i radioläge eller tändningsläge.

Sätta in en skiva:

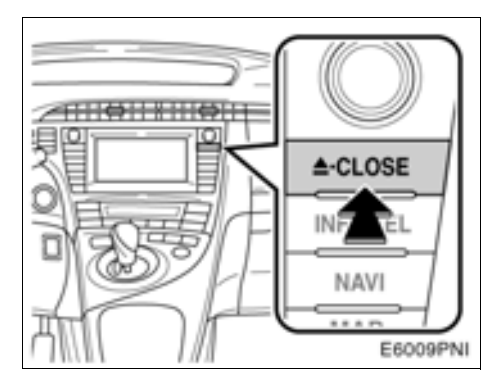

Tryck lätt på " CLOSE"-knappen.
Displayen öppnas.

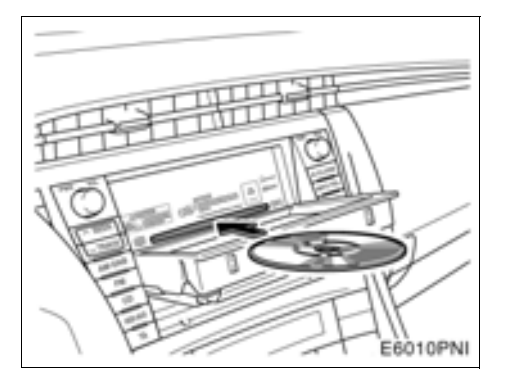

# 2. Sätt in en skiva.

Om skivans etikett är vänd nedåt kan inte skivan spelas upp. I så fall visas "Check CD" på skärmen.

 Tryck på " CLOSE" för att stänga displayen.

# 🗥 VARNING

- Placera aldrig någonting ovanpå en öppen display. Det finns risk för att sådana föremål kan kastas omkring i kupén och orsaka personskador vid häftig inbromsning eller en eventuell olycka.
- Displayen ska vara stängd för att minska risken för skador vid en eventuell olycka eller häftig inbromsning.
- Var försiktig så att du inte klämmer handen medan displayen är i rörelse. Annars kan du skada dig.

# **OBSERVERA**

Hindra inte displayen när den är i rörelse. Det kan skada ljudanläggningen.

# **INFORMATION**

Vid extremt kallt väder kan displayen reagera långsamt och det kan eventuellt låta mer när displayen är i rörelse. • Mata ut en skiva:

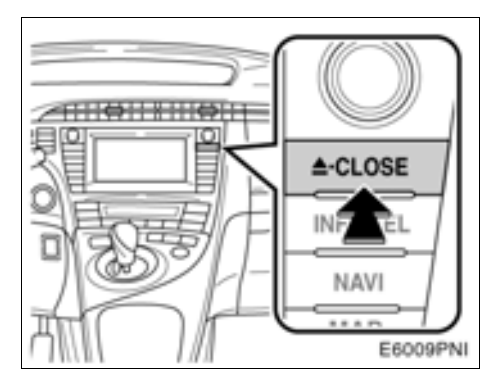

# Tryck lätt på " 📥 CLOSE". Displayen öppnas.

Nu matas skivan ut.

- (b) Använda en ljud-CD
- Spela upp en ljud-CD

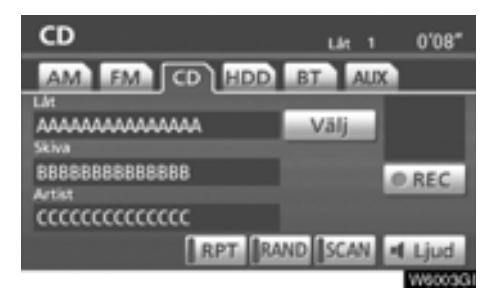

Tryck på knappen "CD" eller på "AUDIO" så att skärmen visas. Tryck på fliken "CD" om skivan redan är insatt.

# • Välja en särskild låt

"SEEK TRACK": Används för att gå direkt till en viss låt.

Tryck på " " eller " " på "SEEK/TRACK" och upprepa detta tills numret på önskad låt visas på skärmen. När du släpper knappen kommer CD-spelaren att börja spela den valda låten från början.

"Välj" vid Låt: Du kan välja önskad låt från en lista.

Tryck på "Välj". Listan över låtarna visas.

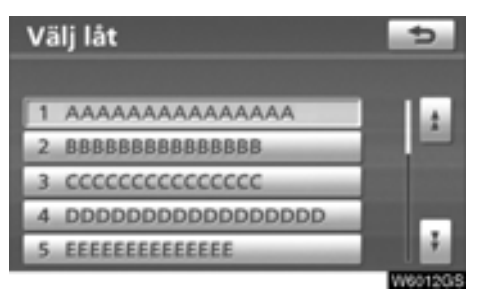

Tryck på numret för önskad låt. Spelaren börjar spela den valda låten från början.

: När du trycker på den här knappen flyttar du listan uppåt fem låtar i taget. Om du trycker på knappen när den första sidan av listan visas, visas i stället den sista sidan.

När du trycker på den här knappen flyttar du listan nedåt fem låtar i taget. Om du trycker på knappen när den sista sidan av listan visas, visas i stället den första sidan. ►, ■: Om ► visas till höger om en post är det kompletta namnet för långt för att visas i sin helhet. Tryck på ► för att rulla bilden till slutet av namnet.

Tryck på 🔳 för att rulla bilden till början av namnet.

Snabbspolning framåt: Tryck på "A" på "SEEK/TRACK" och håll den intryckt om du vill snabbspola skivan framåt. När du släpper knappen återupptas uppspelningen från det nya läget på skivan.

Snabbspolning bakåt: Tryck på "V" på "SEEK/TRACK" och håll den intryckt om du vill snabbspola skivan bakåt. När du släpper knappen återupptas uppspelningen från den nya positionen på skivan. Söka efter en särskild låt

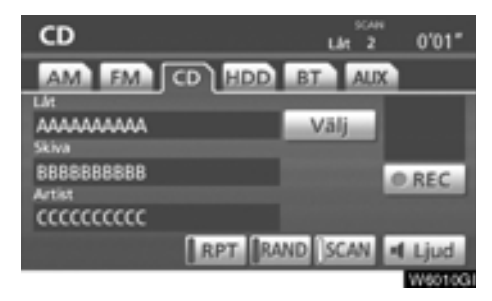

# Tryck lätt på "SCAN" medan skivan spelas upp.

"SCAN" visas på skärmen. CD-spelaren spelar upp de första tio sekunderna av nästa låt och går sedan vidare till följande låtar. Om du vill stanna på en låt trycker du på "SCAN" igen. Om sökningen når slutet av skivan börjar den om från låt 1.

När alla låtar har sökts av spelas CD:n som vanligt.

# • Övriga funktioner

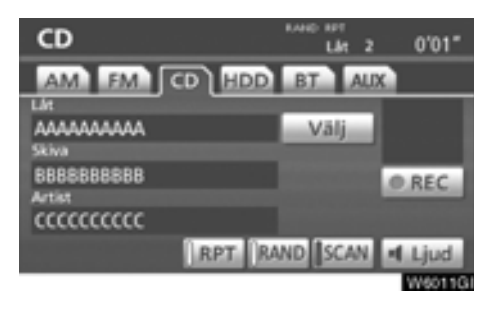

"**RPT**": Används för att automatiskt upprepa den låt som du för närvarande lyssnar på.

# Upprepa en låt —

# Tryck lätt på "RPT" medan låten spelas upp.

"RPT" visas på skärmen. När låten tar slut spelas den upp automatiskt en gång till från början. Tryck på "**RPT**" en gång till för att koppla ur funktionen.

"RAND": Används för automatiskt och slumpmässigt urval.

# Spela låtarna i slumpmässig ordning — Tryck lätt på "RAND" medan skivan spelas upp.

"RAND" visas på skärmen. Systemet väljer en låt i slumpmässig ordning på den skiva som du lyssnar på. Tryck på "**RAND**" en gång till för att koppla ur funktionen.

Om du sätter in en text-CD visas skivans och låtens titel. Högst 16 bokstäver kan visas.

# (c) Använda en MP3/WMA-skiva

• Spela upp en MP3-/WMA-skiva

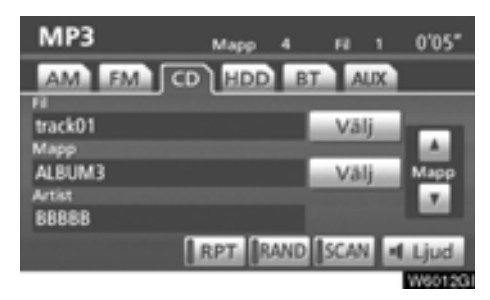

Tryck på knappen "CD" eller på "AUDIO" så att skärmen visas. Tryck på fliken "CD" om skivan redan är insatt.

# • Välja en särskild mapp

"Mapp : Tryck på knappen om du vill gå till nästa mapp.

"Mapp ...": Tryck på knappen om du vill gå till föregående mapp.

"Välj" vid Mapp: Du kan välja önskad mapp från en lista.

Tryck på "Välj". Mapplistan visas.

| Vä | ilj mapp    | 5       |
|----|-------------|---------|
| 1  | ROOT FOLDER |         |
| 2  | ALBUM1      |         |
| 3  | ALBUM2      | _       |
| 4  | ALBUM3      |         |
| 5  | ALBUM4      |         |
|    |             | W6016G3 |

Tryck på önskat mappnummer. Växlaren börjar spela upp den första filen i den valda mappen.

: När du trycker på den här knappen flyttar du listan uppåt fem mappar i taget. Om du trycker på knappen när den första sidan av listan visas, visas i stället den sista sidan.

När du trycker på den här knappen förflyttar du listan nedåt 5 mappgrupper i taget. Om du trycker på knappen när den sista sidan av listan visas, visas i stället den första sidan.

E, Cm Visas till höger om en post är det kompletta namnet för långt för att visas i sin helhet.

Tryck på 📄 för att rulla bilden till slutet av namnet.

Tryck på 🔄 för att rulla bilden till början av namnet.

Välja en särskild fil

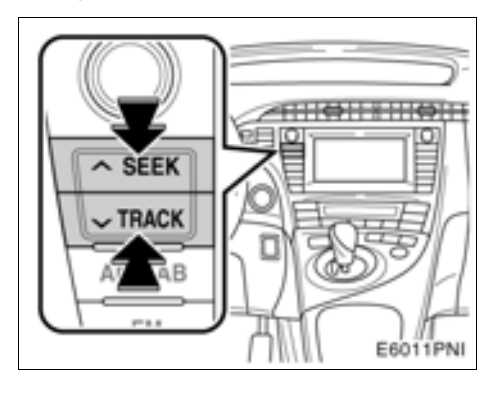

"SEEK TRACK": Använd knappen för att gå direkt till en viss fil.

Tryck på " " eller " " på "SEEK/TRACK" och upprepa detta tills numret på önskad fil visas på skärmen. När du släpper knappen kommer spelaren att börja spela den valda filen från början. När "RAND" eller "FLD·RPT" är aktiverat visas numret på filen i den mapp som du för närvarande lyssnar på.

Snabbspolning framåt: Tryck på " ^ " på "SEEK/TRACK" och håll den intryckt om du vill snabbspola skivan framåt. När du släpper knappen återupptas uppspelningen från det nya läget på skivan.

Snabbspolning bakåt: Tryck på "V" på "SEEK/TRACK" och håll den intryckt om du vill snabbspola skivan bakåt. När du släpper knappen återupptas uppspelningen från den nya positionen på skivan.

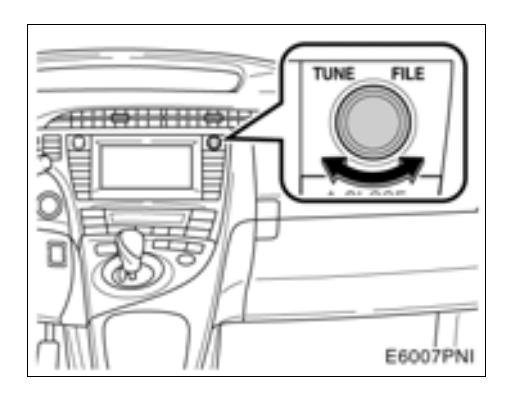

"TUNE FILE", knapp: Används för att gå direkt till en viss fil på skivan.

Vrid ratten "**TUNE FILE**" om du vill stega igenom alla filerna uppåt eller nedåt på skivan som du lyssnar på. Filnumret visas i displayen. När "RAND" eller "FLD·RPT" är aktiverat kan du stega igenom alla filer i den mapp som du för närvarande lyssnar på.

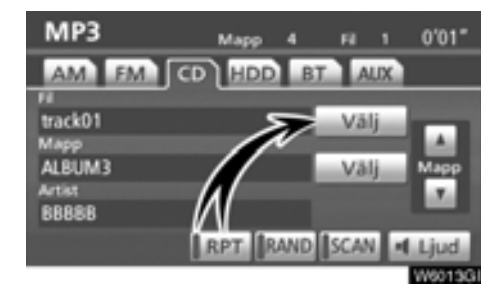

"Välj" vid Fil: Du kan välja önskad fil från en lista.

Tryck på "Välj". Fillistan visas.

| Välj fil    | 5        |
|-------------|----------|
| Mapp ALBUM3 |          |
| 1 track01   |          |
| 2 track02   |          |
| 3 track03   |          |
| 4 track04   |          |
| 5 track05   |          |
|             | W6018G/5 |

Tryck på önskat filnummer. Spelaren börjar spela den valda filen från början.

tar du trycker på den här knappen flyttar du listan uppåt fem filer i taget. Om du trycker på knappen när den första sidan av listan visas, visas i stället den sista sidan.

ENär du trycker på den här knappen förflyttar du listan nedåt fem filer i taget. Om du trycker på knappen när den sista sidan av listan visas, visas i stället den första sidan.

E, Cm E visas till höger om en post är det kompletta namnet för långt för att visas i sin helhet.

Tryck på 📄 för att rulla bilden till slutet av namnet.

Tryck på 🔄 för att rulla bilden till början av namnet.

• Söka efter en särskild fil

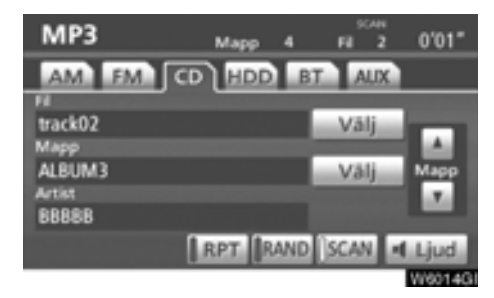

#### Tryck lätt på "SCAN" medan skivan spelas upp.

"SCAN" visas på skärmen. Spelaren spelar upp de första tio sekunderna av nästa fil i mappen och går sedan vidare i sökningen. Om du vill stanna på en fil trycker du på "SCAN" igen. Om spelaren når slutet av mappen börjar den om från fil 1.

När alla filer har sökts av spelas skivan som vanligt.

• Söka efter en särskild mapp

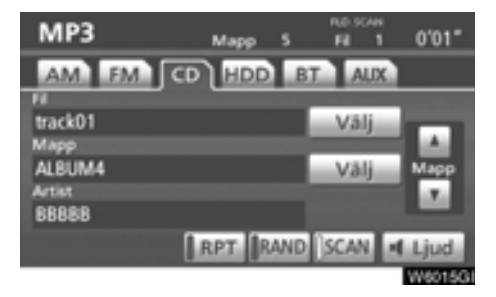

### Håll kvar fingret på "SCAN" medan skivan spelas upp tills "FLD·SCAN" visas på skärmen.

Programmet i början av varje mapp spelas upp i tio sekunder. Tryck på **SCAN** igen när du hittar det program som du vill lyssna på.

När alla mappar har sökts av spelas skivan som vanligt.

• Övriga funktioner

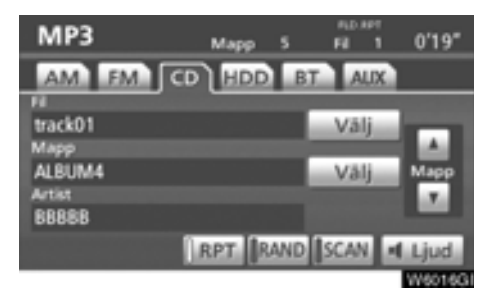

"**RPT**": Automatisk upprepning av den fil eller mapp som du för närvarande lyssnar på.

# Upprepa en fil —

# Tryck lätt på "RPT" medan filen spelas upp.

"RPT" visas på skärmen. När filen tar slut spelas den automatiskt en gång till från början. Tryck på "**RPT**" en gång till för att koppla ur funktionen.

# Upprepa en mapp —

Håll kvar fingret på "RPT" medan mappen spelas upp tills "FLD·RPT" visas på skärmen.

När mappen tar slut spelas den automatiskt en gång till från början. Tryck på "**RPT**" en gång till för att koppla ur funktionen. "RAND": Automatiskt och slumpmässigt urval från den mapp eller skiva som du lyssnar på.

### Spela upp filerna i en mapp i slumpmässig ordning —

#### Tryck lätt på "RAND" medan skivan spelas upp.

"RAND" visas på skärmen. Systemet väljer en fil i den mapp som du för närvarande lyssnar på. Tryck på "**RAND**" en gång till för att koppla ur funktionen.

#### Spela upp filerna i alla mappar i slumpmässig ordning —

Håll kvar fingret på "RAND" medan skivan spelas upp tills "FLD·RAND" visas på skärmen.

Systemet väljer en fil bland alla mappar. Tryck på knappen en gång till för att koppla ur funktionen.

Tryck på "**RAND**" för att återställa systemet om en fil hoppas över eller om systemet inte fungerar.

# - Ljudbibliotekets funktion

# **BESKRIVNING AV LJUDBIBLIOTEKET**

Upp till 2 000 låtar kan spelas in på hårddisken från ljudskivor (om 5-minuter långa låtar spelas in med 128 kbit/s).

De inspelade spåren lagras tillsammans med albumets namn, artistens namn, musikstilen och låttitlarna i ljudbiblioteket på hårddisken. Lagringen görs i Gracenotes mediedatabas i CDDB-format. (Se sidan 185.)

Dessa namn kan vara till hjälp när du snabbt vill hitta ett spår.

Inspelningsutrustningen bör endast användas för laglig kopiering och du bör noggrant kontrollera vad som avses med laglig kopiering i det land där du skapar en kopia. Kopiering av upphovsrättsskyddat material som filmer och musik är olaglig om det inte tillåts genom ett undantag från lagen eller medges av materialets rättmätiga ägare.

# OBSERVERA

- Läs "(d) Information om ljudbiblioteket" på sidan 185 innan du använder ljudbiblioteket.
- Funktionerna i navigationssystemet kan vara långsammare än normalt i samband med inspelning.
- Låtar från en CD-skiva spelas in med fyra gångers hastighet. Du kan lyssna på ljudet under inspelningen.
- Se till att kontrollera inspelningsfunktionen innan du spelar in och kontrollera det inspelade innehållet efter inspelningen.

# (a) Inspelning till ljudbiblioteket

# Automatisk inspelning

Om "Automatisk REC" är inställt på "På" på skärmen "REC-inställningar" startar inspelningen samtidigt som en ljudskiva spelas upp. Läs om "REC-inställningar" i avsnittet om inställningar vid inspelning på sidan 334.

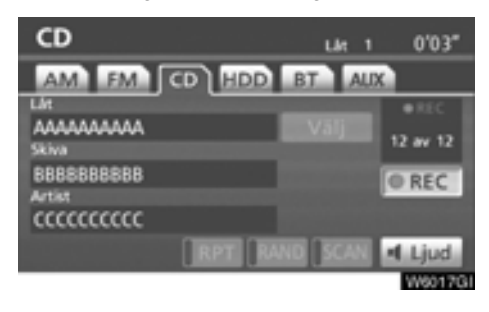

# Manuell inspelning

Om "Automatisk REC" är inställt på "Av" och "Manuell REC" är inställt på "På" på skärmen "REC-inställningar" spelas endast de utvalda låtarna in.

• Starta inspelning

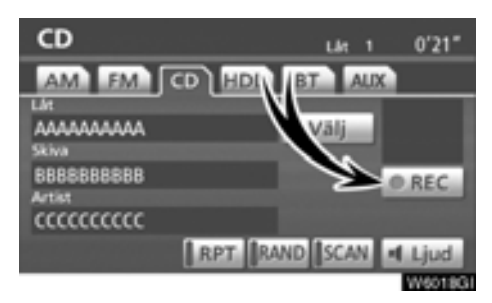

# 1. Tryck på "● REC".

Om "Manuell REC" är inställt på "Av" kan alla låtarna spelas in. I det här läget visas "• REC" på skärmen och antalet återstående spår.

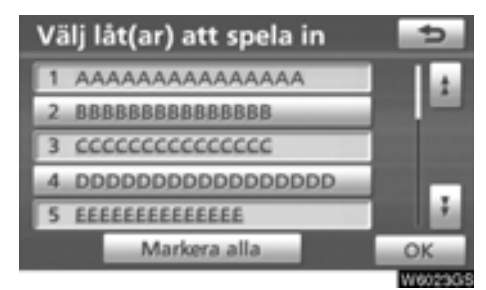

# 2. Tryck på önskad låt.

Om du trycker en gång till på samma låt väljs den bort.

Tryck på "**Markera alla**" om du vill välja alla låtar.

3. Tryck på "OK".

• Avbryta inspelning

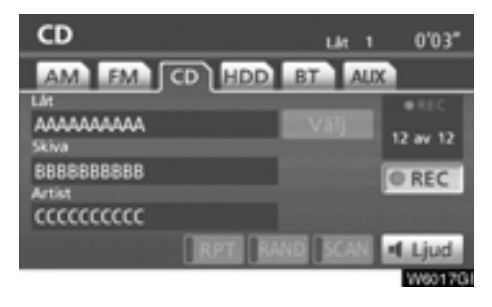

Tryck på "● REC" igen om du vill avbryta inspelningen.

Inspelningen avbryts och den låt som håller på att spelas in raderas när:

- Startkontakten "POWER" stängs av under inspelning.
- Ljudanläggningen stängs av under inspelning.
- Skivan som håller på att spelas in matas ut.
- Tryck på "Automatisk REC" och välj "På" eller "Av" på skärmen "REC-inställningar".
- "RPT", "RAND" eller "SCAN" används, snabbspolning framåt eller bakåt utförs eller spåret byts i samband med automatisk inspelning.
- Filstorleken på det spår som spelas in överskrider tillgängligt utrymme på hårddisken.

# Information under och efter inspelning

- Det går inte att använda "RPT", "RAND", "SCAN" och "Välj" under manuell inspelning. Snabbspolning framåt och bakåt går inte heller att utföra.
- REC visas.
- För spår som inte har fått något namn i databasen i samband med inspelningen, visas inspelningsdatumet i stället.
- När du spelar in en CD utan mellanrum mellan låtarna (t.ex. en CD med en livekonsert), kan det bli avbrott i ljudet när musiken spelas upp.
- Se till att kontrollera inspelningsfunktionen innan du spelar in och kontrollera det inspelade innehållet efter inspelningen.
- Inspelningen garanteras inte f
   ör alla typer av CD-skivor.

# CD-skivor som kan spelas in

- Ljudbiblioteket är kompatibelt med SCMS (Serial Copy Management System). En kopia av en digital ljud-CD-skiva eller av MP3-filer på en CD-R-skiva eller andra medier går inte att spela in på hårddisken.
- Det går bara att spela in en CD-skiva som innehåller digitalt 16-bitars stereoljud i PCMformat, 44,1 kHz.

### (b) Lyssna på ett spår som spelats in i ljudbiblioteket

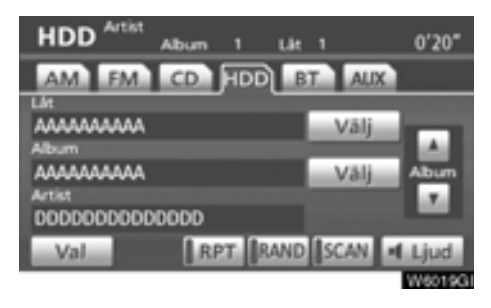

Tryck på "HDD·AUX" eller på "AUDIO" för att visa det här fönstret och tryck på fliken "HDD" när låtar spelas in på hårddisken. De valda albumen spela upp automatiskt.

# VÄLJA ETT SÄRSKILT ALBUM

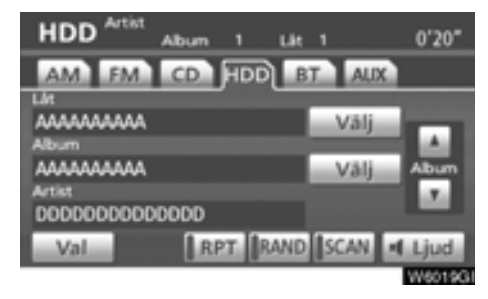

"Album .": Om du trycker här visas nästa album. När du släpper knappen börjar den första låten i albumet spelas upp.

"Album ": Om du trycker här visas föregående album. När du släpper knappen börjar den första låten i albumet spelas upp.

"Välj" vid Album: Om du trycker på den här knappen visas skärmen "Välj album".

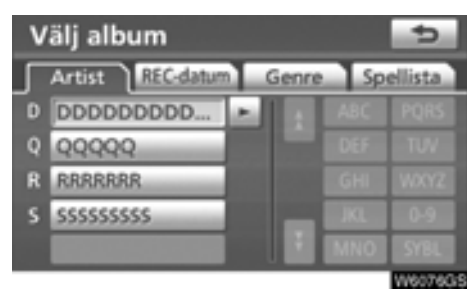

Sök efter önskat album efter "Artist", "RECdatum", "Genre" eller "Spellista".

# VÄLJA EN SÄRSKILD LÅT

"TUNE FILE", knapp: Använd denna för att gå direkt till önskad låt på albumet.

Vrid ratten "**TUNE FILE**" om du vill stega igenom alla låtarna uppåt eller nedåt på albumet som du lyssnar på.

"Välj" vid Låt: Om du trycker på den här knappen visas skärmen "Välj låt".

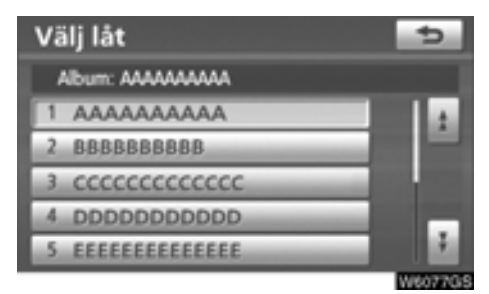

Tryck på namnet på önskad låt.

# ÖVRIGA FUNKTIONER

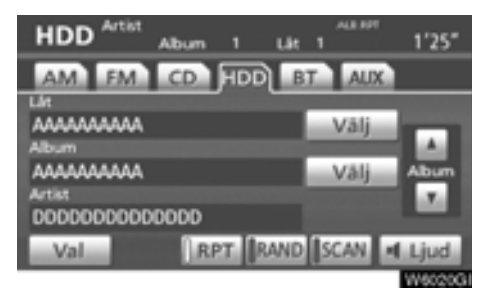

"**RPT**": Automatisk upprepning av den låt eller hela det album som du lyssnar på.

#### Upprepa en låt —

# Tryck lätt på "RPT" medan låten spelas upp.

"RPT" visas på skärmen. När låten tar slut spelas den automatiskt en gång till från början. Tryck på "**RPT**" en gång till för att koppla ur funktionen.

#### Upprepa ett album —

#### Håll kvar fingret på "RPT" medan albumet spelas upp tills "ALB.RPT" visas på skärmen.

När albumet tar slut spelas det automatiskt en gång till från början. Tryck på "**RPT**" en gång till för att koppla ur funktionen. "RAND": Automatiskt och slumpmässigt urval från det album eller alla album som du lyssnar på.

#### Spela upp spåren från albumet i slumpmässig ordning —

#### Tryck lätt på "RAND" medan låten spelas upp.

"RAND" visas på skärmen. Systemet väljer en låt på det album som du för närvarande lyssnar på. Tryck på "**RAND**" en gång till för att koppla ur funktionen.

#### Spela upp låtarna i albumen i slumpmässig ordning —

Håll "RAND" intryckt medan albumet spelas upp tills "ALB.RAND" visas på skärmen.

Systemet väljer en låt bland alla album. Tryck på "**RAND**" en gång till för att koppla ur funktionen.

"SCAN": Använd funktionen om du vill söka automatiskt efter vissa låtar på ett eller alla album.

# Söka efter önskad låt —

### Tryck lätt på "SCAN" medan albumet spelas upp.

"SCAN" visas på skärmen. De första tio sekunderna av nästa låt spelas upp från ljudbiblioteket och sedan fortsätter sökningen. Om du vill stanna på en låt trycker du på "SCAN" igen. Om sökningen kommer till slutet av albumet i ljudbiblioteket fortsätter sökningen på låt 1. När alla låtar har sökts igenom en gång fortsätter uppspelningen som vanligt.

# Söka efter ett särskilt album ---

#### Håll kvar fingret på "SCAN" medan albumet spelas upp tills "ALB.SCAN" visas på skärmen.

Den första låten i varje album spelas upp i 10 sekunder. Tryck på "**SCAN**" igen när du hittar den låt som du vill lyssna på. När alla album har sökts igenom en gång fortsätter uppspelningen som vanligt. (c) Redigera data som spelats in i ljudbiblioteket

Inspelade album och låtar kan tas bort och information om låtar kan redigeras eller hämtas från Gracenotes mediedatabas (CDDB). Spellistor kan tas bort eller redigeras. Det går inte att redigera data när bilen körs.

• Ta bort ett album

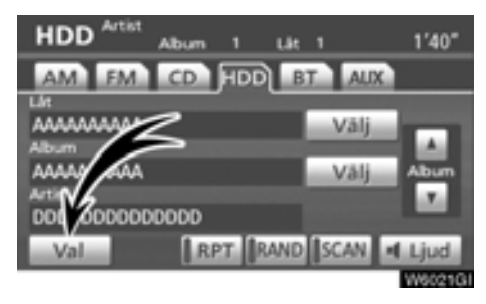

1. Välj "Val" på skärmen "HDD".

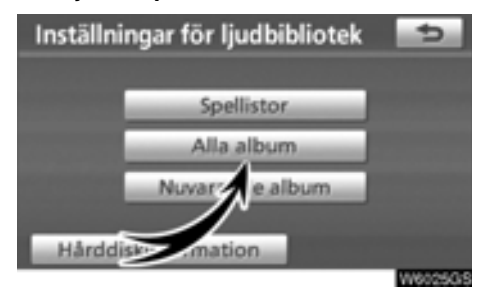

2. Tryck på "Alla album" på skärmen "Inställningar för ljudbibliotek".

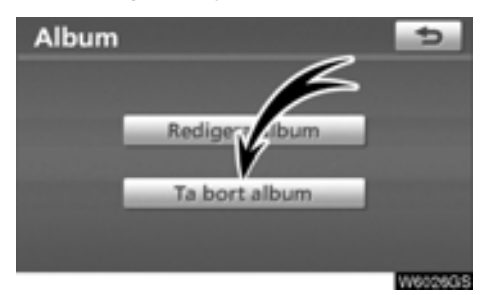

3. Tryck på "Ta bort album".

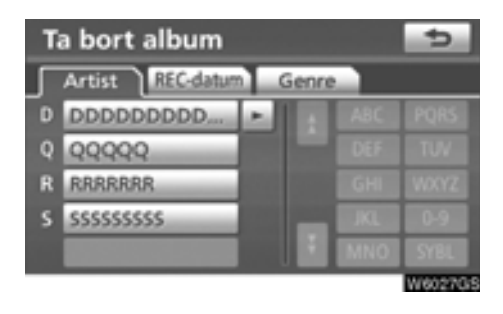

4. Om du vill söka efter det album som du ska ta bort trycker du på fliken "Artist" och väljer artisten. (Det går även att söka efter ett album genom att välja "REC-datum" eller "Genre".)

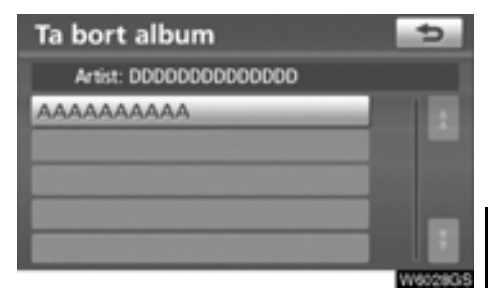

5. En lista över album med den valda artisten visas. Välj det album som du vill ta bort.

| Ta bort album         | 5        |
|-----------------------|----------|
|                       |          |
| Album: AAAAAAAAA      |          |
| Artist: 0000000000000 |          |
| Genre: Rock           |          |
| Ta bort låtar         |          |
| Ta bort detta album   |          |
|                       | W60290/5 |

6. Tryck på "Ta bort detta album".

# Redigera ett album

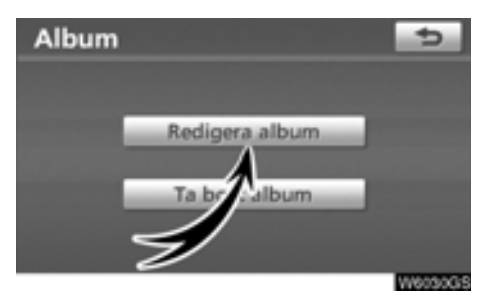

1. Tryck på "Redigera album" på skärmen "Album".

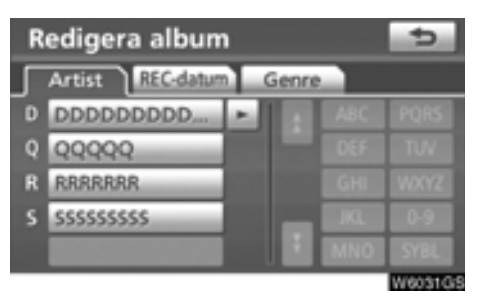

2. Sök efter albumet genom att välja "Artist", "REC-datum" eller "Genre".

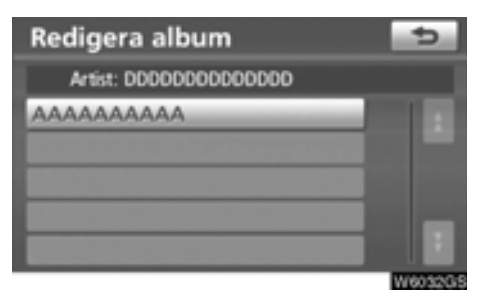

3. Välj det album som du vill redigera.

# BYTA NAMN PÅ ETT ALBUM

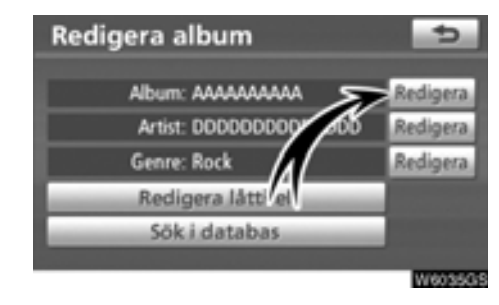

1. Tryck på "Redigera" vid "Album".

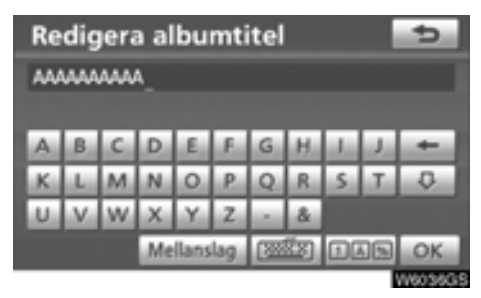

2. Skriv namnet och tryck på "OK".

# ÄNDRA ARTISTENS NAMN

Manuellt

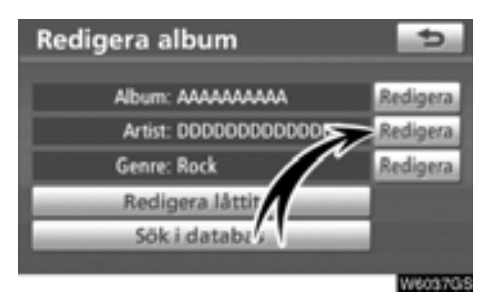

1. Tryck på "Redigera" vid "Artist".

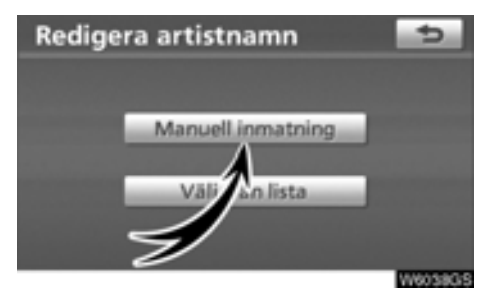

2. Tryck på "Manuell inmatning" på skärmen "Redigera artistnamn".

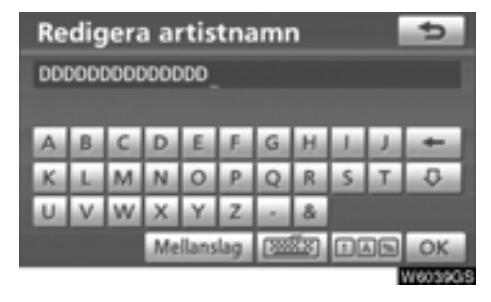

3. Skriv artistens namn och tryck på "OK".

• Välj från lista

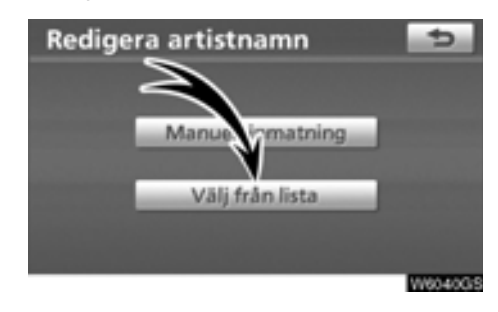

1. Tryck på "Välj från lista" på skärmen "Redigera artistnamn".

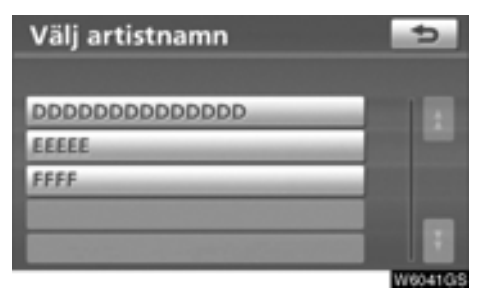

2. Tryck på artistens namn.

# ÄNDRA MUSIKSTILEN

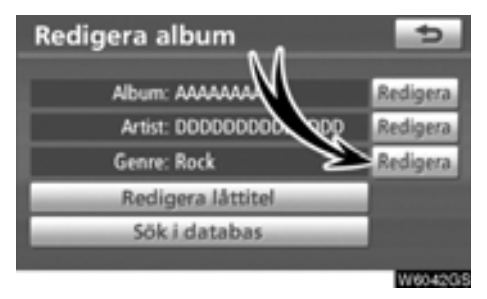

1. Tryck på "Redigera" vid "Genre".

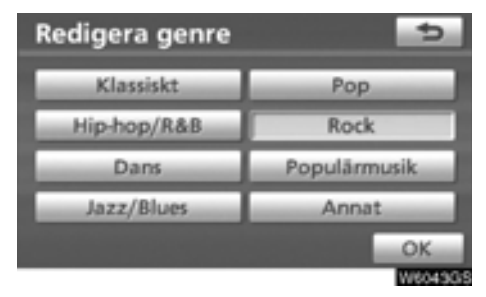

2. Skriv namnet på musikstilen.

# ÄNDRA SPÅRETS NAMN

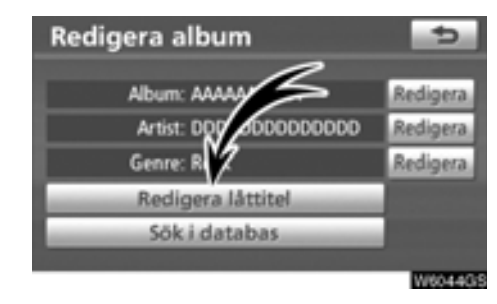

1. Tryck på "Redigera låttitel" på skärmen "Redigera album".

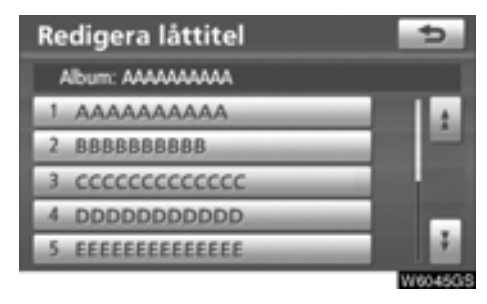

2. Tryck på namnet på det spår som du vill redigera.

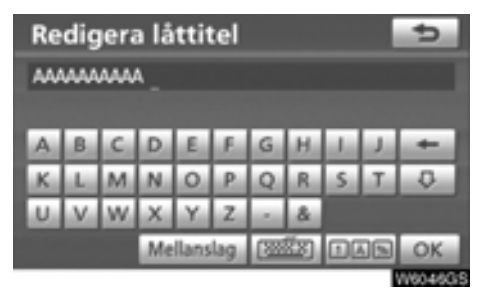

3. Skriv namnet på låten.

# HÄMTA INFORMATION FRÅN Gracenotes mediedatabas (CDDB)

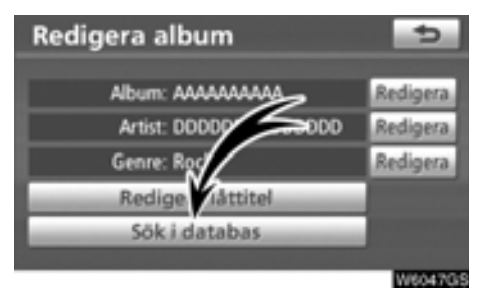

1. Tryck på "Sök i databas".

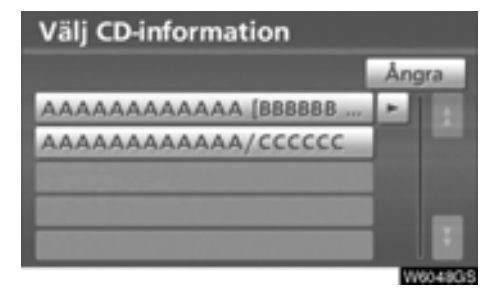

2. Välj ett album om det finns flera i sökresultatet.

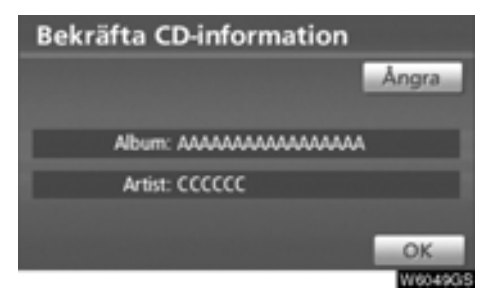

3. Tryck på "OK" när informationen som visas stämmer. • Skapa en spellista

"Spellista" är en funktion som du kan använda för att samla ihop dina favoritlåtar i ljudbiblioteket och redigera dem som dina favoriter.

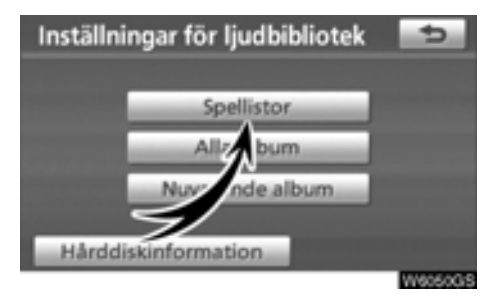

1. Välj "Spellistor" på skärmen "Inställningar för ljudbibliotek".

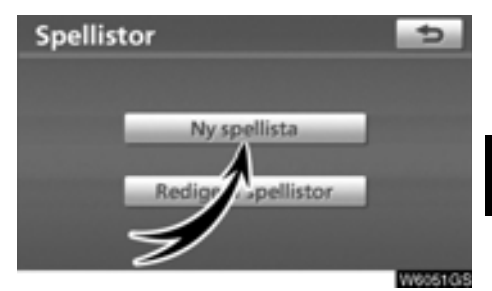

2. Tryck på "Ny spellista".

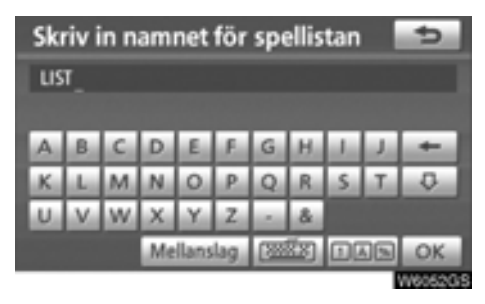

3. Skriv ett namn på spellistan och tryck på "OK".

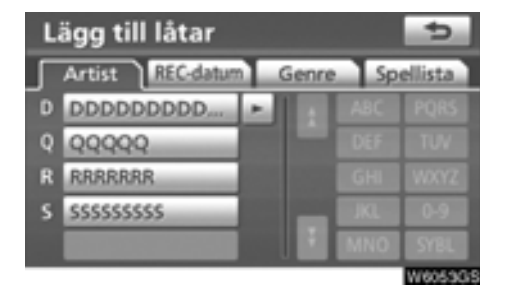

4. Sök efter önskat album efter "Artist", "REC-datum", "Genre" eller "Spellista".

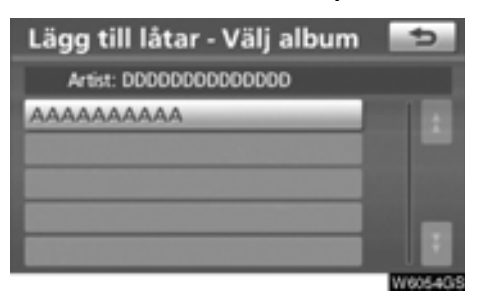

5. Välj albumet med den låt som du vill lägga till.

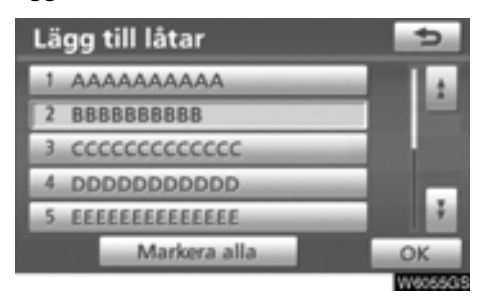

6. Välj den låt som du vill lägga till, eller välj "Markera alla" och välj "OK".

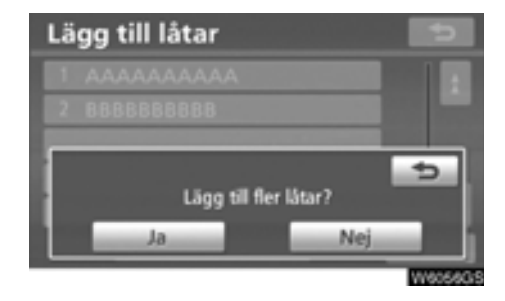

7. Tryck på "Ja" om du vill lägga till fler låtar. Tryck på "Nej" när du vill avsluta funktionen. Upprepa steg 5 till 7 om du har valt "Ja".
• Redigera en spellista

Du kan byta namn på en spellista, lägga till och ta bort låtar, ta bort spellistor och ändra ordningen på låtarna i en spellista.

BYTA NAMN PÅ EN SPELLISTA

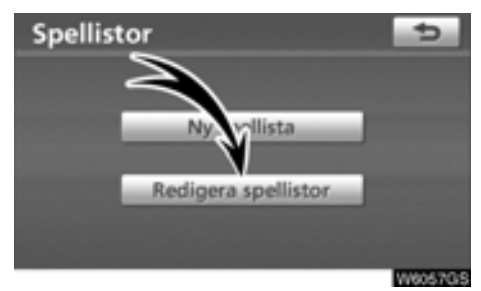

1. Välj "Redigera spellistor" på skärmen "Spellistor".

| Redigera spellista | ¢.        |
|--------------------|-----------|
|                    | Spellista |
| 1 LIST3            |           |
| 2 LIST2            |           |
| 3 LIST             |           |
| 4 ABC              |           |
| 5 LISTA            |           |
|                    | W6058G/5  |

2. Tryck på namnet på den spellista som du vill redigera.

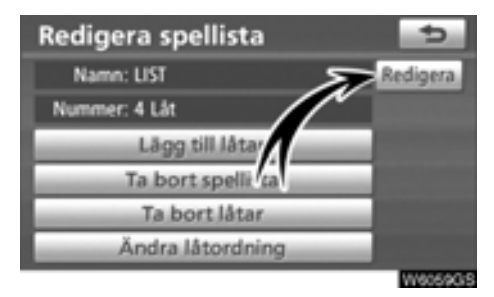

3. Tryck på "Redigera" vid "Namn".

| Redigera namnet för spellistan 💼 |    |    |            |   |      |     |   |   |    |   |
|----------------------------------|----|----|------------|---|------|-----|---|---|----|---|
| นส_                              |    |    |            |   |      |     |   |   |    |   |
| A                                | в  | C  | D          | E | £.   | G   | н |   | J  | + |
| ĸ                                | L. | M  | N          | 0 | P    | Q   | R | s | т  | 0 |
| U                                | V  | W. | х          | Y | Z    | 1   | & |   |    |   |
|                                  |    |    | Mellanslag |   | 1322 | 22) |   |   | OK |   |
| Webead                           |    |    |            |   |      |     |   |   |    |   |

4. Skriv spellistans namn och tryck på "OK".

## LÄGGA TILL LÅTAR

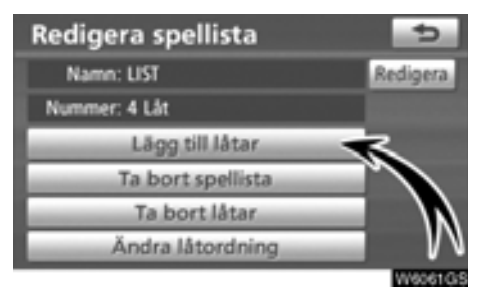

1. Tryck på "Lägg till låtar" på skärmen "Redigera spellista".

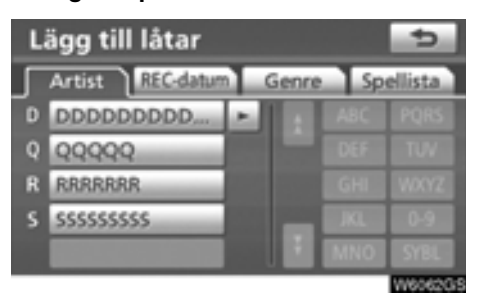

2. Sök efter albumet efter "Artist", "RECdatum", "Genre" eller "Spellista".

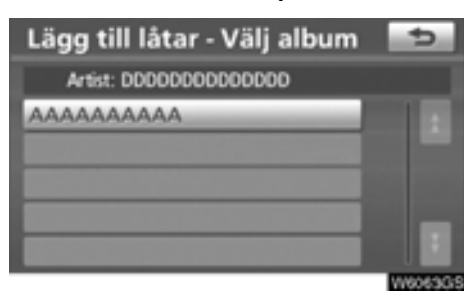

 Välj albumet på skärmen "Lägg till låtar – Välj album".

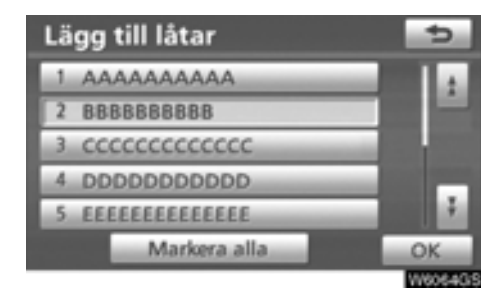

4. Välj den låt som du vill lägga till, eller välj "Markera alla" och välj "OK".

#### TA BORT SPELLISTA

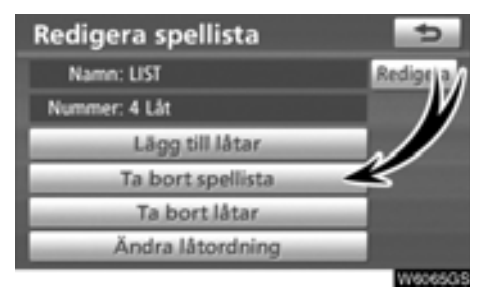

1. Välj "Ta bort spellista" på skärmen "Redigera spellista".

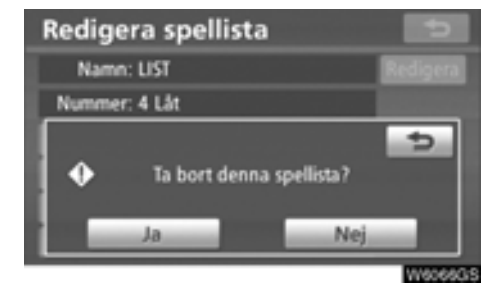

2. Tryck på "Ja" för att ta bort spellistan.

#### TA BORT LÅTAR

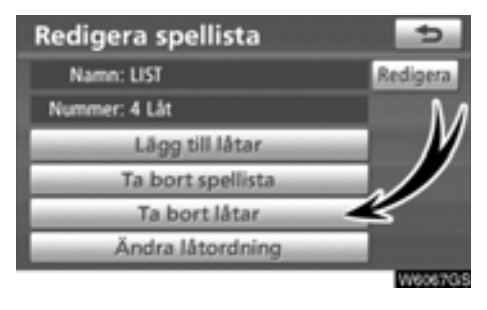

1. Välj "Ta bort låtar" på skärmen "Redigera spellista".

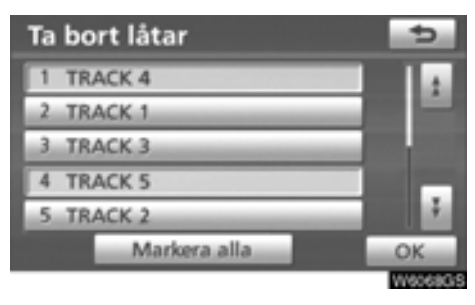

2. Välj de låtar som du vill ta bort eller tryck på "Markera alla".

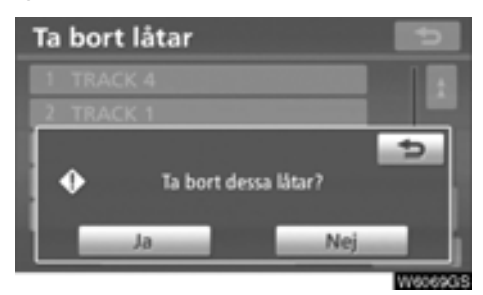

3. Tryck på "Ja" för att ta bort låtarna.

#### SORTERA OM LÅTAR

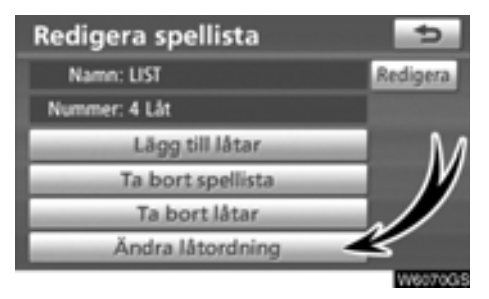

1. Välj "Ändra låtordning" på skärmen "Redigera spellista".

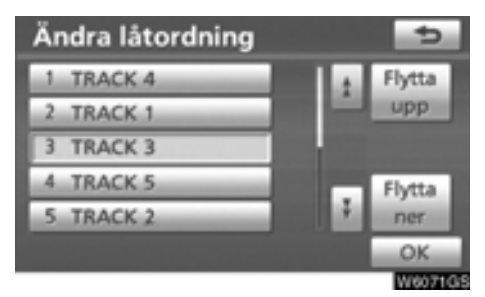

2. Välj de låtar som du vill ändra ordningen på och välj "Flytta upp" eller "Flytta ner" och välj sedan "OK".

#### • Redigera aktuellt album

Det går att redigera det album som spelas upp.

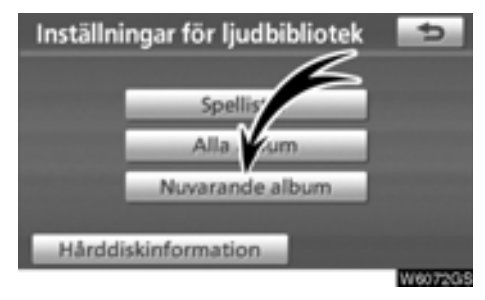

Välj "Nuvarande album" på skärmen "Inställningar för ljudbibliotek".

#### • När albumet spelas upp

Det går att redigera albumet. Se "• Radera ett album" på sidan 175 och "• Redigera ett album" på sidan 176.

#### • När spellistan spelas upp

Det går att redigera spellistan. Se "• Skapa en spellista" på sidan 179 och "• Redigera en spellista" på sidan 181.

#### • Bekräfta information om hårddisken

Det går att kontrollera CDDB-versionen av Gracenotes mediedatabas och utrymmet på hårddisken.

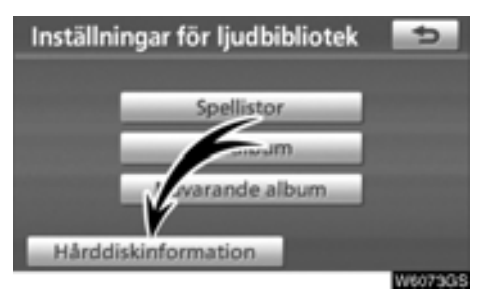

1. Tryck på "Hårddiskinformation" på skärmen "Inställningar för ljudbibliotek".

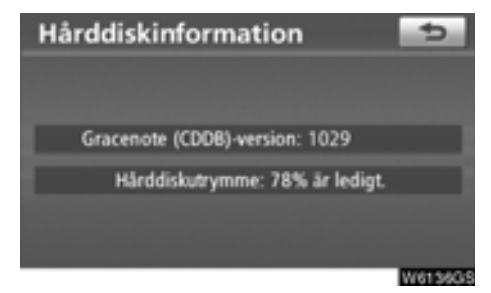

Kontrollera databasversionen och hårddiskutrymmet på den här skärmen.

#### (d) Information om ljudbiblioteket DATABAS

När en ljudskiva spelas upp eller spelas in görs en sökning efter album, artist, musikstil och låttitlar i den databas som finns på hårddisken. Om informationen finns i databasen sparas den automatiskt tillsammans med ljudskivan. Den databas som används i systemet är Gracenotes mediedatabas (CDDB).

#### Om databasen

- Den information som har angetts kan avvika från den verkliga informationen.
- 100% korrekt information garanteras inte för de data som tillhandahålls genom Gracenotes tjänst för musikidentifiering (CDDB).
- Om du vill kontrollera databasens versionsnummer kan du läsa "
   Bekräfta information om hårddisken" på sidan 185.
- Information om hur du uppdaterar Gracenotes mediedatabas (CDDB) kan du få från en auktoriserad Toyota-återförsäljare eller -verkstad eller annat företag med motsvarande kvalifikationer och utrustning.

#### Om data som spelas in på hårddisken

- Data som spelas in på hårddisken får inte användas utan upphovsrättsinnehavarens tillstånd. Dessa data är endast avsedda för personligt bruk.
- Data spelas in med hjälp av en mycket effektiv komprimeringsmetod som innebär att ljudet kan vara lite annorlunda än originalet beroende på ljudkällan.
- Det går inte att spela in i ljudbiblioteket från medier med MP3-filer (t.ex. CD-R-skivor).
- När du spelar in en CD utan mellanrum mellan låtarna (t.ex. en CD med en livekonsert), kan det bli avbrott i ljudet när musiken spelas upp.
- Toyota ersätter inte innehåll som inte går att spela in eller data som försvinner på grund av fel i navigationssystemet.
- Data som sparas eller spelas in av kunden i navigationssystem kan inte tas bort från navigationssystemet och de tjänsterna kan inte godkännas.
- Ingen garanti lämnas i samband med reparation eller service för data som har sparats eller spelats in av kunden i navigationssystemet. Förlorade data som har sparats eller spelats in av kunden garanteras inte.
- På grund av upphovsrätten får inte säkerhetskopior tas av musik som har spelats in i ljudbiblioteket i samband med reparation eller service.

#### Om Gracenotes mediedatabas (CDDB)

Teknik och data för musikidentifiering tillhandahålls av Gracenote<sup>®</sup>. Gracenote är branschstandard när det gäller teknik för musikidentifiering och tillhörande information. Mer information finns på www. gracenote.com.

CD och musikrelaterade data från Gracenote, Inc., copyright © 2000-2008 Gracenote. Gracenote Software, copyright © 2000-2008 Gracenote. För den här produkten och tjänsten tillämpas ett eller flera av följande amerikanska patent: #5,987,525; #6,154,773, #6.061.680: #6.161.132. #6.230.192. #6.230.207. #6.240.459. #6,330,593 och andra utfärdade eller sökta patent. Några tjänster tillhandahålls med licens från Open Globe, Inc. för amerikanskt patentnummer #6.304.523.

Gracenote och CDDB är registrerade varumärken som tillhör Gracenote. Gracenotelogotypen och logotypen "Powered by Gracenote" är varumärken som tillhör Gracenote.

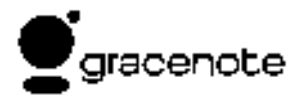

Licensavtal

ANVÄNDNINGEN AV PRODUKTEN INNE-BÄR ATT FÖLJANDE VILLKOR ACCEP-TERAS. Gracenote® Licensavtal

Version 20061005

Denna applikation eller anordning innehåller programvara från Gracenote. Inc. i Emeryville, Kalifornien, USA ("Gracenote"). Programvaran från Gracenote ("Gracenoteprogramvaran") gör att applikationen kan identifiera skivor och/eller filer och hämta musikrelaterad information. däribland information om namn, artist, spår och låttitel ("Gracenote-data") från onlineservrar eller inbäddade databaser (gemensamt kallade "Gracenote-servrar") och utföra andra funktioner. Ni har endast rätt att använda Gracenote-data via avsedda funktioner i denna applikation eller anordning.

Ni accepterar att ni endast får använda Gracenote-data, Gracenote-programvara och Gracenote-servrar för ert eget personliga och icke-kommersiella bruk. Ni accepterar att inte överlåta, kopiera, överföra eller överlämna Gracenote-programvara eller andra Gracenote-data till tredje part. NI ACCEPTERAR ATT INTE ANVÄNDA ELLER UTNYTTJA GRACENOTE-DATA, GRACENOTE-PROGRAMVARA ELLER GRACENOTE-SERVRAR PÅ ANNAT SÄTT ÄN VAD SOM UTTRYCKLIGEN TILLÅTS HÄRI.

Ni accepterar att er icke-exklusive licens att använda Gracenote-data, Gracenote-programvara och Gracenote-servrar upphör att gälla om ni bryter mot dessa bestämmelser. Om licensen upphör, accepterar ni att upphöra med all användning av Grace-Gracenote-programvara note-data. och Gracenote-servrar. Gracenote förbehåller sig alla rättigheter till Gracenote-data, Gracenote-programvara och Gracenote-servrar, inklusive all äganderätt, Gracenote ska under inga omständigheter vara skyldigt att betala er för någon information som ni tillhandahåller. Ni accepterar att Gracenote, Inc. har rätt att verkställa sina rättigheter enligt detta avtal mot er direkt i sitt eget namn.

Gracenote-tjänsten använder sig av en unik identifiering för att följa upp frågor för statistikändamål. Syftet med en slumpmässigt tilldelad numerisk identifiering är att Gracenote-tjänsten ska kunna räkna frågor utan att behöva veta något om vem ni är. Mer information finns på webbsidan om Gracenotes <u>sekretesspolicy</u> för Gracenote-tjänsten.

Gracenote-programvaran och alla poster i Gracenote-data licensieras till er BEFINTLIGT SKICK" Gracenote lämnar inga utfästelser eller garantier, varken uttryckliga eller underförstådda, gällande riktigheten i några Gracenote-data från Gracenote-servrarna. Gracenote förbehåller sig rätten att radera data från Gracenote-servrarna och ändra datakategorier av valfri anledning som Gracenote anser vara tillräcklig. Inga garantier lämnas om att Gracenote-programvaran eller Gracenote-servrarna ska vara felfria eller att Gracenote-programvaran eller Gracenoteservrarna ska fungera utan avbrott. Gracenote är inte skyldigt att tillhandahålla er nya utökade eller ytterligare datatyper eller kategorier som Gracenote kan komma att tillhandahålla i framtiden och har rätt att när som helst avbryta sina tjänster.

GRACENOTE FRISKRIVER SIG FRÅN ALLA UTTRYCKLIGA ELLER UNDERFÖR-STÅDDA GARANTIER, INKLUSIVE OCH UTAN BEGRÄNSNING TILL UNDERFÖR-STÅDDA GARANTIER OM PRODUKTENS ALLMÄNNA LÄMPLIGHET, LÄMPLIGHET FÖR ETT SÄRSKILT ÄNDAMÅL. ÄGANDE-RÄTT OCH FRÅNVARO AV INTRÅNG. GRACENOTE GARANTERAR INTE DET RESULTAT SOM UPPSTÅR TILL FÖLJD AV ER ANVÄNDNING AV GRACENOTE-PRO-GRAMVARA ELLER NÅGON GRACENOTE-SERVER GRACENOTE SKA INTE I NÅGOT FALL HÅLLAS SKYLDIGT FÖR NÅGRA FÖLJDSKADOR ELLER INDIREKTA SKA-DOR ELLER FÖR NÅGON UTEBLIVEN VINST ELLER UTEBLIVNA INTÄKTER.

© Gracenote 2008

# — Användning av ljudspelare med Bluetooth®

Med en Bluetooth<sup>®</sup>-ljudspelare kan användarna njuta av musik som spelas på en bärbar spelare i bilens högtalare via trådlös kommunikation.

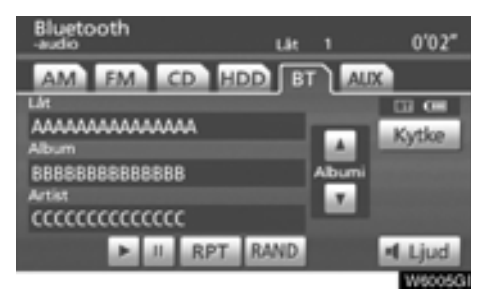

Den här ljudanläggningen har en Bluetooth®funktion som gör att musik på bärbara spelare kan spelas upp utan kablar. Om din bärbara spelare saknar Bluetooth®-funktion fungerar inte ljudanläggningen i Bluetooth® -läge.

## INFORMATION

Bärbara spelare måste uppfylla specifikationerna nedan för att kunna anslutas till ljudanläggningens Bluetooth<sup>®</sup>-funktion. Några funktioner kan dock fungera i begränsad omfattning beroende på typen av bärbar spelare.

- Bluetooth<sup>®</sup>-specifikation
   Version 1.1 eller senare (Rekommendation: version 2.0 + EDR eller senare)
- Profil
  - A2DP (Advanced Audio Distribution Profile) Version 1.0
  - AVRCP (Audio/Video Remote Control Profile) Version 1.0 eller senare

(Rekommendation: version 1.3 eller senare)

# 🚯 Bluetooth°

Bluetooth är ett varumärke som tillhör Bluetooth SIG, Inc.

## 🔨 VARNING

Använd inte spelarens reglage och anslut den inte till ljudanläggningens Bluetooth<sup>®</sup>-funktion medan du kör.

### OBSERVERA

Lämna inte kvar den bärbara spelaren i bilen. Den bärbara spelaren kan i synnerhet ta skada av hög temperatur inne i bilen.

## INFORMATION

- I följande fall fungerar eventuellt inte systemet.
  - Den bärbara spelaren är avstängd.
  - Den bärbara spelaren är inte ansluten.
  - Den bärbara spelaren är dåligt laddad.

Beroende på den bärbara spelare som ansluts till systemet fungerar eventuellt inte vissa funktioner.

 Det kan ta lite tid, telefonen ansluts medan ljudet spelas upp via Bluetooth<sup>®</sup>.

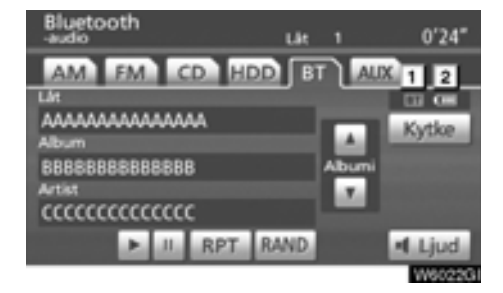

#### 1 Indikering av kvaliteten på Bluetooth®anslutningen.

"Blå" indikerar utmärkt anslutning med Bluetooth®.

"Gul" indikerar dålig anslutning med Bluetooth®, vilket kan medföra låg ljudkvalitet.

Ingen anslutning med Bluetooth<sup>®</sup>.

2 Indikerar hur mycket av batteriladdningen som återstår.

| Tomt | - Eulladdat |
|------|-------------|
|      |             |

Återstående laddning visas inte medan Bluetooth<sup>®</sup> håller på att anslutas. Om den bärbara spelaren är utrustad med funktionen visas återstående laddning.

Återstående batteriladdning motsvarar inte alltid den bärbara spelarens laddningsnivå.

Systemet saknar laddningsfunktion.

Antenn för Bluetooth®-anslutning är inbyggd i displayen. Indikeringen i Bluetooth®-uppkopplingen kan växla till gul och systemet fungerar eventuellt inte när du använder den bärbara Bluetooth®-spelaren i följande situationer.

- Den bärbara spelaren är dold från displayen (bakom sätet eller i handskfacket eller konsolfacket).
- Den bärbara spelaren vidrör eller täcks av material av metall.

Lägg den bärbara Bluetooth®-spelaren på en plats där "blå" indikering visas.

Information om den bärbara spelaren registreras när ljudanläggningen med Bluetooth<sup>®</sup> ansluts. När du lämnar bilen bör du ta med dig den bärbara spelaren. (Se "(b) Ta bort Bluetooth<sup>®</sup>-audio" på sidan 330.) (a) Ansluta en ljudspelare med Bluetooth®

Om du vill använda ljudanläggningen med Bluetooth<sup>®</sup> måste du registrera din bärbara spelare i systemet. När du har registrerat den kan du njuta av musiken i bilens ljudanläggning. (Se "— Ställa in Bluetooth<sup>®</sup>ljudanläggning" på sidan 329.)

Instruktioner för hur du använder den bärbara spelaren finns i den handbok som följde med spelaren.

- När anslutningsmetoden är "Från fordonet"
  - När automatisk anslutning är aktiverad

När den bärbara spelaren väntar på att anslutas, kommer den att anslutas automatiskt så fort startkontakten "POWER" är i radioläge eller tändningsläge.

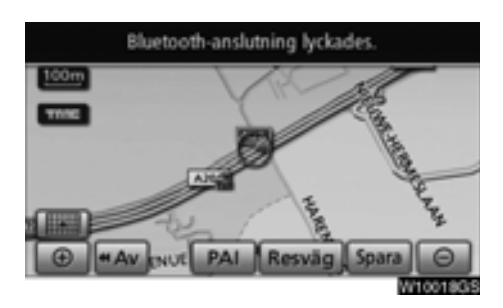

 När automatisk anslutning är aktiverad

Anslut den bärbara spelaren manuellt enligt anvisningarna nedan.

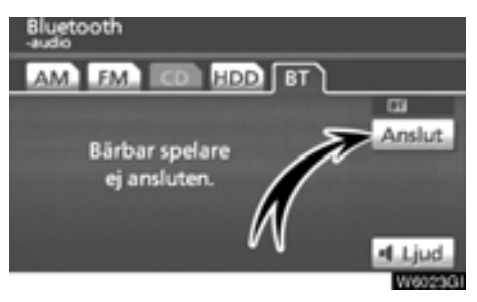

#### Tryck på "Anslut".

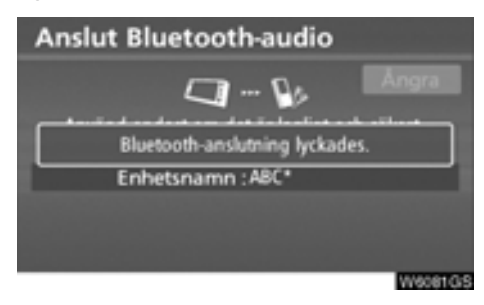

När anslutningen är klar visas den här skärmen. Du kan nu använda den bärbara spelaren.

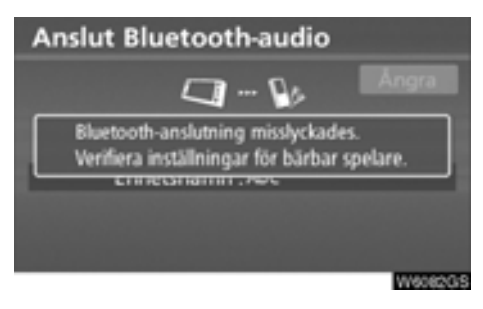

Den här skärmen visas när anslutningen misslyckas.  När anslutningsmetoden är "Från bärbar spelare"

Använd den bärbara spelaren och anslut den till ljudanläggningen med Bluetooth<sup>®</sup>. Instruktioner för hur du använder den bärbara spelaren finns i den handbok som följde med spelaren.

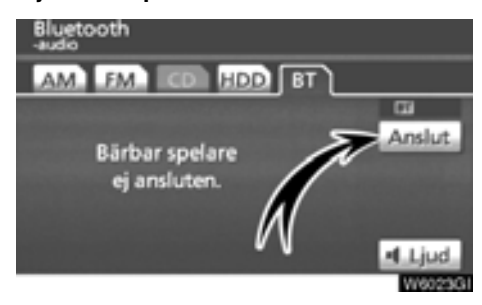

#### Tryck på "Anslut".

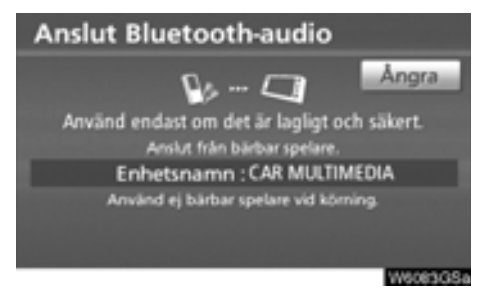

Anslut den bärbara spelaren till ljudanläggningen med Bluetooth®.

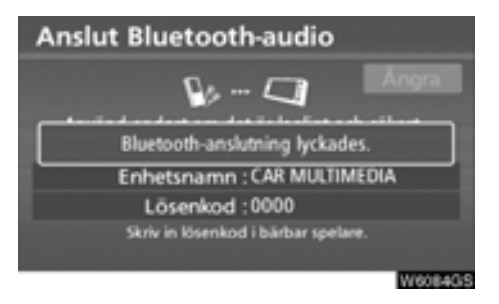

Den här skärmen visas när anslutningen fungerar.

 Ansluta ljudspelare med Bluetooth<sup>®</sup> på nytt

Om den bärbara spelaren kopplas bort från Bluetooth<sup>®</sup>-nätet när mottagningen är dålig och startkontakten "POWER" är i radioläge eller tändningsläge, ansluts spelaren automatiskt igen. I så fall visas inte resultatet av anslutningen.

Om Bluetooth<sup>®</sup> kopplas bort genom att du stänger av den bärbara spelaren ansluts inte spelaren automatiskt igen.

Anslut den på nytt på något av nedanstående sätt.

- Välj den bärbara spelaren igen.
- Ange den bärbara spelaren.

- (b) Spela upp ljud via Bluetooth®
- Spela upp och pausa Bluetooth<sup>®</sup>-ljudspelare

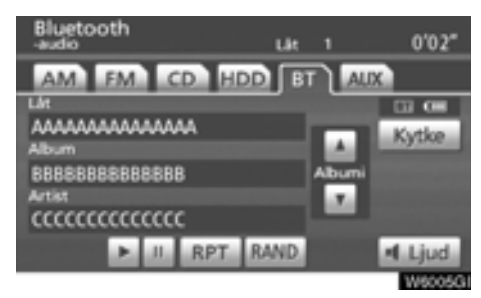

Tryck på "HDD·AUX" eller på "AUDIO" för att visa den här skärmen och tryck på fliken "BT" om Bluetooth®-spelaren redan är ansluten.

Tryck på 💽 för att spela upp musiken.

Tryck på 📕 för att pausa uppspelningen av musiken.

Tryck på 🗾 för att spela upp musiken igen.

Beroende på den bärbara spelare som har anslutits till systemet spelas musiken eventuellt

upp när du trycker på <u>an</u> när uppspelningen har pausats. Samtidigt pausas eventuellt musi-

ken om du trycker på 📄 medan den spelas upp.

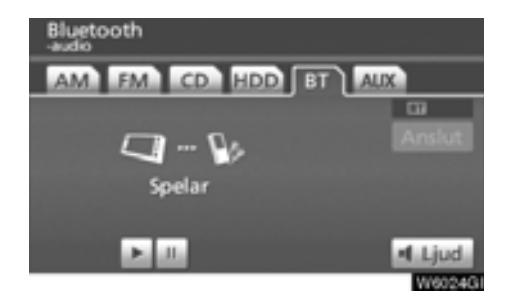

Vissa titlar och funktioner visas inte beroende på typen av bärbar spelare.

#### • Välja en särskild låt

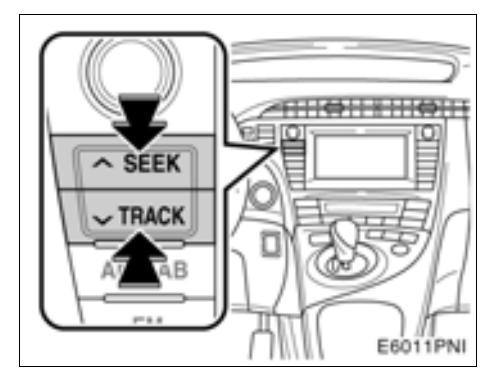

"SEEK/TRACK"-knapp: Används för att gå direkt till ett visst spår.

Tryck på valfri sida av **SEEK/TRACK**-knappen och upprepa det tills den önskade låtens nummer visas i informationsfönstret. När du släpper knappen börjar den bärbara spelaren spela den valda låten från början.

#### Snabbspolning framåt:

Håll "^" intryckt på "SEEK/TRACK" för att snabbspola spelaren framåt. När du släpper knappen börjar uppspelningen igen från det läget.

#### Snabbspolning bakåt:

Håll "••" intryckt på "SEEK/TRACK" för att snabbspola spelaren bakåt. När du släpper knappen börjar uppspelningen igen.

#### **INFORMATION**

Vissa anslutna bärbara spelare går inte att använda med den här funktionen.

#### Välja ett särskilt album

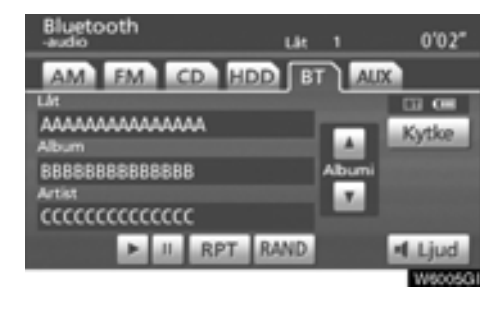

"Album **a**": Tryck på knappen om du vill gå till nästa album.

"Album **[]**": Tryck på knappen om du vill gå till föregående album.

#### **INFORMATION**

Beroende på den bärbara spelare som ansluts till systemet fungerar eventuellt inte vissa funktioner.

#### Övriga funktioner

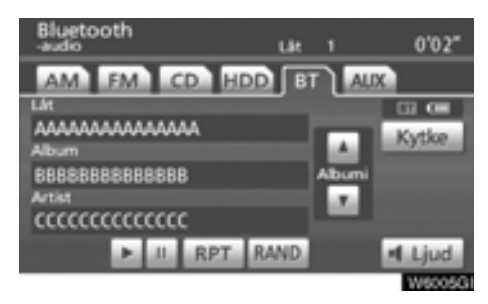

"RPT": Används för att automatiskt upprepa den fil som du lyssnar på.

#### Upprepa en låt —

# Tryck lätt på "RPT" medan filen spelas upp.

"RPT" visas på skärmen. När låten tar slut spelas den automatiskt en gång till från början. Tryck på "**RPT**" en gång till för att koppla ur funktionen. "RAND": Används för automatiskt och slumpmässigt urval av låta på det album som du lyssnar på.

# Spela låtarna på albumet i slumpmässig ordning —

#### Tryck lätt på "RAND" medan låten spelas upp.

"RAND" visas på skärmen. Systemet väljer en låt på det album som du för närvarande lyssnar på. Tryck på "**RAND**" en gång till för att koppla ur funktionen.

## INFORMATION

Beroende på den bärbara spelare som ansluts till systemet fungerar eventuellt inte vissa funktioner.

## Fjärrkontroll för ljudanläggningen — — Kontroller på ratten

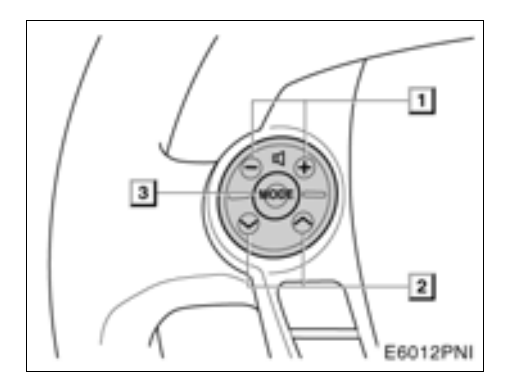

Vissa funktioner i ljudanläggningen kan styras via kontrollerna på ratten.

Beskrivningar av kontroller och funktioner finns på följande sidor.

1 Reglage för ljudkontroll

- 2 " " " " knappar
- 3 "MODE"-knapp

#### 1 Volymkontroll

Tryck på "+"-sidan för att öka ljudvolymen. Volymen ökar så länge du trycker på knappen.

Tryck på "--"-sidan för att minska ljudvolymen. Volymen minskar så länge du trycker på knappen.

#### 2 " ~ " " ~ " knappar

#### Radio

För att välja en inställd station:

Tryck lätt på "~" eller "~" och släpp knappen. Tryck en gång till för att fortsätta till nästa snabbvalsstation.

När du vill välja en station:

Håll knappen " " eller " " intryckt tills du hör en ljudsignal. Tryck en gång till för att fortsätta till nästa station. Om du trycker på " " " eller " " under stationssökning avbryts sökningen.

# CD-spelare och ljudspelare med Bluetooth $^{\mbox{\scriptsize { \ensuremath{\mathbb{S}}}}$

Med den här knappen kan du gå framåt eller bakåt till andra låtar, mappar eller album.

Välja låt:

Tryck lätt på "^" eller ">" och släpp knappen när låten är inställd. Om du vill gå till början av den låt du lyssnar på trycker du lätt på ">"-knappen.

#### Ljudbibliotek och MP3 (WMA)

Välja nästa (föregående) mapp eller album: Håll "^" eller "~" intryckt tills du hör en ljudsignal.

#### 3 "MODE"-knapp

Varje gång som du trycker på "**MODE**" ändras aktuellt läge för ljudanläggningen.

Tryck på "**MODE**" om du vill slå på ljudanläggningen.

Du stänger av ljudanläggningen genom att hålla "**MODE**" intryckt tills du hör en ljudsignal.

## Råd och anvisningar för ljudanläggningen

#### OBSERVERA

För att undvika skador på ljudanläggningen:

- Var försiktig så att du inte spiller drycker på ljudanläggningen.
- Du får inte sätta in annat än lämpliga skivor i CD-spelaren.
- Vid användning av mobiltelefon inne i eller i närheten av bilen kan det uppstå vissa störningar i högtalarna. Det betyder dock inte att det är fel på anläggningen.

#### Radiomottagning

Problem med radiomottagningen innebär vanligtvis inte att det är något fel på radion, det är bara ett resultat av förutsättningarna där bilen befinner sig.

Nära byggnader och i oländig terräng kan FM-mottagningen bli störd. Kraftledningar och telefonledningar kan störa AM-signalerna. Radiosignaler har dessutom begränsad räckvidd och ju längre bort du befinner dig från en station, desto svagare blir signalen. Förutsättningarna för mottagningen varierar också hela tiden när bilen rör på sig.

Nedan följer några vanliga mottagningsproblem som vanligtvis inte tyder på att det är något fel på radion:

#### FΜ

Stationer försvinner eller flyttar på sig – Den effektiva räckvidden på FM-bandet är i allmänhet runt 40 km. Utanför det området kan stationerna börja höras sämre och slutligen försvinna, vilket ökar med avståndet från radiosändaren. Ofta förvrängs också ljudet.

**Flervägsutbredning** – FM-signaler är reflekterande, vilket gör det möjligt för två signaler att nå bilens antenn samtidigt. Om det inträffar tar signalerna ut varandra och mottagningen kan tillfälligt fladdra eller försvinna.

Atmosfäriska störningar och fladdrande mottagning – Dessa störningar inträffar när signalerna hindras av byggnader, träd eller andra stora föremål. Du kan minska störningarna genom att öka bastonerna.

Stationsbyte – Om den FM-signal som du lyssnar på avbryts eller blir svagare, och det finns en annan stark station i närheten på FM-bandet, kan radion ta in den andra stationen tills den ursprungliga signalen tas emot igen.

#### AM

Fading – AM-sändningar reflekteras av den övre atmosfären, särskilt på natten. De reflekterade signalerna kan störa de som tas emot direkt från radiostationen, vilket gör att ljudet från radiostationen omväxlande blir starkt respektive svagt.

**Stationsstörning** – När en reflekterad signal och en signal som tas emot direkt från en radiostation ligger väldigt nära varandra på frekvensbandet kan de störa varandra, vilket gör det svårt att höra sändningen.

Atmosfäriska störningar – AM-sändningarna påverkas av externa störningskällor, t.ex. högspänningsledningar, blixtnedslag och elmotorer. Detta medför störningar.

#### MP3-/WMA-filer

- MP3 (MPEG Audio Layer 3) och WMA (Windows Media<sup>®</sup> Audio) är standardformat för komprimering av ljud.
- MP3-/WMA-spelaren kan spela upp MP3och WMA-filer på CD-ROM-, CD-R- och CD-RW-skivor.

Enheten kan användas för att spela upp inspelningar som är kompatibla med ISO 9660 nivå 1 och 2 med filsystemet Romeo and Joliet.

- När du namnger en MP3- eller WMA-fil ska du lägga till rätt filnamnstillägg (.mp3 eller .wma).
- MP3-/WMA-spelaren spelar upp filer med filnamnstilläggen .mp3 och .wma som MP3- respektive WMA-filer. Du kan förhindra brus och fel vid uppspelningen genom att använda rätt filnamnstillägg.
- Spelaren kan endast spela upp den första sessionen på CD-skivor för flera sessioner.
- MP3-filer är kompatibla med ID3-koder i version 1.0, version 1.1, version 2.2 och version 2.3. I andra format kan inte enheten visa skivans titel, låtens titel och artistens namn.
- WMA-filer kan innehålla en WMA-kod som används på samma sätt som en ID3kod. WMA-koder innehåller information om t.ex. låtens titel och artistens namn.
- Ljudkvaliteten på MP3-/WMA-filer förbättras i allmänhet ju högre bithastigheten är. Skivor som spelas in med en bithastighet på minst 128 kbit/s rekommenderas för att uppnå en rimlig ljudkvalitet.

# Bithastigheter som går att spela upp för MP3-filer:

MPEG1 LAYER3 — 64 till 320 kbit/s MPEG2 LSF LAYER3 — 64 till 160 kbit/s WMA-filer: Ver 7, 8 CBR — 48 till 192 kbit/s Version 9 CBR — 48 till 320 kbit/s

- MP3-/WMA-spelaren spelar inte upp MP3-/WMA-filer från skivor som har spelats in via överföring av datapaket, vilket även kallas "packet write" (UDF-format). Skivor bör spelas in med programvara för "pre-mastering" i stället för programvaror som sparar datapaket.
- Uppspelningslistor av typen m3u är inte kompatibla med spelaren.
- Formaten MP3i (MP3 interactive) och MP3PRO är inte kompatibla med spelaren.
- MP3-spelaren är kompatibel med VBR (Variable Bit Rate).
- När du spelar upp filer som har spelats in som VBR-filer visas inte uppspelningstiden korrekt när du snabbspolar framåt eller bakåt.
- Det går inte att kontrollera mappar som inte innehåller MP3-/WMA-filer.
- MP3-/WMA-filer i mappar, som är upp till åtta nivåer djupa, kan spelas upp. Det kan dock dröja innan uppspelningen börjar om du använder skivor med många mappnivåer. Av den anledningen rekommenderar vi att du inte skapar skivor med fler än två mappnivåer.
- Det går att spela upp högst 192 mappar eller 255 filer på samma skiva.

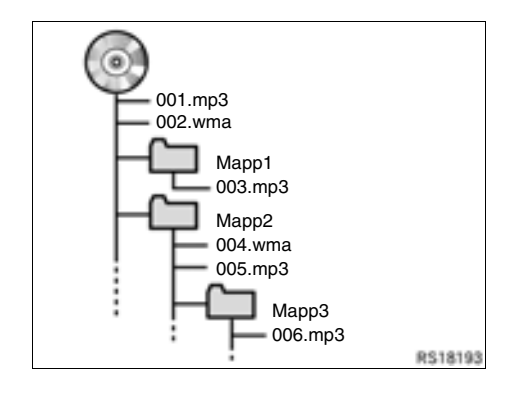

• En CD-skiva med den struktur som visas till vänster spelas upp i följande ordning:

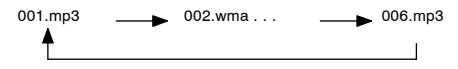

- MP3/WMA-spelare Det går att spela upp högst 192 mappar eller 255 filer på samma skiva.
- Ordningen växlar beroende på vilken PC och MP3/WMA-programvara du använder.

#### CD-R- och CD-RW-skivor

- Det går inte att spela upp CD-R-/CD-RWskivor som inte har genomgått någon "slutprocess" (en process som gör att skivorna kan spelas upp på en vanlig CD-spelare).
- Det går eventuellt inte att spela upp CD-R-/ CD-RW-skivor som har spelats in på en CD-brännare eller dator beroende på skivans egenskaper, repor eller smuts på skivan eller smuts, kondens, etc. på glasskivan i enheten.
- Det går eventuellt inte att spela upp skivor som har spelats in på en dator beroende på inställningarna i programmet och datormiljön. Spela in i rätt format. (Mer information om detta kan du få från tillverkaren av programmet.)
- CD-R-/CD-RW-skivor kan skadas av direkt solljus, höga temperatur och andra lagringsförhållanden. Det går eventuellt inte att spela upp vissa skadade skivor i enheten.
- Om du sätter in en CD-RW-skiva i MP3-/ WMA-spelaren tar det längre tid för uppspelningen att komma igång än på en vanlig CD- eller CD-R-skiva.
- Inspelningar på CD-R-/CD-RW-skivor kan inte spelas upp med DDCD-systemet (Double Density CD).

#### Skötsel av CD-spelare och skivor

- CD-spelaren är endast avsedd för CDskivor med en diameter på 12 cm.
- Extremt hög temperatur kan göra att CDspelaren inte fungerar. Använd luftkonditioneringen varma dagar för att kyla ned bilen innan du börjar att spela en CD-skiva.
- Vid körning på gropiga vägar eller vid vibrationer av andra orsaker kan CD-spelaren hoppa över ett parti på skivan.
- Fukt i CD-spelaren kan leda till att det inte hörs något ljud, trots att CD-spelaren tycks fungera som vanligt. Ta i så fall ut skivorna ur CD-spelaren och vänta tills fukten har avdunstat.

# 🗥 VARNING

CD-spelaren arbetar med en osynlig laserstråle som kan vara skadlig om den riktas ut ur spelaren. Använd växlaren på normalt sätt enligt instruktionerna.

#### **CD-spelare**

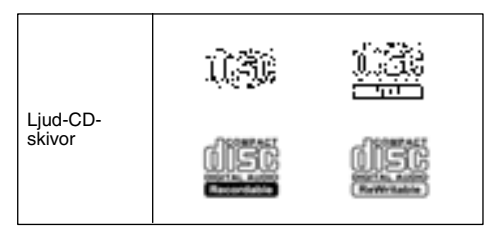

 Använd endast skivor med den märkning som bilden visar. Följande produkter går eventuellt inte att spela upp i CD-spelaren.

SACD dts-CD Kopieringsskyddade CD-skivor Video-CD-skivor

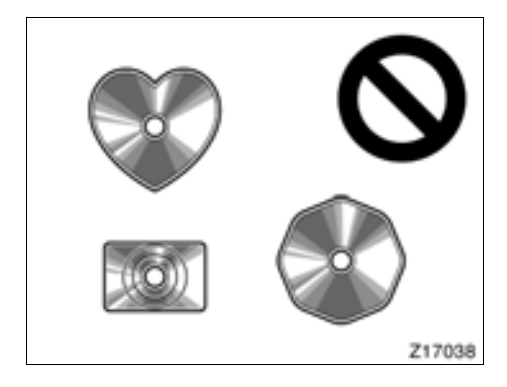

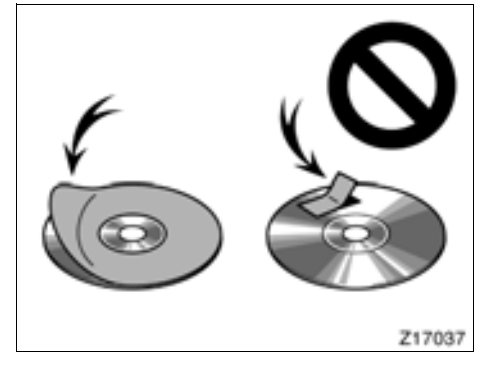

Skivor med avvikande form

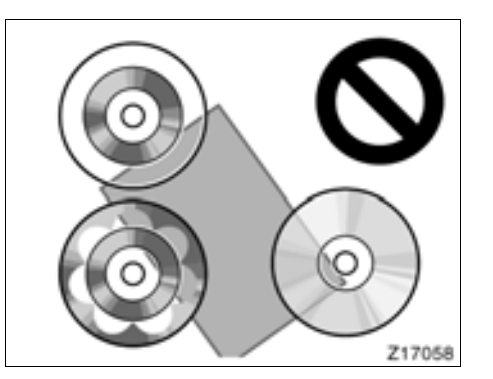

► Transparenta/genomskinliga skivor

Skivor med etiketter

### **OBSERVERA**

- Använd inte skivor med avvikande form, transparenta/genomskinliga skivor, skivor av låg kvalitet eller med etiketter, som bilderna visar. Sådana skivor kan skada spelaren eller växlaren, och ibland går det inte att mata ut dem.
- Detta system är inte avsett för Dual Disc. Spelaren eller växlaren kan skadas om Dual Disc används.

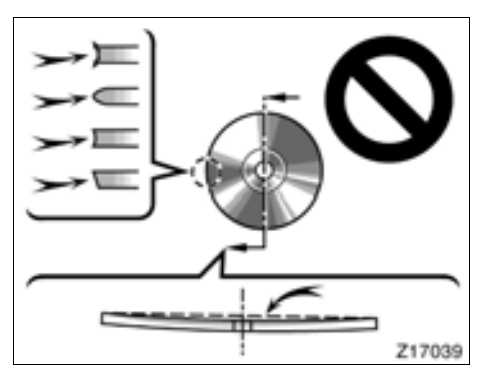

Skivor av låg kvalitet

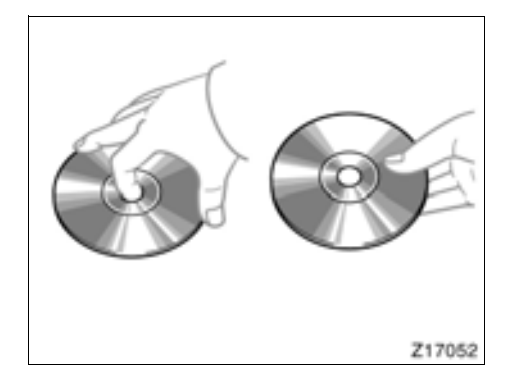

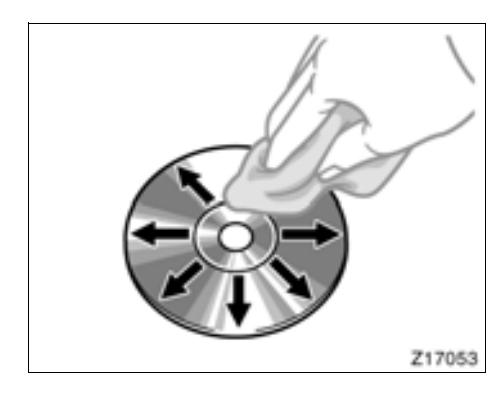

Rätt
 Hantera skivorna varsamt s

- Hantera skivorna varsamt, särskilt när du sätter in dem. Ta endast i kanterna och böj dem inte. Undvik att sätta fingeravtryck på dem, särskilt på den blanka sidan.
- Smuts, repor, hål och andra skador, liksom skeva och böjda skivor kan göra att CDväxlaren antingen hoppar över ett visst parti eller spelar upp samma parti gång på gång. (Håll skivan mot ljuset för att se om det finns några skador på den.)
- Ta ut skivorna ur CD-växlaren när du inte lyssnar på dem. Förvara dem i fodralen så att de skyddas mot damm, värme och direkt solljus.

**Rengöring av skivor:** Torka av skivan med ren och mjuk luddfri trasa, lätt fuktad i vatten. Torka inifrån centrum och rakt ut (torka inte i en cirkel). Använd inte vanliga rengöringsmedel eller antistatmedel för vinylskivor.

#### BEGREPP

#### Packet write –

"Packet write" är ett allmänt begrepp som beskriver processen att skriva data till en CD-R-skiva på samma sätt som data skrivs till en diskett eller hårddisk.

#### ID3-kod –

ID3-koder används för att spara information om en låt i en MP3-fil. Den här informationen kan innehålla spårets titel, artistens namn, skivans titel, musikgenren, tillverkningsåret, kommentarer och andra data. Innehållet kan redigeras fritt i ett program med funktioner för redigering av ID3-koder. Koderna är begränsade till ett visst antal tecken, men informationen kan visas när låten spelas upp.

#### WMA-kod -

WMA-filer kan innehålla en WMA-kod som används på samma sätt som en ID3-kod. WMA-koder innehåller information om t.ex. låtens titel och artistens namn.

#### ISO 9660-format -

Det här är den internationella standarden för formatering av CD-ROM-mappar och -filer. Det finns två nivåer av ISO 9660-formatet.

#### Nivå 1:

Filnamnet är i formatet 8.3 (åtta tecken för filnamnet och tre tecken för filnamnstillägget). Filnamnen måste bestå av stora bokstäver och siffror på totalt en byte. Symbolen "\_" får också användas.)

#### Nivå 2:

Filnamnet får innehålla högst 31 tecken (inklusive avgränsaren "." och filnamnstillägget). Varje mapp måste innehålla färre än åtta nivåer.

#### m3u –

Uppspelningslistor som skapas med hjälp av programvaran "WINAMP" har filnamnstillägget .m3u.

#### MP3 –

MP3 är en standard för komprimering av ljud som har fastställts av en arbetsgrupp (MPEG) som tillhör ISO (International Standard Organization). MP3 komprimerar ljuddata till ungefär en tiondel av storleken på vanliga skivor.

#### WMA –

WMA (Windows Media® Audio) är ett format för komprimering av ljud som har utvecklats av Microsoft. Det används för att komprimera filer till ett mindre format än MP3-filer. Avkodningsformatet för WMA-filer finns i version 7, 8, och 9.

# *DEL* **7**

# INTELLIGENT PARKERINGSASSISTANS

| • | Intelligent parkeringsassistans |  | 204 |
|---|---------------------------------|--|-----|
|---|---------------------------------|--|-----|

### Intelligent parkeringsassistans —

Den intelligenta parkeringsassistansen hjälper dig parkera genom att kombinera och visa styrlinjer på en bild av bilens bakvagn så att du ska kunna backa in på parkeringsutrymmet. Systemet kontrollerar automatiskt ratten när du backar in på ett parkeringsutrymme som visas på skärmen. Systemet backar inte automatiskt och reglerar inte heller hastigheten.

Den intelligenta parkeringsassistansen är inte ett automatiskt parkeringssystem. Det är ett system som hjälper föraren att backa in i ett parkeringsutrymme.

Eftersom systemet endast assisterar föraren vid parkering i ett bestämt parkeringsutrymme finns det tillfällen när systemet inte kan fungera beroende på sådana faktorer som vägunderlag, bilens skick eller avståndet till parkeringsutrymmet.

Beroende på kameralinsens egenskaper, kan avståndet till eller placeringen av människor eller hinder som visas på skärmen variera något från verkliga förhållanden.

#### VÄLJA SPRÅK

Se "• Välja språk" på sidan 275 för anvisningar om hur man väljer språk. När du har valt språk kommer den intelligenta parkeringsassistansen att använda det språket tills du väljer ett annat språk.

## 🗥 VARNING

 Förlita dig aldrig helt på den intelligenta parkeringsassistansen när du backar. Kontrollera alltid att den avsedda parkeringsbanan är fri.

Använd gott omdöme på samma sätt som när du backar vilken bil som helst.

- Titta aldrig bara på skärmen när du backar bilen. Bilden på skärmen kan skilja sig från den verkliga situationen. Visade avstånd mellan föremål och plana ytor skiljer sig från verkliga avstånd. Om du bara tittar på skärmen medan du backar kan du köra på en bil eller ett föremål. Kontrollera bakom bilen och på alla sidor när du ska backa. Kontrollera både direkt och med hjälp av backspeglarna innan du fortsätter.
- Backa långsamt, använd bromspedalen för att kontrollera bilens hastighet.
- Om det verkar sannolikt att du kommer att köra på bilar, hinder eller människor i närheten ska du trampa ner bromspedalen och stanna bilen. Stäng av systemet genom att trycka på på skärmen.
- Använd systemet på plant underlag.
- Eftersom ratten rör sig automatiskt i parkeringsassisterat läge måste du vara medveten om följande:
  - Håll klädesplagg, t.ex. slipsar, halsdukar och långa ärmar, på avstånd eftersom de kan fastna i ratten. Håll barn borta från ratten.
  - Om du har långa naglar bör du var försiktig så att du inte skadar dig själv när ratten rör sig.

- Om ett problem uppstår ska du stanna bilen och stänga av systemet genom att trycka på x på skärmen.
- Kontrollera att bilen verkligen kan parkeras på den tänkta parkeringsplatsen innan du påbörjar manövern.
- Systemet ska inte användas i följande situationer:
  - Utanför parkeringsområden
  - På opreparerad parkeringsplats, t.ex. på grus eller sand
  - På parkeringsytor som är ojämna eller har nivåskillnader
  - På isiga eller hala vägar, eller i snö.
  - Om asfalten har smält på grund av stark värme
  - Om det finns hinder på den tänkta parkeringsplatsen (innanför den gröna ramen), eller mellan bilen och parkeringsutrymmet.
  - Om många bilar eller fotgängare passerar
  - I områden som är olämpliga för parkering (alltför trånga utrymmen, klippor etc)
  - Om det är svårt att urskilja bilden på grund av smuts, direkt solsken, skugga eller snö på kameralinsen.
  - När du använder snökedjor eller nödhjul.
- Använd inte andra däck än de som tillverkaren monterat, annars fungerar inte systemet ordentligt. Dessutom kan läget för linjer och ramar som visas på bildskärmen förändras om du byter däck. Om du vill byta däck, tala med en auktoriserad Toyota-återförsäljare eller -verkstad, eller annan verkstad med motsvarande kvalifikationer och utrustning.

- Under följande omständigheter går det eventuellt inte att använda assisterad parkering i en bestämd parkeringsplats:
  - Däcken är extremt slitna, eller lufttrycket i däcken är lågt
  - Bilen är mycket tungt lastad
  - Bilen är ojämnt lastad så att den lutar åt ena sidan
  - Däcken har utsatts för en kraftig stöt, t.ex. mot en trottoarkant, vilket har lett till missriktning av hjulet
- Använd inte systemet om bakdörren inte är helt stängd.
- Om bilens bakvagn blivit skadad kan kamerans läge och vinkel ha blivit skev. Låt en auktoriserad Toyotaåterförsäljare eller -verkstad, eller annan verkstad med motsvarande kvalifikationer och utrustning kontrollera kamerans placering och vinkel.
- Kameran har en vattentät konstruktion, så ta inte bort den, ta inte isär den och gör inga anpassningar av den. Det kan orsaka fel i systemet.
- Vid kraftiga temperaturväxlingar, t.ex. om du häller hett vatten på bilen vid tvätt i kallt väder, kan systemet visa felaktiga värden.
- Om kameralinsen blir smutsig kan den inte överföra en korrekt bild. Om du får vatten, snö eller lera på kameralinsen ska du skölja med vatten och torka med en mjuk trasa. Om linsen är mycket smutsig kan du tvätta den med milt tvättmedel och skölja väl.
- Om du skrapar på kamerahuset eller skrubbar det med en hård borste eller slipmedel kan det bli repigt vilket leder till försämrad bildkvalitet.

- Se till att inget organiskt lösningsmedel, bilvax, fönsterputs eller glasbeläggning fastnar på kameran. Torka i så fall bort det snarast möjligt.
- Om kameran utsätts för en kraftig stöt eller om kamerans stödlinjer inte överensstämmer med stötfångaren är det troligt att kamerans monterade läge eller vinkel blivit skev. Tala med en auktoriserad Toyota-återförsäljare eller -verkstad, eller annan verkstad med motsvarande kvalifikationer och utrustning.
- Den visade bilden kan bli svag eller mörkare, och rörliga bilder kan bli skeva eller otydliga vid låg utetemperatur. Använd därför dina egna ögon för att kontrollera omgivningen. Kontrollera bakom bilen och på alla sidor när du ska backa. Kontrollera både direkt och med hjälp av backspegeln innan du fortsätter.
- Montera inga tillbehör inom sensorernas avkänningsområde.
- En sensor fungerar inte alltid i följande situationer.
  - Sensorn är täckt med is, snö eller smuts. (När sensorn rengörs återgår den till normal drift.)
  - Sensorn har frusit. (När sensorn värms upp återgår den till normal drift.) Särskilt vid låga temperaturer kan en sensor som frusit inte alltid känna av ett parkerat fordon.
  - När bilen lutar.
  - I extremt varmt eller kallt väder.
  - Vid körning på gropiga vägar, backar, grusvägar eller på gräs.

- Föremål som avger ultraljudsvågor befinner sig i närheten av din bil, t.ex. ett signalhorn i en annan bil, motorcykelmotor, luftbromsningsljud från tunga fordon.
- Om regn eller vatten stänker upp på bilen.
- Om en radioantenn eller skärmskydd är monterade på din bil.
- Sensorn kommer f
  ör n

  ära en parkerad bil.
- En sensor är täckt på något sätt.
- Stötfångare eller sensor får en hård stöt.

#### OBSERVERA

Vid byte av däck ska du kontakta en auktoriserad Toyota-återförsäljare eller -verkstad eller annan verkstad med motsvarande kvalifikationer och utrustning. När du byter däck eller fälgar kan läget för styrlinjerna på bildskärmen förändras. • Området som visas på bildskärmen Bilden som visas på skärmen är i ungefär rätt nivå.

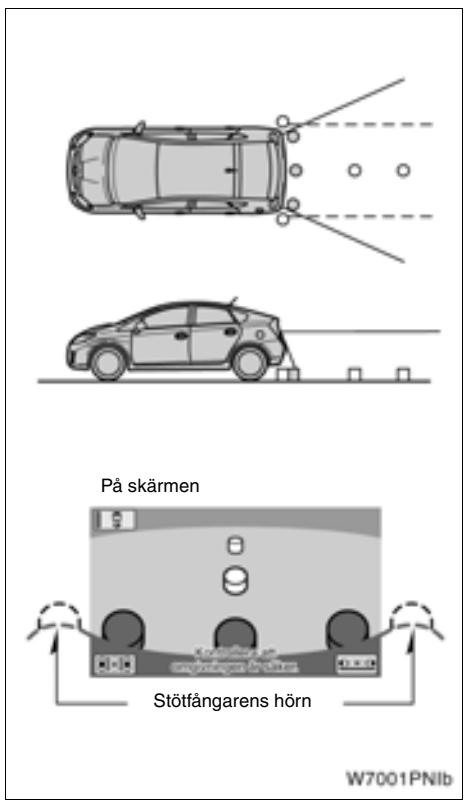

Området som kameran övervakar är begränsat. Föremål som är nära ett av stötfångarens hörn eller under stötfångaren kan inte ses på skärmen.

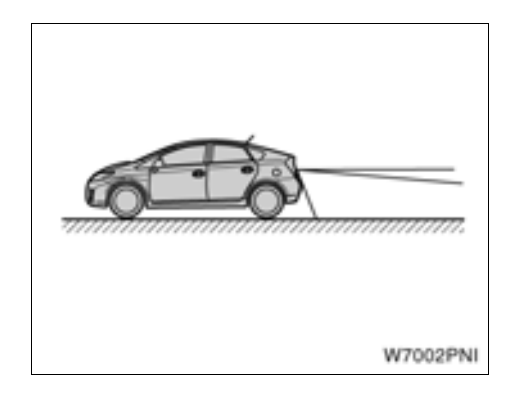

Området som visas på bildskärmen kan variera beroende på bilens placering eller vägförhållandena.

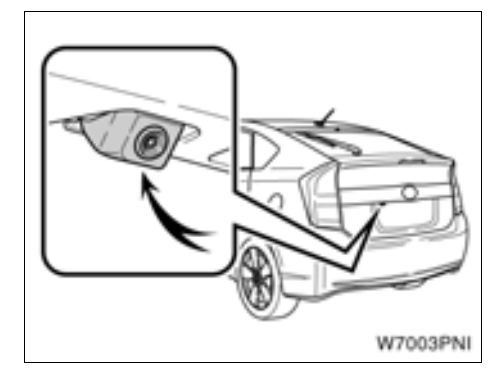

• Backkamera i den intelligenta parkeringsassistansen

Kameran i den intelligenta parkeringsassistansen är placerad på bakdörren, som bilden visar.

Kameran har en speciallins. Avståndet i bilden på skärmen skiljer sig från det verkliga avståndet.

I följande fall kan det vara svårt att se bilderna på skärmen. Det innebär dock inte att systemet är defekt.

- I mörker (t.ex. nattetid)
- När temperaturen nära linsen antingen är extremt hög eller låg
- Om kameran blir våt, eller vid hög luftfuktighet (t.ex. när det regnar)
- När främmande ämnen (t.ex. snö eller lera) fastnar på kameralinsen
- Om kameran har blivit repad eller smutsig
- Om solen eller strålkastarsken lyser direkt in i kameralinsen

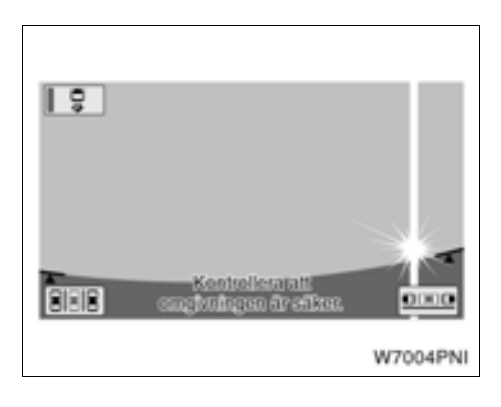

Om starkt ljus (t.ex. solsken som reflekteras från karossen) fångas upp av kameran, kan s.k. smear effect\*, som kan förekomma i en CCD-kamera, uppstå.

\*: Smear effect—Ett fenomen som uppstår när starkt ljus (t.ex. solsken som reflekteras från en bilkaross) fångas upp av kameran. När detta överförs av kameran kan det verka som om ljuskällan har en vertikal strimma över och under den.

Om du monterar en antenn till en trådlös apparat nära kameran kan skärmbilden påverkas av elektromagnetiska vågor så att systemet inte fungerar korrekt. Montera antennen på avstånd från kameran.

Metoden för justering av bildkvaliteten i den intelligenta parkeringsassistansen är densamma som för navigationsskärmbilden.

## — Parkeringsmanöver

Dessa anvisningar ska endast ses som exempel. När och hur mycket ratten ska vridas vid parkering varierar beroende på trafiken, vägbanan, bilens skick, etc.

Det är viktigt att du är helt medveten om detta innan du använder den intelligenta parkeringsassistansen.

Kontrollera också att parkeringsutrymmet är tillräckligt stort för din bil innan du påbörjar parkeringsmanövern.

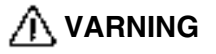

Styrlinjerna som visas på skärmen kan förändras beroende på omständigheterna (antal passagerare i bilen, mängden bagage etc). Kontrollera bakom bilen och på alla sidor innan du fortsätter att backa bilen.

#### (a) Aktivera den intelligenta parkeringsassistansen

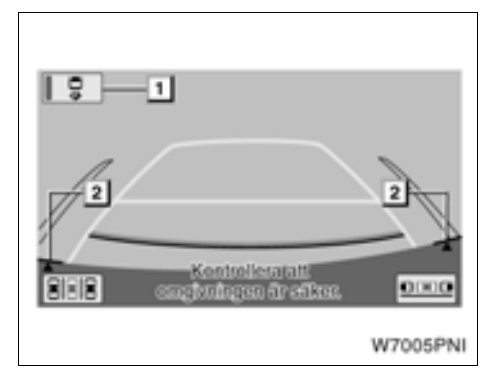

Aktivera den intelligenta parkeringsassistansen genom att placera växelväljaren i "R" när startkontakten "POWER" är i tändningsläge.

- Om du flyttar växelväljaren från "R" återgår skärmen till föregående visning. När en annan funktion i navigationssystemet används visas en annan skärmbild.
- Även om växelväljaren är i läge "R", och om du trycker på en annan knapp för ett visst läge kring displayen, t.ex. "MAP/VOICE" eller "INFO-TEL", växlar displayen till det läget.

#### 1 Väljarknapp

Med den här knappen kan du byta mellan funktionen för parkeringsassistans och visning av styrlinjerna. Den valda funktionen kvarstår även efter att hybridsystemet stängs av och därefter startas på nytt.

Funktionen för parkeringsassistans bistår föraren genom automatisk kontroll av ratten vid backning, för att kunna parkera i det tänkta parkeringsutrymmet på skärmen.

Visningen av styrlinjerna hjälper föraren att backa bilen genom att visa en bild av området bakom bilen under backningen.

Väljarknappen tänds när funktionen för parkeringsassistans är vald.

#### 2 Linjer för kamerans läge

Om stötfångarens hörn, som visas på skärmen, inte stämmer med linjerna för kameraområdet är kameran eventuellt inte korrekt riktad. Låt en auktoriserad Toyota-återförsäljare eller -verkstad, eller annan verkstad med motsvarande kvalifikationer och utrustning kontrollera bilen.

 För inställning av ljudvolymen vid röstvägledning bör du kontakta en auktoriserad Toyota-återförsäljare eller -verkstad eller annan verkstad med motsvarande kvalifikationer och utrustning.

#### FÖRBEREDELSE, KNAPP

Använd den här knappen till att sätta på/ stänga av förberedelsefunktionen och till att växla det assisterade läget mellan assisterad fickparkering och assisterad vinkelrät parkering.

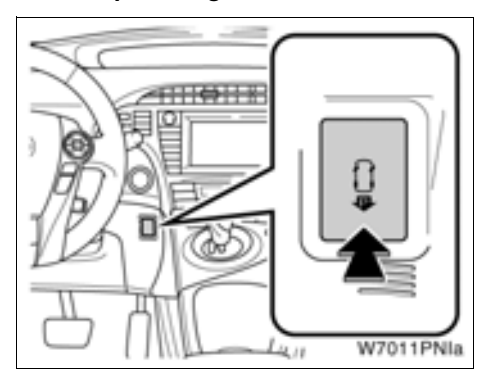

När du trycker på förberedelseknappen när assisterat läge är aktiverat, startkontakten "POWER" är i tändningsläge och bilens hastighet är under 15 km/tim med växelväljaren i annat läge än "P" eller "R" ändras skärmen i följande ordningsföljd:

#### Förberedelsefunktionen AV (Navigationsskärm etc.)

Förberedelseskärm för assisterad fickparkering

Förberedelseskärm för assisterad vinkelrät parkering

#### Förberedelsefunktionen AV (Navigationsskärm etc.)

Om förberedelsefunktionen inte kan användas hörs två ljudsignaler (inga ljudsignaler hörs om assisterat läge är avstängt).

#### (b) Olika lägen för parkeringsassistansens funktioner

Funktionen för parkeringsassistans omfattar lägena för parkeringsassistans och för fickparkering. De ska användas efter behov.

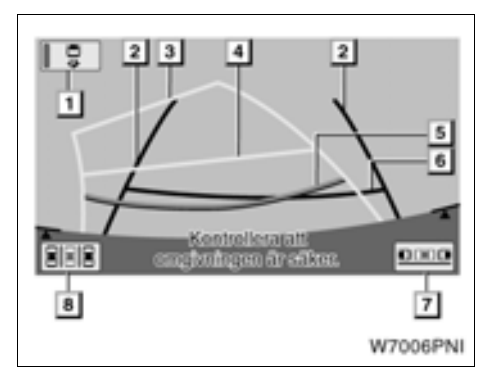

#### Styrlinjerna visas på skärmen.

#### Väljarknapp

Tryck på den här knappen för att byta mellan funktionen för parkeringsassistans och visning av styrlinierna. Väliarknappen tänds när funktionen för parkeringsassistans är vald.

1

2 Styrlinjer som visar bilens bredd

Dessa linjer visar bilens uppskattade bredd.

#### 3 Styrlinjer för tänkt körväg

Dessa linjer visar den tänkta körvägen när bilen backas. Linjerna rör sig i takt med rattens utslag.

#### 4 Avståndslinje (gul)

Linjen rör sig, samtidigt med styrlinjerna för tänkt körväg, i takt med rattens utslag. Denna linje visar ett läge på marken cirka 1 m bakom din bils bakre stötfångare.

När ratten vrids kan avståndsmisstag uppstå.

#### 5 Avståndslinje (röd)

Linjen rör sig, samtidigt med styrlinjerna för tänkt körväg, i takt med rattens utslag. Denna linje visar ett läge på marken cirka 0,5 m bakom din bils bakre stötfångare.

När ratten vrids kan avståndsmisstag uppstå.

#### 6 Styrlinje som visar avstånd (grön)

Linjen visar ett läge på marken cirka 0,5 m bakom din bils bakre stötfångare.

#### 7 Assisterad fickparkering, knapp

Tryck på den här knappen för att koppla in läget för assisterad fickparkering.

Se "- Läge för assisterad fickparkering" på sidan 219.

#### 8 Parkeringsassistansläge, knapp

Tryck på den här knappen för att koppla in läget för assisterad parkering.

Se "- Läge för assisterad parkering" på sidan 231.

#### STÄNGA AV SYSTEMET

I läget för assisterad parkering eller fickparkering, säger röststyrningen i följande fall "Assistansen har avbrutits", ett meddelande visas varpå systemet stängs av. För meddelandet som visas, se sidan 245.

#### När du har utfört följande

- Vridit ratten
- Använt gaspedalen
- Flyttat växelväljaren ur läge "R"
- Dragit åt parkeringsbromsen
- Bytt skärmbild

#### I följande situation

- Om bilen glider framåt eller stannar när du har tagit foten från bromspedalen
- Om backningshastigheten är för hög
- Om normal assistans inte kan utföras på grund av att däcken är slitna eller har för lågt lufttryck
- Om den tänkta parkeringsplatsen inte bekräftats på parkeringspositionsskärmen innan bilen backas
- Om varningar som visas på skärmen inte uppmärksammas innan bilen backas
- Om fel föreligger i systemet
- Om systemets funktion f
   ör temperaturskydd är i drift

Om systemet har stängts av medan bilen backas, håll i ratten och trampa ned bromspedalen så att bilen stannar. Systemet är helt avstängt så du kan antingen börja om från början eller, om du hellre vill avsluta parkeringen manuellt, använda ratten som du brukar.

Om ett handsfree-samtal tas emot visas skärmbilden för handsfree-samtal, varpå systemet stängs av.

#### (c) Olika lägen för visning av styrlinjer

Visningsfunktionen för styrlinjer omfattar följande två lägen. De ska användas efter behov.

 Visningsläge för styrlinjer vid fickparkering

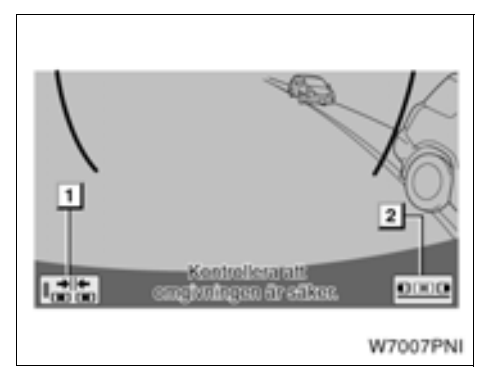

I detta läge assisteras föraren vid fickparkering med hjälp av bilder på skärmen.

#### 1 Trång parkering, till/från-pekskärmsknapp

Tryck på den här knappen för att koppla in resp. från läget för trång parkering.

2 Manuellt läge för visning av styrlinjer med pekskärmsknapp

Tryck på knappen för att koppla in det manuella visningsläget för styrlinjer.

Se "- Visningsläge för styrlinjer vid fickparkering" på sidan 254.

#### Manuellt visningsläge för styrlinjer LÄGE FÖR STYRLINJER FÖR TÄNKT KÖRVÄG

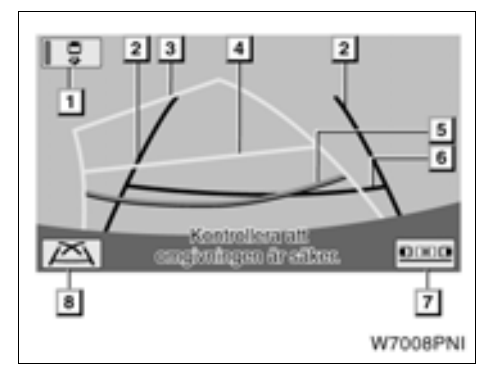

#### Styrlinjerna visas på skärmen.

#### 1 Väljarknapp

Tryck på den här knappen för att byta mellan funktionen för parkeringsassistans och visning av styrlinjerna. Väljarknappen tänds när funktionen för parkeringsassistans är vald.

#### 2 Styrlinjer som visar bilens bredd

Dessa linjer visar bilens uppskattade bredd.

3

#### Styrlinjer för tänkt körväg

Dessa linjer visar den tänkta körvägen när bilen backas. Linjerna rör sig i takt med rattens utslag.

4

#### Avståndslinje (gul)

Linjen rör sig, samtidigt med styrlinjerna för tänkt körväg, i takt med rattens utslag. Denna linje visar ett läge på marken cirka 1 m bakom din bils bakre stötfångare.

När ratten vrids kan avståndsmisstag uppstå.

#### 5 Avståndslinje (röd)

Linjen rör sig, samtidigt med styrlinjerna för tänkt körväg, i takt med rattens utslag. Denna linje visar ett läge på marken cirka 0,5 m bakom din bils bakre stötfångare.

När ratten vrids kan avståndsmisstag uppstå.

6 Styrlinje som visar avstånd (grön)

Linjen visar ett läge på marken cirka 0,5 m bakom din bils bakre stötfångare.

7 Läge för visning av styrlinjer vid fickparkering med pekskärmsknapp Tryck på knappen för att koppla in visningsläget för styrlinjer vid fickparkering.

#### 8 Läge för visning av styrlinje med pekskärmsknapp

Tryck på knappen för att koppla in visningsläget för styrlinjer.

Se " — Manuellt visningsläge för styrlinjer" på sidan 265.

#### VISNINGSLÄGE FÖR PARKERINGSAS-SISTANSENS STYRLINJER

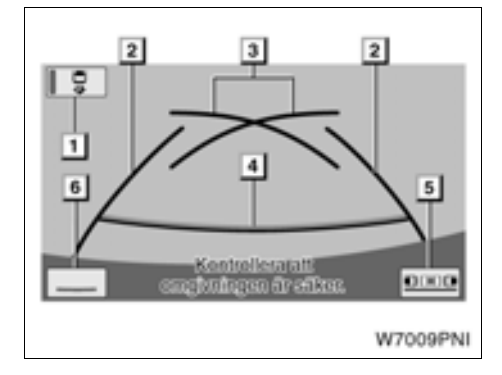

#### Styrlinjerna visas på skärmen.

#### 1 Väljarknapp

Tryck på den här knappen för att byta mellan funktionen för parkeringsassistans och visning av styrlinjerna. Väljarknappen tänds när funktionen för parkeringsassistans är vald.

#### Styrlinjer som visar bilens bredd

Dessa linjer visar bilens uppskattade bredd.

#### 3 Styrlinjer för parkeringsassistans

Dessa linjer visar där du ska vrida på ratten.

Dessa linier visar även den tänkta körvägen när ratten vrids ytterst lite medan du backar bilen.

2

#### 4 Styrlinje som visar avstånd

Denna linje visar ett läge på marken cirka 0.5 m bakom din bils bakre stötfångare.

5 Läge för visning av styrlinjer vid fickparkering med pekskärmsknapp

> Tryck på knappen för att koppla in visningsläget för styrlinjer vid fickparkering.

#### 6 Läge för borttagning av kurslinje med pekskärmsknapp

Tryck på knappen för att koppla in borttagning av kurslinjer.

Se "
— Manuellt visningsläge för styrlinjer" på sidan 265.

#### LÄGE FÖR BORTTAGNING AV KURS-LINJE

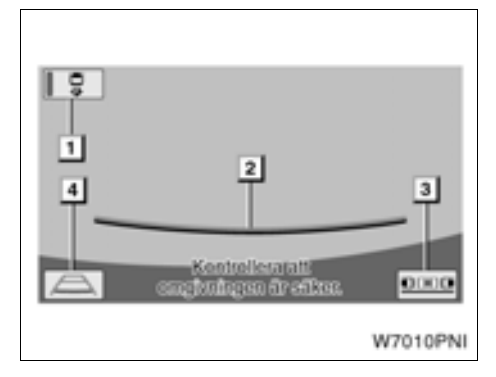

#### Styrlinjerna visas på skärmen.

#### Väljarknapp

1

Tryck på den här knappen för att byta mellan funktionen för parkeringsassistans och visning av styrlinjerna. Väljarknappen tänds när funktionen för parkeringsassistans är vald.

#### 2 Styrlinje som visar avstånd

Denna linje visar ett läge på marken cirka 0,5 m bakom din bils bakre stötfångare.

3 Läge för visning av styrlinjer vid fickparkering med pekskärmsknapp

> Tryck på knappen för att koppla in visningsläget för styrlinjer vid fickparkering.

4 Guidningsläge för tänkt körväg med pekskärmsknapp

Tryck på den här knappen för att koppla in guidningsläget för tänkt körväg.

## — Säkerhetsåtgärder

I var och en av följande situationer föreligger en felmarginal mellan den inställda parkeringsplatsen och styrlinjerna på skärmen, och verkligt avstånd/riktning på marken.

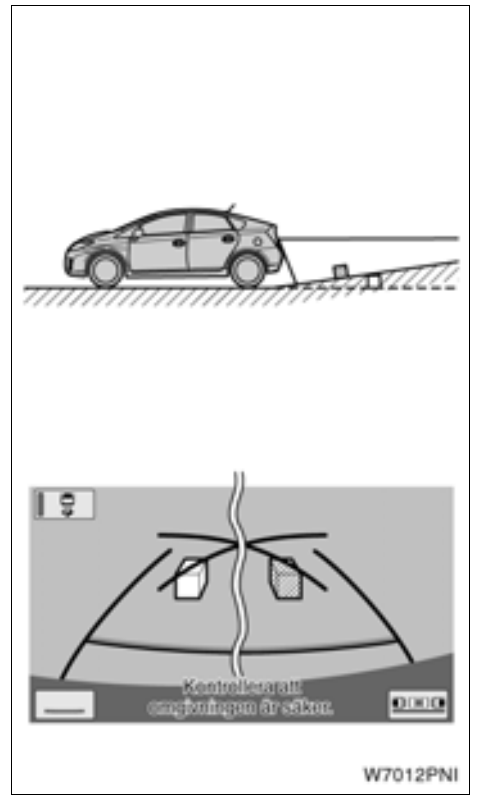

 Om marken bakom bilen lutar kraftigt uppåt kan föremål verka vara längre bort än de är i verkligheten.

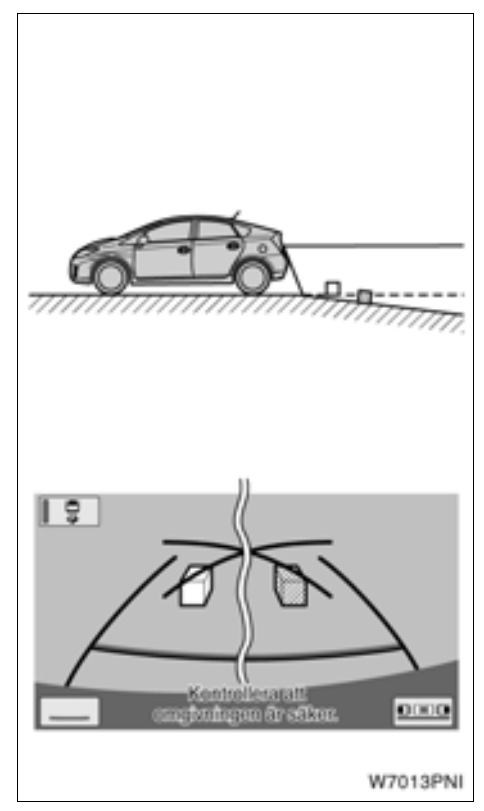

 Om marken bakom bilen lutar kiraftigt nedåt kan föremål verka vara närmare än de är i verkligheten.
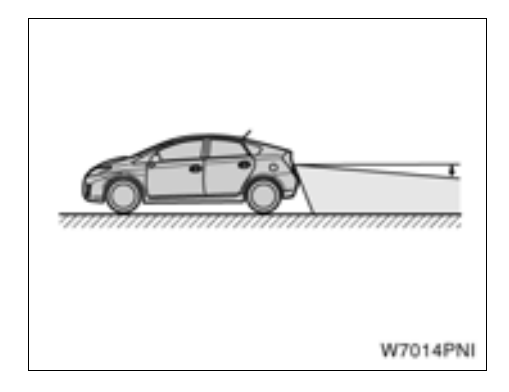

 Om någon del av bilen är nedsjunken på grund av antalet passagerare eller lastfördelning, föreligger en felmarginal mellan den inställda parkeringsplatsen och styrlinjerna på skärmen, och verkligt avstånd/riktning på marken.

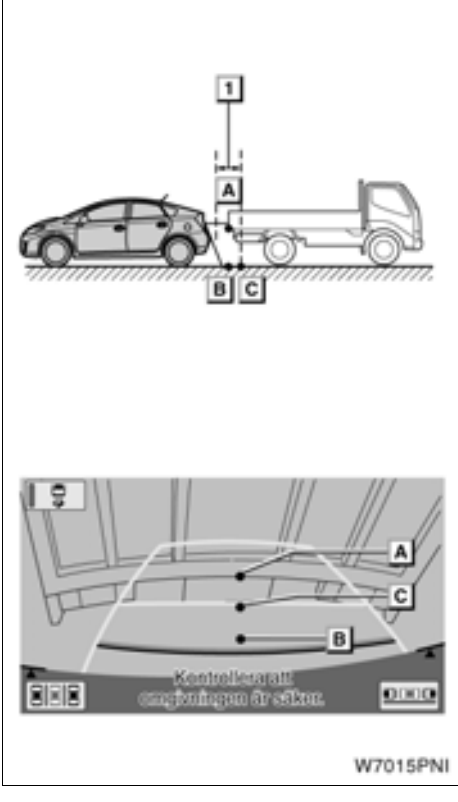

### ▶ 1 Cirka 0,5 m

Avståndet, som visas på skärmen, mellan tredimensionella föremål (t.ex. fordon) och plana ytor (t.ex. vägen) och de verkliga avstånden skiljer sig enligt följande.

I verkligheten,  $\boxed{\mathbf{A}} = \boxed{\mathbf{B}} < \boxed{\mathbf{C}}$  ( $\boxed{\mathbf{A}}$  och  $\boxed{\mathbf{B}}$  är lika långt borta;  $\boxed{\mathbf{C}}$  är längre bort än  $\boxed{\mathbf{A}}$  och  $\boxed{\mathbf{B}}$ ). På skärmen verkar dock situationen vara  $\boxed{\mathbf{B}} < \boxed{\mathbf{C}} < \boxed{\mathbf{A}}$ .

På skärmen verkar en lastbil vara parkerad cirka 0,5 m längre bort. Om du i verkligheten backar till punkten **B**, kolliderar du med lastbilen.

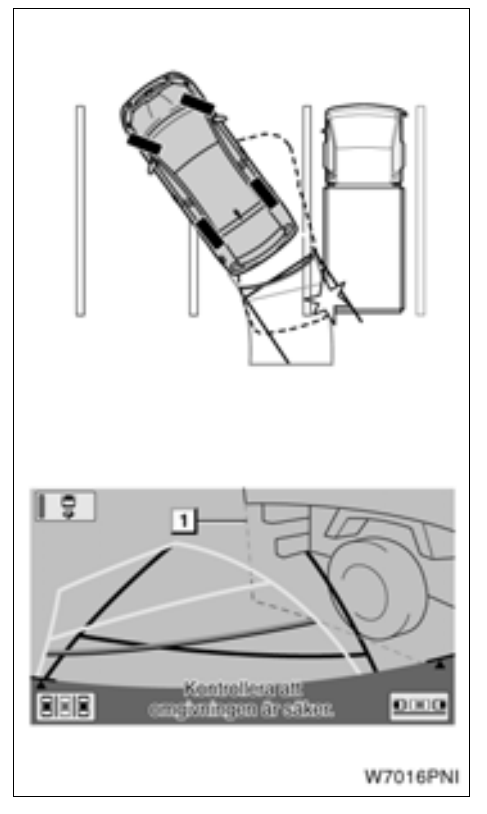

▶ 1 Lastbilens bredd

Guidningsläge för tänkt körväg — Styrlinjerna för den tänkta körvägen visas enligt plana ytor (t.ex. vägen). Det går inte att bestämma tredimensionella föremåls position (t.ex. bilar) med styrlinjerna för tänkt körväg.

I exemplet ovan verkar lastbilen vara utanför styrlinjerna för den tänkta körvägen och det verkar som att bilen inte kommer att träffa lastbilen. Lastbilens bredd skjuter dock utanför lastbilen i en linje, och denna linje kan i själva verket befinna sig på den tänkta körvägen. I själva verket kommer du att köra in i lastbilen om du följer styrlinjerna för den tänkta körvägen.

När styrlinjerna för den tänkta körvägen passerar nära föremål eller hinder ska du, på samma sätt, göra en visuell kontroll av området runt omkring bilen.

## — Läge för assisterad fickparkering

Läget för assisterad fickparkering hjälper föraren genom automatisk kontroll av ratten vid backning, för att kunna parkera i det tänkta parkeringsutrymmet på skärmen.

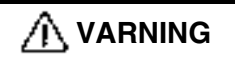

- Kontrollera runt omkring bilen av säkerhetsskäl när du backar bilen. Backa långsamt och trampa ned bromspedalen så att du kontrollerar hastigheten.
- Om det verkar sannolikt att du kommer att köra på bilar, hinder eller människor i närheten ska du trampa ner bromspedalen och stanna bilen. Stäng av systemet genom att trycka på x på skärmen.

Eftersom systemet endast assisterar föraren vid parkering i ett bestämt parkeringsutrymme finns det tillfällen när systemet inte kan fungera beroende på sådana faktorer som vägunderlag, bilens skick eller avståndet till parkeringsutrymmet.

Ha förståelse för detta faktum när du använder systemet.

Om ett meddelande visas medan du manövrerar bilen, följ anvisningarna som beskrivs i avsnittet " — Så här gör du när denna typ av meddelande visas" på sidan 245.

Bilderna på nästa sida visar hur du går tillväga för att backa in i ett parkeringsutrymme till höger. Ersätt höger med vänster och vice versa för samtliga steg när du vill parkera i ett utrymme på vänster sida.

Metoden beror på om förberedelsefunktionen är på eller ej.

#### FÖRBEREDELSEFUNKTION

Förberedelsefunktionen kan användas när det finns ett utrymme mellan två parkerade fordon. Om ett parkeringsutrymme känns av informerar funktionen föraren med en ljussignal när bilen är i en position att kunna börja backa, och guidar bilen till en position varifrån assistans kan ges.

Guidning kan inte ges om utrymmet i fråga är för trångt.

#### Parkering mellan två fordon

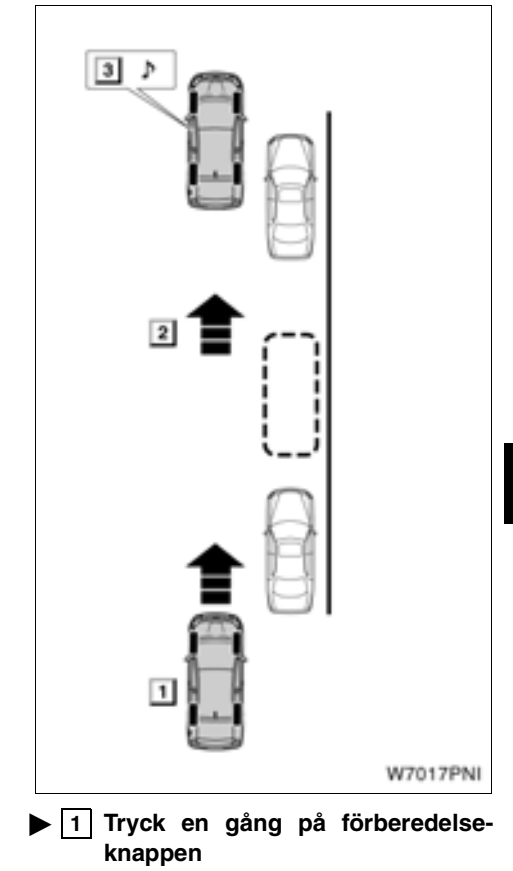

2 Identifiera parkeringsutrymmet

3 Placera bilen i ett läge där den kan börja backas

## INFORMATION

- Flytta bilen så långsamt som möjligt för att låta förberedelsesystemet aktiveras ordentligt, (med en hastighet som gör att bilen kan stanna plötsligt).
- Förberedelsesystemet kan inte användas om bara ett fordon är parkerat.
- Funktionen kan inte användas om växelläget är "P" eller "R", eller om bilens hastighet är över 15 km/tim.
- För att kunna identifiera parkeringsutrymmen och känna av parkerade fordon med sensorerna på båda sidorna av främre stötfångaren kan guidning inte ges om ett utrymme inte känns av.
- Sökning efter parkeringsutrymme och guidning fortsätter tills bilens hastighet är över 15 km/tim eller till dess funktionen stängs av genom att du trycker på förberedelseknappen.

- (a) När förberedelsefunktionen är i bruk
- 1. Växla till "R".

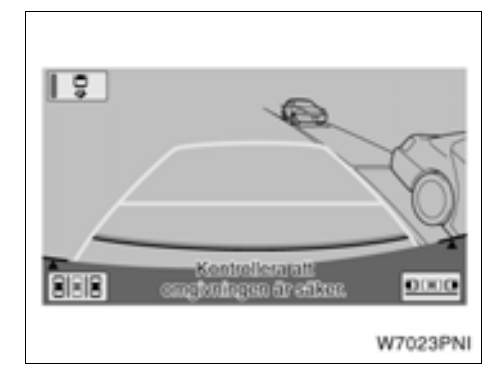

#### 2. Tryck på **2** på skärmen om systemet inte redan är i läget för assisterad parkering.

Väljarknappen tänds när funktionen för parkeringsassistans är vald.

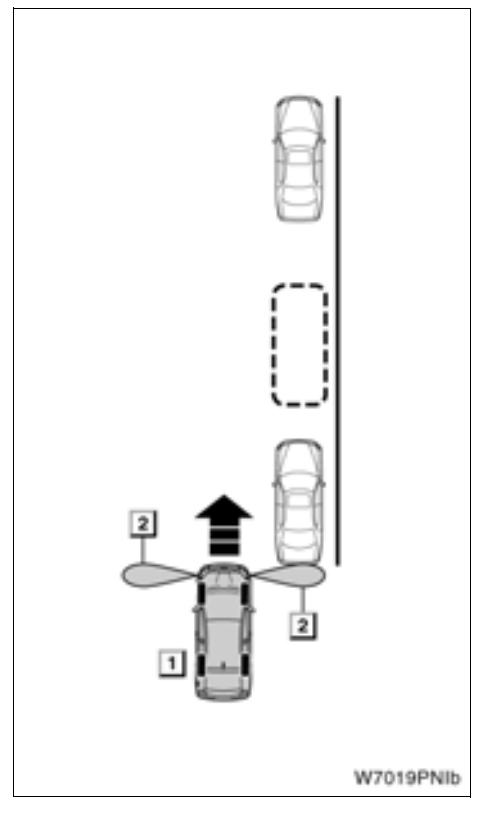

- Tryck en gång på förberedelseknappen
  - 2 Sensorns avkänningsområde

3. När bilens hastighet är högst 15 km/tim och bilen på parkeringsutrymmets närmaste sida trycker du en gång på förberedelseknappen. Kontrollera att displayen har växlat till läget för fickparkering.

## INFORMATION

- Läget förändras med varje tryckning på förberedelseknappen.
- Om växelläget är "P" eller "R", eller om bilens hastighet är minst 15 km/ tim, hörs två ljudsignaler när förberedelseknappen trycks in, displayen förändras inte.

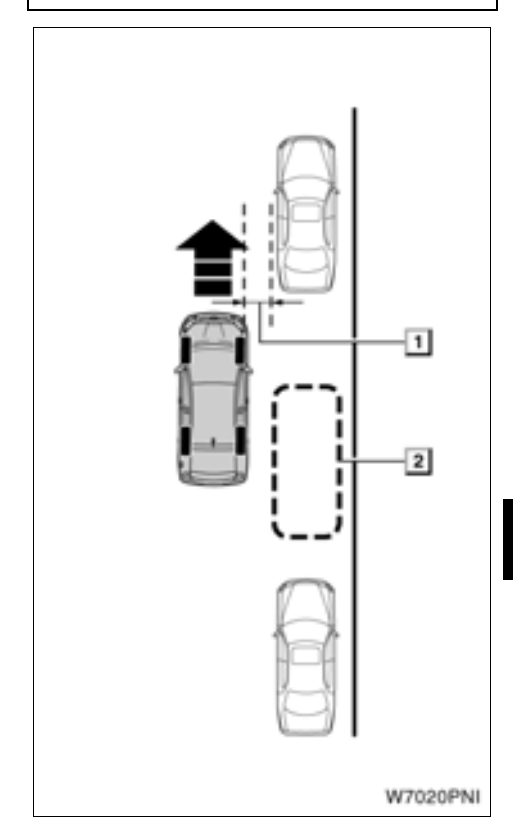

1 Cirka 1 m

2 Önskad parkeringsplats

4. Flytta bilen till ett läge som är parallellt med vägen (eller vägkanten) som också är cirka 1 m från det parkerade fordonet, fortsätt sedan rakt framåt.

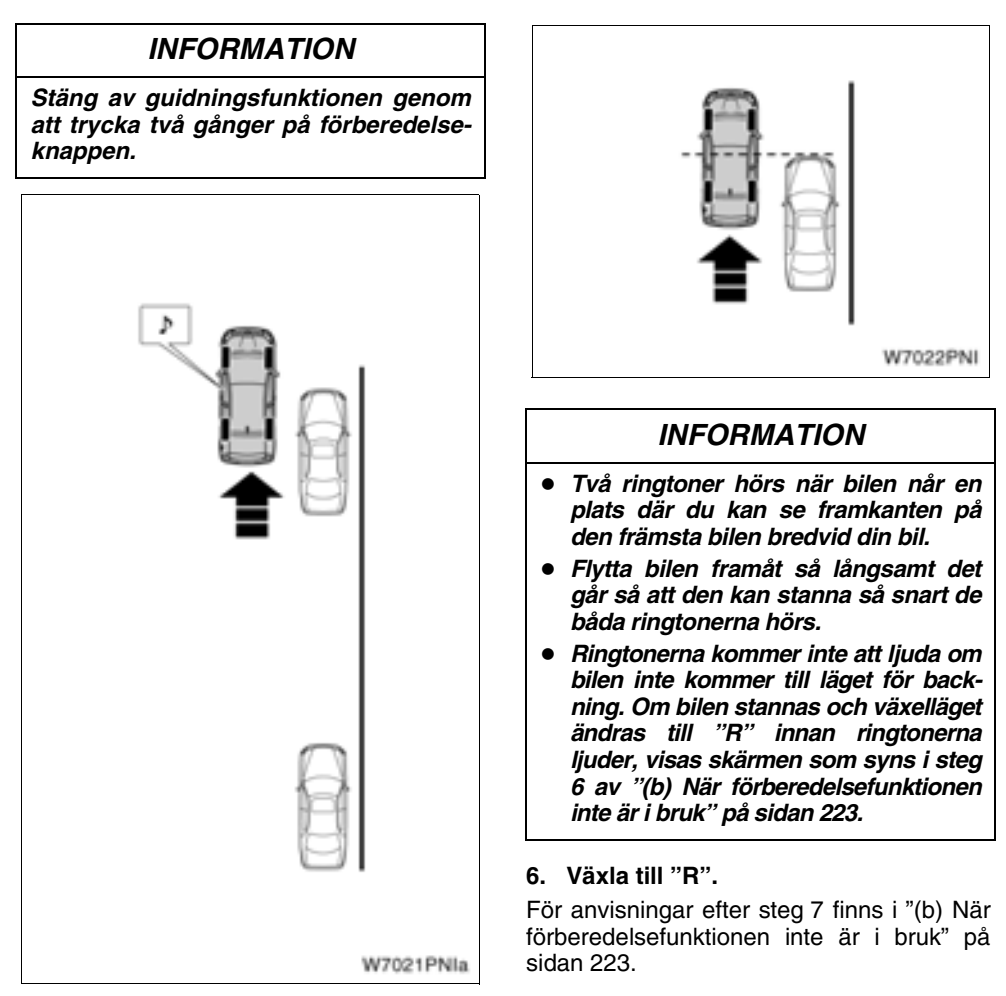

5. Stanna bilen när två ringtoner hörs.

#### (b) När förberedelsefunktionen inte är i bruk

1. Växla till "R".

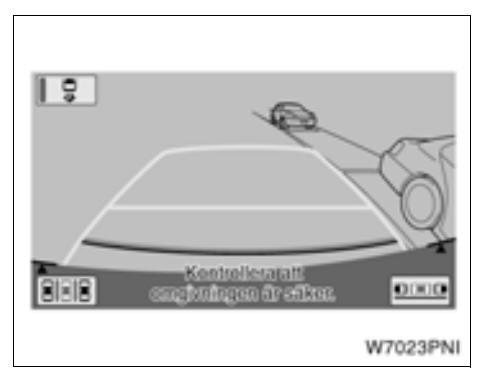

#### 2. Tryck på **2** på skärmen om systemet inte redan är i läget för assisterad parkering.

Väljarknappen tänds när funktionen för parkeringsassistans är vald.

Om parkeringsassistansen aktiveras först får de främre sidosensorerna möjlighet att fungera och identifiera den planerade parkeringsplatsen med bättre precision.

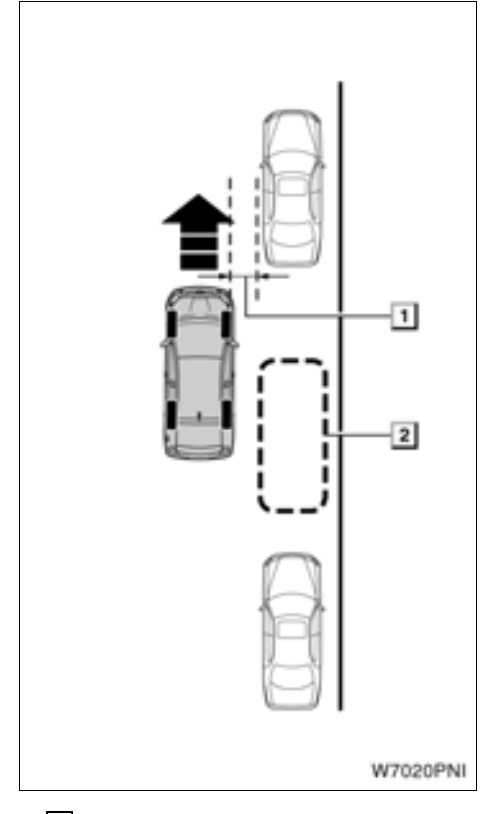

1 Cirka 1 m

2 Önskad parkeringsplats

# 3. Flytta bilen långsamt till en position parallellt med vägen, cirka 1 meter från parkerade bilar.

För att underlätta inställningen av den tänkta parkeringsplatsen känner de främre sidosensorerna av fordon som är parkerade framför och bakom parkeringsplatsen, och kan identifiera den tänkta parkeringsplatsen.

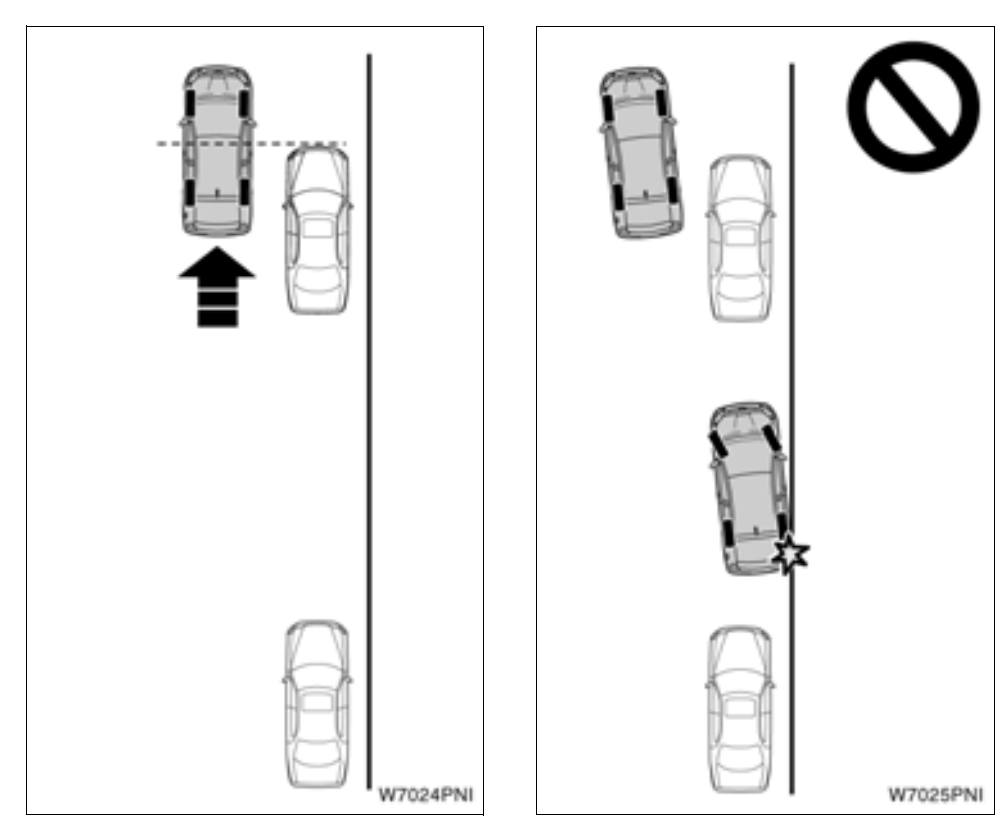

4. Stanna bilen på en plats där du kan se framkanten på bilen som är parkerad brevid dig, ratten ska vara riktad rakt framåt.

# 🗥 VARNING

Bilen måste stå parallellt med vägkanten. Om bilen inte är i parallellt läge blir assistansplatsen väldigt nära vägkanten. Om det verkar som om bilen kommer att köra mot eller över vägkanten, trampa på bromsen för att stanna bilen och tryck på 🗙 på skärmen för att stänga av systemet.

Om ingen bil är parkerad bredvid dig visar systemet den tänkta parkeringsplatsen (grön eller röd ram) i samma läge som föregående gång när du använde läget för assisterad fickparkering.

#### 5. Växla till "R".

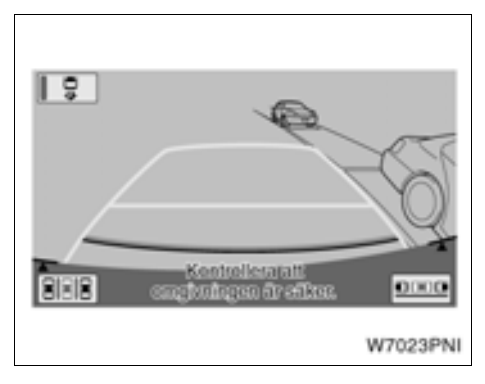

6. Tryck på 💵 på skärmen.

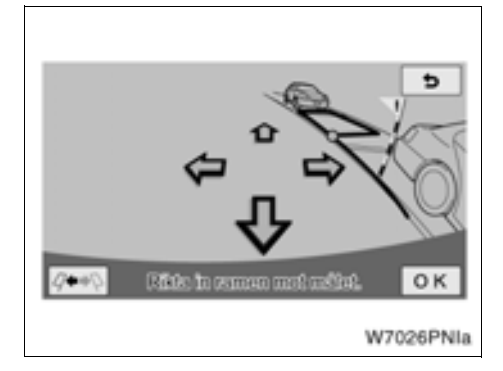

#### 7. Använd pilen för att rikta in den gröna ramen med den tänkta parkeringsplatsen. Tryck på "OK".

Du kan också flytta den gröna ramen genom att trycka på skärmen (områdena kring pilarna).

Det finns knep för att rikta in den gröna ramen. Se "● Tips vid inställning av tänkt parkeringsposition" på sidan 228.

Om ramen som visas är röd kan du inte använda assisterad parkering på den platsen. Se "• När en röd ram visas i assisterat läge" på sidan 249. Om du börjar backa bilen utan att trycka på "OK" när den gröna ramen visas, så visas meddelandet "Parkeringspositionen har inte ställts in". Om du fortsätter backa kommer du att höra en varningston varpå systemet stängs av.

Om ramen är röd kan ingen assistans lämnas, även om du börjar backa.

Om ramens placering är den motsatta till den tänkta parkeringsplatsen ska du trycka på

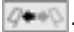

Det kan hända att den gröna ramen inte matchar linjerna för parkeringsutrymmet på vägbanan, på grund av skevhet i bilden. Använd i så fall varningsflaggan och den gröna breddlinjen för att bestämma det tänkta parkeringsläget.

Du kan justera den tänkta parkeringsplatsen även efter att du har startat det assisterade läget.

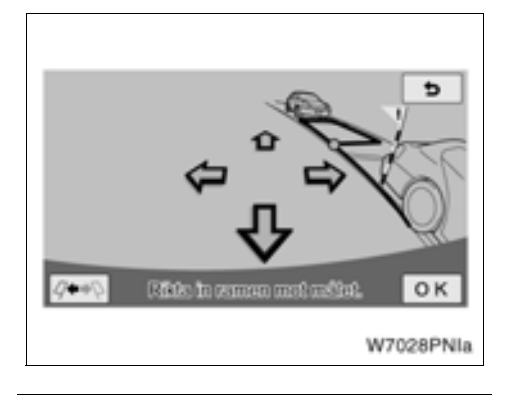

# 🗥 VARNING

- Kontrollera alltid att de inte finns något hinder innanför den gröna ramen eller mellan din bil och parkeringsutrymmet, samt att varningsflaggan och bilens breddlinje inte överlappar en parkerad bil eller väggar.
- Om något hinder finns innanför den gröna ramen eller mellan din bil och parkeringsutrymmet, eller om varningsflaggan eller bilens breddlinje överlappar en parkerad bil eller en vägg, finns risk för kollision. I så fall kan du inte använda läget för assisterad fickparkering. Samma sak gäller om den gröna ramen överlappar vägkanten.
- Varningsflaggan är endast en guide. Var alltid noggrann med att kontrollera omgivningen och bakom bilen av säkerhetsskäl.
- Om vägbanan har nivåskillnader, eller om den lutar mellan startpunkten och den tänkta parkeringsplatsen, går det inte att göra en korrekt inställning av platsen, vilket kan göra att parkeringsplatsen blir fel eller snett inriktad. I så fall kan du inte använda läget för assisterad fickparkering.

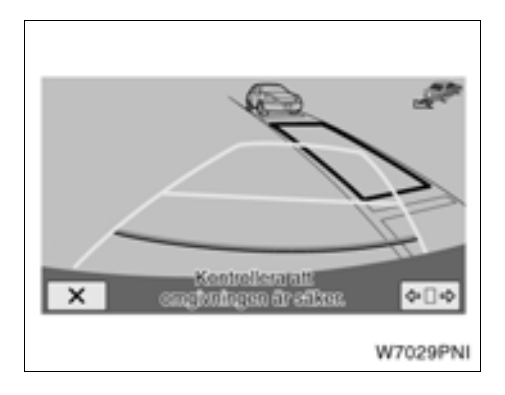

8. Placera dig själv som när du backar normalt och placera händerna på ratten utan att trycka ned den. Kontrollera på sidorna och bakom bilen och backa långsamt. Använd bromspedalen för att kontrollera bilens hastighet.

Om du trycker på 🔀, stängs assistansen av.

En varningston hörs om du backar med för hög hastighet och meddelandet "För hög hastighet" visas. Om du fortsätter backa med samma hastighet stängs systemet av. Backa med en hastighet så att inte varningstonen hörs.

Den gröna ramen som visas på skärmen är av ungefär samma storlek som bilen. (Den gröna ramen som visas när den tänkta parkeringsplatsen utses har samma storlek som en normal parkeringsplats.)

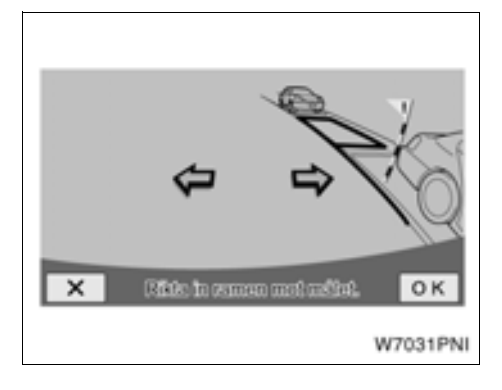

Du kan ändra den tänkta parkeringsplatsen genom att trycka på . När du backar eller när bilen redan är nära den tänkta par-

keringsplatsen, dämpas de till grått och den tänkta parkeringsplatsen kan inte ändras.

Tryck på pilarna för att flytta den tänkta parkeringsplatsen, tryck sedan på "**OK**".

Du kan bara flytta den tänkta parkeringsplatsen åt vänster eller höger, varningsflaggan kan inte flyttas även om du justerar läget för den tänkta parkeringsplatsen.

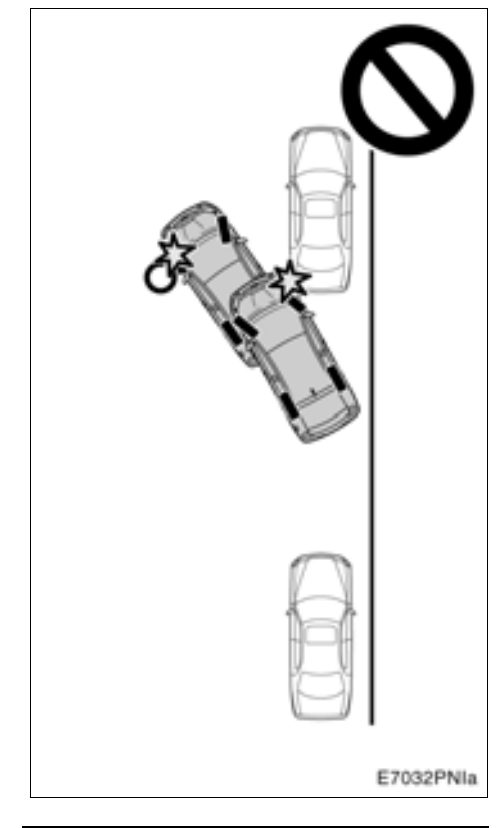

# 🗥 VARNING

- Kontrollera runt omkring bilen av säkerhetsskäl när du backar bilen.
   Backa långsamt och trampa ned bromspedalen så att du kontrollerar hastigheten.
- Om en påkörning verkar sannolik ska du trampa på bromspedalen för att stanna bilen, och därefter stänga av systemet genom att trycka på på skärmen.

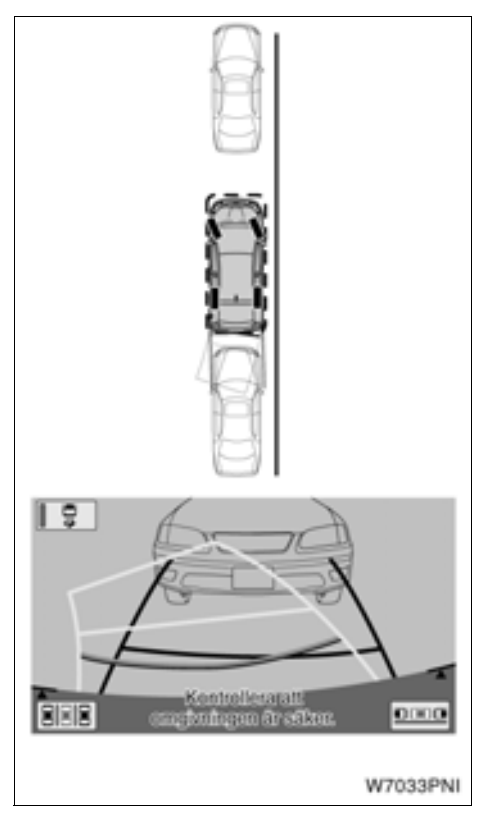

#### 9. När största delen av bilen befinner sig innanför den tänkta parkeringsplatsen lämnar den talade vägledningen ett meddelande, varpå assistansläget för fickparkering avslutas.

Av säkerhetsskäl lämnas den talade vägledningen strax innan bilen når den tänkta pareringsplatsen. Vid den punkt där den assisterade parkeringen avslutas fattar du tag i ratten och avslutar parkeringen på önskad plats, kontrollera bilens hastighet med bromspedalen.

Använd avståndslinjerna som referens och kontrollera visuellt framför och bakom bilen samt med backspeglarna medan du backar.

#### Tips för inställning av den tänkta parkeringsplatsen

Nyttig information vid inställning av tänkt parkeringsplats (grön ram)

#### RIKTA IN DEN GRÖNA RAMEN

Den gröna ramen kan riktas in mot parkeringsplatsen på två sätt. Antingen med hjälp av pilarna på skärmen eller genom att trycka på andra punkter på skärmen än på pilarna.

#### Använda pilarna på skärmen

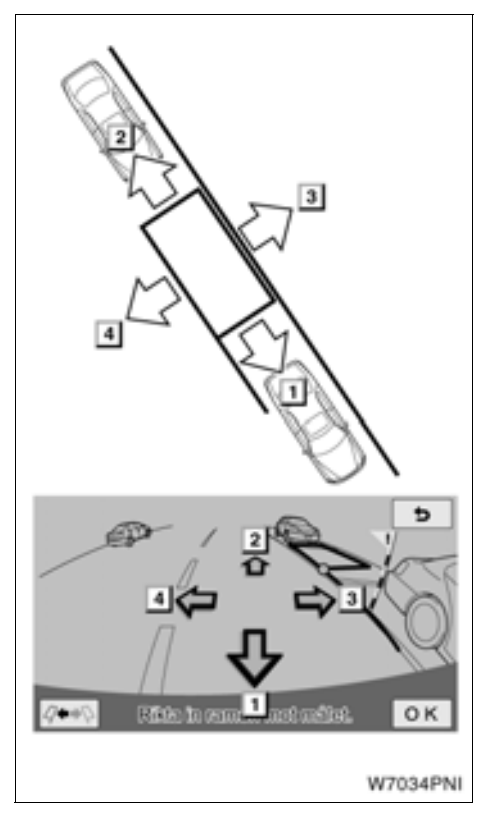

Genom att trycka på pilarna som visas på skärmen kan du flytta den gröna ramen.

Om vänster-högerriktningen justeras först blir följande justeringar enklare.

#### Trycka direkt på målet

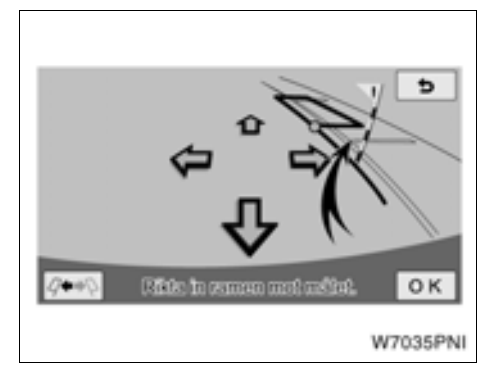

Tryck på punkten dit du vill flytta ramen, så kan du flytta den gröna ramen.

1. Tryck på den främre kanten på platsen dit du vill flytta ramen.

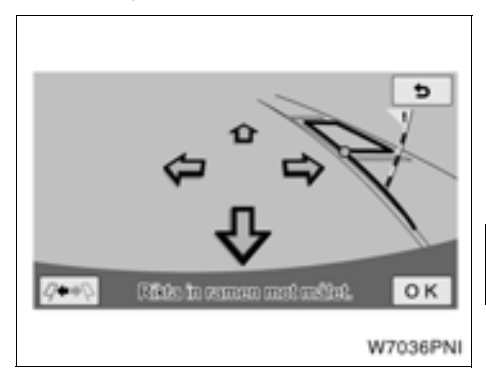

#### 2. Ramen flyttas som bilden visar.

Den gröna ramen flyttas inte om du trycker på följande områden:

- Ytan runt pilarna.
- Ytan nära den undre pekskärmsknappen på skärmen.
- Områden som ligger för långt bort för parkering, dvs minst 10,5 m bakom bilens aktuella position, och/eller 5,0 m antingen till vänster eller höger om den aktuella positionen.

OM VÄGEN SLUTTAR

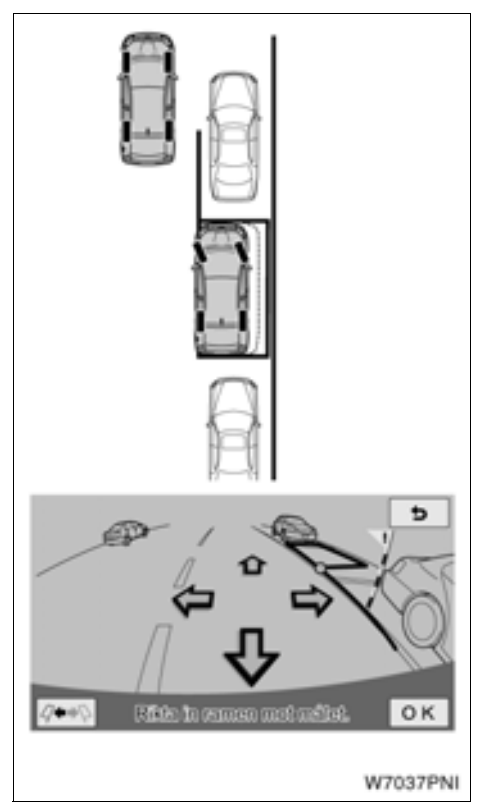

Den assisterade parkeringsplatsen flyttas till vänster eller höger om den inställda parkeringsplatsen.

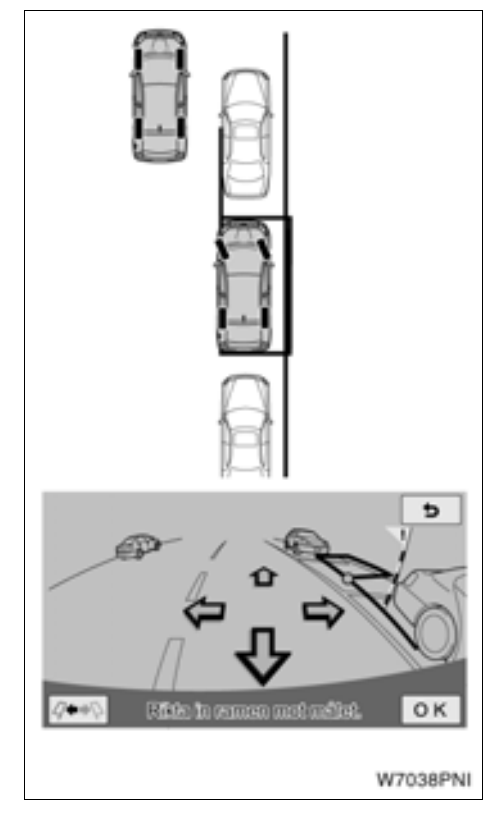

Om du i så fall riktar in varningsflaggan mot bakvagnen på den främsta parkerade bilen, och den gröna breddlinjen mot den nedre kanten på den främsta parkerade bilens bakhjul när du ställer in den tänkta parkeringsplatsen, kommer din bils vänstra sida att vara så gott som jämns med den vänstra sidan av den främsta parkerade bilen när den assisterade parkeringen är avslutad. Om du fickparkerar på andra sidan vägen blir manövrarna omvända.

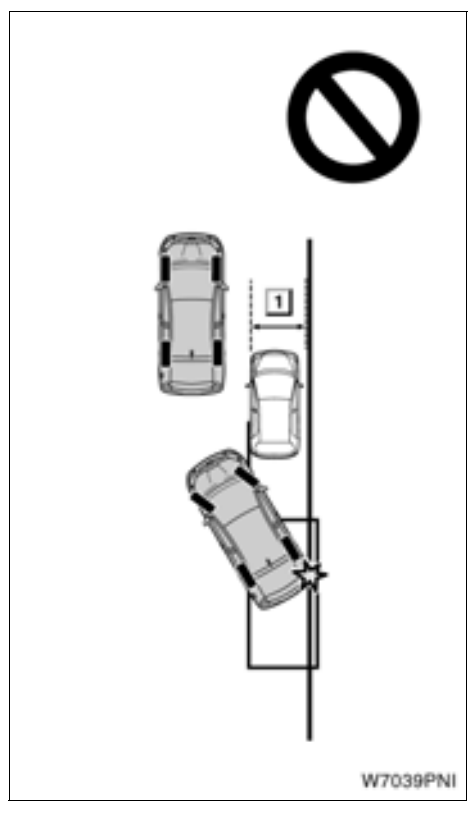

▶ 1 Smal

# 🗥 VARNING

Om den parkerade bilen är smal, eller parkerad nära vägkanten kan den assisterade parkeringspositionen vara ganska nära vägkanten. Om det verkar som om bilen kommer att köra mot eller över vägkanten ska du trampa på bromsen för att stanna bilen. Tryck på x för att stänga av systemet.

# Läge för parkeringsassistans (Vinkelrät parkering)

Läget för assisterad parkering hjälper föraren vid vinkelrät parkering genom automatisk kontroll av ratten vid backning, för att kunna parkera i det tänkta parkeringsutrymmet på skärmen.

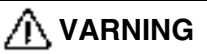

- Kontrollera runt omkring bilen av säkerhetsskäl när du backar bilen.
   Backa långsamt och trampa ned bromspedalen så att du kontrollerar hastigheten.
- Om det verkar sannolikt att du kommer att köra på bilar, hinder eller människor i närheten ska du trampa ner bromspedalen och stanna bilen. Stäng av systemet genom att trycka

på 🗙 på skärmen.

Eftersom systemet endast assisterar föraren vid parkering i ett bestämt parkeringsutrymme finns det tillfällen när systemet inte kan fungera beroende på sådana faktorer som vägunderlag, bilens skick eller avståndet till parkeringsutrymmet.

Ha förståelse för detta faktum när du använder systemet.

Om ett meddelande visas medan du manövrerar bilen, följ anvisningarna som beskrivs i avsnittet " — Så här gör du när denna typ av meddelande visas" på sidan 245.

Bilderna på nästa sida visar hur du går tillväga för att backa in i ett parkeringsutrymme på höger sida. Ersätt höger med vänster och vice versa för samtliga steg när du vill parkera i ett utrymme på vänster sida.

Metoden beror på om förberedelsefunktionen är på eller ej.

### FÖRBEREDELSEFUNKTION

Förberedelsefunktionen kan användas när en bil är parkerad på din sida av den tänkta parkeringsplatsen. Funktionen använder en ljudsignal för att ge guidning.

Guidning kan inte ges om utrymmet i fråga är för trångt.

# Parkering på andra sidan av ett parkerat fordon

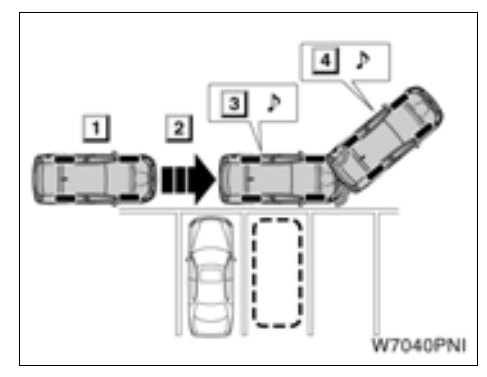

- ▶ 1 Tryck två gånger på förberedelseknappen
  - 2 Identifiera ett parkeringsutrymme
  - 3 Placera bilen så att du kan använda ratten
  - 4 Placera bilen i ett läge där bilen kan börja backas

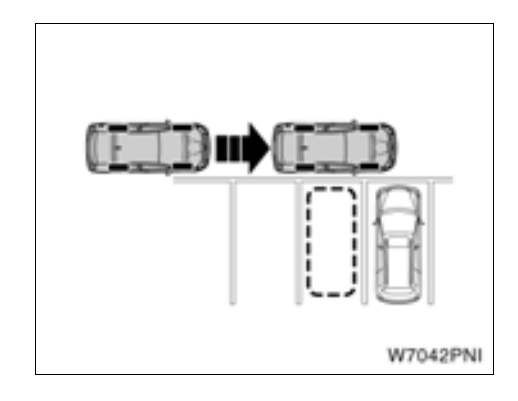

## INFORMATION

Om bara ett fordon är parkerat kan förberedelsesystemet inte användas för parkering på fordonets högra sida.

#### Parkering mellan två parkerade fordon

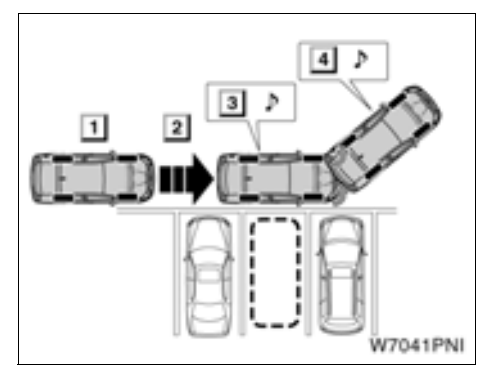

- Tryck två gånger på förberedelseknappen
  - 2 Identifiera ett parkeringsutrymme
  - 3 Placera bilen så att du kan använda ratten
  - 4 Placera bilen i ett läge där bilen kan börja backas

## **INFORMATION**

- Flytta bilen så långsamt som möjligt för att låta förberedelsesystemet aktiveras ordentligt, (med en hastighet som gör att bilen kan stanna plötsligt).
- Funktionen kan inte användas om växelläget är "P" eller "R", eller om bilens hastighet är över 15 km/tim.
- För att kunna identifiera parkeringsutrymmen och känna av parkerade fordon med sensorerna på båda sidorna av främre stötfångaren kan guidning inte ges om ett utrymme inte känns av.
- Sökning efter parkeringsutrymme och guidning fortsätter tills bilens hastighet är över 15 km/tim eller till dess funktionen stängs av genom att du trycker på förberedelseknappen.

#### (a) När förberedelsefunktionen är i bruk

1. Växla till "R".

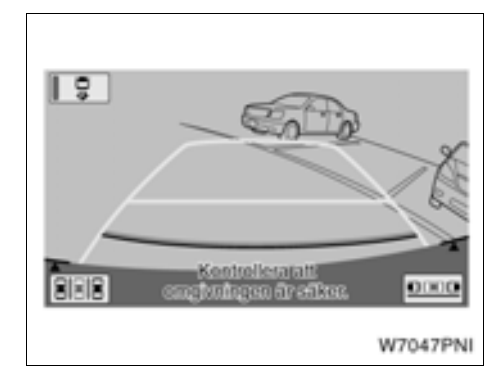

# 2. Tryck på **p**å skärmen om systemet inte redan är i läget för assisterad parkering.

Väljarknappen tänds när funktionen för parkeringsassistans är vald.

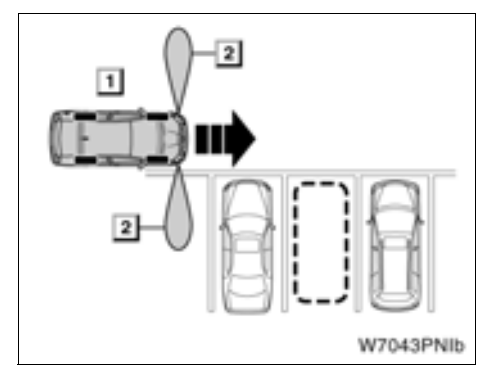

Tryck två gånger på förberedelseknappen

2 Sensorns avkänningsområde

3. När bilens hastighet är högst 15 km/tim och bilen på parkeringsutrymmets närmaste sida trycker du två gånger på förberedelseknappen. Kontrollera att displayen har växlat till skärmen "Backa in-läge".

### INFORMATION

- Läget förändras med varje tryckning på förberedelseknappen.
- Om växelläget är "P" eller "R", eller om bilens hastighet är minst 15 km/tim, hörs två ljudsignaler när förberedelseknappen trycks in, displayen förändras inte.

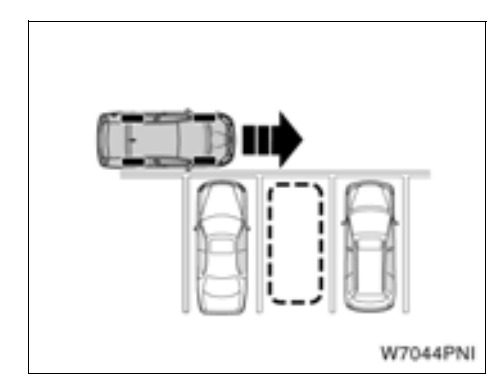

4. Placera bilen så att den är vinkelrät mot parkeringsutrymmet, så nära det parkerade fordonet som möjligt.

## INFORMATION

- Flytta bilen framåt så långsamt det går så att ratten kan vridas så snart de båda ringtonerna hörs.
- Stäng av guidningsfunktionen genom att trycka en gång på förberedelseknappen.

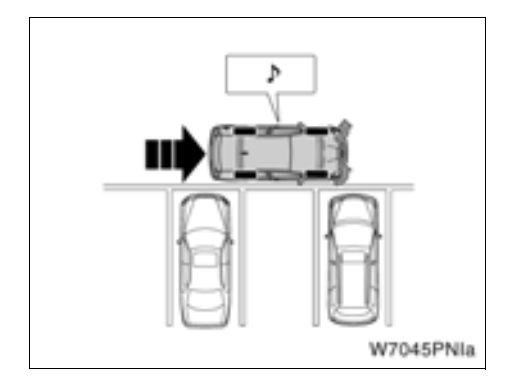

# 5. Rotera ratten till hälften eller mer och fortsätt framåt när ringtonen ljuder.

# INFORMATION

Ringtonen ljuder när mitten på parkeringsplatsen kan ses rakt utanför bilen.

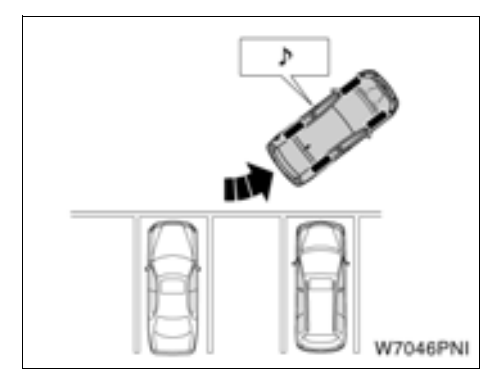

6. När två ringtoner hörs ska du stanna bilen och räta upp ratten.

## INFORMATION

- Flytta bilen framåt så långsamt det går efter att du har vridit på ratten så att bilen kan stanna så snart de båda ringtonerna hörs.
- Ringtonerna kommer inte att ljuda om bilen inte kommer till läget för backning efter att du har vridit på ratten. Om bilen stannas och växelläget ändras till "R" innan ringtonerna ljuder, visas skärmen som syns i steg 7 i "(b) När förberedelsefunktionen inte är i bruk" på sidan 236.

7. Växla till "R".

För anvisningar efter steg 8 finns i "(b) När förberedelsefunktionen inte är i bruk" på sidan 236.

#### (b) När förberedelsefunktionen inte är i bruk

1. Växla till "R".

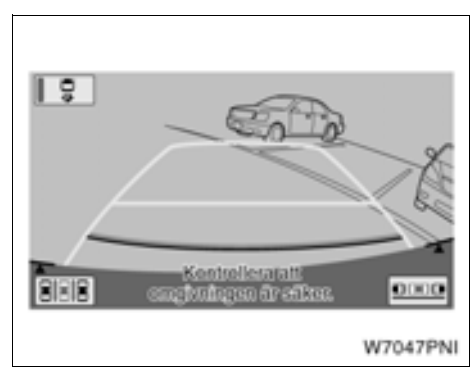

# 2. Tryck på **p**å skärmen om systemet inte redan är i läget för assisterad parkering.

Väljarknappen tänds när funktionen för parkeringsassistans är vald.

Om parkeringsassistansen aktiveras först får de främre sidosensorerna möjlighet att fungera och identifiera den planerade parkeringsplatsen med bättre precision.

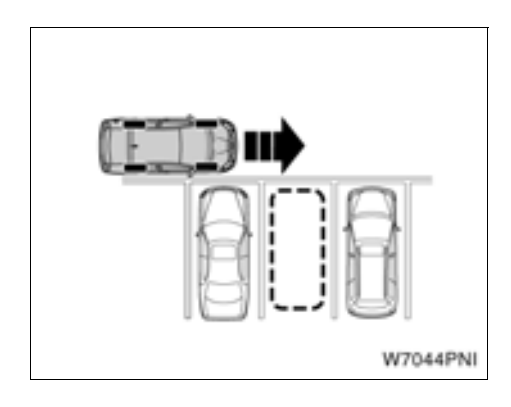

#### 3. Flytta bilen långsamt så att den är vinkelrät mot parkeringsutrymmet, så nära parkeringsutrymmet som möjligt.

När bilen placeras vinkelrätt mot parkeringsplatsen kan vinkeln på parkeringsplatsen enkelt identifieras.

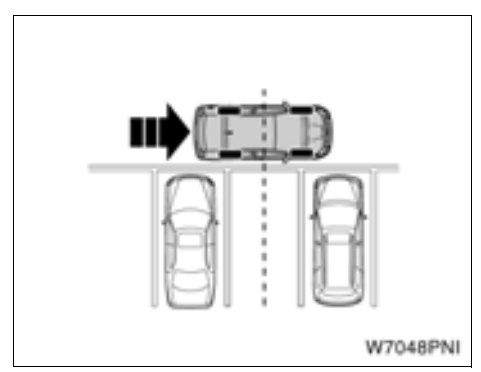

#### 4. Flytta bilen till en plats där du kan se mitten av parkeringsplatsen som är bredvid dig.

För att underlätta inställningen av den tänkta parkeringsplatsen känner de främre sidosensorerna av fordon som är parkerade till vänster och höger om parkeringsplatsen, och kan identifiera den tänkta parkeringsplatsen.

Det går att identifiera den tänkta parkeringsplatsen även om bara ett fordon är parkerat på parkeringsplatsens ena sida.

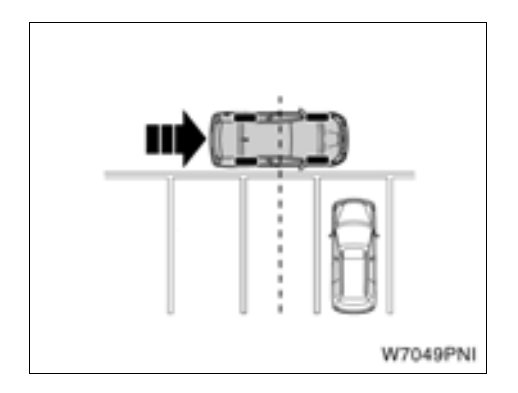

Om ingen bil, eller små bilar, är parkerade på vardera sidan om det önskade parkeringsutrymmet, stanna bilen med ratten riktad rakt framåt.

Genom att stanna bilen här kan du identifiera parkeringsutrymmet och lättare bestämma det tänkta parkeringsläget.

Kontrollera att hjulen är riktade rakt fram när du stannar. Om så inte är fallet kan parkeringsutrymmet inte identifieras.

Om du inte stannar framför parkeringsutrymmet kommer systemet att referera till bilens vinkel i förhållande till det tänkta parkeringsutrymmet och visa det tänkta parkeringsutrymmet (grön eller röd ram) i samma läge som användes föregående gång parkeringsassistansen användes.

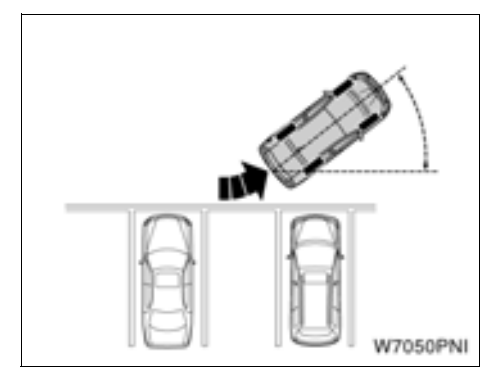

# 5. Placera bilen så att du kan köra in i parkeringsutrymmet, och stanna bilen med ratten riktad rakt fram.

Placera din bil med större inkörningsvinkel för att kunna köra in i parkeringsutrymmet mer exakt.

6. Växla till "R".

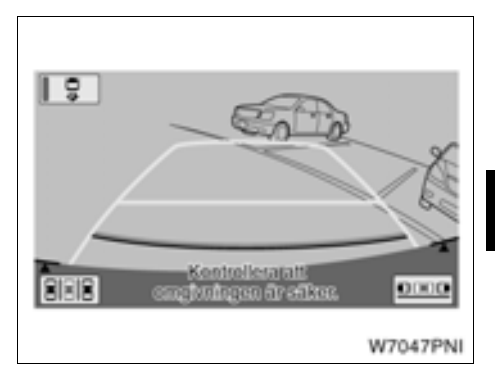

7. Tryck på 📰 på skärmen.

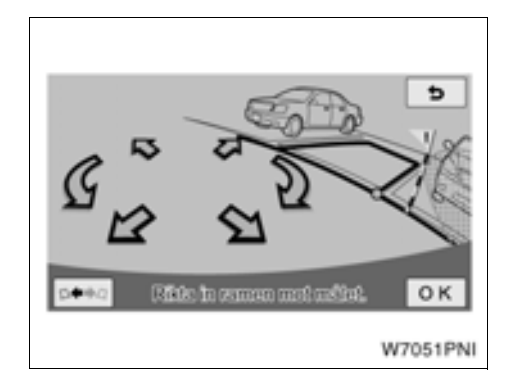

#### 8. Använd pilen för att rikta in den gröna ramen mot den önskade parkeringsplatsen. Tryck på "OK".

Du kan också flytta den gröna ramen genom att trycka på skärmen (områdena kring pilen).

Det finns knep för att rikta in den gröna ramen. Se "● Tips vid inställning av tänkt parkeringsposition" på sidan 242.

Områden där du inte kan parkera visas i rött.

Om ramen som visas är röd kan du inte använda läget för assisterad parkering på den platsen. Se "• När en röd ram visas i assisterat läge" på sidan 249.

Om du börjar backa bilen utan att trycka på "OK" när den gröna ramen visas, så visas meddelandet "Parkeringspositionen har inte ställts in". Om du fortsätter backa kommer du att höra en varningston varpå systemet stängs av.

Om ramen är röd kan ingen assistans lämnas, även om du börjar backa.

Om ramens placering är den motsatta till den tänkta parkeringsplatsen ska du trycka på

| 10 |   | - |    |  |
|----|---|---|----|--|
|    | - | - | ч. |  |
|    |   |   |    |  |

Det kan hända att den gröna ramen inte matchar linjerna för parkeringsutrymmet på vägbanan, på grund av skevhet i bilden. I så fall kan du försöka få en ungefärlig matchning inom ett område där varningsflaggan inte överlappar någon parkerad bil eller andra hinder.

Du kan justera det tänkta parkeringsutrymmet även när du har startat det assisterade läget.

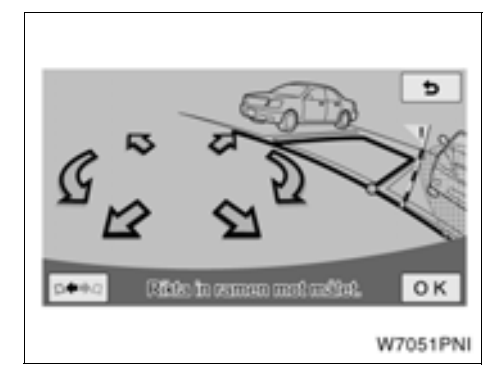

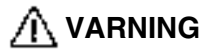

- Kontrollera alltid att det inte finns några hinder innanför den gröna ramen eller mellan din bil och parkeringsutrymmet, samt att varningsflaggan inte överlappar någon parkerad bil eller väggar.
- Om det finns ett hinder innanför den gröna ramen eller mellan din bil och parkeringsutrymmet, eller om varningsflaggan överlappar en parkerad bil eller en vägg, finns risk för kollision. I så fall kan du inte använda läget för assisterad parkering.
- Varningsflaggan är endast en guide. Var alltid noggrann med att kontrollera omgivningen och bakom bilen av säkerhetsskäl.
- Om vägbanan har nivåskillnader, eller om den lutar mellan startpunkten och den tänkta parkeringsplatsen, går det inte att göra en korrekt inställning av platsen, vilket kan göra att parkeringsplatsen blir fel eller snett inriktad. I så fall kan du inte använda läget för assisterad parkering.

 Om den röda ytan, som markerar att området är olämpligt för parkering, överlappar linjerna för parkeringsutrymmet kan du inte parkera där eftersom parkeringsutrymmet bedöms vara olämpligt för parkering. Kör vidare till en plats där parkeringslinjerna inte överlappar en sådan yta.

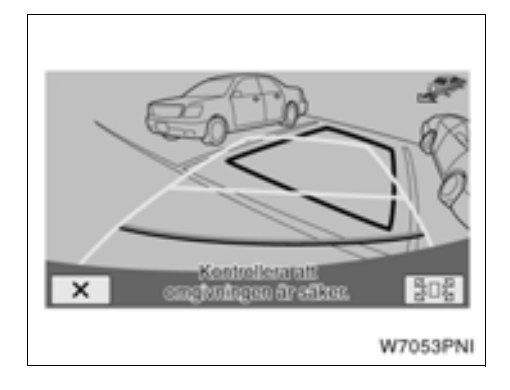

9. Placera dig själv som när du backar normalt och placera händerna på ratten utan att trycka ned den. Kontrollera på sidorna och bakom bilen och backa långsamt. Använd bromspedalen för att kontrollera bilens hastighet.

Om du trycker på X, stängs assistansen av.

En varningston hörs om du backar med för hög hastighet och meddelandet "För hög hastighet" visas. Om du fortsätter backa med samma hastighet stängs systemet av. Backa med en hastighet så att inte varningstonen hörs.

Den gröna ramen som visas på skärmen är av ungefär samma storlek som bilen. (Den gröna ramen som visas när den tänkta parkeringsplatsen utses har samma storlek som en normal parkeringsplats.)

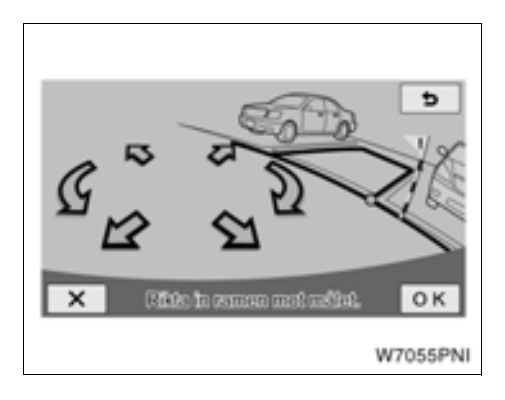

Du kan ändra den tänkta parkeringsplatsen genom att trycka på **sof**. När du backar eller när bilen redan är nära den tänkta parkeringsplatsen, dämpas **sof** till grått och den tänkta parkeringsplatsen kan inte ändras.

Tryck på pilarna för att flytta den tänkta parkeringsplatsen, tryck sedan på "**OK**".

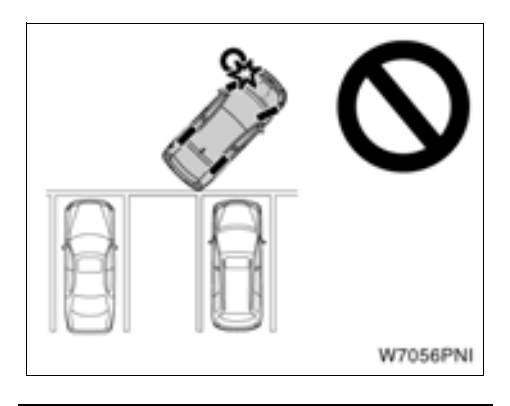

# 🗥 VARNING

- Kontrollera runt omkring bilen av säkerhetsskäl när du backar bilen.
   Backa långsamt och trampa ned bromspedalen så att du kontrollerar hastigheten.
- Om det verkar sannolikt att du kommer att köra på bilar, hinder eller människor i närheten ska du trampa ner bromspedalen och stanna bilen. Stäng av systemet genom att trycka på på skärmen.

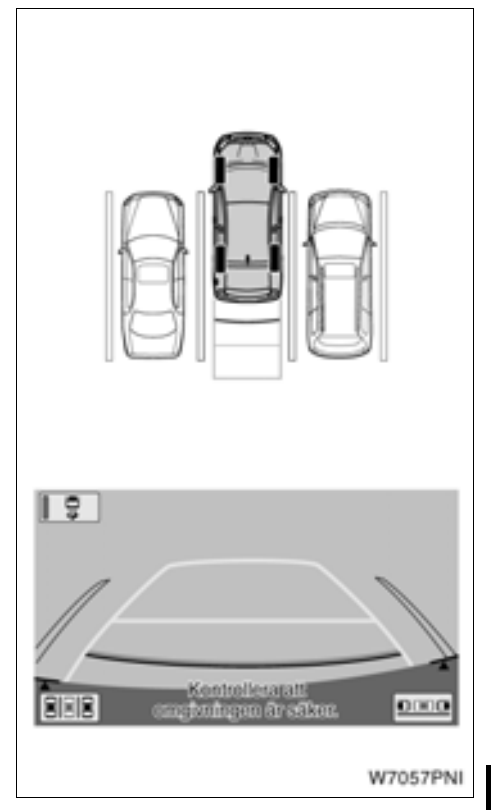

10. När största delen av bilen befinner sig innanför den tänkta parkeringsplatsen lämnar den talade vägledningen ett meddelande, varpå parkeringsassistansen avslutas.

Av säkerhetsskäl lämnas den talade vägledningen strax innan bilen når den tänkta pareringsplatsen. Vid den punkt där den assisterade parkeringen avslutas fattar du tag i ratten och avslutar parkeringen på önskad plats, kontrollera bilens hastighet med bromspedalen.

Använd avståndslinjerna som referens och kontrollera visuellt framför och bakom bilen samt med backspeglarna medan du backar.

#### Tips för inställning av den tänkta parkeringsplatsen

Nyttig information vid inställning av tänkt parkeringsplats (grön ram)

#### VISNINGSLÄGE FÖR GRÖN RAM

Systemet beslutar om den första placeringen av den gröna ramen utifrån parkeringsplatsens läge som de främre sidosensorerna känner av, eller utifrån bilens läge när den stannar, samt genom att känna av parkeringsplatsens vita linjer i kameran för att identifiera parkeringsplatsens läge.

De främre sidosensorerna identiferar parkeringsplatsens läge, och de vita linjerna nära platsen känns av.

De främre sidosensorerna kan inte identifiera parkeringsplatsens läge, eller parkeringsplatsens läge är eventuellt felaktigt inriktad i följande situationer.

- Ett fordon är parkerat längst bak på parkeringsplatsen, eller sensorerna kan inte känna av ett parkerat fordon på grund av fordonets form etc.
- Sensorerna kan inte känna av en stolpe eller vägg bredvid parkeringsplatsen.
- Sensorerna känner av en fotgängare eller ett föremål nära parkeringsplatsen.

Om inga fordon är parkerade på någon sida av den tänkta parkeringsplatsen när din bil stannar identifieras den ungefärliga parkeringsplatsens läge och de vita linjerna på den platsen känns av. Därför underlättas avkänningen av parkeringsplatsens vita linjer om du stannar bilen framför parkeringsplatsen.

Systemet kan inte alltid känna av parkeringsplatsens vita linjer beroende på linjernas form.

# I följande fall går det eventuellt inte att känna av parkeringsplatsens linjer på vägbanan:

- Linjerna är blekta eller smutsiga vilket gör dem otydliga.
- Vägbanan är ljus i fägen vilket inte kontrasterar mot de vita linjerna.
- Parkeringsplatsens linjer har en annan färg än vitt (gul etc.)
- Området är mörkt, t.ex. på natten eller i en övertäckt plats.
- Under eller efter regn när vägytan är våt och reflekterar ljus, vattenpölar kan ha bildats.
- Solen skiner direkt på kameran, t.ex. tidiga mornar eller sena eftermiddagar.
- Parkeringsutrymmet är täckt av snö eller avisningsmedel.
- Markeringar eller väglagningsmärken finns på vägbanan.
- Vägens färg eller ljusstyrka är ojämn.
- Varmt eller kallt vatten har stänkts på kameran och kameralinsen är immig.
- Smuts eller vattendroppar finns på linsen.

Om punkten där du stannar bilen har definierats korrekt visar den gröna ramen parkeringsplatsen med precision. Om parkeringsplatsens vita linjer inte har definierats korrekt motsvarar den gröna ramen inte parkeringsplatsen, även om du stannar på rätt punkt. I så fall behöver du justera punkten där du stannar bilen.

#### RIKTA IN DEN GRÖNA RAMEN

Den gröna ramen kan riktas in mot parkeringsplatsen på två sätt. Antingen med hjälp av pilarna på skärmen eller genom att trycka på andra punkter på skärmen än på pilarna.

#### Använda pilarna på skärmen

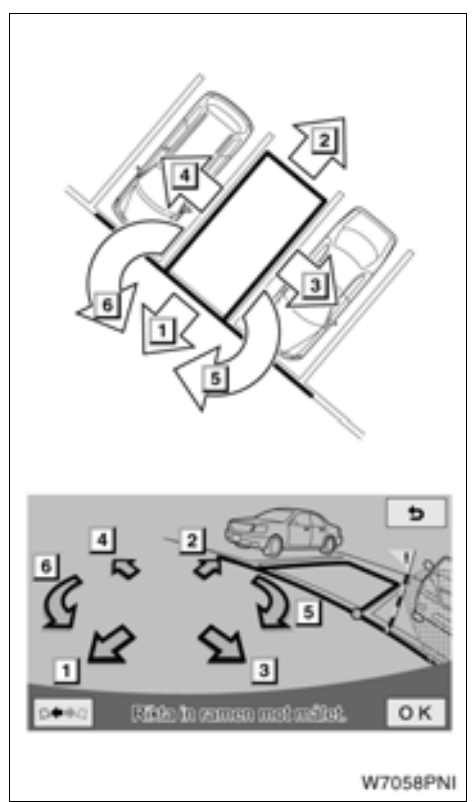

Genom att trycka på pilarna som visas på skärmen kan du flytta den gröna ramen.

#### Trycka direkt på målet

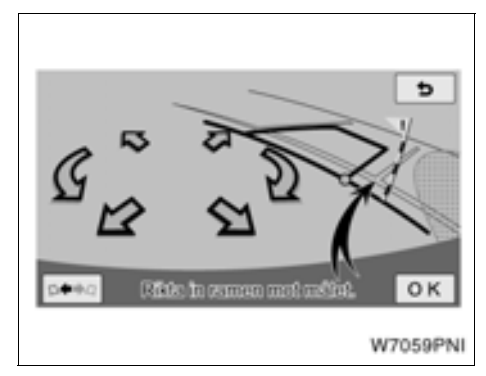

Tryck på punkten dit du vill flytta ramen, så kan du flytta den gröna ramen.

1. Tryck på den främre kanten på platsen dit du vill flytta ramen.

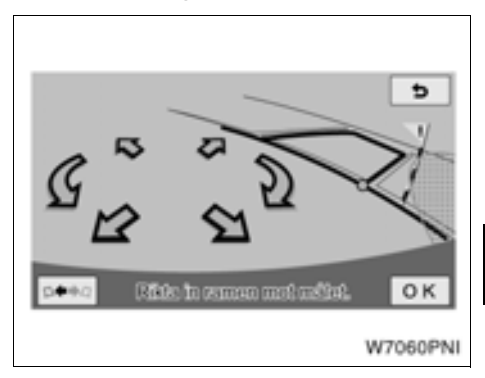

#### 2. Ramen flyttas som bilden visar.

Den gröna ramen flyttas inte om du trycker på följande områden:

- Ytan runt pilarna.
- Ytan nära den undre pekskärmsknappen på skärmen.
- Områden som ligger för långt bort för parkering, dvs minst 9,5 m bakom och/eller vänster eller höger om den aktuella positionen.

#### OM PARKERINGSPLATSEN OCH DEN GRÖNA RAMEN INTE MATCHAR VARAN-DRA

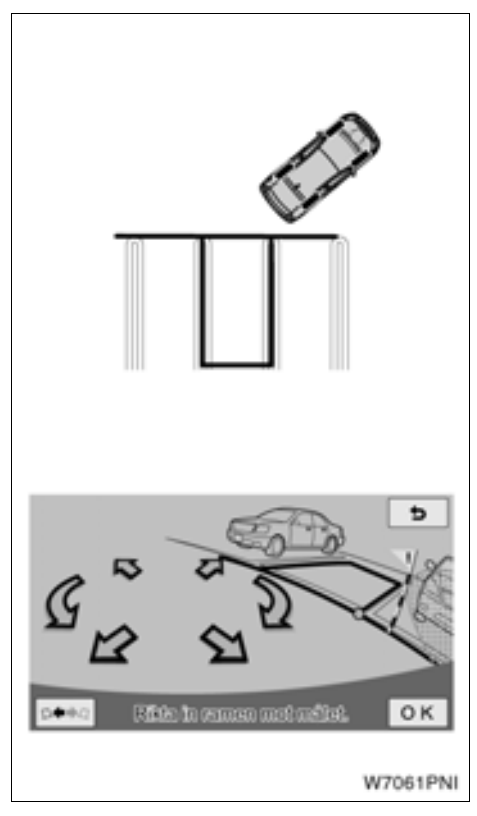

Om parkeringsplatsens linjer är bredare är den gröna ramen kan du placera ramen så att skillnaden mellan ramen och parkeringsplatsens linjer är lika stort på båda sidor.

# - Så här gör du när detta meddelande visas

| Meddelande                                                          | Orsak                                                                                                    | Åtgärd                                                                                                    |
|---------------------------------------------------------------------|----------------------------------------------------------------------------------------------------|----------------------------------------------------------------------------------------------------|
| ! Parkeringspositionen kan<br>inte ställas in.                      | Inte i ett område där syste-<br>met inte kan användas.                                                                    | Ändra bilens position med<br>hjälpfunktionen.                                                                                                    |
| ! Kontrollera IPA. Låt din<br>återförsäljare se över bilen.         | Ett fel föreligger i systemet.                                                                                            | Låt en auktoriserad Toyota-<br>återförsäljare eller -verkstad,<br>eller annan verkstad med mot-<br>svarande kvalifikationer och<br>utrustning kontrollera bilen.                                                                                                    |
| ! Använd på plan mark.                                              | <ul> <li>Bilen har rullat framåt på<br/>en sluttande väg.</li> </ul>                                                      | Systemet ska inte användas<br>under sådana omständighe-                                                                                                    |
|                                                                     | <ul> <li>Bilen rör sig inte även om<br/>du tar bort foten från<br/>bromspedalen.</li> </ul>                               | ter.                                                                                                    |
| ! Systemet kan inte assis-<br>tera under dessa omstän-<br>digheter. | Om meddelandet bara visas<br>när systemet är i gång är<br>sannolikt däcken slitna eller<br>lufttrycket i däcken för lågt. | Kontrollera däckens skick<br>och lufttryck.                                                                                                    |
|                                                                     | Om meddelandet visas kon-<br>stant föreligger sannolikt en<br>defekt.                                                     | Tryck startkontakten "POWER"<br>till avstängt läge och därefter till<br>tändningsläge. Om meddelan-<br>det fortfarande visas bör du låta<br>en auktoriserad Toyota-återför-<br>säljare eller -verkstad, eller<br>annan verkstad med motsva-<br>rande kvalifikationer och utrust-<br>ning kontrollera bilen. |
|                                                                     | Bilen har sladdat eller hjulen har låsts.                                                                                 | Använd inte systemet på<br>hala vägar, t.ex. på snöiga<br>vägar.                                                                                                    |

| Meddelande                                                                | Orsak                                                                          | Åtgärd                                                                                                    |
|---------------------------------------------------------------------------|--------------------------------------------------------------------------------|----------------------------------------------------------------------------------------------------|
| ! IPA är inte tillgänglig nu.                                             | Systemet är tillfälligt över-<br>hettat.                                       | Tryck startkontakten "POWER"<br>till avstängt läge och därefter till<br>tändningsläge. Vänta några<br>minuter innan du använder<br>systemet.                                                                                                    |
|                                                                           | Ett fel föreligger i röststyr-<br>ningssystemet.                               | Låt en auktoriserad Toyota-<br>återförsäljare eller -verkstad,<br>eller annan verkstad med<br>motsvarande kvalifikationer<br>och utrustning kontrollera<br>bilen.                                                                                                    |
|                                                                           | Hybridsystemet har inte startats.                                              | Tryck startkontakten "POWER"<br>till tändningsläge och starta<br>hybridsystemet. Om medde-<br>landet fortfarande visas bör du<br>låta en auktoriserad Toyota-<br>återförsäljare eller -verkstad,<br>eller annan verkstad med mot-<br>svarande kvalifikationer och<br>utrustning kontrollera bilen.                                                                |
| ! Släpp parkeringsbromsen.                                                | Parkeringsbromsen är ansatt.                                                   | Lossa parkeringsbromsen.                                                                                                    |
| ! Du vrider för mycket på ratten.                                         | Du trycker för hårt på rat-<br>ten.                                            | Lossa greppet på ratten.                                                                                                    |
| Ratten är inte i neutralläge.<br>Vrid ratten åt VÄNSTER<br>(eller HÖGER). | Hjulen är inte riktade rakt<br>framåt.                                         | Rikta ratten rakt framåt.                                                                                                    |
| Vrid till vänster (eller höger)<br>tills ramen blir grön.                 | Du kan börja parkera om<br>du vrider ratten in den indi-<br>kerade riktningen. | Vrid ratten i den indikerade<br>riktningen tills ramen blir<br>grön (meddelandet "Du vri-<br>der för mycket på ratten"<br>visas). Vrid ratten lite mer än<br>nödvändigt för att lossa<br>däckmotståndet. När du har<br>vridit på ratten kan du inte<br>längre ändra den tänkta par-<br>keringsplatsen. Du måste<br>rikta in ramen innan du vri-<br>der på ratten. |
| ! Parkeringspositionen har<br>inte ställts in.                            | Du har börjat backa utan att trycka på "OK".                                   | Stanna bilen och tryck på "OK".                                                                                                    |

| Meddelande                                     | Orsak                                                                                  | Åtgärd                                                                                                    |
|------------------------------------------------|----------------------------------------------------------------------------------------|----------------------------------------------------------------------------------------------------|
| ! För hög hastighet.                           | Du backar med för hög fart.                                                            | Backa med en hastighet<br>som inte får varningstonen<br>att ljuda, använd bromspe-<br>dalen. Systemet stängs av<br>om du backar för snabbt.                             |
| ! Parkeringshjälpen har<br>avbrutits manuellt. | Du har vridit ratten eller trampat ned gaspedalen i assisterat läge.                   | Systemet har stängts av,<br>börja om från början.                                                                                                    |
| ! Gaspedalen har tryckts ned.                  | Du har trampat ned gaspe-<br>dalen medan du ställt in den<br>tänkta parkeringsplatsen. | Trampa inte ned gaspeda-<br>len.                                                                                                    |
| ! Hjälp ej tillgängligt.                       | En defekt har uppstått i sys-<br>temet.                                                | Låt en auktoriserad Toyota-<br>återförsäljare eller -verk-<br>stad, eller annan verkstad<br>med motsvarande kvalifika-<br>tioner och utrustning kon-<br>trollera bilen. |
| ! Systemet är inte klart.                      | _                                                                                      | Kör bilen till en auktoriserad<br>Toyota-återförsäljare eller<br>-verkstad eller annan verk-<br>samhet med motsvarande<br>kvalifikationer och utrustning.               |
| ! Rengör parkeringsradarn.                     | I extremt kallt väder, eller<br>om sensorerna har blivit<br>smutsiga.                  | Låt en auktoriserad Toyota-<br>återförsäljare eller -verk-<br>stad, eller annan verkstad<br>med motsvarande kvalifika-<br>tioner och utrustning kon-<br>trollera bilen. |

#### Meddelande och röststyrning

I läget för parkeringsassistans åtföljs följande meddelanden av röststyrning vid inställning av parkeringsplats och rattkontroll. (Röststyrning kan inte alltid ges beroende på orsaken till meddelandet som visas.)

| Moddolando                                                            | Röststyrning (Varningston) |                                                                                |  |
|-----------------------------------------------------------------------|----------------------------|--------------------------------------------------------------------------------|--|
| Meddelande                                                            | Vid inställning            | Vid rattkontroll                                                               |  |
| ! Kontrollera IPA. Låt ditt fordon kontrolleras av en återförsäljare. | (En ringsignal)            | (Två ljudsignaler) Assistan-<br>sen har avbrutits.                             |  |
| ! Systemet kan inte assistera<br>under dessa omständigheter.          | -                          | (Två ljudsignaler) Assistan-<br>sen har avbrutits.                             |  |
| ! IPA är inte tillgänglig nu.                                         | (En ringsignal)            | (Två ljudsignaler) Assistan-<br>sen har avbrutits.                             |  |
| ! Släpp parkeringsbromsen.                                            | (En ringsignal)            | (Två ljudsignaler) Assistan-<br>sen har avbrutits.                             |  |
| ! Parkeringspositionen har inte ställts in.                           | (En ringsignal)            | -                                                                              |  |
| ! För hög hastighet.                                                  | -                          | (Flera ljudsignaler, därefter<br>två ljudsignal) Assistansen har<br>avbrutits. |  |
| ! Parkeringshjälpen har avbrutits manuellt.                           | -                          | (Två ljudsignaler) Assistan-<br>sen har avbrutits.                             |  |

Kontakta en auktoriserad Toyota-återförsäljare eller -verkstad, eller annan verkstad med motsvarande kvalifikationer och utrustning för justering av volymen.

#### • När en röd ram visas i assisterat läge

Om en ram blir röd och meddelandet "Rikta in ramen mot målet." visas medan du ställer in den tänkta parkeringsplatsen, kan du inte använda assisterat läge.

I så fall kan du flytta den tänkta parkeringsplatsen, eller flytta bilen.

Ramen kan visas i rött beroende på platsen och bilens vinkel när du väljer "R".

Även om ramen som visas är grön skulle den ändras till rött om du flyttar ramen till en plats som är olämplig för parkering i assisterat läge.

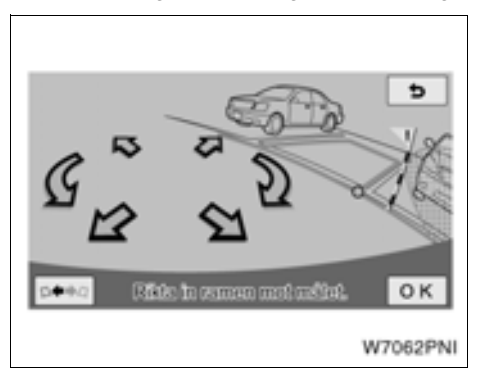

Om meddelandet "Vrid till vänster (eller höger) tills ramen blir grön" visas i läget för parkeringsassistans kan du använda assistansläget om du vrider på ratten. 1. Rikta in ramen mot den tänkta parkeringsplatsen.

2. Vrid ratten åter vänster (höger) när bilen står stilla tills ramen blir grön och meddelandet "Du vrider för mycket på ratten" visas.

Vrid ratten lite mer än nödvändigt för att lossa däckmotståndet.

Om du vrider ratten för långt reverseras vridningsriktningen som visas på skärmen.

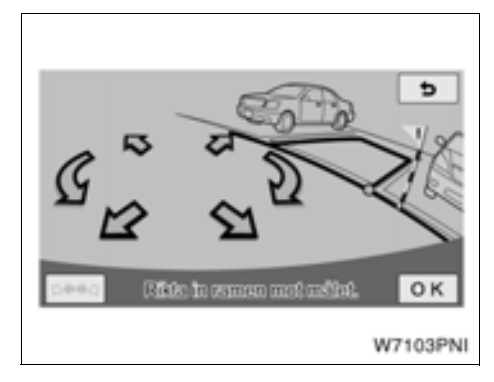

#### 3. Tryck på "OK".

När du har vridit på ratten kan du inte längre ändra den tänkta parkeringsplatsen. Du måste rikta in ramen innan du vrider på ratten.

#### HJÄLPFUNKTION

Om du trycker på "**OK**" visas orsaken till att ramen är röd. Flytta bilen åt rätt håll med hänvisning till skärmen.

1. Tryck på "OK".

#### 2. Flytta bilen enligt det visade meddelandet.

Se följande punkter som ger information om visade meddelanden.

Om du flyttar ramen till en godkänd plats i assisterat läge hörs en ringsignal.

# 3. Om du har flyttat bilen framåt ska du sätta växelväljaren i läge "R".

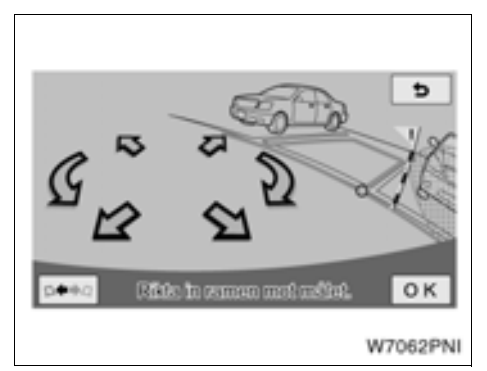

4. Kontrollera att ramen är grön och, om läget är godkänt, tryck på "OK".

#### VISAT MEDDELANDE OCH BILENS LÄGE FÖR PARKERINGSASSISTANS

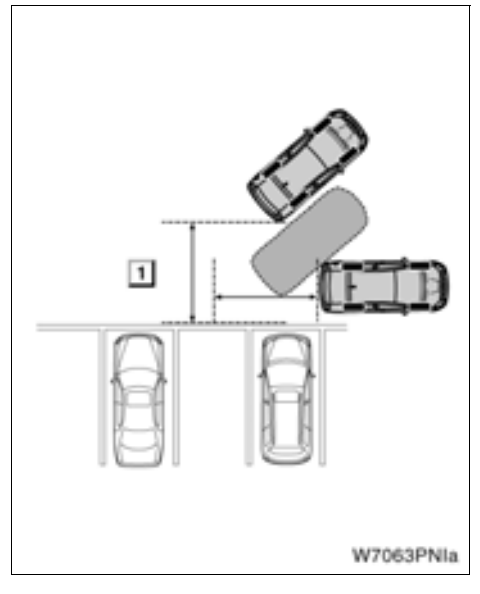

### ▶ 1 För långt

Om bilen är för långt från parkeringsplatsen visas meddelandet "Börja från ett läge närmare den önskade parkplatsen."

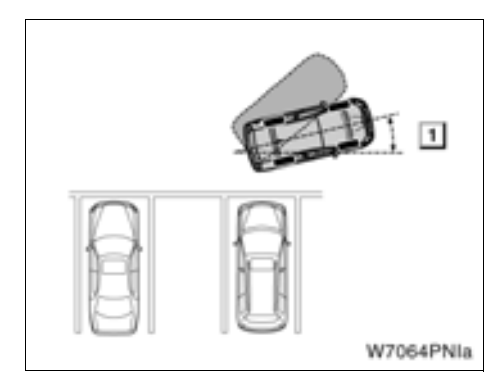

## ▶ 1 För snäv vinkel

Om bilens riktning är felaktig visas meddelande "Börja med en brantare instyrningsvinkel."

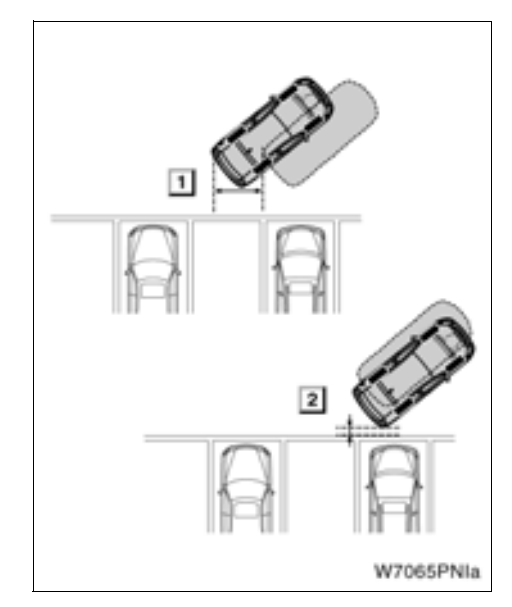

# Nära parkeringsplatsens framkant För nära

Om bilen är nära, eller för nära parkeringsplatsens främre del visas meddelandet "Börja från ett läge längre bort från den önskade parkplatsen."

#### VISAT MEDDELANDE OCH BILENS LÄGE FÖR ASSISTERAD FICKPARKERING

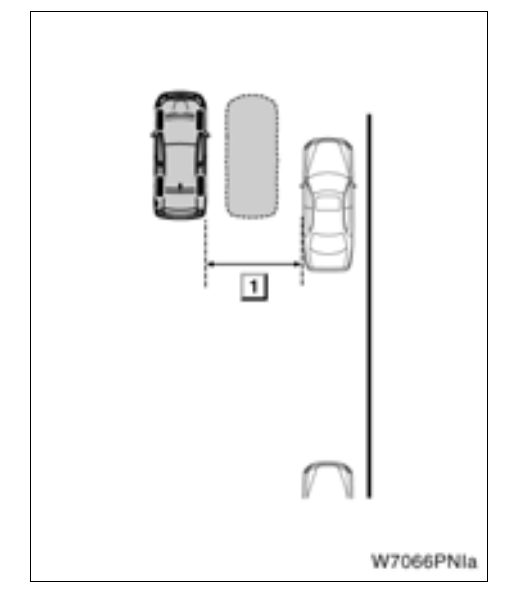

## ▶ 1 För långt

Om bilen är för långt från andra parkerade fordon visas meddelandet "Börja om från en position närmare nästa bil."

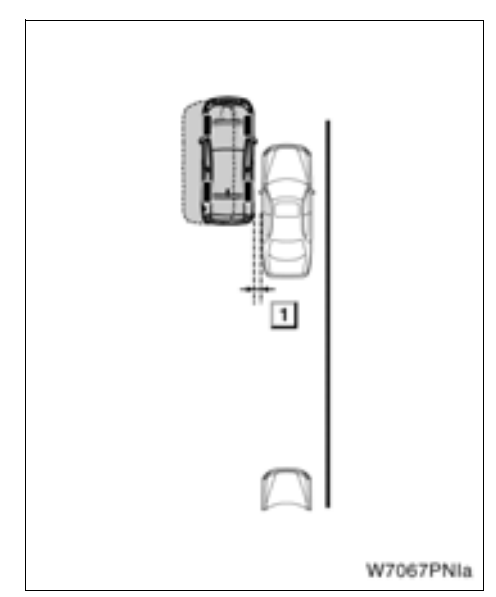

### 1 För nära

Om bilen är för nära andra parkerade fordon visas meddelandet "Börja om från ett läge längre bort från följande fordon."
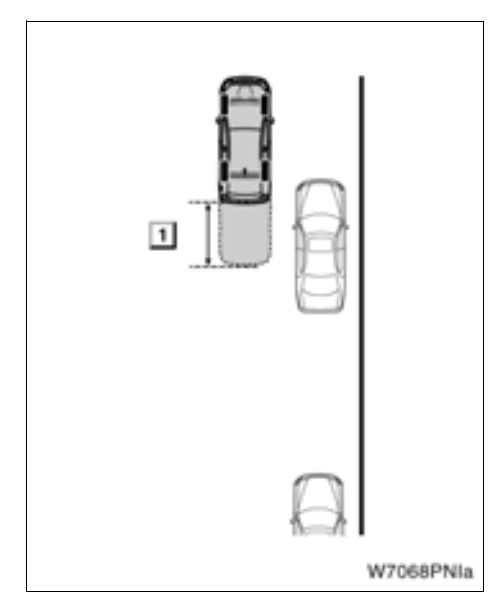

#### 1 För långt fram

Om bilen är för långt fram visas meddelandet "Starta efter att ha backat något."

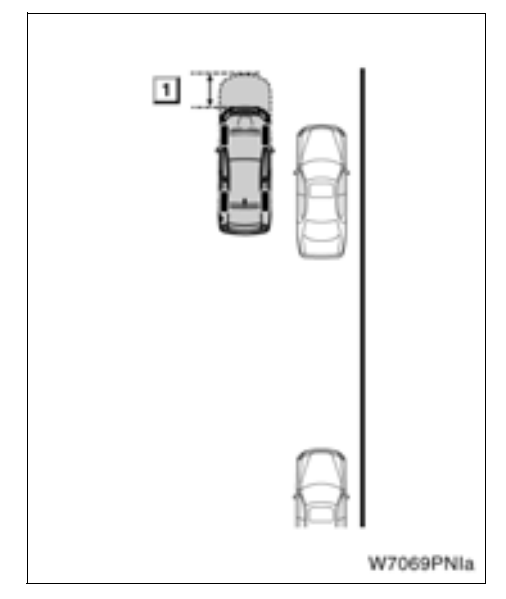

# ▶ 1 För långt bakåt

Om bilen är för långt bakåt visas meddelandet "Starta efter att ha kört något framåt."

# Visningsläge för styrlinjer vid fickparkering

I läget för assisterad fickparkering assisteras föraren vid fickparkering med hjälp av bilder på skärmen.

# 🏠 VARNING

- Vrid bara på ratten när bilen står stilla.
- Systemet ska inte användas i följande fall:
  - På isiga eller hala vägbanor, eller på snöiga vägar.
  - När du använder snökedjor eller nödhjul.
  - På vägbanor som inte är plana eller raka, t.ex. kurvor eller backar.

Bilderna på nästa sida visar hur du går tillväga för att backa in i ett parkeringsutrymme på höger sida. Ersätt höger med vänster och vice versa för samtliga steg när du vill parkera i ett utrymme på vänster sida.

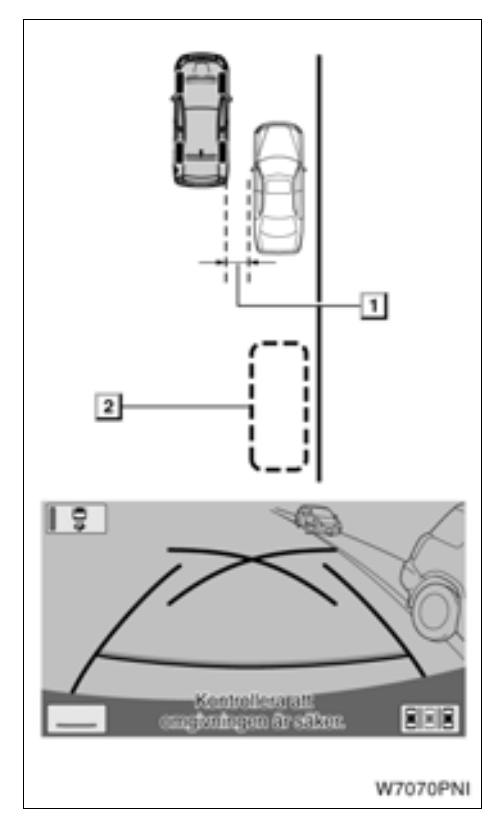

1 Cirka 1 m

2 Önskad parkeringsplats

1. Placera bilen parallellt med vägen, cirka 1 meter från ett parkerat fordon. Ställ bilen ungefär en halv billängd framför det parkerade fordonet. Växla till "R". Tryck på på skärmen om systemet inte är i läget för visning a styrlinjer. Tryck på eskärmen om systemet inte är i läget för visning a styrlinjer vid fickparkering.

Kontrollera att monitorn visar delen som befinner sig bakom den parkerade bilens bakhjul. Om så inte är fallet, kör bilen framåt till det ungefärliga läget som på bilden och upprepa proceduren igen.

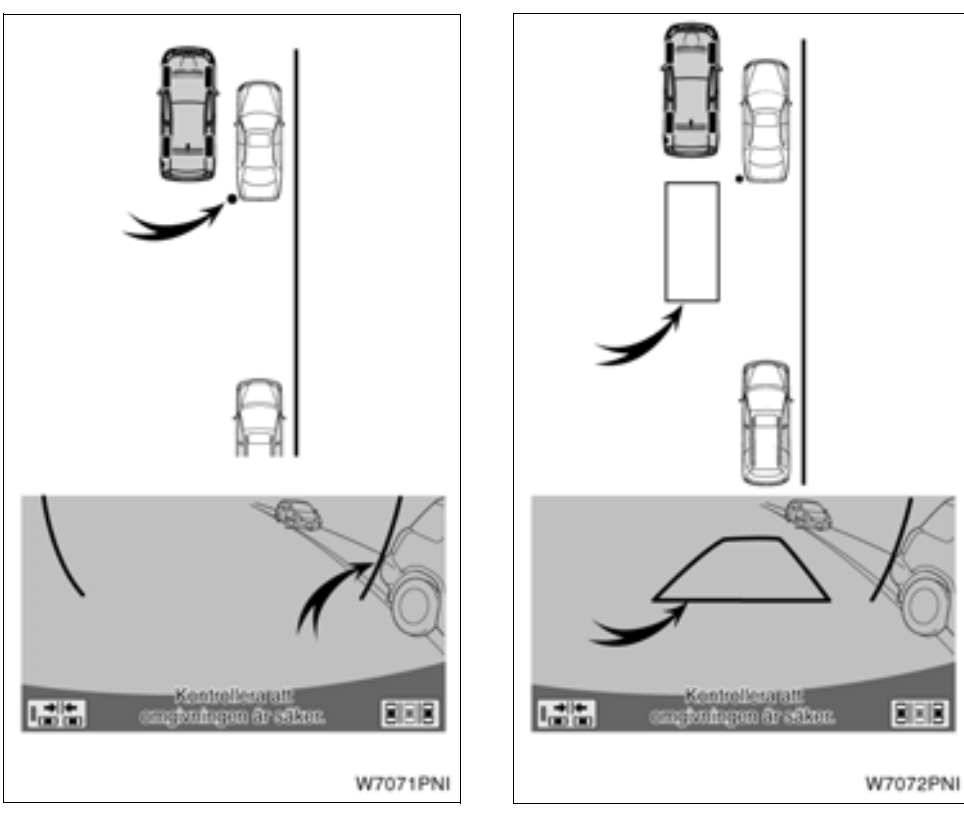

Grön vertikal linje

2. Gröna vertikala linjer visas på skärmen. Backa tills den gröna vertikala linjen tangerar den parkerade bilens bakdel. Stanna bilen.

- Grön kontur
- 3. En grön kontur visas på skärmen.

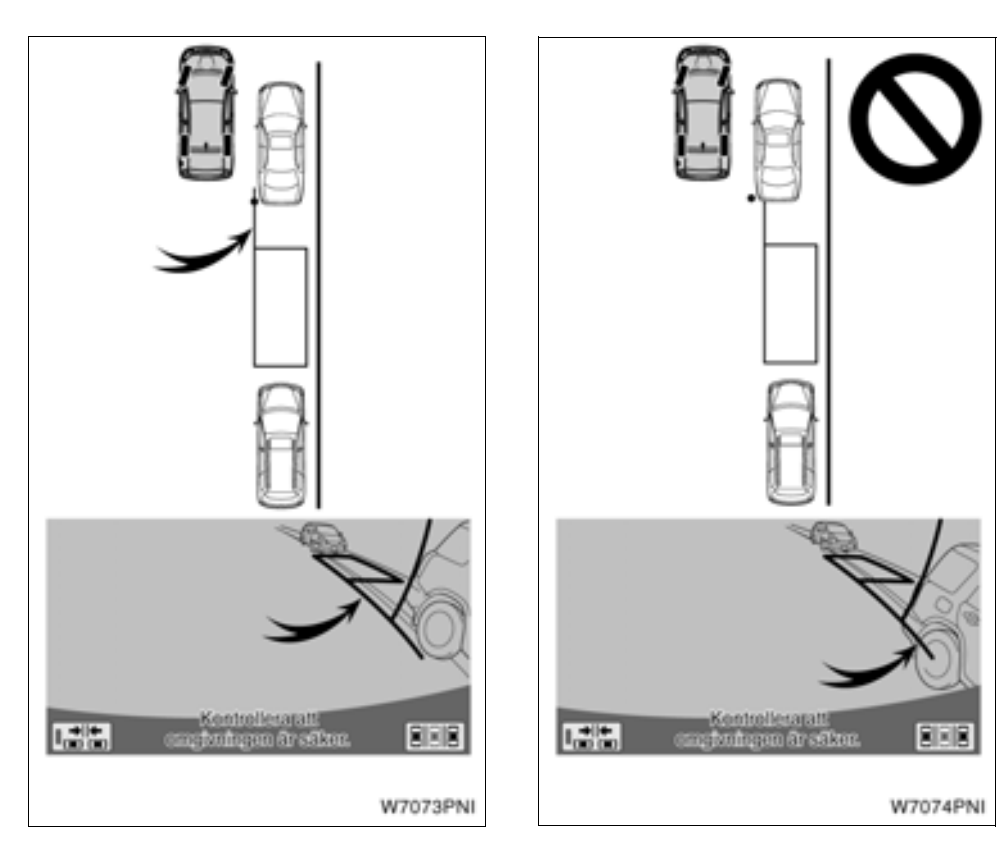

Förlängd grön linje

4. Vrid ratten medan bilen står stilla. Allt eftersom du vrider på ratten flyttas den gröna konturen till platsen där du vill ställa din bil, då visas en förlängd grön linje. Placera den förlängda gröna linjen till vänster om den parkerade bilens bakhjul.

Du får bara vrida på ratten när bilen står stilla.

#### **OBSERVERA**

Se till att den gröna linjen inte går tvärs över däcket på bilen som är parkerad framför den tomma platsen, när den gröna konturen placeras över parkeringsutrymmet. Om den gröna konturen placeras över den tänkta parkeringsplatsen och detta medför att konturen inkräktar på bilen som är parkerad framför, ska du placera den så att den inte inkräktar på den bilen.

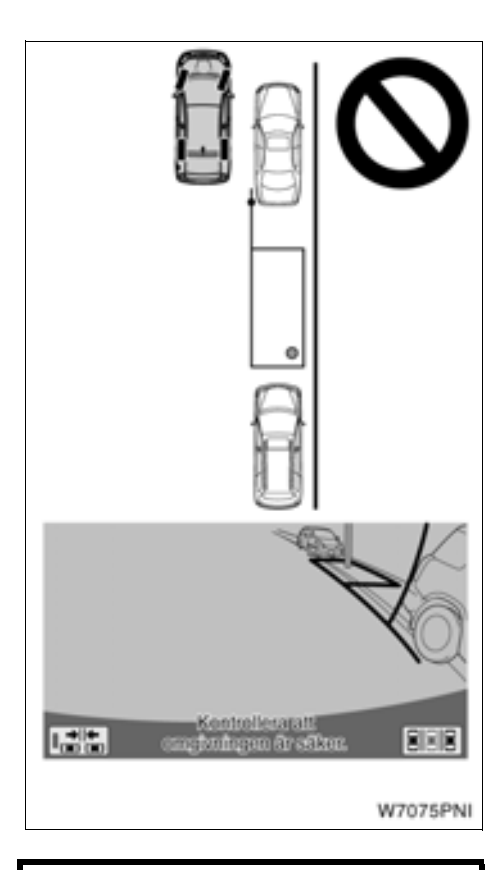

 Kontrollera att det inte finns några hinder inom den gröna konturen. Om något slags hinder befinner sig innanför den gröna konturen kan visning av styrlinjer vid fickparkering inte användas.

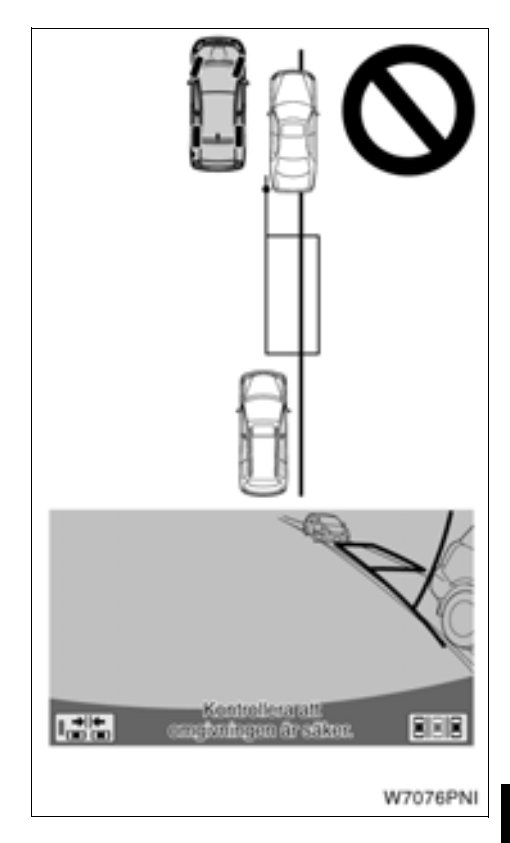

 Om bilen framför den tänkta parkeringsplatsen står parkerad på en vägren eller om den inte är parallell med vägen kan assisterad fickparkering inte användas.

- Om konturen blir röd och meddelandet "Ratten vreds för långt. Var vänlig vrid tillbaka." visas fungerar inte visningen av styrlinjer. Vrid tillbaka ratten till ursprungsläget.
- Även om konturen är placerad över en normal parkeringsplats kan meddelandet "Ratten vreds för långt. Var vänlig vrid tillbaka." visas. I så fall kan din bil vara för långt borta från vägkanten. Kontrollera att avståndet mellan din bil och bilen som är parkerad framför den tomma platsen är cirka 1 meter.

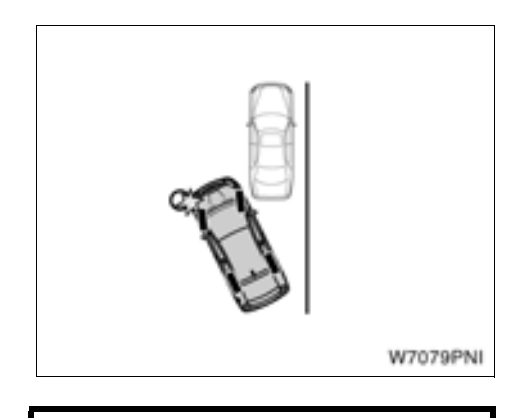

#### OBSERVERA

Var försiktig när du backar så att du inte kör på något hinder med det främre hörnet på din bil. Backa långsamt.

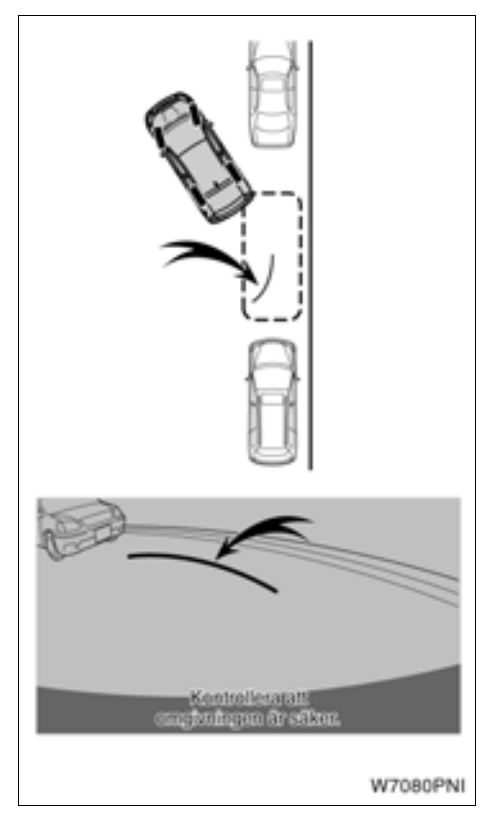

Böjd grön linje

5. När den förlängda gröna linjen är på plats, håll ratten i samma läge och backa medan du kontrollerar runt omkring bilen. En grön böjd linje visas på skärmen.

Se till att du håller ratten i samma läge medan du backar.

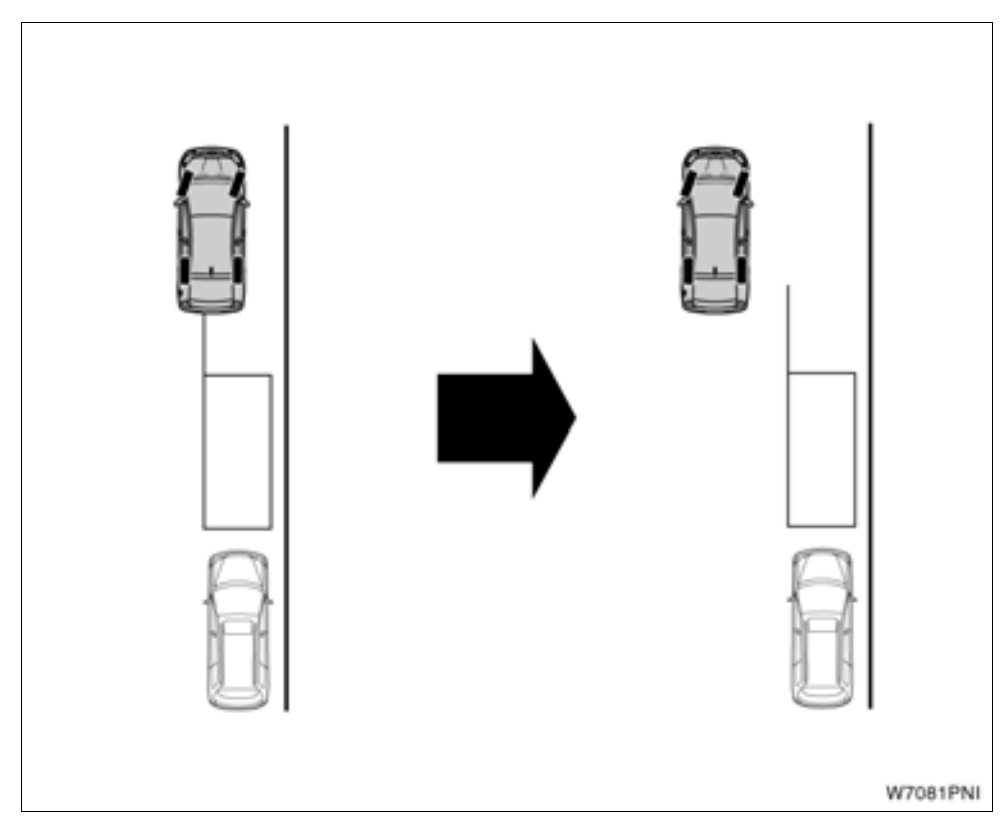

 I ovanstående fall finns ingen bil parkerad framför den tomma platsen. Om din bil står nära vägkanten när du börjar parkera ändras skärmen eventuellt inte, även om bilen rör sig. Om detta händer ska du flytta bilen längre från vägkanten och börja på nytt.

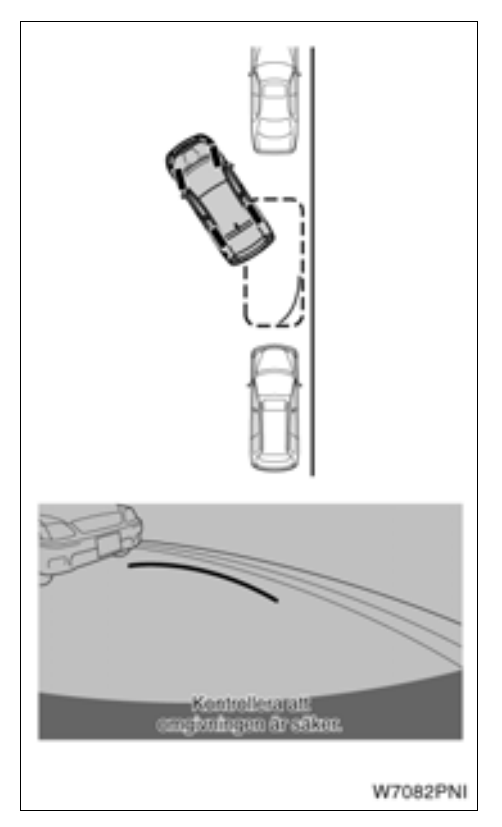

6. Håll ratten i samma läge tills den gröna böjda linjen träffar den tänkta parkeringsplatsens kant. Backa och kontrollera samtidigt runt omkring bilen.

Se till att du håller ratten i samma läge medan du backar.

7. Stanna bilen när du har backat tills den gröna böjda linjen träffar högra kanten på den tänkta parkeringsplatsen.

8. Vrid ratten åt andra hållet så långt det går medan bilen står stilla. Skärmbilden ändras.

Du får bara vrida på ratten när bilen står stilla.

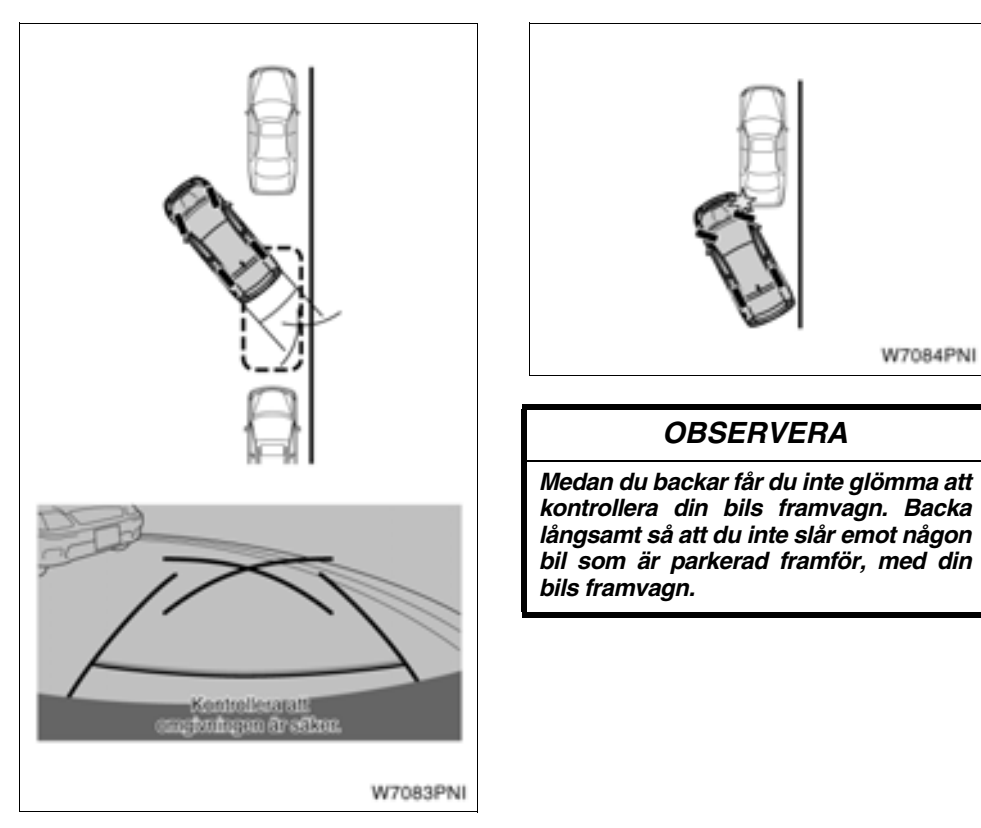

9. Håll kvar ratten i samma läge och backa samtidigt som du kontrollerar runt omkring bilen.

Se till att du håller ratten i samma läge medan du backar.

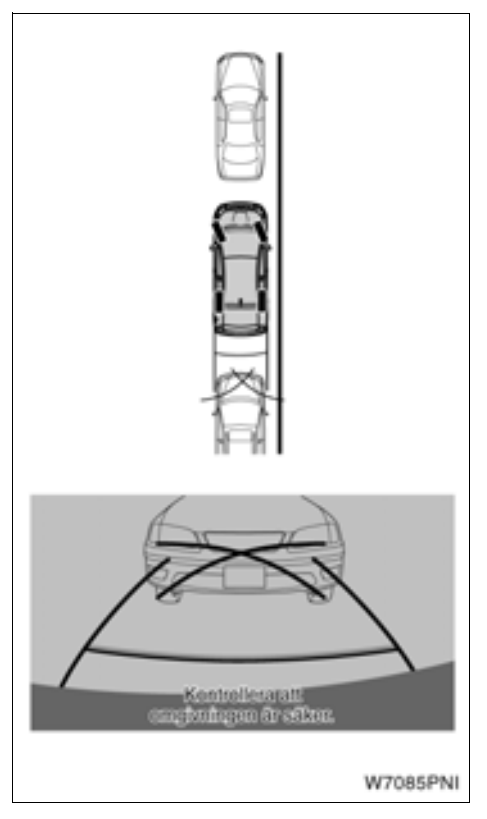

10. Kontrollera avståndslinjerna när din bil är parallell med vägen eller vägkanten. Du ska både titta själv och använda backspeglarna för att kontrollera framför och bakom bilen medan du backar.

Mer information om avståndslinjerna finns på sidan 217.

11. Stanna bilen när den nästan står på den tänkta parkeringsplatsen.

Trångt läge

Om platsen där du tänker parkera din bil är trängre än normalt kan du använda läget för trång parkering.

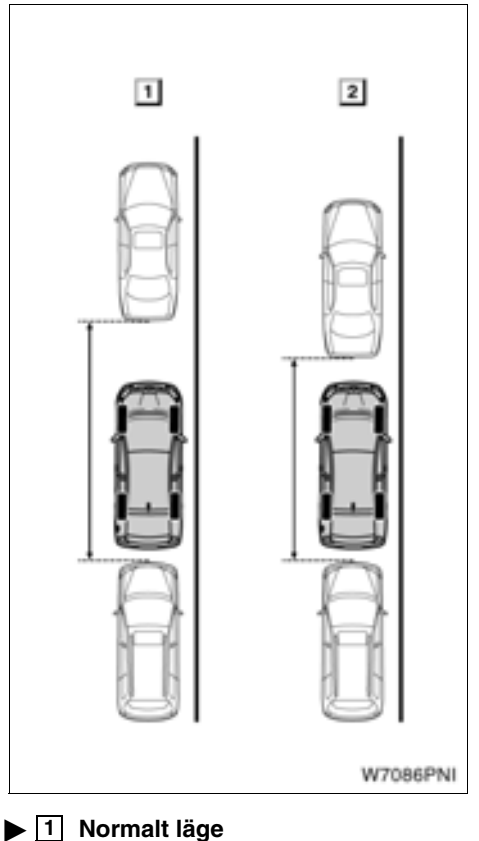

2 Trång parkering

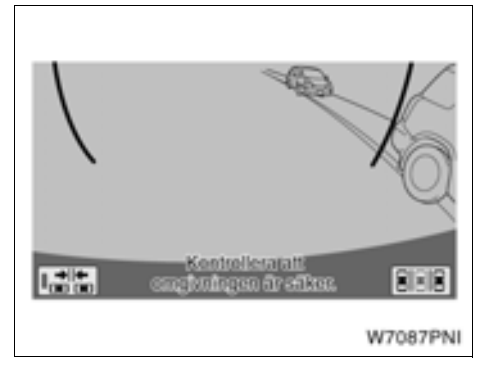

1. Tryck på **statt** för att koppla in läget för trång parkering. Skärmbilden "Varning" visas.

2. När du trycker på "OK" på varningsskärmen startar läget för trång parkering. Tryck på **5** för att koppla bort läget för trång parkering.

När systemet är i läget för trång parkering tänds **i grönt** på skärmen.

Läs anvisningarna noga och följ dem, annars kan du skada bilen.

Tryck på **s** på skärmen för att koppla bort läget för trång parkering.

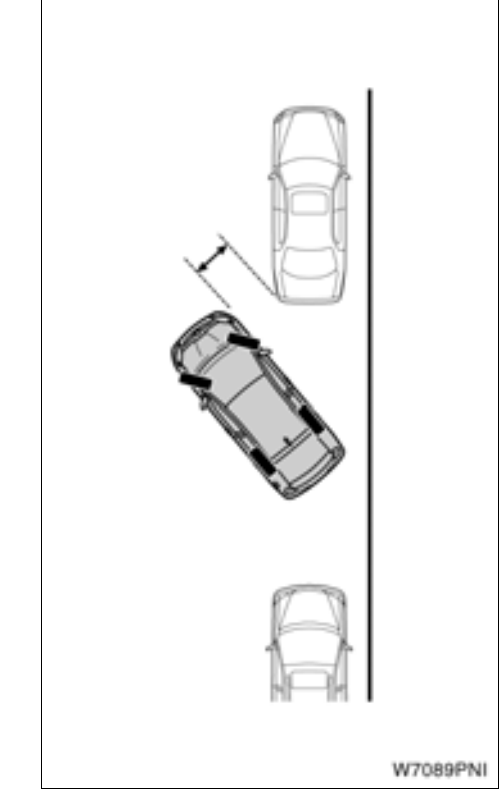

Du använder detta läge på samma sätt som normalt läge. Din bil kommer emellertid närmare de andra bilarna än i normalt läge. Var försiktig så att du inte kör på andra bilar.

### Manuellt visningsläge för styrlinjer

 Exempel på hur systemet kan användas vid parkering (vinkelrät parkering)

LÄGE FÖR STYRLINJER FÖR TÄNKT KÖRVÄG

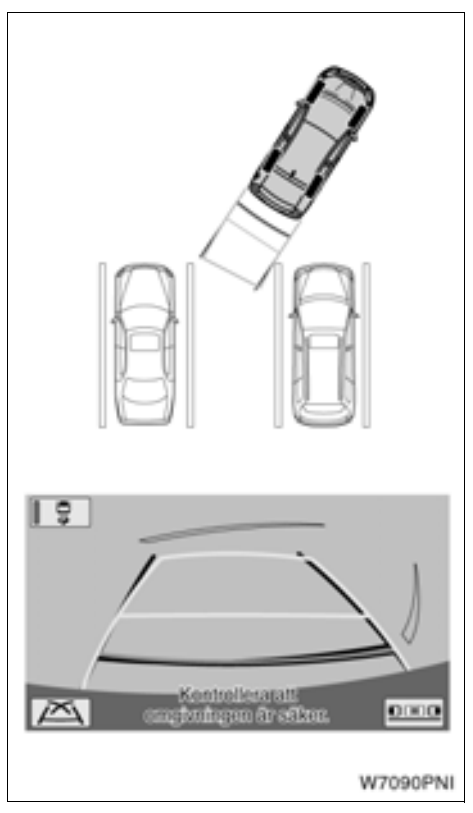

Följande exempel visar hur du går tillväga för att backa in i ett parkeringsutrymme på vänster sida. Ersätt höger med vänster och vice versa när du vill parkera i ett utrymme på höger sida. 1. Växla till "R". Tryck på på skärmen om systemet inte är i läget för visning a styrlinjer. Tryck på skärmen om systemet inte är i det manuella läget för visning a styrlinjer. Växla till guidningsläget för tänkt körväg om du är i något annat manuellt läge för visning av styrlinjer.

2. Backa in i parkeringsplatsen medan du kontrollerar på skärmen och i backspeglarna.

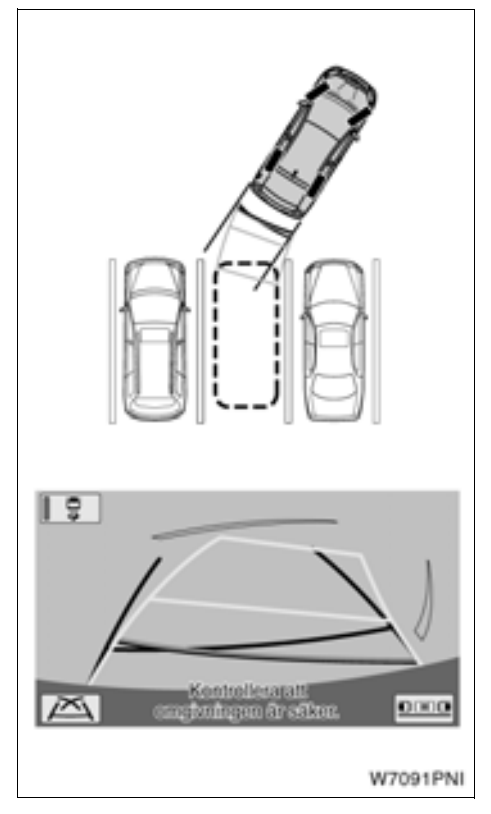

3. Vrid ratten så att styrlinjerna för den tänkta körvägen ligger innanför parkeringsutrymmet, backa försiktigt.

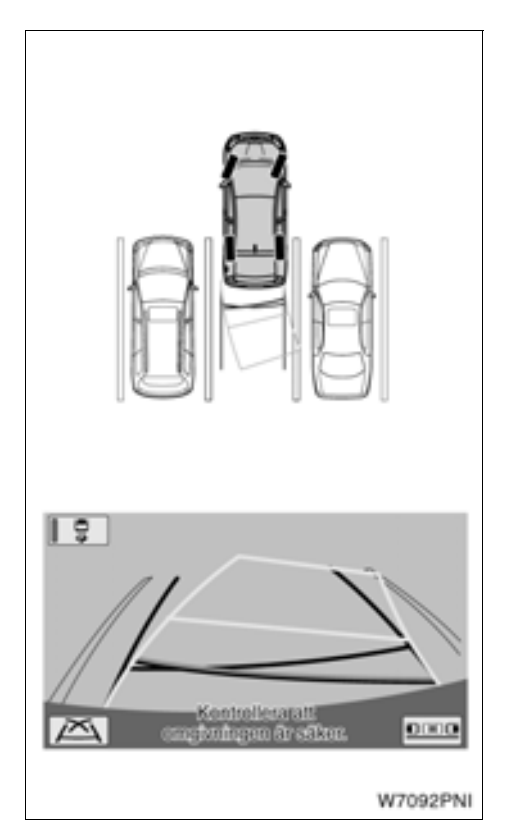

4. När bilen är på parkeringsutrymmet, vrid ratten så att styrlinjerna för bilens bredd och avståndet till vänster och höger om bilen är så gott som lika. Backa långsamt.

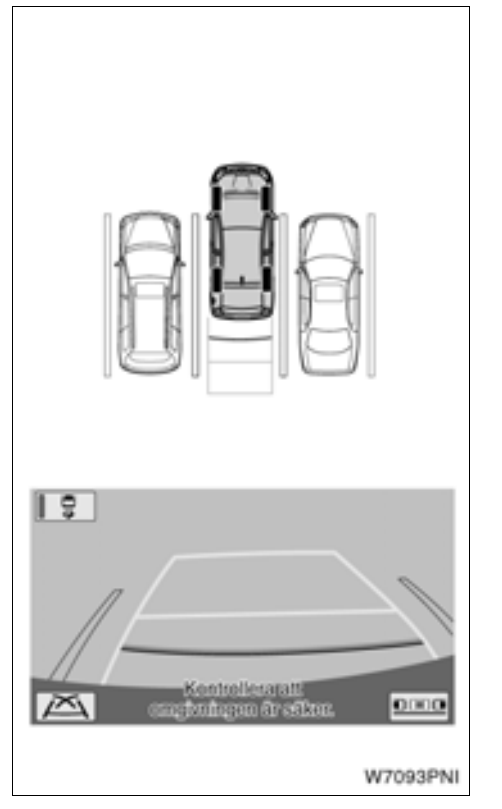

#### 5. Vrid ratten så att bilens breddlinjer är parallella med linjerna som utvisar parkeringsutrymmet. Räta upp hjulen och backa långsamt när linjerna är parallella.

Trots att avståndslinjen och parkeringsutrymmets bortre kant verkar vara parallella på skärmen, är de eventuellt inte parallella i verkligheten.

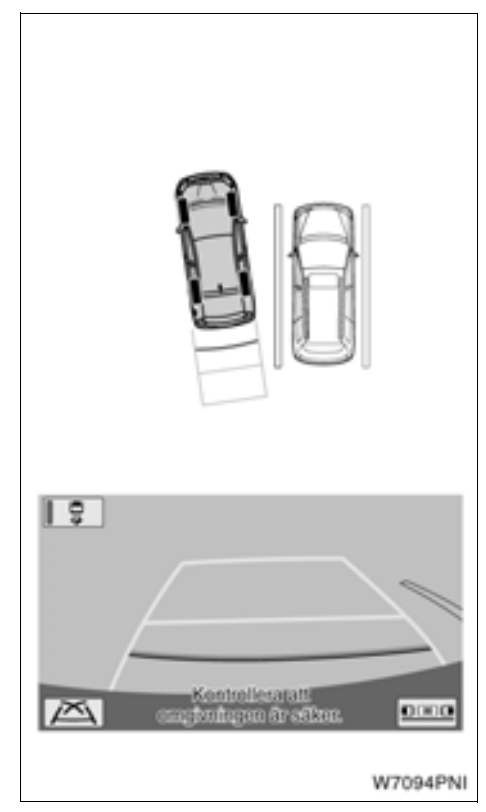

Om bara en linje delar upp platserna på en parkering, behöver linjerna inte vara parallella i verkligheten även om bilens breddlinjer och parkeringsplatsens högra sida (vänstra sida) verkar vara parallella på skärmen.

#### VISNINGSLÄGE FÖR PARKERINGS-ASSISTANSENS STYRLINJER

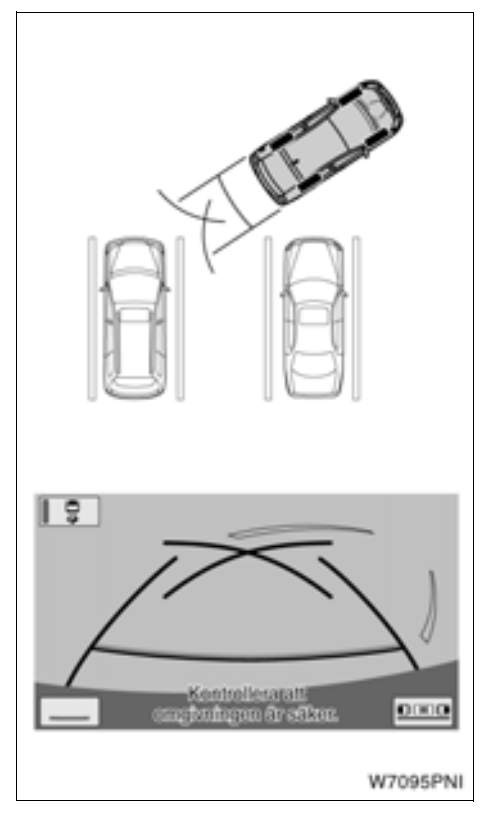

Följande exempel visar hur du går tillväga för att backa in i ett parkeringsutrymme på vänster sida. Ersätt höger med vänster och vice versa när du vill parkera i ett utrymme på höger sida.

1. Växla till "R". Tryck på på skärmen om systemet inte är i läget för visning a styrlinjer. Tryck på skärmen om systemet inte är i det manuella läget för visning a styrlinjer. Växla till läget för visning av styrlinjer vid parkeringsassistans om något annat manuellt läge för visning av styrlinjer är valt. 2. Backa in i parkeringsplatsen medan du kontrollerar på skärmen och i backspeglarna.

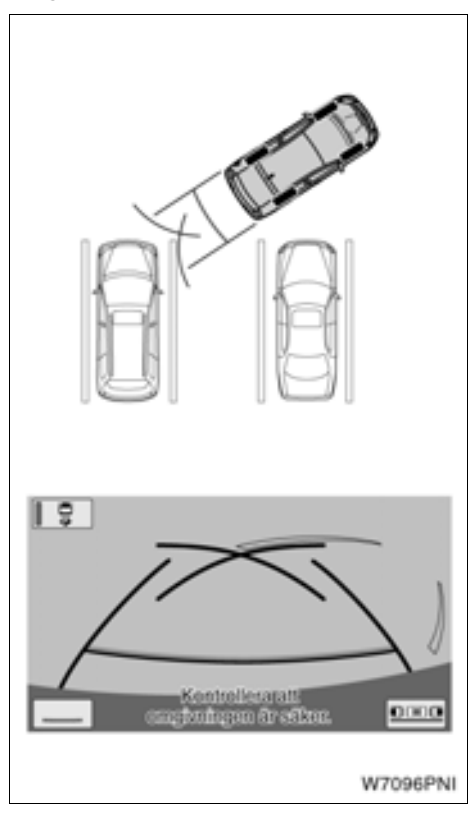

#### 3. Backa tills styrlinjerna träffar det vänstra hörnet på parkeringsutrymmet. Stanna bilen, vrid ratten till höger så långt det går och backa för att parkera.

Punkten där ratten ska vridas beror på parkeringsutrymmets bredd.

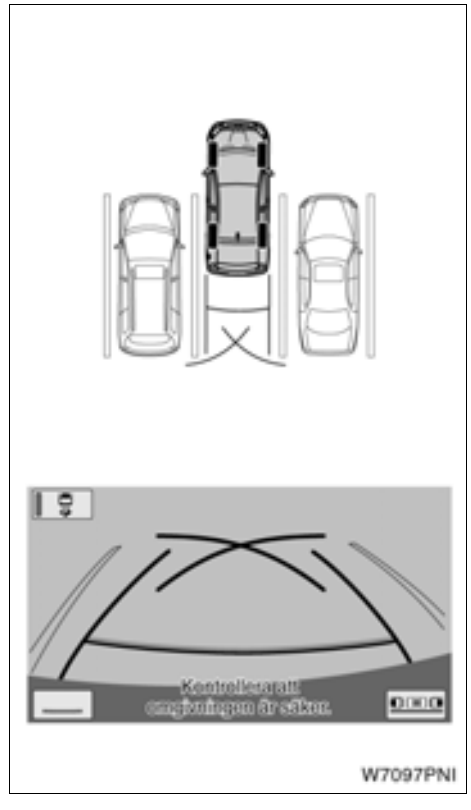

4. När bilen är på parkeringsutrymmet, vrid ratten så att styrlinjerna för bilens bredd och avståndet till vänster och höger om bilen är så gott som lika. Backa långsamt.

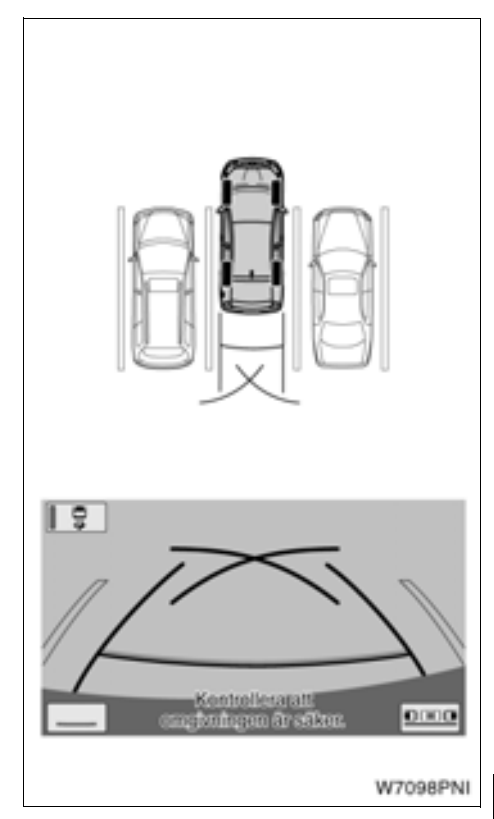

5. Vrid ratten så att bilens breddlinjer är parallella med linjerna som utvisar parkeringsutrymmet. Räta upp hjulen och backa långsamt när linjerna är parallella.

Trots att avståndslinjen och parkeringsutrymmets bortre kant verkar vara parallella på skärmen, är de eventuellt inte parallella i verkligheten.

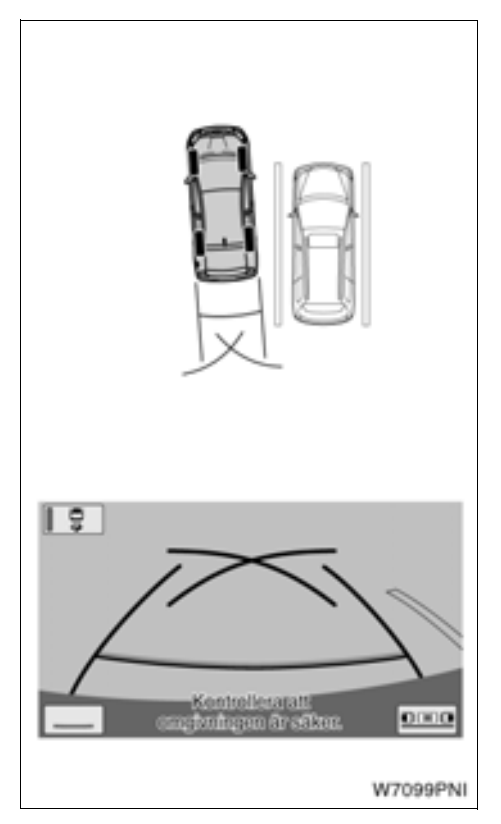

Om bara en linje delar upp platserna på en parkering, behöver linjerna inte vara parallella i verkligheten även om bilens breddlinjer och parkeringsplatsens högra sida (vänstra sida) verkar vara parallella på skärmen.

#### • Exempel på hur systemet kan användas vid fickparkering

Följande exempel visar hur du går tillväga för att backa in i ett parkeringsutrymme på höger sida. Ersätt höger med vänster och vice versa för samtliga steg när du vill parkera i ett utrymme på vänster sida.

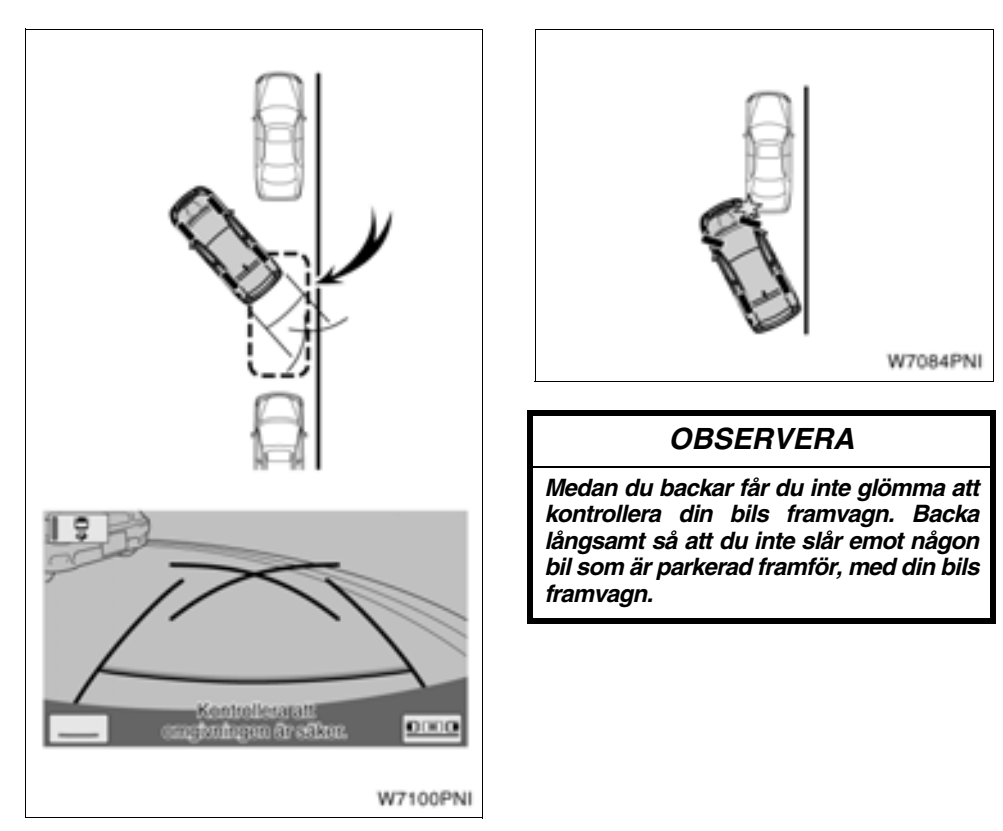

#### Önskad parkeringsplats

1. Växla till "R".

2. Backa tills styrlinjerna träffar kanten på den tänkta parkeringsplatsen. Vrid ratten till vänster så långt det går och backa in långsamt.

3. Räta upp hjulen och backa långsamt när bilen är parallell med vägkanten.

# – Återställa systemet

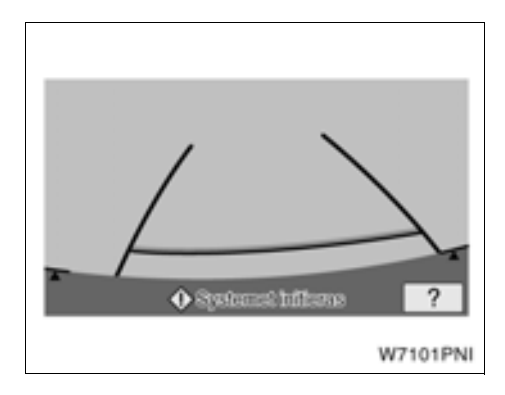

#### Åtgärd vid bortkopplat batteri

Systemet ska återställas i följande situationer.

- 12V-batteriet kopplas bort och sedan ansluts igen.
- Skärmen som visar att systemet återställs visas när växelväljaren flyttas till läge "R" (på grund av låg batteriladdning eller liknande).

Medan bilen står stilla, vrid först ratten till vänster så långt det går, och sedan till höger så långt det går. (Det spelar ingen roll om du vrider till vänster eller till höger först.)

När bildskärmen har återställts till normalt läge är korrigeringsåtgärden avslutad.

Om skärmbilden ovan fortfarande finns kvar bör du låta en auktoriserad Toyota-återförsäljare eller -verkstad, eller annan verkstad med motsvarande kvalifikationer och utrustning kontrollera bilen.

# DEL **8**

# INSTÄLLNINGAR

| • | Allmänna inställningar     | 274 |
|---|----------------------------|-----|
| • | Klockinställningar         | 279 |
| • | Röstinställningar          | 281 |
| • | Navigeringsinställningar   | 282 |
| • | Telefoninställningar       | 289 |
| • | Inställning av ljudenheter | 326 |
| • | Bilens inställningar       | 336 |
| • | Trafikinställningar        | 341 |

För fordon sålda utanför Europa gäller det att vissa funktioner inte kan hanteras under körning.

# Allmänna inställningar

Inställningar kan göras av språkval, ljud, automatisk skärmväxling etc.

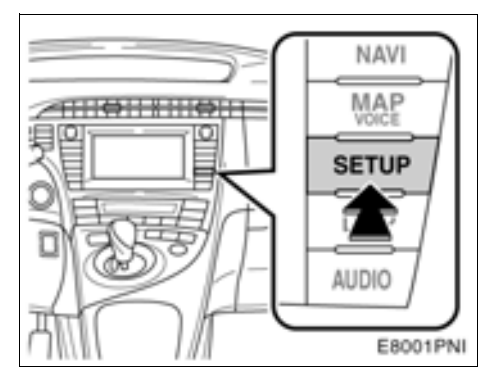

#### 1. Tryck på knappen "Setup".

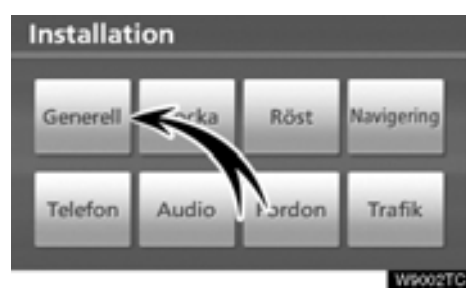

#### 2. Tryck på "Generell".

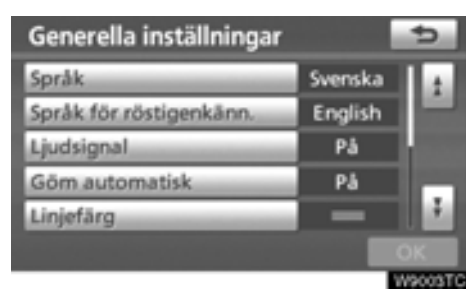

- 3. Tryck på de uppgifter som ska ställas in.
- 4. Tryck på "OK".

#### SKÄRMAR FÖR GENERELLA INSTÄLL-NINGAR

| Generella inställningar |   |         | ¢       |
|-------------------------|---|---------|---------|
| Språk                   |   | Svenska | 1.1     |
| Språk för röstigenkänn. | 2 | English |         |
| Ljudsignal              | 3 | På      |         |
| Göm automatisk          | 4 | På      |         |
| Linjefärg               | 5 | -       | 18      |
|                         |   |         | OK      |
|                         |   |         | W9004T0 |

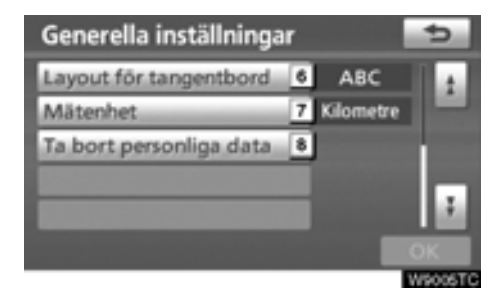

På denna skärm finns följande funktioner.

| Nr | Funktion                                                                                                    |
|----|----------------------------------------------------------------------------------------------------|
| 1  | Du kan ändra språket. (Se "• Välja språk" på sidan 275.)                                                                                                    |
| 2  | Du kan ändra språk för röstigenkän-<br>ning. (Se "• Välja språk för röstigen-<br>känning" på sidan 276.)                                                                                                    |
| 3  | " <b>På</b> " eller " <b>Av</b> " kan väljas för olika<br>ljudsignaler.                                                                                                    |
| 4  | "På" eller "Av" kan väljas för auto-<br>matiska skärmväxlingar från ljudan-<br>läggningsskärm till kartan. När "På"<br>väljs återgår skärmen automatiskt<br>från ljudanläggningsskärmen till kar-<br>tan efter 20 sekunder. |
| 5  | Linjefärgen kan ändras. (Se "• Välja<br>linjefärg" på sidan 276.)                                                                                                    |

| Nr | Funktion                                                                                |
|----|-----------------------------------------------------------------------------------------|
| 6  | Tangentbordets layout kan ändras.<br>(Se "• Välja tangentbordslayout" på<br>sidan 277.) |
| 7  | Avståndsenheten kan ändras. (Se<br>"● Måttenhet" på sidan 278.)                         |
| 8  | Personliga data kan tas bort. (Se<br>"• Ta bort personliga data" på sidan<br>278.)      |

#### • Välja språk

Något av de 14 språken kan väljas.

1. Tryck på knappen "Setup".

2. Tryck på "Generell" på skärmen "Inställningar".

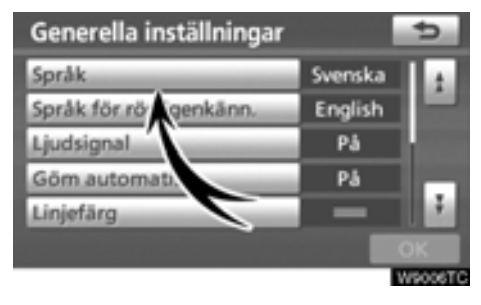

#### 3. Tryck på "Språk".

| Språl | ĸ         |   | ¢       |
|-------|-----------|---|---------|
|       | Português |   | ÷.      |
|       | Русский   |   | -       |
|       | Suomi     | _ |         |
|       | Svenska   |   |         |
|       | 10000     |   | 2       |
|       |           |   |         |
|       |           |   | W9007TC |

4. Tryck på önskad knapp.

Föregående skärm visas nu.

5. Tryck på "OK".

#### Välja språk för röstigenkänning

Något av de 7 språken för röstigenkänning kan väljas.

- 1. Tryck på knappen "Setup".
- 2. Tryck på "Generell" på skärmen "Inställningar".

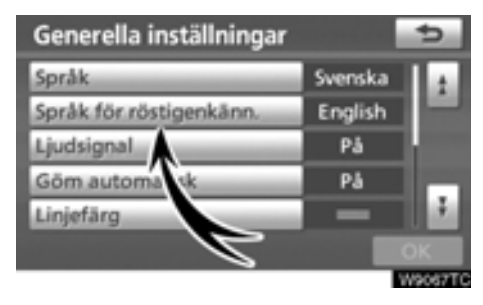

3. Tryck på "Språk för röstigenkänning".

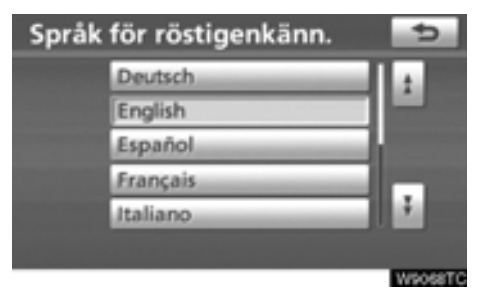

4. Tryck på önskad knapp.

Föregående skärm visas nu.

5. Tryck på "OK".

#### • Välja linjefärg

Linjefärgen kan ändras. När linjefärgen ändras så ändras även knappens färg.

1. Tryck på knappen "Setup".

#### 2. Tryck på "Generell" på skärmen "Inställningar".

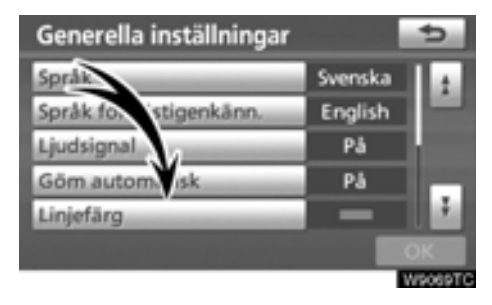

3. Tryck på "Linjefärg".

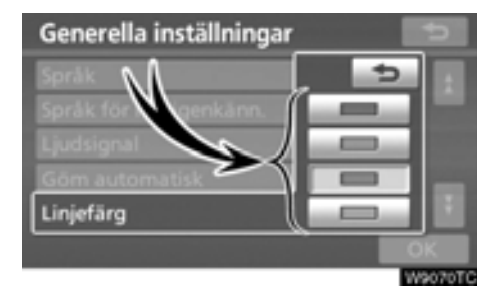

4. Tryck på önskad färg.

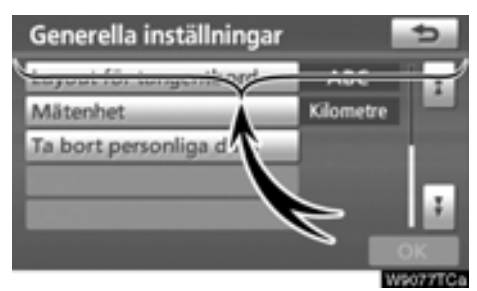

Linjefärgen ändras. 5. Tryck på "OK".

#### • Välja tangentbordslayout

Tangentbordets layout kan ändras.

1. Tryck på knappen "Setup".

2. Tryck på "Generell" på skärmen "Inställningar".

Tryck sedan på 🚺 för att visa sidan 2 av skärmen "Generella inställningar".

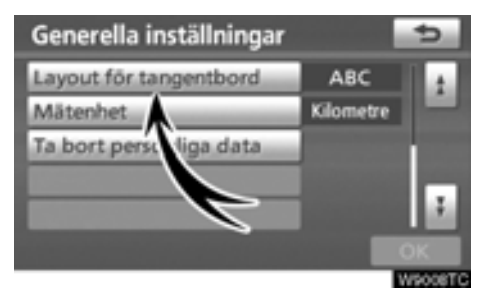

3. Tryck på "Layout för tangentbord".

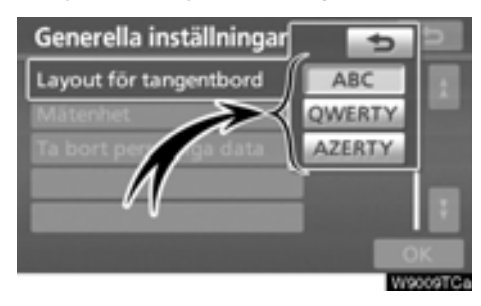

- 4. Tryck på "ABC", "QWERTY" eller "AZERTY" vid "Tangentbordslayout" för att välja tangentbordets uppställning.
- 5. Tryck på "OK".

#### LAYOUTTYPER

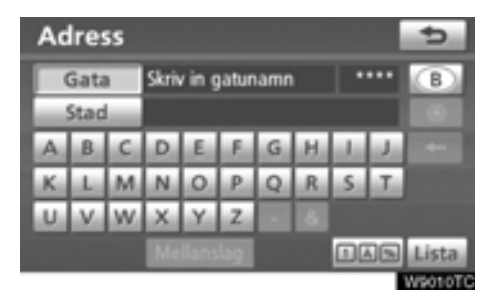

#### Typ "ABC"

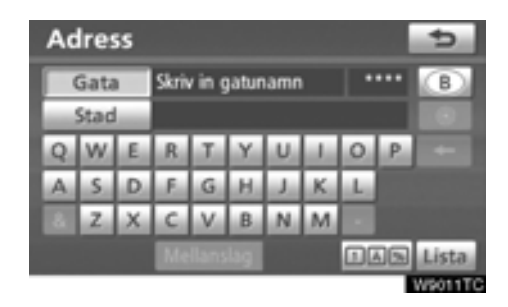

Typ "QWERTY"

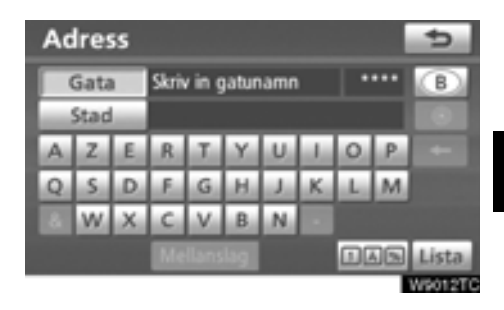

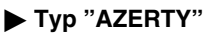

#### Måttenhet

Avståndsenheten kan ändras.

- 1. Tryck på knappen "Setup".
- 2. Tryck på "Generell" på skärmen "Inställningar".

Tryck sedan på **H** för att visa sidan 2 av skärmen "Generella inställningar".

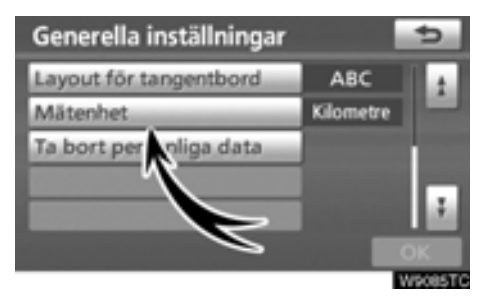

#### 3. Tryck på "Mätenhet".

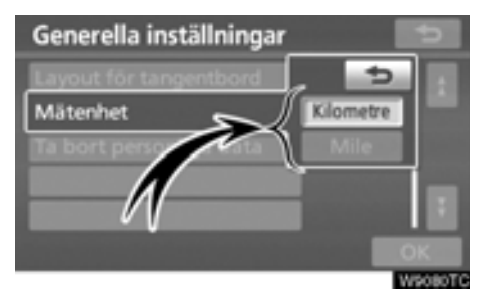

- 4. Tryck på "Kilometer" eller "Mile".
- 5. Tryck på "OK".

#### INFORMATION

Den här funktionen är endast tillgänglig på engelska. Information om hur du byter språk finns i "• Välja språk" på sidan 275.

#### • Ta bort personliga data

Följande personliga data kan tas bort eller återställas till standardinställningarna:

- Information om underhåll
- Inställningen "Av" för information om underhåll
- Favoriter
- Områden att undvika
- Tidigare platser
- Resvägsvägledning
- Spåra resväg
- Telefonboksdata
- Samtalshistorik
- Kortnummershistorik
- Röstkommentarshistorik
- Bluetooth<sup>®</sup> telefondata
- Telefonens ljudnivå, inställning
- Detaljerad telefoninställning
- Audioinställning
- Bluetooth®-audioinställning
- Spår som spelats in på hårddisken

#### 1. Tryck på knappen "SETUP".

2. Tryck på "Generell" på skärmen "Inställningar".

Tryck sedan på **I** för att visa sidan 2 av skärmen "Generella inställningar".

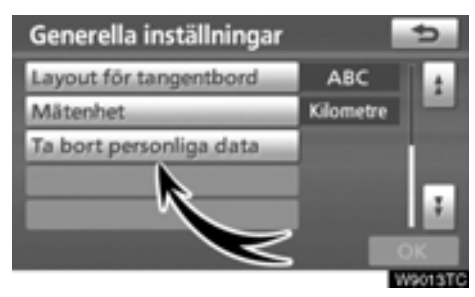

3. Tryck på "Ta bort personliga data".

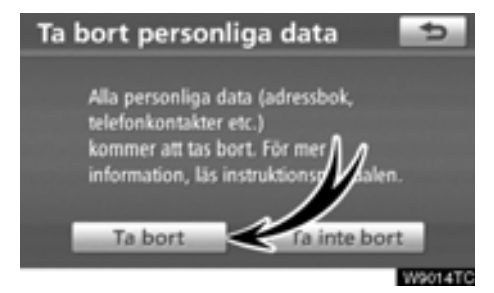

4. Tryck på "Ta bort".

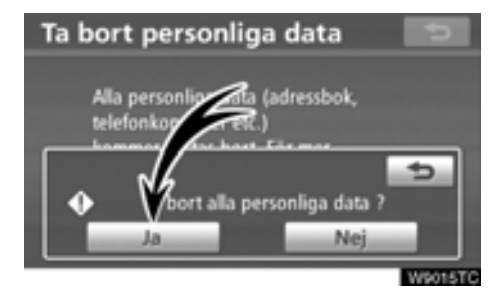

5. Tryck på "Ja".

# Klockinställningar

Används till att ändra inställning av tidszoner, sommartid/vintertid etc.

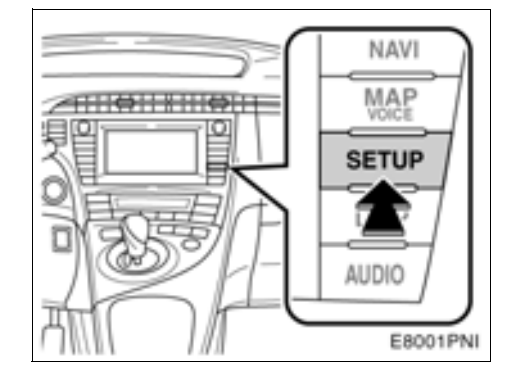

1. Tryck på knappen "SETUP".

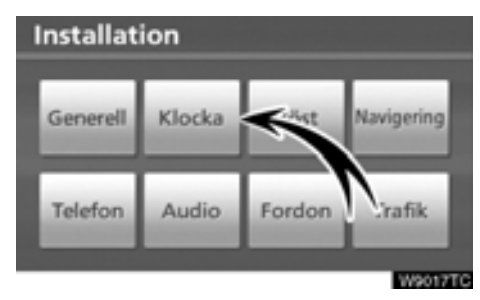

2. Tryck på "Klocka"

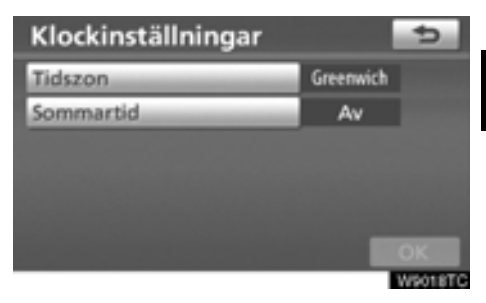

- 3. Tryck på de uppgifter som ska ställas in.
- 4. Tryck på "OK".

#### SKÄRM FÖR KLOCKINSTÄLLNING

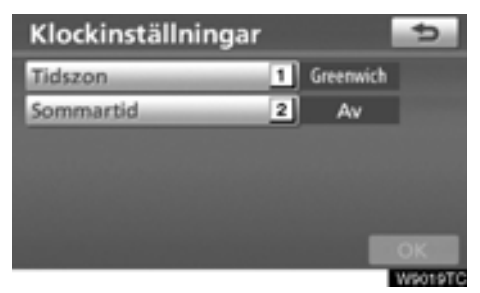

På denna skärm finns följande funktioner.

| Nr | Funktion                                                |  |  |  |
|----|---------------------------------------------------------|--|--|--|
| 1  | Tidszonen kan ändras. (Se<br>"● Tidszon" på sidan 280.) |  |  |  |
| 2  | "På" eller "Av" kan väljas för sommartid/vintertid.     |  |  |  |

#### • Tidszon

En tidszon kan väljas och GMT kan ställas in.

1. Tryck på knappen "SETUP".

2. Tryck på "Klocka" på skärmen "Installation".

| Klockinställningar |           | ¢  |
|--------------------|-----------|----|
| Tidszon            | Greenwich |    |
| Sommartid          | Av        |    |
| Í                  |           | ок |

3. Tryck på "Tidszon"

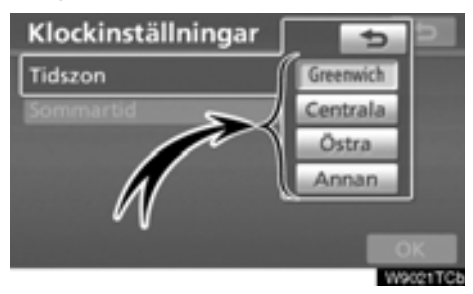

4. Tryck på önskad tidszon.

"Greenwich", "Centrala", "Östra" eller "Annan" kan väljas.

Om "Annan" väljs måste tidszonen ställas in manuellt.

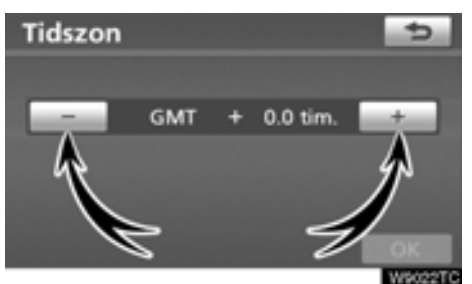

5. Tryck på "OK".

# Röstinställningar

#### Inställning av röstvägledning

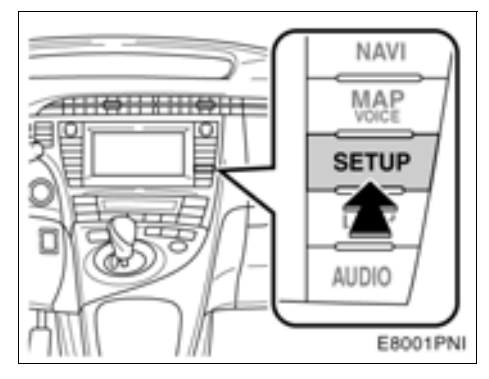

1. Tryck på knappen "SETUP".

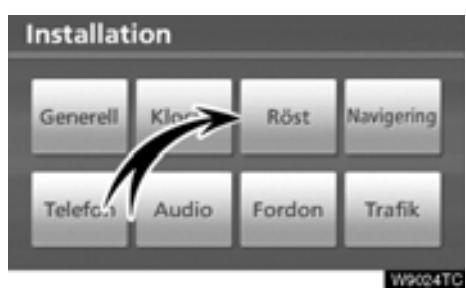

# SKÄRM FÖR RÖSTINSTÄLLNINGAR

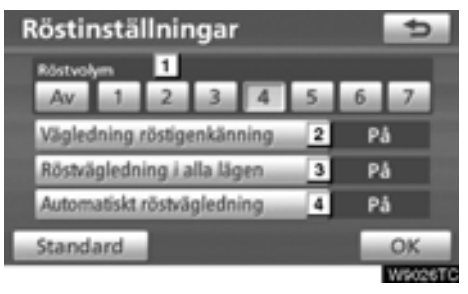

På denna skärm finns följande funktioner.

| Nr | Funktion                                                                                                    |
|----|----------------------------------------------------------------------------------------------------|
| 1  | Du kan ställa in ljudvolymen för röst-<br>vägledningen, eller stänga av den.<br>(Se "• Röstvolym" på sidan 282.) |
| 2  | "På" eller "Av" kan väljas för röst-<br>styrd tvåvägskommunikation.                                              |
| 3  | "På" eller "Av" kan väljas för röststyr-<br>ning när ljudanläggningen används.                                   |
| 4  | "På" eller "Av" kan väljas för röst-<br>styrning under röstvägledning.                                           |

2. Tryck på "Röst".

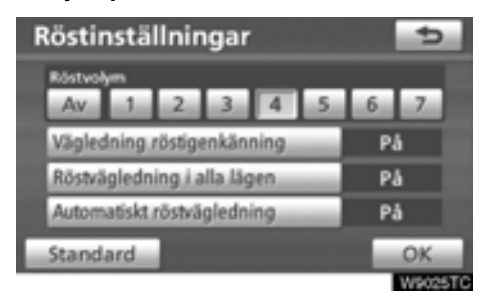

- 3. Tryck på de uppgifter som ska ställas in.
- 4. Tryck på "OK".

# Navigeringsinställningar

#### Röstvolym

Du kan ställa in ljudvolymen för röstvägledningen, eller stänga av den.

- 1. Tryck på knappen "SETUP".
- 2. Tryck på "Röst" på skärmen "Installation".

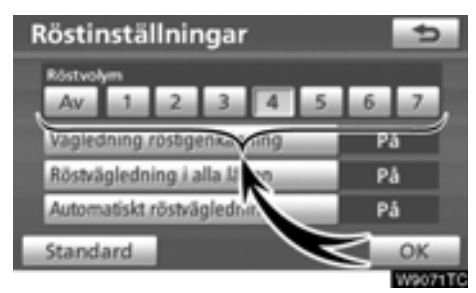

#### Välj önskad ljudnivå genom att trycka på en siffra.

Om du inte behöver röstvägledningen kan du inaktivera funktionen genom att trycka på "Av".

När du aktiverar röstvägledningen markeras siffran eller "Av".

4. Tryck på "OK".

#### INFORMATION

Röstvägledningen fortsätter under vägledningen, även om navigationsskärmen växlar till andra skärmar. Inställning kan göras av genomsnittlig hastighet, skärmens innehåll, kategorier för PAIsymboler, etc.

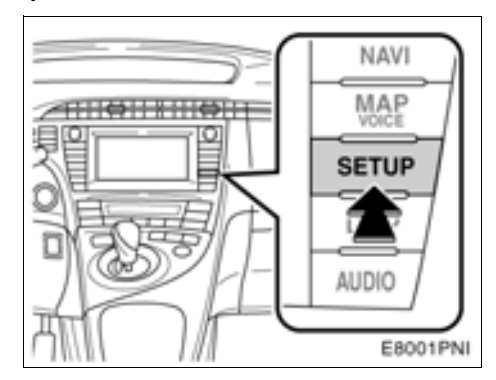

1. Tryck på knappen "SETUP".

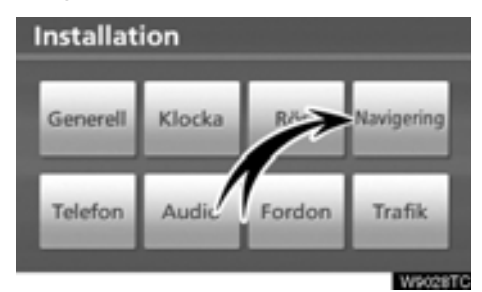

#### 2. Tryck på "Navigering"

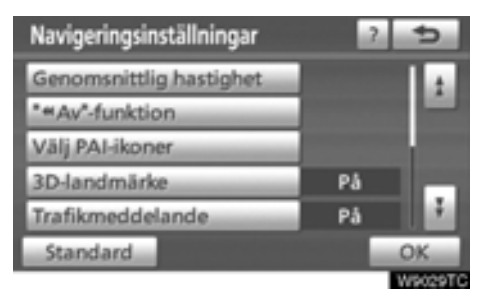

- 3. Tryck på de uppgifter som ska ställas in.
- 4. Tryck på "OK".

#### SKÄRM FÖR NAVIGATIONSINSTÄLL-NINGAR

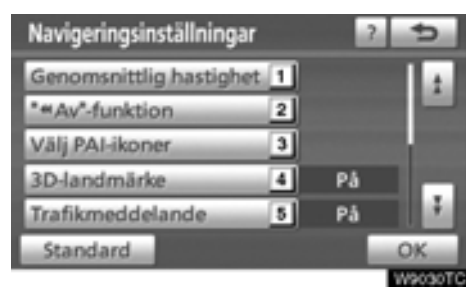

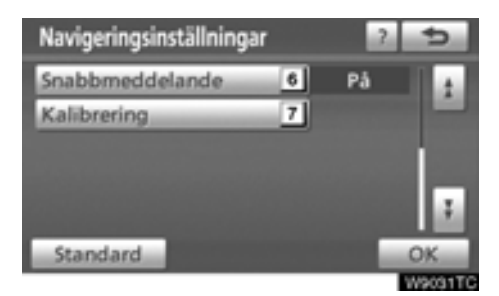

På denna skärm finns följande funktioner.

| Nr | Funktion                                                                                                    |  |
|----|----------------------------------------------------------------------------------------------------|--|
| 1  | Genomsnittlig hastighet kan ställas<br>in. (Se "• Medelhastighet" på sidan<br>284.)                                                          |  |
| 2  | Knappar som visas på skärmen när<br>du trycker på "◀◀Av" kan ställas in.<br>(Se "● Skärmlayout ("◀◀Av" funk-<br>tion)" på sidan 285.)        |  |
| 3  | De PAI-symboler som visas kan<br>ställas in. (Se "● Ändra PAI-kategori<br>(Visa PAI-symboler)" on page 285.)                                 |  |
| 4  | "På" eller "Av" kan väljas för att visa 3D-landmärken.                                                                                       |  |
| 5  | "På" eller "Av" kan väljas för att<br>visa varningsmeddelanden när res-<br>vägen omfattar trafikbegränsningar<br>eller säsongsbegränsningar. |  |

| Nr | Funktion                                                                                                    |  |  |
|----|----------------------------------------------------------------------------------------------------|--|--|
| 6  | "På" eller "Av" kan väljas för att<br>visa ett snabbmeddelande. (Se<br>"● Snabbmeddelande" på sidan<br>286.)                                                                                                    |  |  |
| 7  | Du kan justera markeringen för bilens<br>aktuella position manuellt. Du kan<br>också justera en felberäkning av<br>avstånd som orsakas av däckbyte.<br>(Se "• Kalibrering av aktuell position/<br>kalibrering vid däckbyte" på sidan<br>287.) |  |  |

#### Medelhastighet

Du kan ställa in den hastighet som används vid uträkning av den beräknade restiden och ankomsttiden.

- 1. Tryck på knappen "SETUP".
- 2. Tryck på "Navigering" på skärmen "Installation".

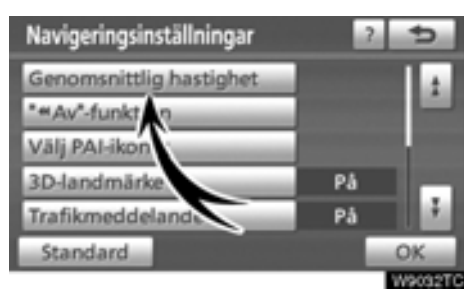

3. Tryck på "Genomsnittlig hastighet".

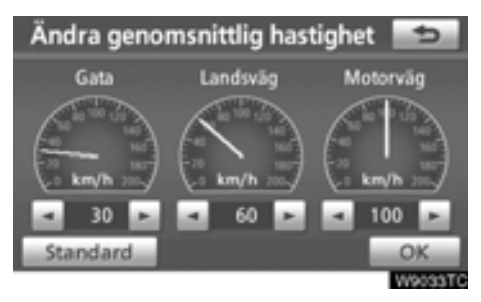

4. Tryck på eller för att ställa in medelhastigheterna för körning på "Gata", "Landsväg" och "Motorväg".

Ställ in standardhastigheten genom att trycka på "Standard".

5. När du är klar med hastighetsinställningarna trycker du på "OK".

# INFORMATION

- Restiden till resmålet utgörs av den ungefärliga körtiden baserad på de hastigheter som du har valt och bilens aktuella position längs färdvägen.
- Den tid som visas på skärmen kan variera mycket beroende på hur långt du har kommit längs färdvägen, vilket kan påverkas av vägförhållanden som t.ex. köer och reparationsarbeten.
- Högst 99 timmar och 59 minuter kan visas.

#### Skärmlayout ("<Av"-function)</li>

Alla pekknappar och det aktuella gatunamnet kan visas eller döljas på kartskärmen.

- 1. Tryck på knappen "SETUP".
- 2. Tryck på "Navigering" på skärmen "Installation".

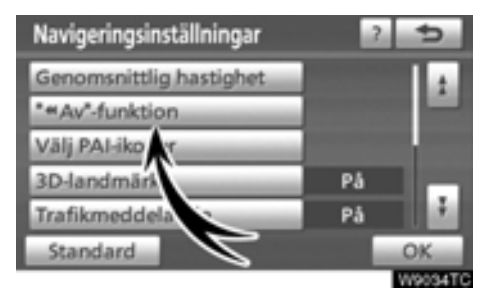

3. Tryck på "◀◀ Av"-funktionen.

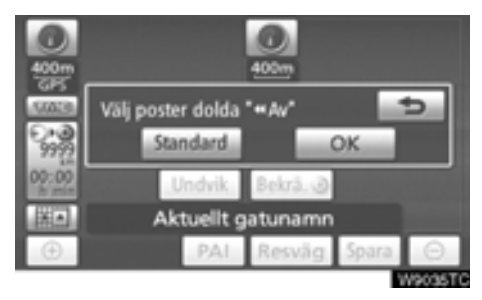

#### 4. Tryck på den knapp som ska inaktiveras. Knappen blir då nedtonad.

Ställ in standardvärdet genom att trycka på "Standard".

5. Tryck på "OK".

#### Ändra PAI-kategori (Välja PAI-symboler)

Välj mellan de sex ikoner som visas på skärmen "Ändra kategori", så att det blir lätt att ställa in vilka ikoner som ska visas på kartskärmen.

1. Tryck på knappen "SETUP".

2. Tryck på "Navigering" på skärmen "Installation".

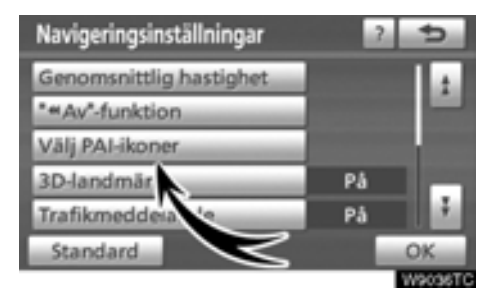

3. Tryck på "Välj PAI-ikoner".

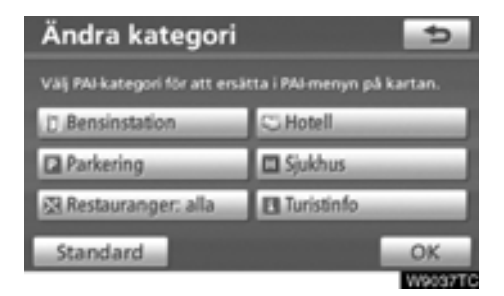

#### 4. Tryck på knappen för den kategori som ska ändras.

| Välj kategori       | grupp 🗾 🛨       |  |
|---------------------|-----------------|--|
| III Bensinstation   |                 |  |
| Restaurang > Fritid |                 |  |
| C Hotell            | eiu Turism      |  |
| 12. Bil             | 55 Gemenskap    |  |
| el» Resor           | C Stadscentrum  |  |
| Visa .              | alla kategorier |  |

#### 5. Tryck på önskad grupp.

Om önskad PAI inte visas på skärmen, tryck på "**Visa alla kategorier**" för att se en detaljerad lista över alla PAI-kategorier.

| Välj ny PAI-kategori | 5        |
|----------------------|----------|
| Bensinstation        |          |
| 😒 Restauranger: alla |          |
| III Kinesisk         | -        |
| Snabbmat             |          |
| El Fransk            |          |
| tä Italiensk         |          |
|                      | Wangette |

- 6. Tryck på önskad kategori.
- 7. Tryck på "OK".

#### Snabbmeddelande

När "Snabbmeddelande" aktiveras visas snabbmeddelanden på skärmen.

1. Tryck på knappen "SETUP".

# 2. Tryck på "Navigering" på skärmen "Installation".

Tryck sedan på 🛃 för att visa sidan 2 av skärmen "Navigeringsinställningar".

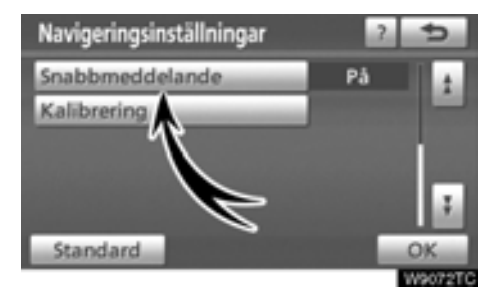

3. Tryck på "Snabbmeddelande".

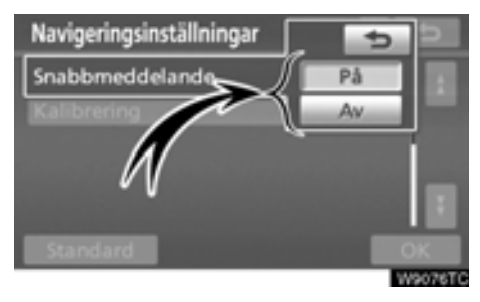

- 4. Tryck på "På" eller "Av".
- 5. Tryck på "OK".

När "Snabbmeddelande" stängs av visas inte följande meddelanden.

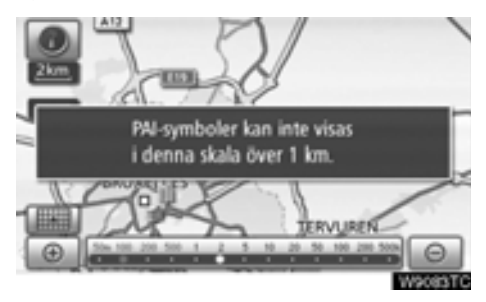

Det här meddelandet visas när systemet är i PAI-läge och kartskalan är 1 km eller större.

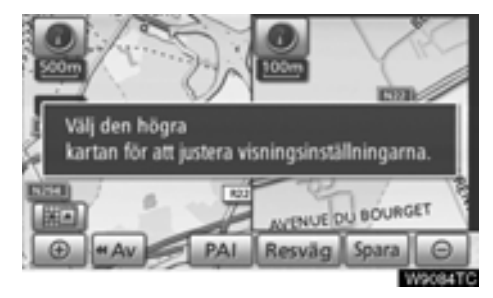

Det här meddelandet visas när kartskärmen ändras till skärmen med två kartor.

#### • Kalibrering av aktuell position/kalibrering vid däckbyte

Du kan justera markeringen för bilens aktuella position manuellt. Du kan också justera en felberäkning av avstånd som orsakas av däckbyte.

1. Tryck på knappen "SETUP".

#### 2. Tryck på "Navigering" på skärmen "Installation".

Tryck sedan på 🚺 för att visa sidan 2 av skärmen "Navigeringsinställningar".

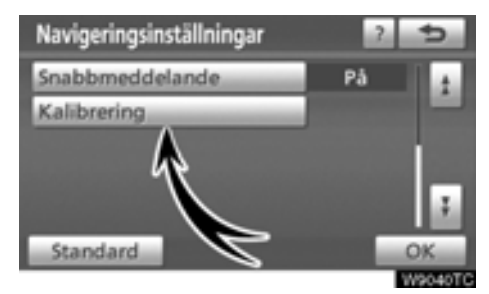

#### 3. Tryck på "Kalibrering".

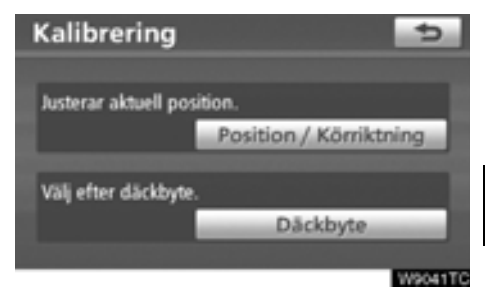

4. Tryck på önskad knapp.

#### **INFORMATION**

Ytterligare information om precisionen vid bestämning av bilens aktuella position finns i "Begränsningar i navigations-systemet" på sidan 346.

#### KALIBRERING AV POSITION/KÖRRIKT-NING

Under körning korrigeras markeringen av bilens aktuella position automatiskt vid mottagning av GPS-signaler. Om mottagningen av GPS-signaler är dålig kan du manuellt korrigera markeringen av den aktuella positionen.

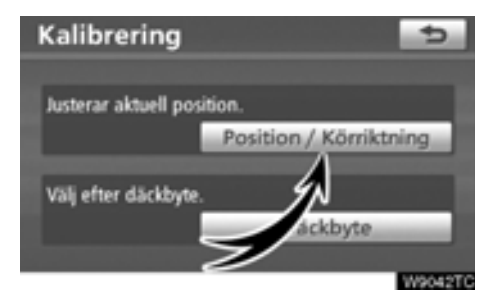

1. Tryck på "Position/Körriktning".

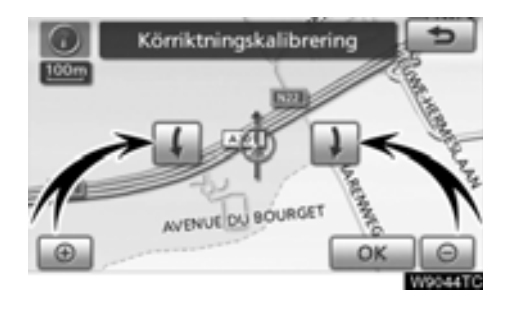

4. Tryck på deller deller för att justera riktningen på markeringen av bilens aktuella position.

5. Tryck på "OK".

Kartan visas nu.

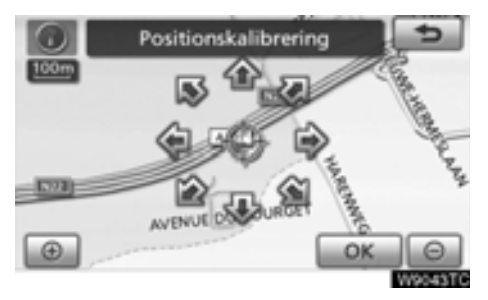

2. Använd riktningsknappen på pekskärmen för att flytta markören  $\oplus$  till önskad plats på kartan.

3. Tryck på "OK".
#### KALIBRERING VID DÄCKBYTE

Däckbyteskalibrering används när du har bytt däck. Funktionen justerar felberäkningar som orsakas av skillnaden i omkrets mellan de gamla och de nya däcken. Om en kalibrering inte utförs efter däckbyte kan markeringen av bilens aktuella position bli felaktig.

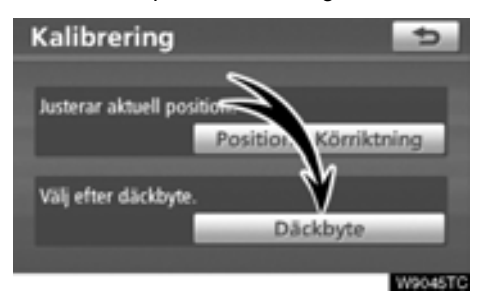

#### Du utför en kalibrering med avseende på körsträckan genom att trycka på "Däckbyte" på skärmen "Kalibrering".

Meddelandet visas och avståndskalibreringen startar automatiskt. Efter några sekunder visas en karta.

### Telefoninställningar —

"Telefoninställningar" kan ändras på skärmen "Telefoninställningar".

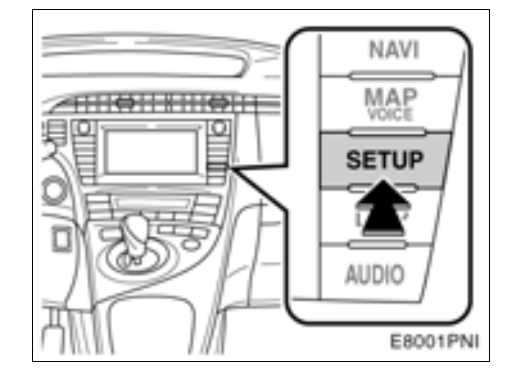

1. Tryck på knappen "SETUP".

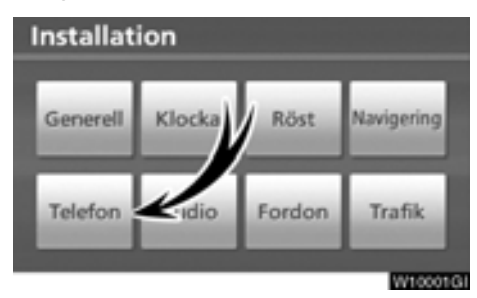

2. Tryck på "Telefon"

| Telefor | ninställningar  | 5        |
|---------|-----------------|----------|
|         | Volym           |          |
|         | Hantera telefon | -        |
|         | Telefonbok      |          |
|         | Bluetooth       | -        |
|         | Uppgifter       | -        |
|         |                 |          |
|         |                 | W10002G1 |

Se följande sidor beträffande respektive inställning.

## — Inställning av ljudnivån

#### Samtals- och ringvolymen kan ändras.

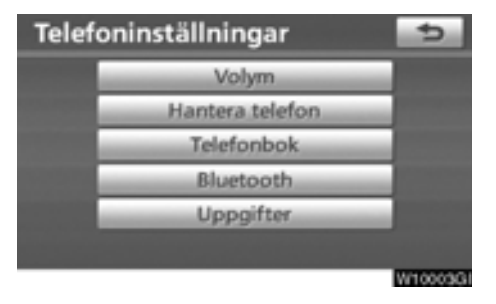

1. Tryck på "Volym".

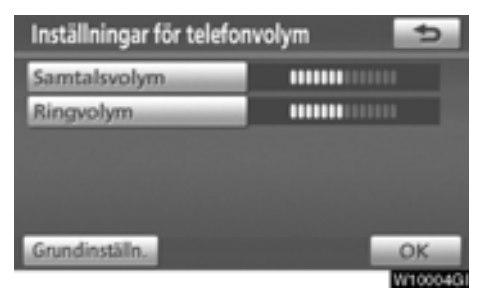

 Ändra respektive inställning på följande sätt.

3. När du är klar med samtliga inställningar trycker du på "OK".

## Automatiska volyminställningar för hög hastighet

Systemet höjer automatiskt ljudnivån ett steg när bilens hastighet överskrider 80 km/tim.

- Inställning av ljudnivån
- 1. Tryck på "Samtalsvolym".

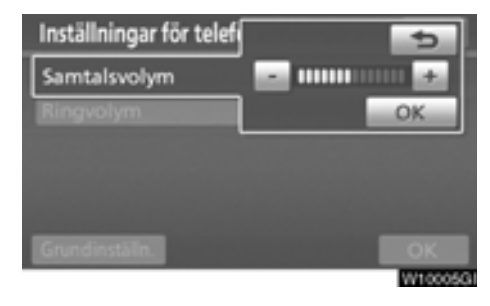

- Tryck på "--" eller "+" för att justera ljudnivån.
- 3. Tryck på "OK".
- Inställning av ringsignalens ljudnivå
- 1. Tryck på "Ringvolym".

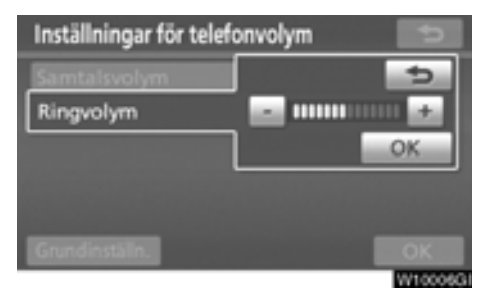

2. Tryck på "–" eller "+" för att justera ljudnivån på ringsignalen.

3. Tryck på "OK".

- Återställa inställningar
- Du kan återställa inställningarna.
- 1. Tryck på "Grundinställning".

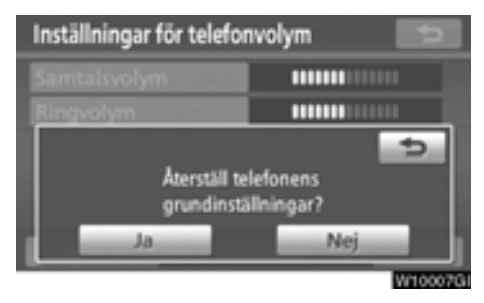

2. Tryck på "Ja".

## — Hantera telefon

"Hantera telefon" är tillgänglig från skärmen "Anslut telefon".

- 1. Tryck på knappen "SETUP".
- 2. Tryck på "Telefon"

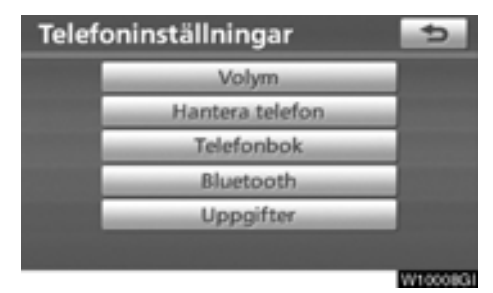

3. Tryck på "Hantera telefon".

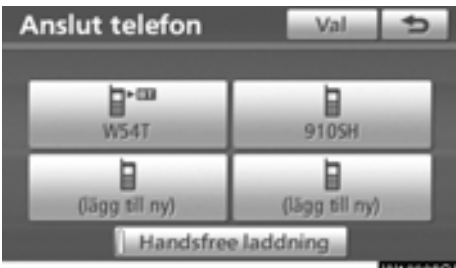

W10009GI

Se följande sidor beträffande respektive inställning.

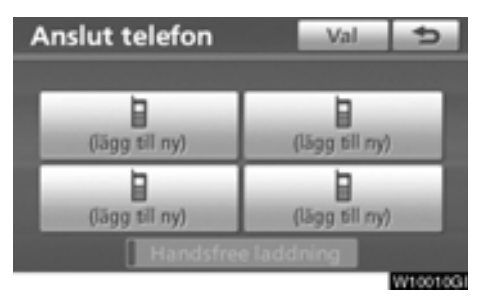

• Registrera en Bluetooth®-telefon

#### 1. Tryck på "(lägg till ny)" för att registrera din mobiltelefon i systemet.

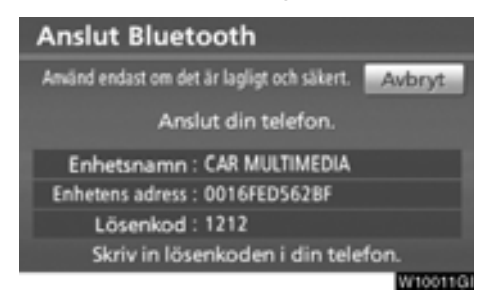

#### 2. När den här skärmen visas ska du knappa in det lösenord som visas på skärmen i telefonen.

Anvisningar om hur du använder mobiltelefonen finns i den manual som följde med telefonen.

Tryck på "**Avbryt**" om du vill avbryta registreringen.

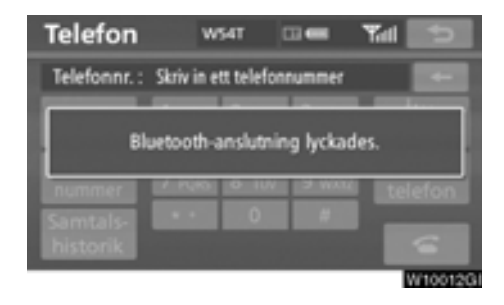

## 3. När anslutningen är klar visas den här skärmen.

Du behöver inte registrera telefonen igen om du använder samma telefon.

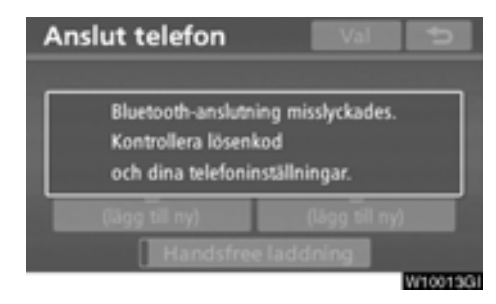

När skärmen visas följer du instruktionerna på skärmen för att försöka på nytt.

#### När en annan Bluetooth®-enhet ansluts

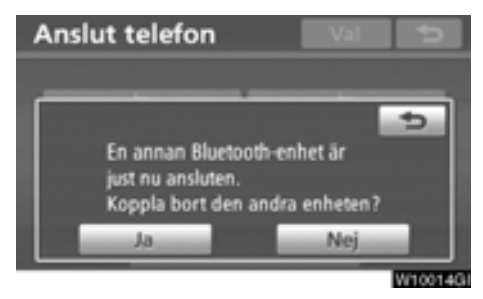

När en annan Bluetooth®-enhet är ansluten visas den här skärmen.

Tryck på "Ja" om du vill avbryta anslutningen.

#### **INFORMATION**

När du registrerar din telefon kopplas Bluetooth<sup>®</sup> audio bort. Det ansluts på nytt när registreringen är avslutad. Det ansluts eventuellt inte på nytt beroende på vilken telefon du använder. Du registrerar en ny Bluetooth®-telefon så här.

- 1. Tryck på knappen "SETUP".
- 2. Tryck på "Telefon"
- 3. Tryck på "Hantera telefon".

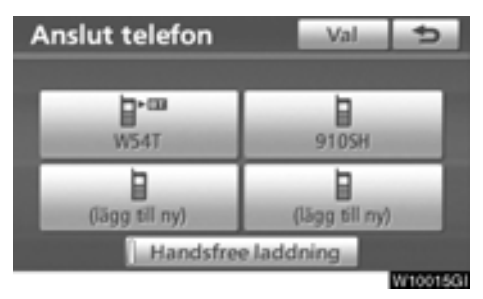

4. Tryck på "Val".

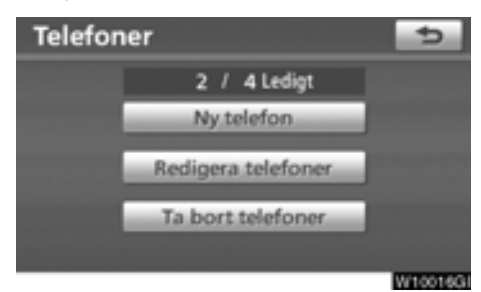

5. Tryck på "Ny telefon".

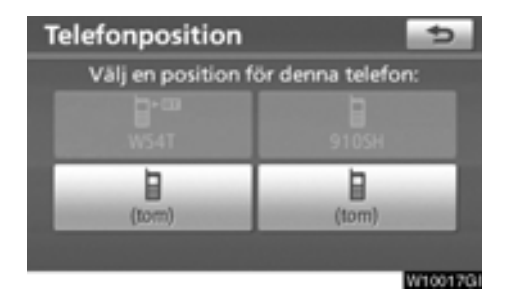

6. Tryck på "(tom)" för att registrera din mobiltelefon i systemet.

Följande tillvägagångssätt är desamma som tillvägagångssättet efter att du har tryckt på "(lägg till ny)". • Ansluta en Bluetooth®-telefon

Om du registrerar flera Bluetooth®-telefoner måste du välja en favorittelefon.

Du kan välja en Bluetooth®-telefon av maximalt fyra.

"(lägg till ny)" visas innan du har lagt till en Bluetooth®-telefon.

Du kan registrera upp till 4 Bluetooth®-telefoner i systemet, men det går bara att använda en Bluetooth®-telefon i taget.

| Anslut telefon | Val 😏          |
|----------------|----------------|
| W54T           | 9105H          |
| (lägg til ny)  | (lägg till my) |
| Handsfre       | e laddning     |

#### 1. Välj den telefon som ska anslutas.

Symbolen för Bluetooth® visas när du ansluter telefonen.

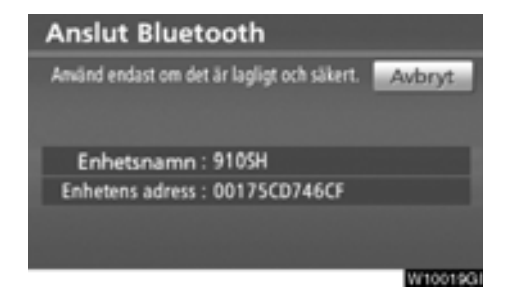

- 2. Skärmen "Anslut Bluetooth\*" visas.
- \*: Bluetooth är ett registrerat varumärke som tillhör Bluetooth SIG, Inc.

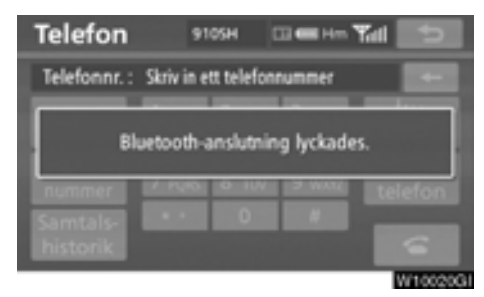

3. När resultatmeddelandet visas kan du använda Bluetooth®-telefonen.

När du ansluter telefonen medan du använder Bluetooth® ljudanläggning

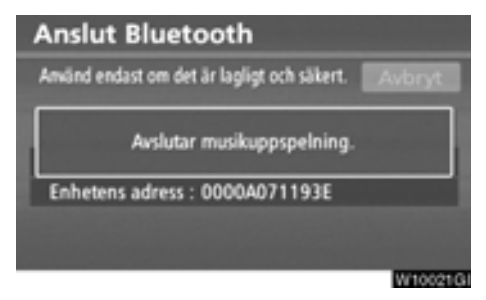

Den här skärmen visas varefter Bluetooth® ljudanläggning gör ett tillfälligt uppehåll.

#### När en annan Bluetooth®-enhet ansluts

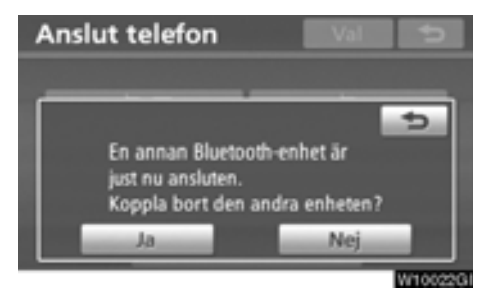

När en annan Bluetooth®-enhet är ansluten visas den här skärmen.

Tryck på "Ja" om du vill avbryta anslutningen.

#### Ställa in handsfree-laddning

Du kan välja förutsättning för "Handsfree laddning".

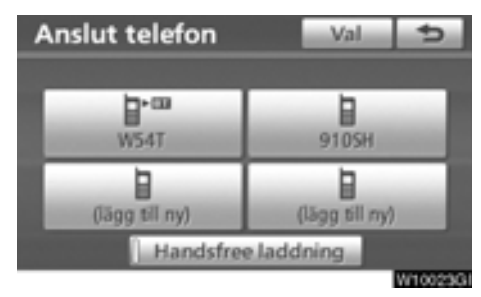

Tillståndet växlar mellan "På" och "Av" för varje gång du trycker på "Handsfree laddning".

Se även "Ändra handsfree laddning" på sidan 320.

#### • Redigera en Bluetooth®-telefon

## Du kan visa eller ställa in information om Bluetooth®-telefonen i systemet.

#### "Enhetsnamn"

.... Namnet på Bluetooth®-telefonen visas på skärmen. Du kan ändra det till valfritt namn.

> Om du ändrar namnet på enheten ändras inte det namn som är registrerat i mobiltelefonen.

#### "Enhetens adress"

.... Adressen som gäller för systemet. Du kan inte ändra adressen.

> Om du har registrerat två Bluetooth®telefoner med samma enhetsnamn så att du inte kan skilja dem åt, kan du använda dig av adressen.

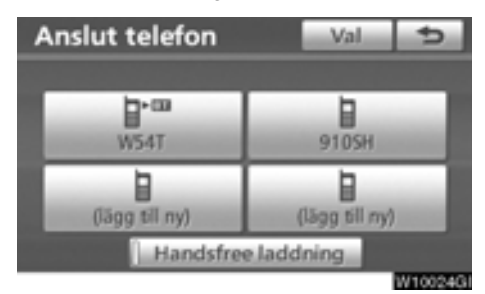

1. Tryck på "Val".

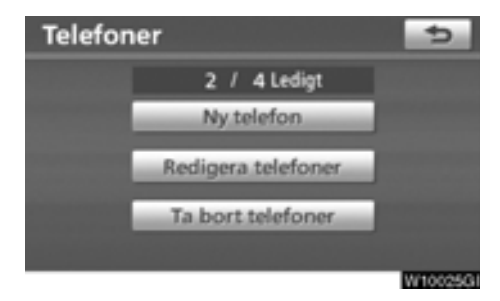

2. Tryck på "Redigera telefoner".

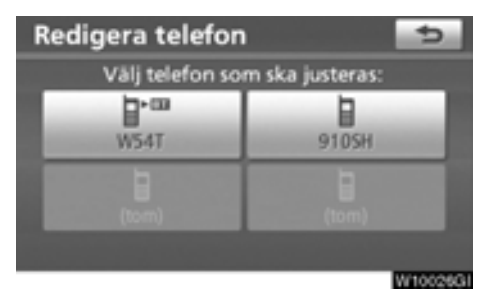

3. Välj den telefon som du vill redigera.

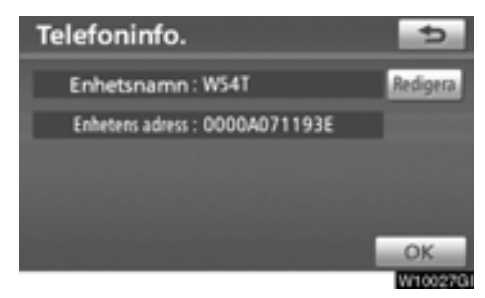

4. Den här skärmen visas.

Tryck på "Redigera" när du vill ändra enhetens namn.

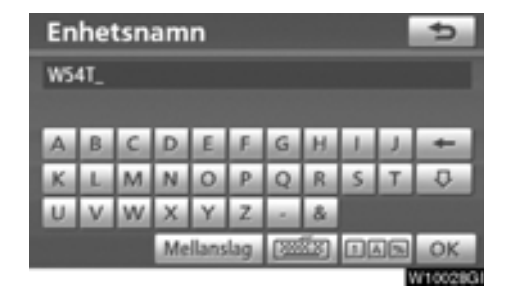

5. Registrera namnet med hjälp av bokstavsknapparna.

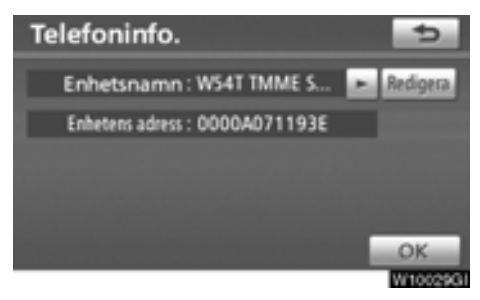

6. Bekräfta enhetens namn med "OK".

• Ta bort en Bluetooth®-telefon

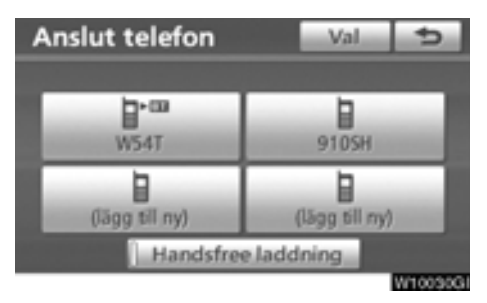

1. Tryck på "Val".

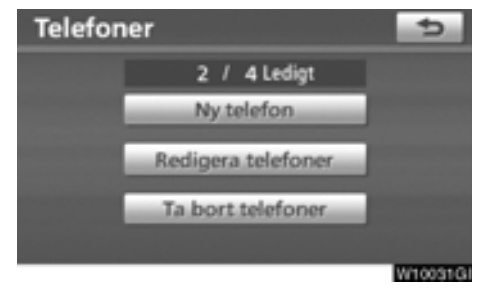

2. Tryck på "Ta bort telefoner".

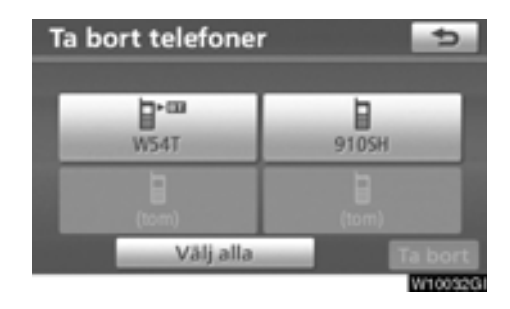

3. Välj önskad telefon eller tryck på "Välj alla" och tryck därefter på "Ta bort".

Du kan välja flera telefoner och ta bort dem samtidigt.

| Ta bort telefone | er 5         |
|------------------|--------------|
| 1 · · ·          | 1            |
| W54T             | 91054        |
| Ta bort de       | nna telefon? |
| Ja               | Nej          |

4. Tryck på "Ja".

### INFORMATION

När du tar bort en Bluetooth®-telefon raderas uppgifterna i telefonboken samtidigt.

### — Telefonbok

#### INFORMATION

Uppgifter i telefonboken hanteras för varje registrerad telefon. Om en annan telefon är ansluten kan du inte läsa registrerade data.

"Telefonbok" är tillgänglig från skärmen "Telefonboksinställningar".

- 1. Tryck på knappen "SETUP".
- 2. Tryck på "Telefon"

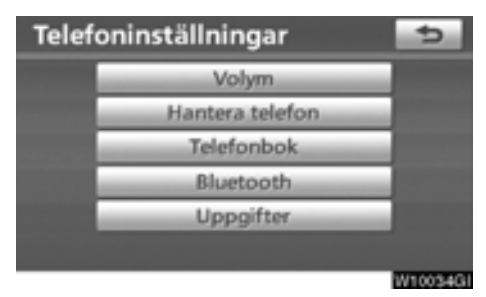

3. Tryck på "Telefonbok".

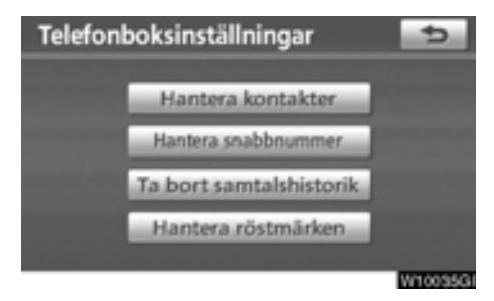

Du gör respektive inställning från den här skärmen.

### - Inställning av telefonboken

"Telefonboksinställningar" är tillgänglig från skärmen "Kontakter".

- 1. Tryck på knappen "SETUP".
- 2. Tryck på "Telefon"
- 3. Tryck på "Telefonbok".

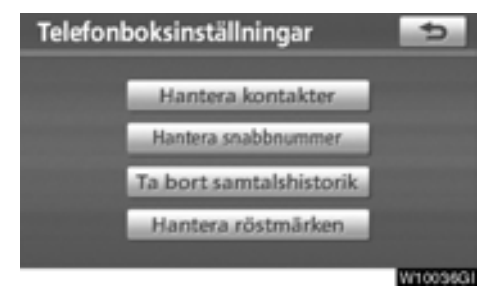

4. Tryck på "Hantera kontakter".

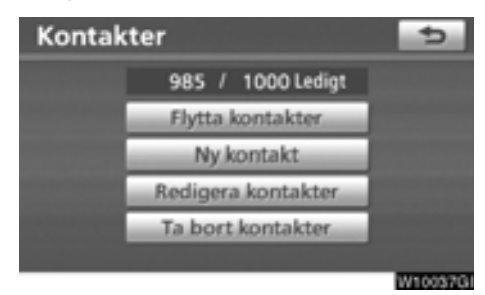

Se följande sidor beträffande respektive inställning. Skärmen "Kontakter" kan även visas på följande sätt.

- 1. Tryck på knappen "INFO·TEL".
- 2. Tryck på "Telefon".
- 3. Tryck på "Kontakter".

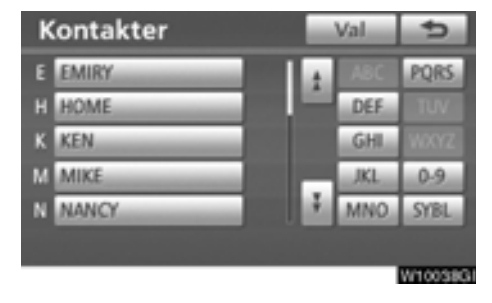

4. Tryck på "Val".

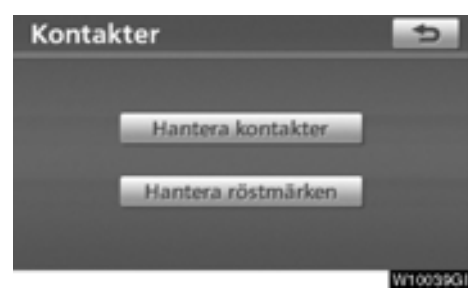

5. Tryck på "Hantera kontakter".

• Överföra ett telefonnummer

Telefonnumren i Bluetooth®-telefonen kan överföras till systemet. Telefonboken hanterar högst fyra telefonböcker totalt. Uppgifter om högst 1 000 personer (högst tre nummer per person) kan registreras i varje telefonbok.

Gör överföringen medan hybridsystemet är i gång.

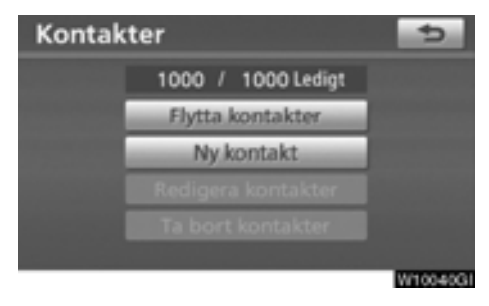

1. Tryck på "Flytta kontakter".

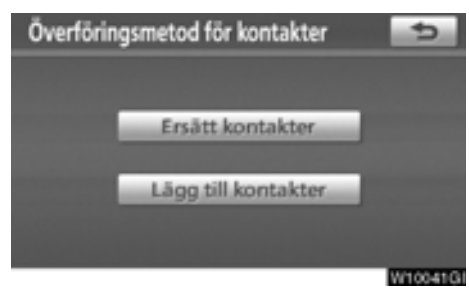

## 2. Tryck på "Ersätt kontakter" eller "Lägg till kontakter".

Den här skärmen visas om telefonboken innehåller telefondata.

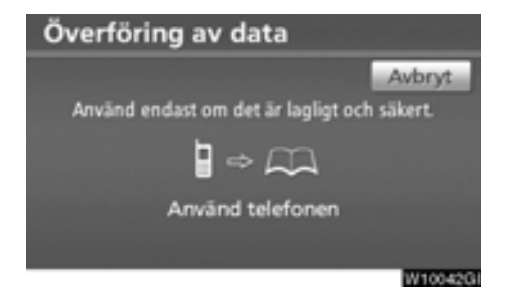

#### 3. Överför data från telefonboken till systemet med Bluetooth®-telefonen.

Den här bilden visas under överföringen. Tryck på "**Avbryt**" om du vill avbryta överföringen. Om överföringen avbryts kan redan överförda data från telefonboken ha lagrats i systemet.

#### När du har tryckt på "Ersätt kontakter":

Du kan inte använda den här funktionen om din telefon inte stödjer tjänsterna PBAB eller OPP.

Om din telefon stödjer tjänsten PBAP kan du överföra telefonboksdata utan att använda telefonen.

Om din telefon inte stödjer tjänsten PBAP måste du överföra telefonboksdata genom att använda telefonen.

#### När du har tryckt på "Lägg till kontakter":

Du kan inte använda den här funktionen om din telefon inte stödjer tjänsten OPP.

Du kan bara överföra telefonboksdata genom att använda telefonen.

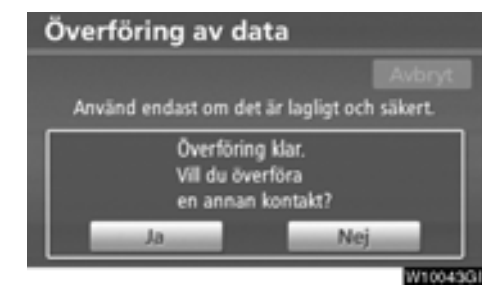

4. Om du har tryckt på "Lägg till kontakter" visas den här skärmen.

Tryck på "Ja" om du vill överföra en annan telefonbok.

| Konta | kter                             | 5   |
|-------|----------------------------------|-----|
|       | 1000 / 1000 Ledigt               |     |
| Öv    | erföring av kontakter misslyckad | es. |
|       | Redigera kontakter               |     |
|       |                                  |     |
|       |                                  |     |

Om den här skärmen visas kan du försöka göra överföringen på nytt.

#### När en annan Bluetooth®-enhet ansluts

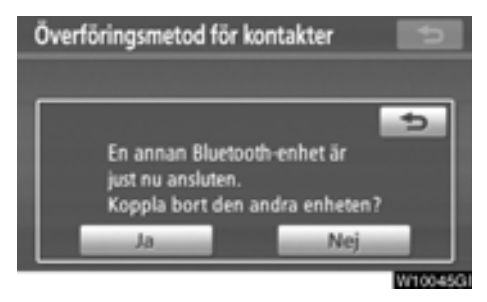

När en annan Bluetooth®-enhet är ansluten visas den här skärmen.

Tryck på "Ja" om du vill avbryta anslutningen.

#### INFORMATION

Bluetooth<sup>®</sup> audio stängs av under överföring av telefonboksdata. I så fall kopplas det automatiskt in när dataöverföringen är avslutad. (Det ansluts eventuellt inte på nytt beroende på vilken telefon du använder.)

#### • Registrera telefonboksuppgifter

Du kan registrera telefonboksuppgifter. Högst tre nummer per person kan registreras.

| Kontak | ter                | ¢       |
|--------|--------------------|---------|
|        | 986 / 1000 Ledigt  |         |
|        | Flytta kontakter   |         |
|        | Ny kontakt         |         |
|        | Redigera kontakter |         |
|        | Ta bort kontakter  |         |
|        |                    | W10046G |

#### 1. Tryck på "Ny kontakt".

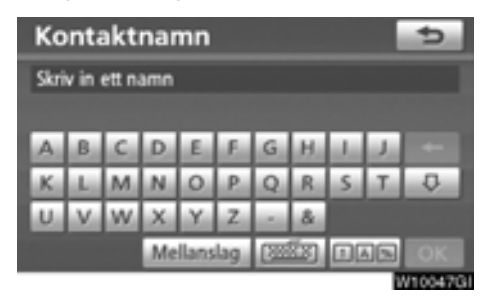

2. Registrera namnet med hjälp av bokstavsknapparna, tryck på "OK".

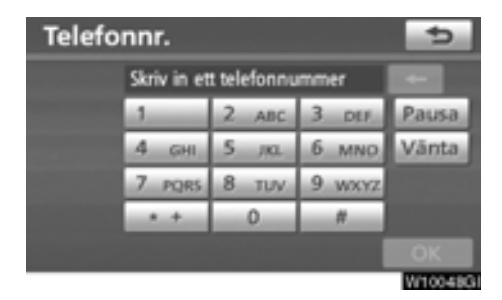

 Registrera telefonnumret och tryck på "OK".

Om du vill använda ringsignalen efter telefonnumret ska du även ange ringsignalen.

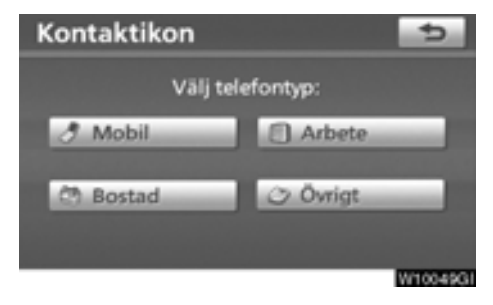

4. Välj telefontyp.

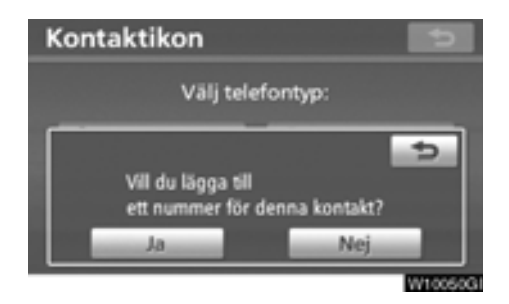

5. Den här skärmen visas om högst två nummer är registrerade för denna kontakt.

Tryck på "Ja" när du vill lägga till ett nummer till den här kontakten.

#### • Redigera telefonboksdata

Du kan registrera telefonnumret i "TEL1", "TEL2" och "TEL3" separat.

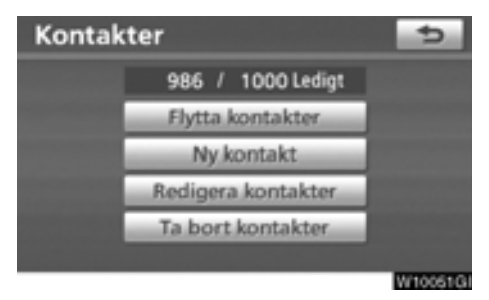

1. Tryck på "Redigera kontakter".

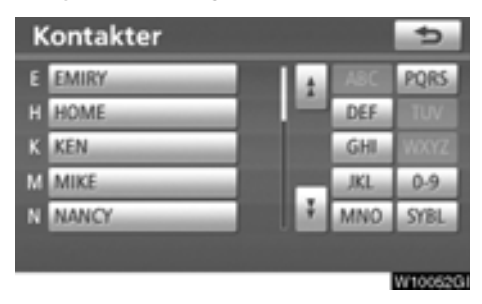

2. Välj de uppgifter som du vill redigera.

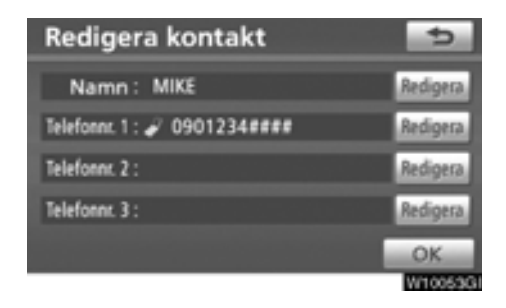

3. Tryck på "Redigera" vid önskat namn eller nummer.

4. Redigera namnet eller numret. (Se "• Registrera telefonboksdata" på sidan 302.)

5. När du är klar med redigeringen trycker du på "OK".

Skärmen "Redigera kontakt" kan även visas på följande sätt.

Från skärmen "Kontaktdata"

- 1. Tryck på knappen "INFO·TEL".
- 2. Tryck på "Telefon".
- 3. Tryck på "Kontakter".

4. Tryck på den önskade uppgiften från listan.

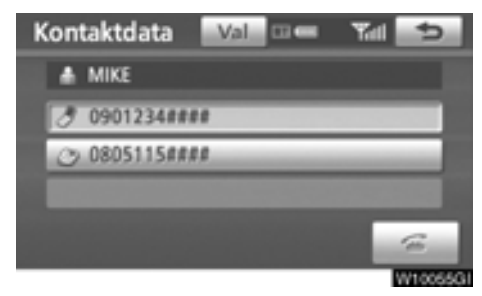

5. Tryck på "Val".

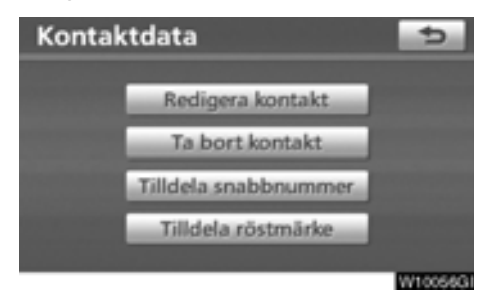

6. Tryck på "Redigera kontakt".

Från skärmen "Samtalshistorik"

- 1. Tryck på knappen "INFO·TEL".
- 2. Tryck på "Telefon".
- 3. Tryck på "Samtalshistorik".
- 4. Tryck på önskat nummer från listan.

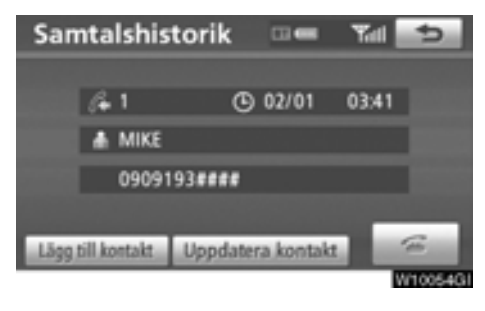

5. Tryck på "Lägg till kontakt" eller "Uppdatera kontakt".

| Kontakter |       |                                       | ¢   |         |
|-----------|-------|---------------------------------------|-----|---------|
| Ε         | EMIRY |                                       |     | PQRS    |
| Н         | HOME  |                                       | DEF |         |
| К         | KEN   |                                       | GHI |         |
| М         | MIKE  |                                       | JKL | 0.9     |
| Ν         | NANCY | 1 1 1 1 1 1 1 1 1 1 1 1 1 1 1 1 1 1 1 | MNO | SYBL    |
|           |       |                                       |     |         |
|           |       |                                       |     | W10068G |

6. Om du har tryckt på "Uppdatera kontakt" visas den här skärmen.

Välj den önskade uppgiften från listan.

• Ta bort telefonboksdata

Du kan ta bort uppgifterna.

Du bör nollställa uppgifterna när du lämnar ifrån dig bilen.

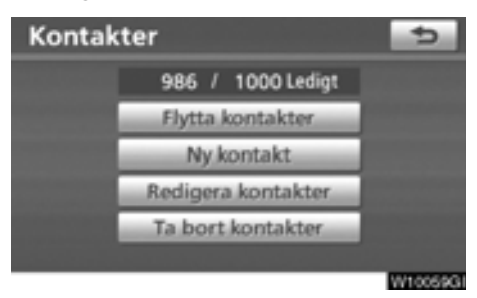

1. Tryck på "Ta bort kontakter".

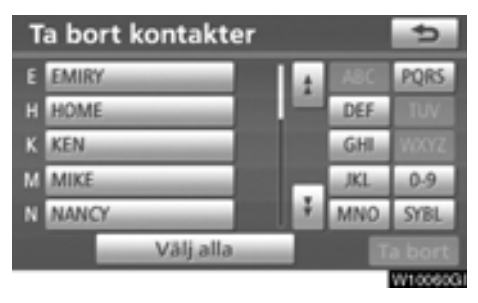

2. Välj önskade data eller tryck på "Välj alla", tryck därefter på "Ta bort".

Du kan välja flera uppgifter och ta bort dem samtidigt.

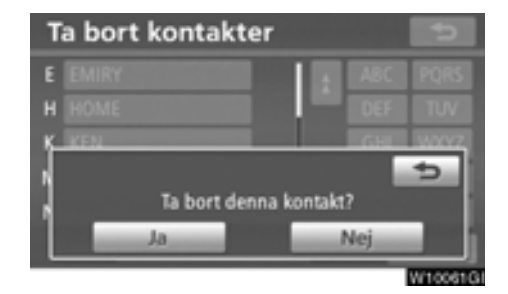

3. Tryck på "Ja".

Du kan även ta bort uppgifter på följande sätt.

- 1. Tryck på knappen "INFO-TEL".
- 2. Tryck på "Telefon".
- 3. Tryck på "Kontakter".

4. Tryck på den önskade uppgiften från listan.

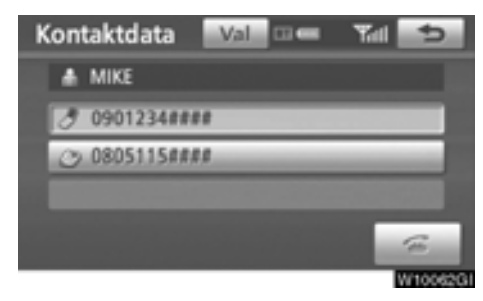

5. Tryck på "Val".

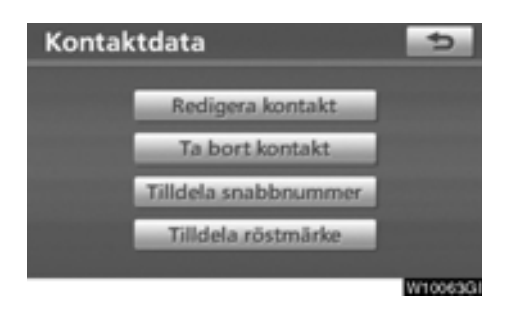

#### 6. Tryck på "Ta bort kontakt".

| Kontaktdata | -                |
|-------------|------------------|
|             |                  |
|             |                  |
|             | 5                |
| Ta bor      | t denna kontakt? |
| Ja          | Nej              |
|             | W10064GI         |

7. Tryck på "Ja".

#### **INFORMATION**

När du tar bort en Bluetooth<sup>®</sup>-telefon raderas uppgifterna i telefonboken samtidigt.

### Inställning av snabbnummer

"Inställning av snabbnummer" är tillgänglig från skärmen "Snabbnummer".

- 1. Tryck på knappen "SETUP".
- 2. Tryck på "Telefon".
- 3. Tryck på "Telefonbok".

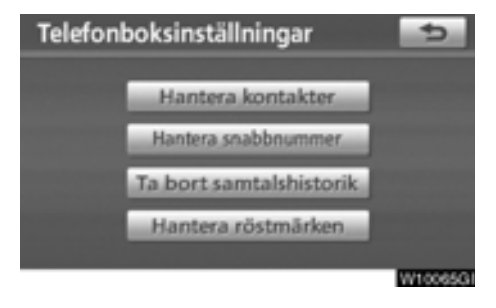

4. Tryck på "Hantera snabbnummer".

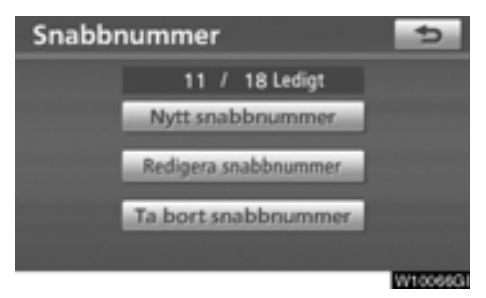

Se följande sidor beträffande respektive inställning.

Skärmen "Snabbnummer" kan även visas på följande sätt.

- 1. Tryck på knappen "INFO·TEL".
- 2. Tryck på "Telefon".
- 3. Tryck på "Snabbnummer".

| Snabbnummer |                          |
|-------------|--------------------------|
| 1 MIKE      | 4 KEN<br>3 08012344888   |
| 2 EMIRY     | 5 NANCY<br>3 09012358888 |
| 3 HOME      | 6 OFFICE                 |
|             | W100670                  |

4. Tryck på "Val".

• Registrera snabbnummer

Du kan registrera önskat telefonnummer från telefonboken. Högst 18 nummer per telefon kan registreras.

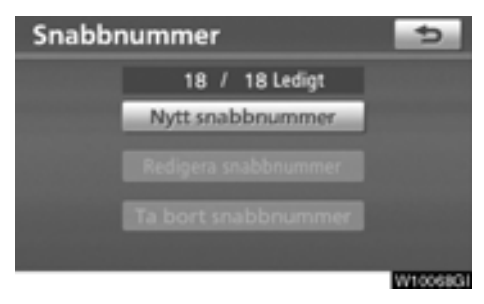

1. Tryck på "Nytt snabbnummer".

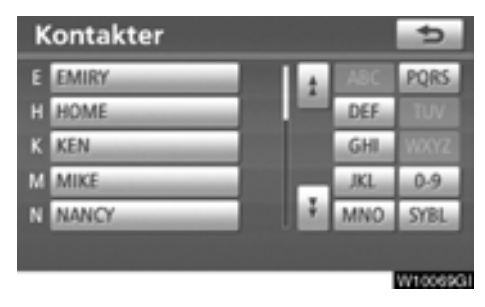

2. Välj de uppgifter som du vill registrera.

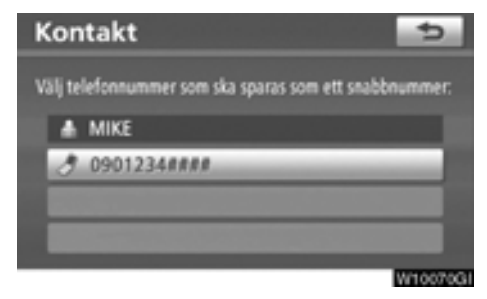

3. Tryck på önskat telefonnummer.

| Snabbnumme                                | er 😏    |  |
|-------------------------------------------|---------|--|
| Snabbnummer 1 Snabbnummer 2 Snabbnummer 3 |         |  |
| 1 (tom)                                   | 4 (tom) |  |
| 2 (tom)                                   | 5 (tom) |  |
| 3 (tom)                                   | 6 (tom) |  |
|                                           | W10071G |  |

4. Tryck på den knapp där du vill registrera telefonnumret.

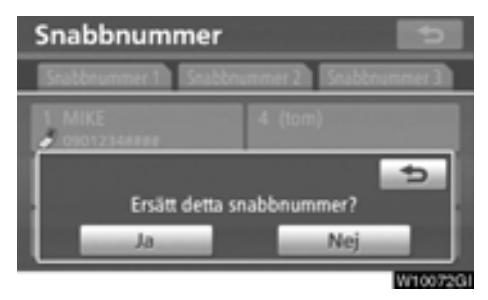

5. Om du väljer en knapp som du har använt tidigare visas den här skärmen. Tryck på "Ja" om du vill ersätta den.

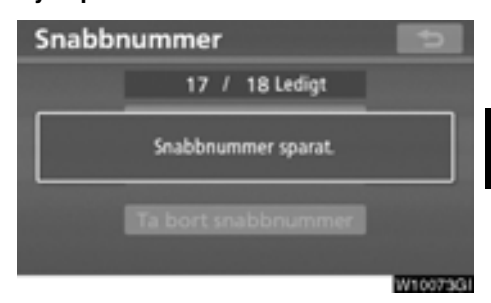

6. När du är klar visas den här skärmen.

Du kan även registrera snabbnumret på följande sätt.

Från skärmen "Snabbnummer"

- 1. Tryck på knappen "INFO·TEL".
- 2. Tryck på "Telefon".
- 3. Tryck på "Snabbnummer".

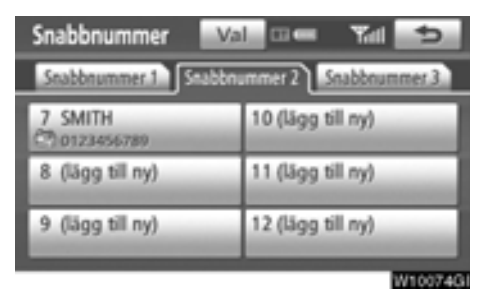

4. Tryck på "(lägg till ny)".

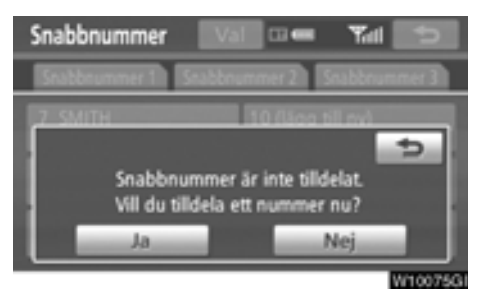

5. Tryck på "Ja" för att ställa in ett nytt snabbnummer.

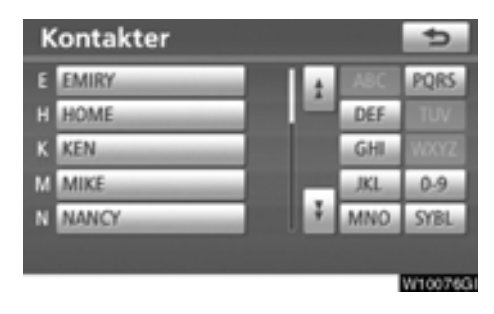

6. Välj de uppgifter som du vill registrera.

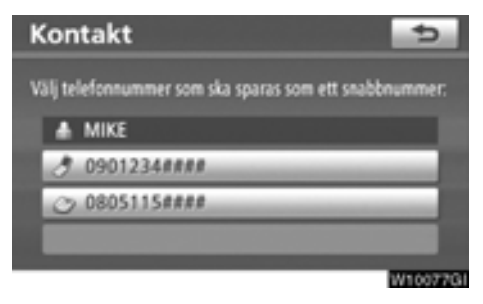

7. Tryck på önskat telefonnummer.

Från skärmen "Kontaktdata"

- 1. Tryck på knappen "INFO·TEL".
- 2. Tryck på "Telefon".
- 3. Tryck på "Kontakter".

4. Tryck på den önskade uppgiften från listan.

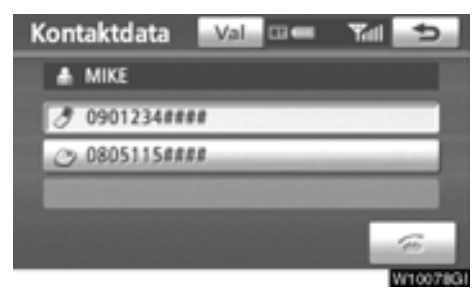

5. Tryck på "Val".

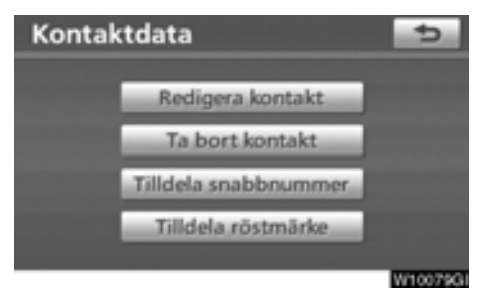

6. Tryck på "Tilldela snabbnummer".

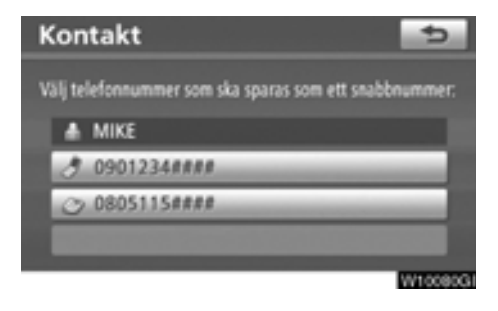

7. Den här skärmen visas.

Följande funktioner är desamma som funktionen när du utgår ifrån knappen "SETUP". Redigera snabbnummer
Du kan redigera snabbnumret.

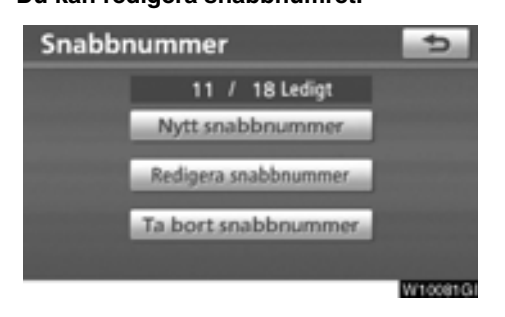

1. Tryck på "Redigera snabbnummer".

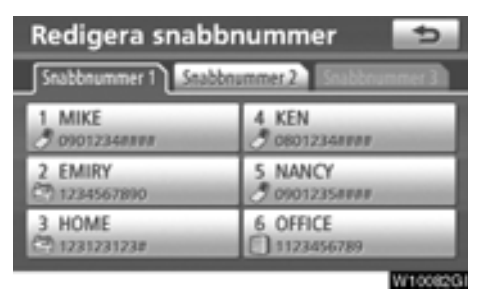

2. Tryck på den knapp som du vill redigera.

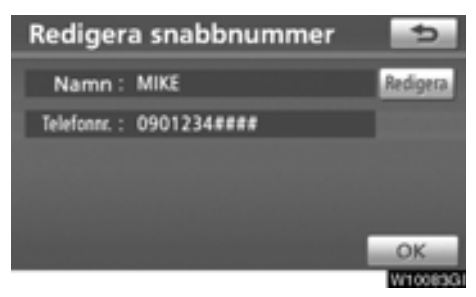

3. Tryck på "Redigera".

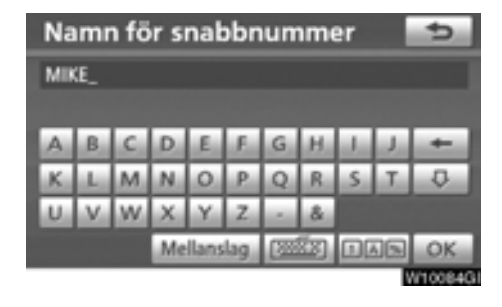

4. Registrera namnet med hjälp av bokstavsknapparna.

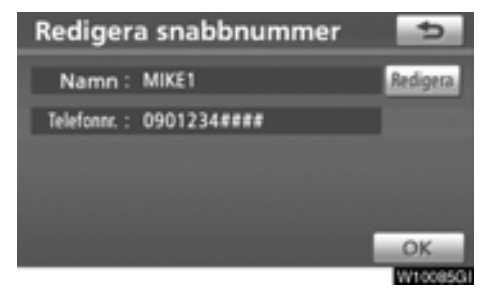

5. Tryck på "OK".

#### • Ta bort snabbnumret

Du kan ta bort snabbnumret.

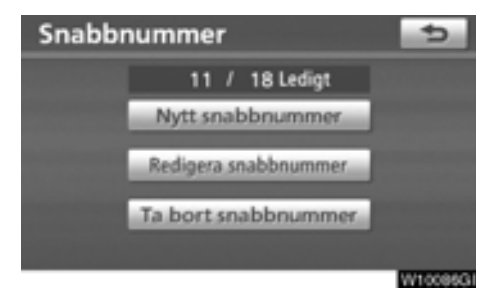

1. Tryck på "Ta bort snabbnummer".

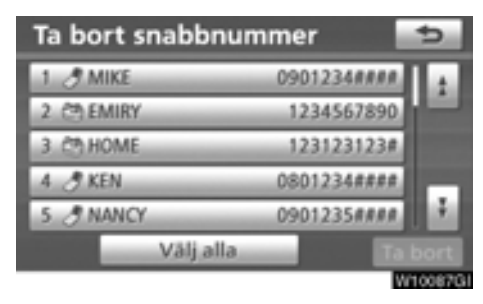

2. Välj önskade data eller tryck på "Välj alla", tryck därefter på "Ta bort".

Du kan välja flera uppgifter och ta bort dem samtidigt.

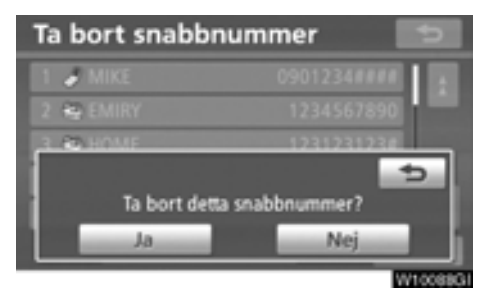

3. Tryck på "Ja".

## — Ta bort samtalshistorik

#### Du kan ta bort samtalshistoriken.

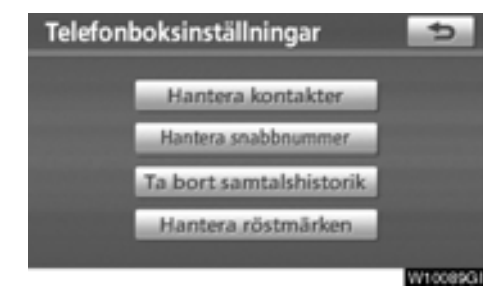

1. Tryck på "Ta bort samtalshistorik".

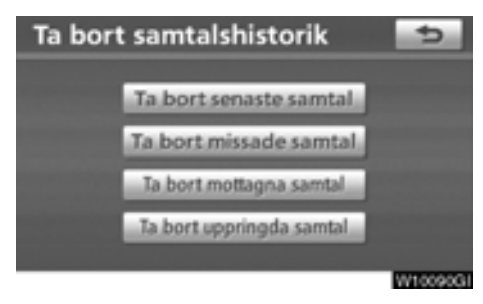

2. Välj den samtalshistorik som du vill ta bort.

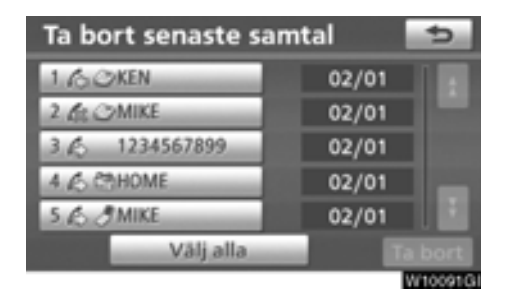

## 3. Välj önskade data eller tryck på "Välj alla", tryck därefter på "Ta bort".

Du kan välja flera uppgifter och ta bort dem samtidigt.

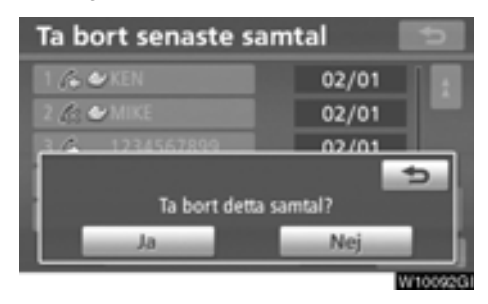

4. Tryck på "Ja".

Du kan även ta bort samtalshistorik på följande sätt.

- 1. Tryck på knappen "INFO·TEL".
- 2. Tryck på "Telefon".
- 3. Tryck på "Samtalshistorik".

| Samtalshistorik | Ta bort 😏          |
|-----------------|--------------------|
| Alla Missade    | Mottagna Uppringda |
| 1 /3 C/KEN      | 02/01              |
| 2 Lt CMIKE      | 02/01              |
| 3 💪 1234567899  | 02/01              |
| 4 & COHOME      | 02/01              |
| 5 & JMIKE       | 02/01              |
|                 | W10093G            |

4. Tryck på "Ta bort".

| Ta bort senaste sar | ¢     |           |
|---------------------|-------|-----------|
| 1.60KEN             | 02/01 |           |
| 2 Lt CMIKE          | 02/01 |           |
| 3 💪 1234567899      | 02/01 |           |
| 4 💪 COHOME          | 02/01 |           |
| 5 & JMIKE           | 02/01 |           |
| Välj alla           |       |           |
|                     |       | WH 000 40 |

5. Den här skärmen visas.

Följande funktioner är desamma som funktionen när du utgår ifrån knappen "SETUP".

Du kan hantera annan samtalshistorik på liknande sätt.

## — Ställa in röstmärke

"Inställning av röstmärke" utförs genom att visa skärmen "Röstmärken".

- 1. Tryck på knappen "SETUP".
- 2. Tryck på "Telefon".
- 3. Tryck på "Telefonbok".

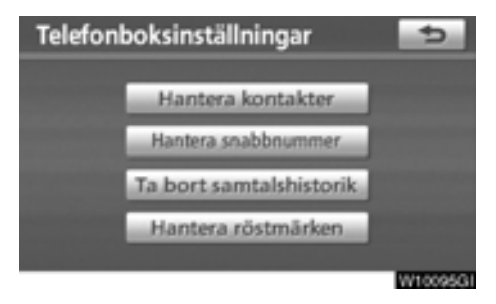

4. Tryck på "Hantera röstmärken".

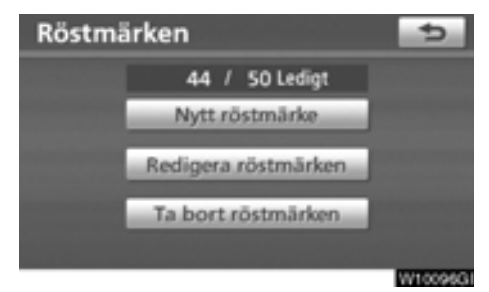

Se följande sidor beträffande respektive inställning.

Du bör spela in ett röstmärke på en tyst plats.

Skärmen "Röstmärken" kan även visas på följande sätt.

- 1. Tryck på knappen "INFO·TEL".
- 2. Tryck på "Telefon".
- 3. Tryck på "Kontakter".

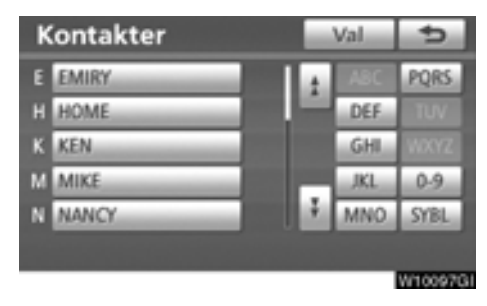

4. Tryck på "Val".

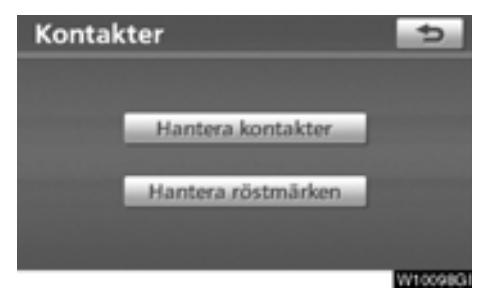

5. Tryck på "Hantera röstmärken".

#### • Registrera röstmärket

Du kan registrera ett röstmärke för högst 50 nummer.

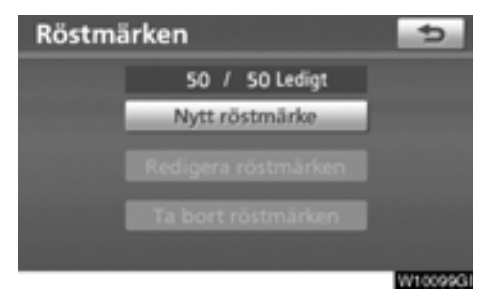

1. Tryck på "Nytt röstmärke".

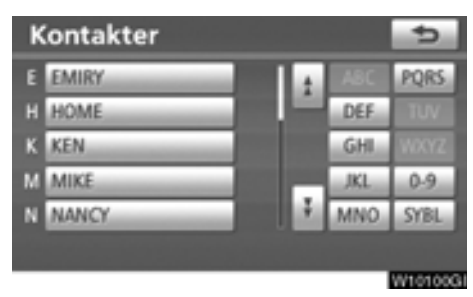

2. Välj de uppgifter som du vill registrera.

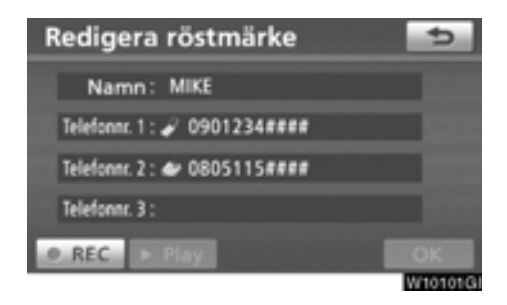

3. Tryck på "• REC", och spela in ett röstmärke.

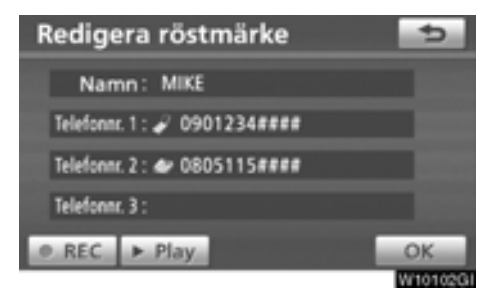

## 4. Tryck på "▶ Play" för att spela upp röstmärket.

När du har avslutat inspelningen av röstmärket, tryck på "**OK**".

#### INFORMATION

När du använder ett röstmärke, ska du inte ändra språkinställningen från den som användes vid registreringen.

Om dessa är olika kan röstigenkänningen inte känna igen röstmärket som du har registrerat. Du kan även registrera röstmärket på följande sätt.

- 1. Tryck på knappen "INFO-TEL".
- 2. Tryck på "Telefon".
- 3. Tryck på "Kontakter".

4. Tryck på den önskade uppgiften från listan.

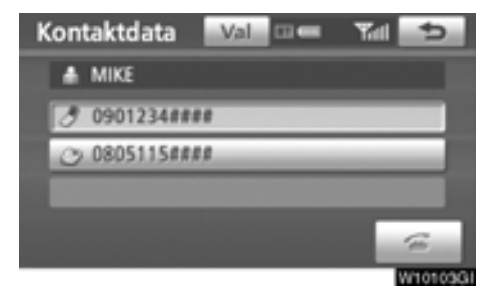

5. Tryck på "Val".

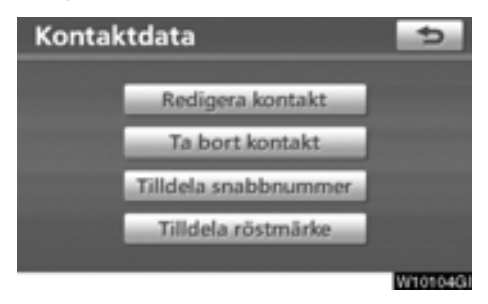

6. Tryck på "Tilldela röstmärke".

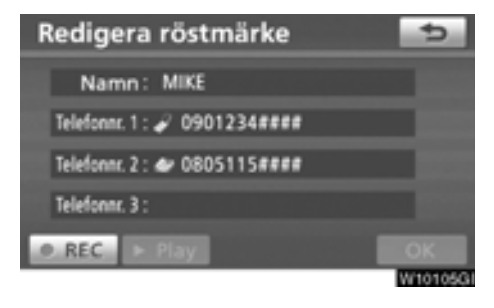

7. Den här skärmen visas.

Följande funktioner är desamma som funktionen när du utgår ifrån knappen "SETUP".

• Redigera röstmärket

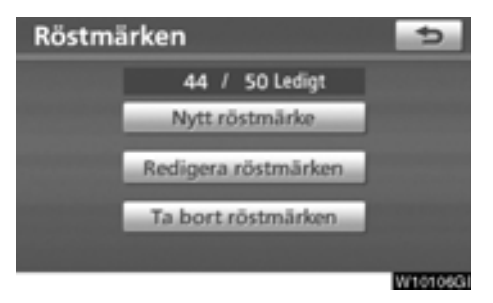

1. Tryck på "Redigera röstmärken".

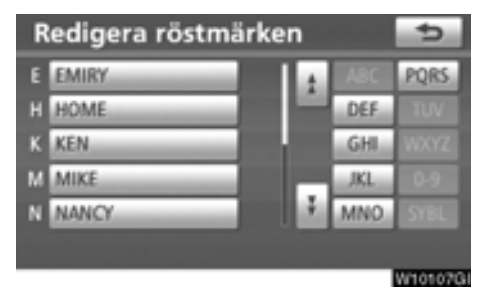

2. Välj de uppgifter som du vill redigera.

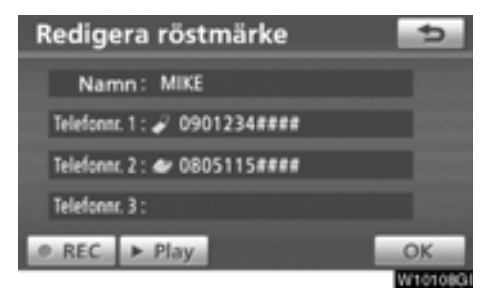

3. Den här skärmen visas.

Följande tillvägagångssätt är desamma som tillvägagångssättet vid registrering av röstmärket.

#### • Ta bort röstmärket

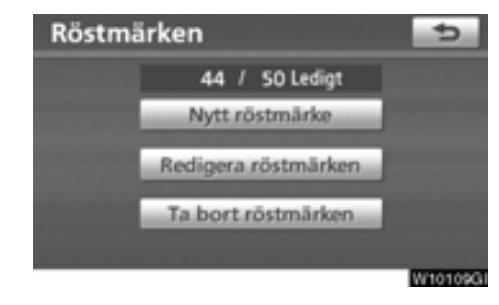

1. Tryck på "Ta bort röstmärken".

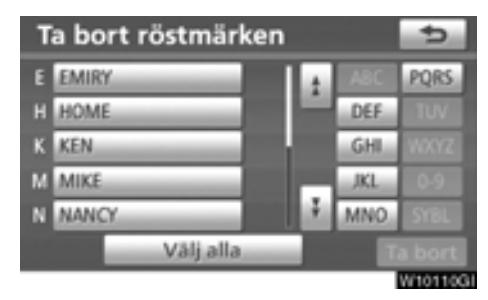

2. Välj önskade data eller tryck på "Välj alla", tryck därefter på "Ta bort".

Du kan välja flera uppgifter och ta bort dem samtidigt.

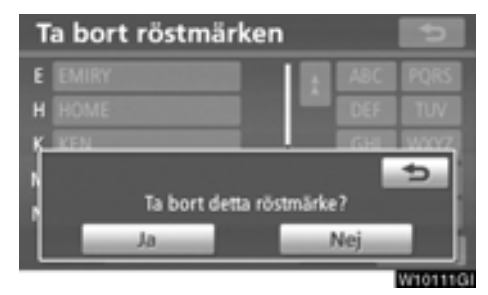

3. Tryck på "Ja".

### - Bluetooth®

Du kan bekräfta och ändra inställningar för Bluetooth<sup>®</sup>.

- 1. Tryck på knappen "SETUP".
- 2. Tryck på "Telefon".

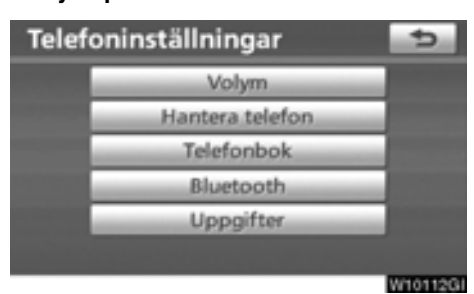

#### 3. Tryck på "Bluetooth\*".

\*: Bluetooth är ett registrerat varumärke som tillhör Bluetooth SIG, Inc.

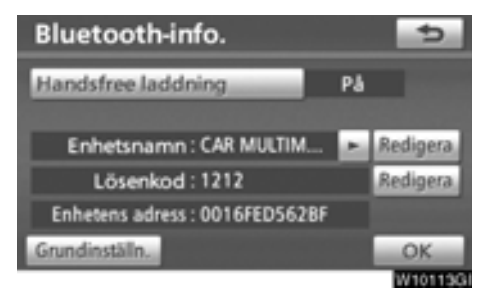

4. Den här skärmen visas.

Följande information visas.

#### "Enhetsnamn"

... Namnet på enheten i Bluetooth®-nätverket. Namnet går att ändra.

#### "Lösenkod"

... Lösenkoden som du använder när du registrerar mobiltelefonen i systemet. Det går att ändra.

#### "Enhetens adress"

... Adressen som gäller för systemet. Den går inte att ändra. Om samma enhet visas på skärmen till din telefon ska du hänvisa till den.

#### Se följande sidor om du vill ändra inställningarna.

När du ändrar inställningar, tryck på "OK" när ändringen är avslutad.

• Ändra Bluetooth®-inställningar

Du kan ändra inställningar för Bluetooth® på följande sätt.

#### Ändra handsfree-laddning Skärmen "Handsfree laddning" visar följande tillstånd.

När "Handsfree laddning" är "På":

Bluetooth®-telefonen ansluts automatiskt när startkontakten är i radioläge eller i tändningsläge.

När "Handsfree laddning" är "Av":

Bluetooth<sup>®</sup>-telefonen kopplas från och systemet kommer inte att anslutas till den nästa gång.

Du kan välja förutsättning för "Handsfree laddning".

På: Automatisk anslutning är på.

Av: Automatisk anslutning är avstängd.

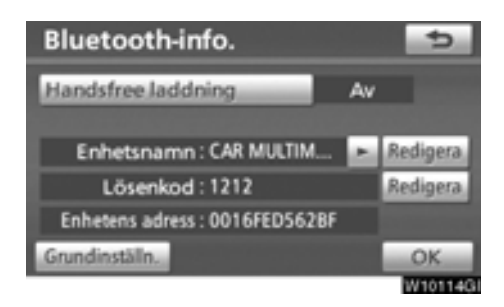

#### 1. Tryck på "Handsfree laddning".

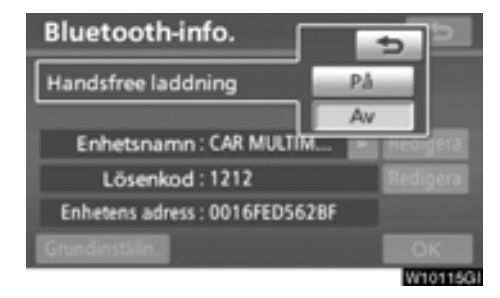

2. Tryck på "På" eller "Av".

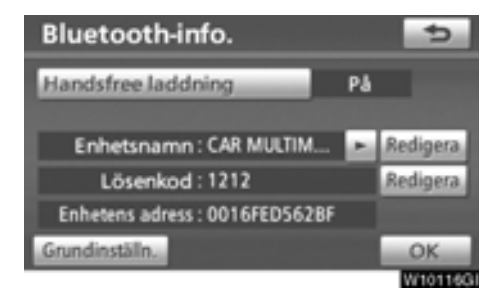

3. Tryck på "OK".

Om "Handsfree laddning" ändras från "Av" till "På" börjar Bluetooth® anslutas igen.

#### När du ansluter telefonen medan du använder Bluetooth® ljudanläggning

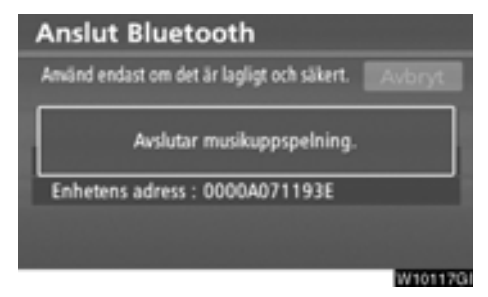

Den här skärmen visas varefter Bluetooth® ljudanläggning gör ett tillfälligt uppehåll.

#### Redigera enhetens namn

| Bluetooth-info.                |    | 5        |
|--------------------------------|----|----------|
| Handsfree laddning             | På |          |
| Enhetsnamn : CAR MULTIM        | ×. | Redigera |
| Lösenkod : 1212                |    | Redigera |
| Enhetens adress : 0016FED562BF |    |          |
| Grundinställn.                 |    | OK       |
|                                |    | W10118G  |

1. Tryck på "Redigera" vid "Enhetsnamn".

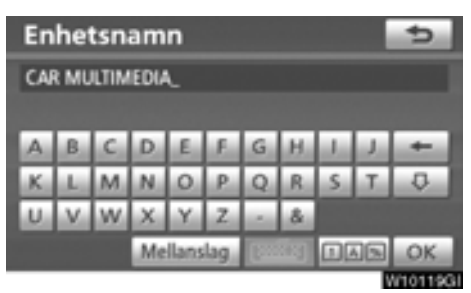

2. Ange namnet med hjälp av bokstavsknapparna.

#### **INFORMATION**

Enhetens namn är vanliga Bluetooth®ljudenheter och Bluetooth®-telefoner.

Om du ändrar namnet på telefonenheten kommer namnet på ljudenheten att ändras samtidigt.

Lösenkoder kan dock ställas in separat.

#### Redigera lösenkoden

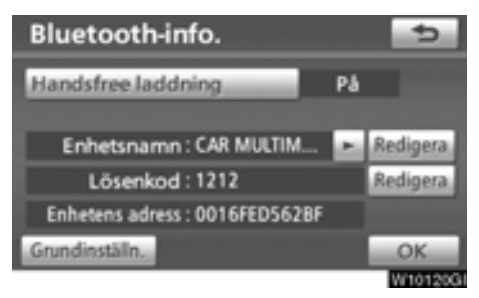

1. Tryck på "Redigera" vid "Lösenkod".

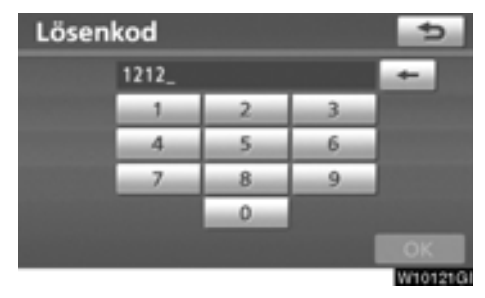

2. Ange lösenkod och tryck på "OK".

# Återställa Bluetooth®-inställningar Du kan återställa inställningarna.

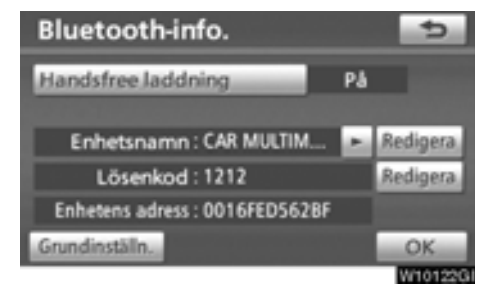

1. Tryck på "Grundinställning".

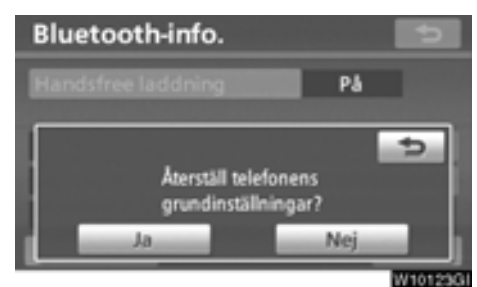

#### 2. Tryck på "Ja".

Om "Handsfree laddning" ändras från "Av" till "På" börjar Bluetooth® anslutas igen.

## Om du ansluter en telefon medan Bluetooth $^{\ensuremath{\circledast}}$ audio spelas upp

| Anslut Bluetooth                           |          |
|--------------------------------------------|----------|
| Amänd endast om det är lagligt och säkert. | Avbryt   |
| Avslutar musikuppspelning.                 |          |
| Enhetens adress : 0000A071193E             |          |
|                                            |          |
|                                            | W10124GI |

Den här skärmen visas varefter Bluetooth® ljudanläggning gör ett tillfälligt uppehåll.

### - Detaljer

Du kan göra inställningar av detaljer.

- 1. Tryck på knappen "SETUP".
- 2. Tryck på "Telefon".

| Telefor | ninställningar  | 5       |
|---------|-----------------|---------|
|         | Volym           | _       |
|         | Hantera telefon | _       |
|         | Telefonbok      | _       |
|         | Bluetooth       | _       |
|         | Uppgifter       | _       |
|         |                 |         |
|         |                 | W10125G |

3. Tryck på "Uppgifter".

| Detaljerade telefoninställningar |          | ¢       |
|----------------------------------|----------|---------|
| Visningsläge för mottagna samtal | Helskärm |         |
| Visa telefonstatus               | På       |         |
|                                  |          |         |
|                                  |          |         |
|                                  |          |         |
| Grundinställn.                   |          | ОК      |
|                                  | -        | A101260 |

4. Gör respektive inställning enligt följande metoder.

5. När du är klar med respektive inställning trycker du på "OK". • Visa mottagna samtal

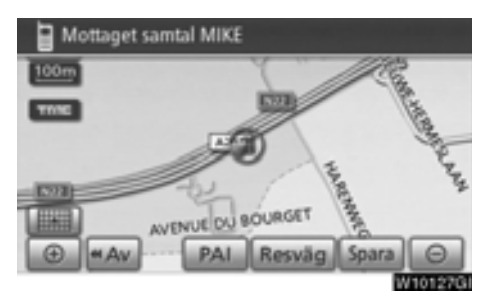

## Du kan välja hur mottagna samtal ska visas.

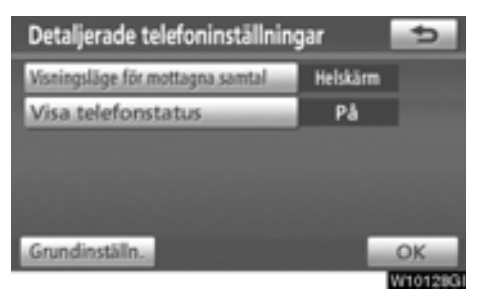

1. Tryck på "Visningsläge för mottagna samtal".

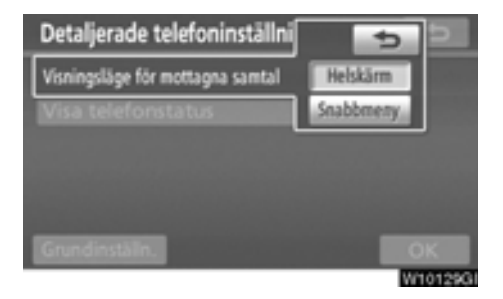

#### 2. Tryck på "Helskärm" eller "Snabbmeny".

#### "Helskärm"-läge

... När ett samtal tas emot visas handsfree-skärmen och du kan använda systemet via skärmen.

### "Snabbmeny"-läge

....Meddelandet visas upptill på skärmen. Du kan endast använda reglaget på ratten.
#### Status f ör Bluetooth<sup>®</sup>-anslutning vid start

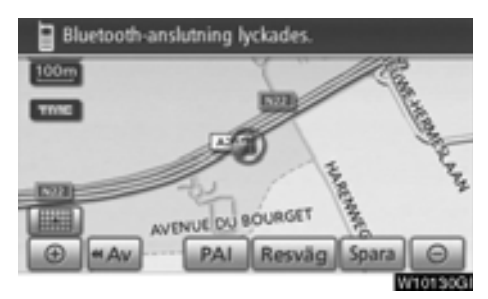

När startkontakten "POWER" är i radioläge eller tändningsläge ansluts automatiskt Bluetooth<sup>®</sup>-telefonen varpå anslutningskontrollen visas.

När "Visa telefonstatus" är "På" visas denna status.

När "Visa telefonstatus" är "Av" visas inte denna status.

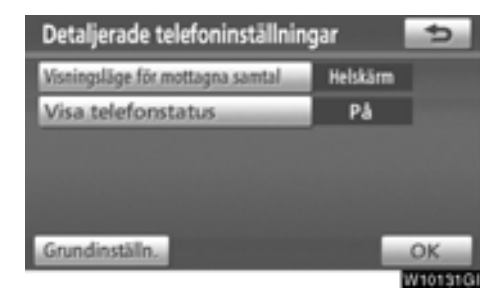

1. Tryck på "Visa telefonstatus".

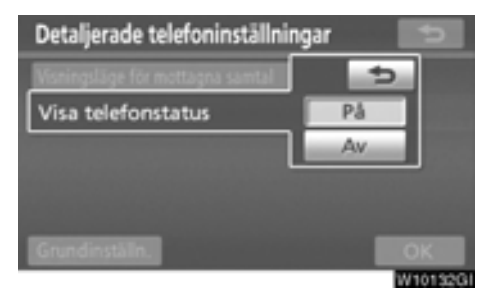

2. Tryck på "På" eller "Av".

# Återställa inställningar Du kan återställa inställningarna.

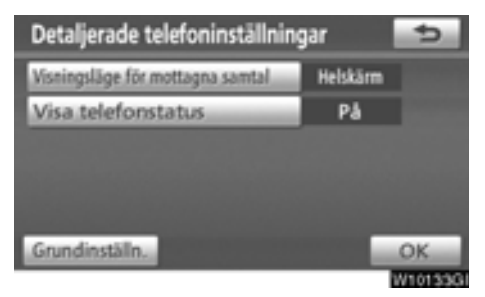

1. Tryck på "Grundinställning".

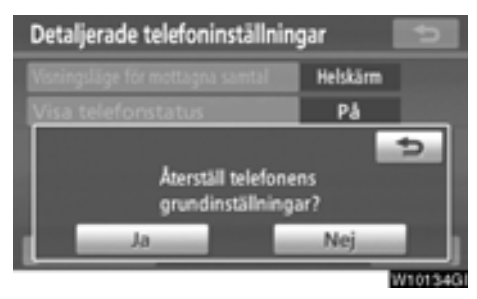

2. Tryck på "Ja".

# Inställning av ljudenheter — — Välj bärbar spelare

Den bärbara spelaren som ska anslutas kan väljas. Den registrerade ljudinformationen kan bekräftas eller redigeras.

• Välj bärbar spelare

Om du registrerar fler än en bärbar spelare måste du välja en favoritenhet.

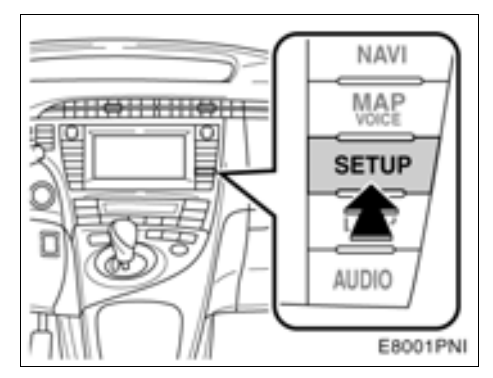

1. Tryck på tangenten "SETUP".

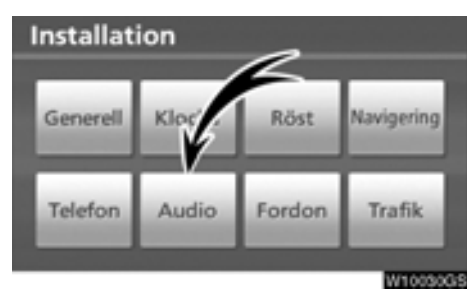

2. Tryck på "Audio" på skärmen "Installation".

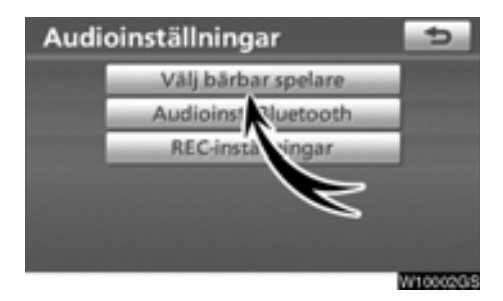

#### 3. Tryck på "Välj bärbar spelare" på skärmen "Audioinställningar".

Du kan välja från max. två portabla Bluetooth<sup>®</sup> -spelare.

"tom" visas innan du har registrerat någon portabel spelare. Symbolen för Bluetooth® visas när du ansluter den bärbara spelaren.

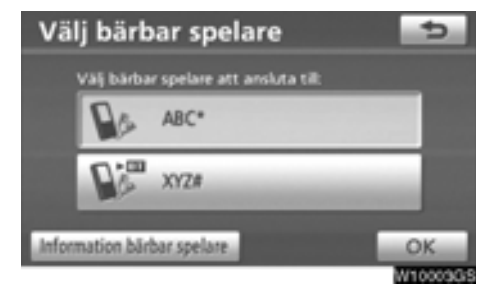

# 4. Välj den bärbara spelare som du vill ansluta till och tryck på "OK".

Du kan registrera upp till två bärbara Bluetooth-spelare i systemet, men det går bara att använda en i taget. • Visa Bluetooth®-information

# Du kan visa eller ändra information om den bärbara spelaren i systemet.

#### "Enhetsnamn"

..... Namnet på den bärbara Bluetooth®spelaren visas på skärmen. Du kan ändra det till valfritt namn.

#### "Enhetens adress"

.....Adressen som gäller för systemet. Du kan inte ändra adressen.

> Om du har registrerat två bärbara Bluetooth®-spelare med samma enhetsnamn så att du inte kan skilja dem åt, hänvisa till den.

#### "Anslutningsmetod"

.....Anslutningsmetoden kan växla mellan "Från fordonet" och "Från bärbar spelare".

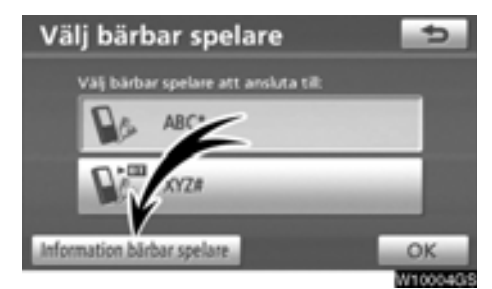

Välj önskad portabel spelare och tryck sedan på "Information bärbar spelare".

#### • Ändra enhetens namn

Du kan ändra namn på en enhet. Om du ändrar namnet på enheten ändras inte det namn som är registrerat i din bärbara spelare.

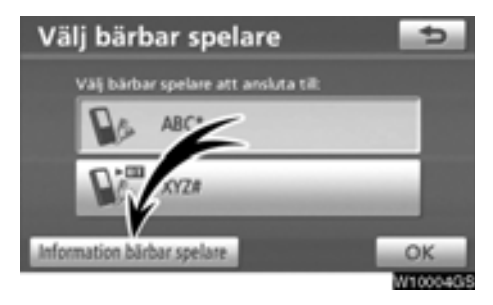

1. Tryck på "Information bärbar spelare" på skärmen "Välj bärbar spelare".

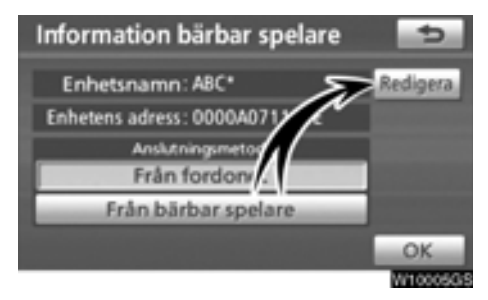

2. Tryck på "Redigera" vid "Enhetsnamn" på skärmen "Information bärbar spelare".

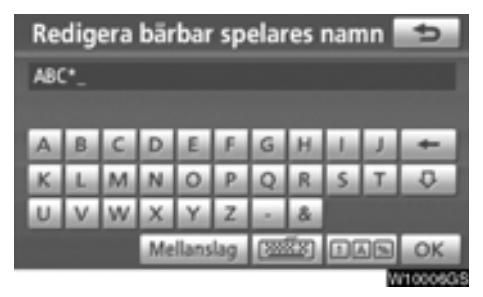

3. Ange namnet med hjälp av bokstavsknapparna. • Välja anslutningsmetod

Du kan välja anslutningsmetod.

Från fordonet: Anslut ljudanläggningen till den bärbara spelaren.

Från bärbar spelare: Anslut den bärbara spelaren till ljudanläggningen.

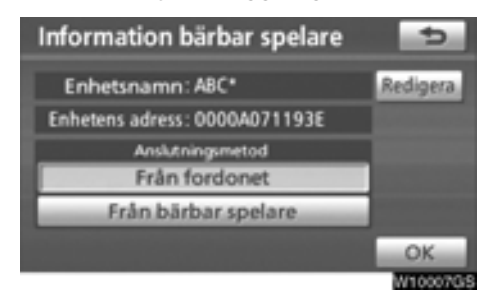

Välj önskad anslutningsmetod "Från fordonet" eller "Från bärbar spelare" och tryck på "OK".

# INFORMATION

Om anslutningsmetoden ställs in på "Från bärbar spelare, kan "Audioinst. Bluetooth\*" inte väljas.

\*: Bluetooth är ett registrerat varumärke som tillhör Bluetooth SIG. Inc.

# — Ställa in Bluetooth® ljudanläggning

Bluetooth<sup>®</sup> audioinställningar kan ställas in.

(a) Registrera din bärbara spelare

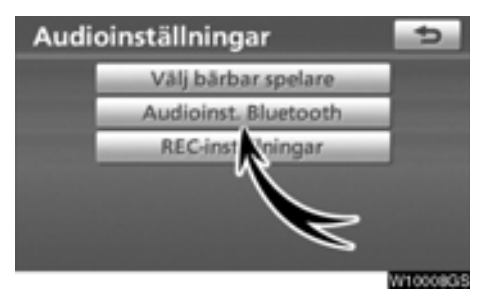

1. Tryck på "Audioinst. Bluetooth\*" på skärmen "Audioinställningar".

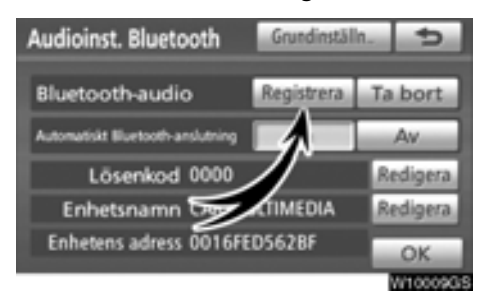

#### 2. Tryck på "Registrera" vid "Bluetoothaudio" på skärmen "Audioinst. Bluetooth".

\*: Bluetooth är ett registrerat varumärke som tillhör Bluetooth SIG. Inc.

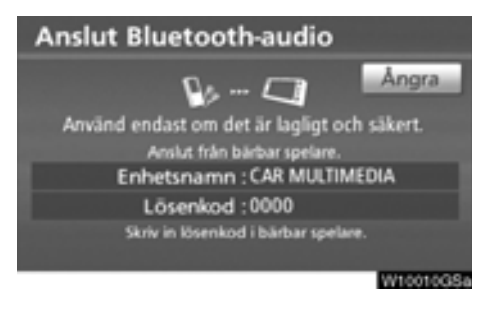

 När den här skärmen visas ska du knappa in den lösenkod som visas på skärmen i den bärbara spelaren.

Se även instruktionsboken till den bärbara spelaren. Tryck på "Ångra" om du vill avbryta överföringen.

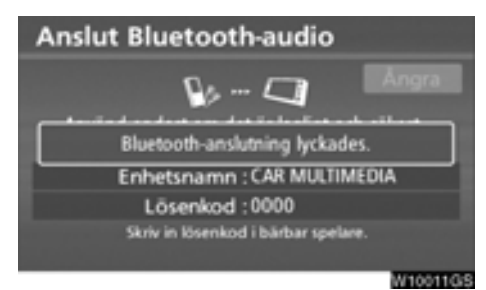

#### 4. När anslutningen är klar visas den här skärmen.

Du behöver inte registrera den bärbara spelaren igen om du använder samma spelare.

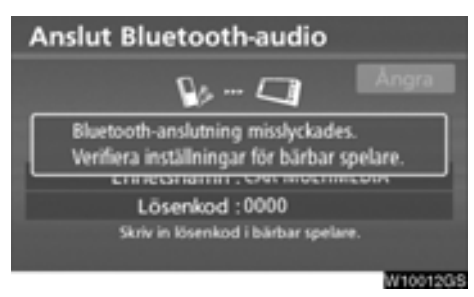

När skärmen visas följer du instruktionerna på skärmen för att försöka på nytt. När en annan Bluetooth®-enhet ansluts

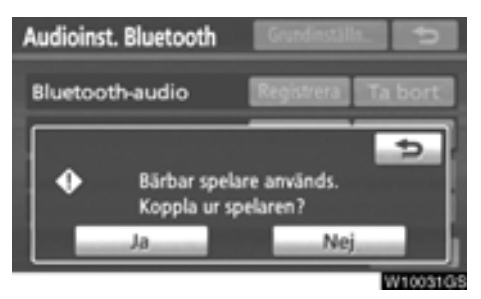

När en annan Bluetooth®-enhet är ansluten visas den här skärmen.

Tryck på "Ja" om du vill avbryta anslutningen.

#### INFORMATION

Om enheten motsvarar både Bluetooth<sup>®</sup>telefon och Bluetooth<sup>®</sup> audio, registrera and anslut Bluetooth<sup>®</sup>-telefonen först annars kan anslutningen avbrytas vid registrering av Bluetooth<sup>®</sup> audio.

#### (b) Ta bort Bluetooth®-audio

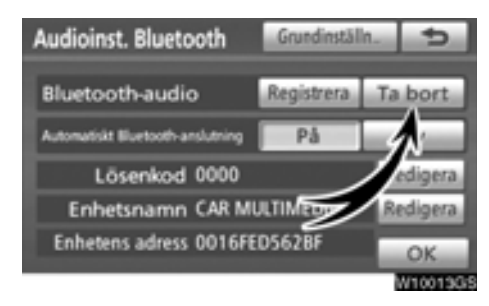

1. Tryck på "Ta bort" vid "Bluetoothaudio" på skärmen "Audioinst. Bluetooth".

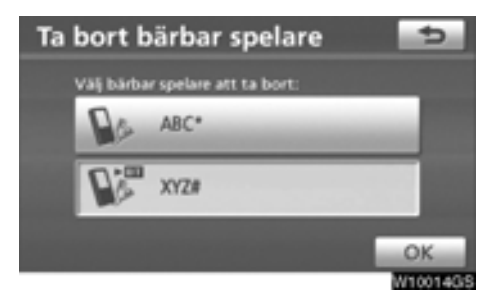

2. Tryck på namnet till den bärbara spelaren som du vill ta bort, tryck på "OK".

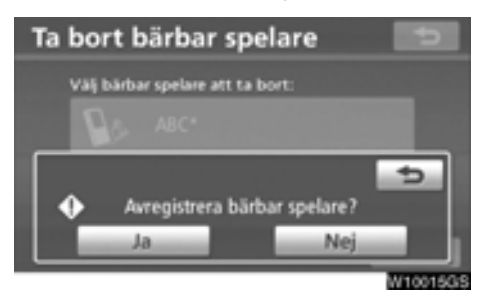

#### 3. Tryck på "Ja" för att ta bort registreringen av den valda bärbara spelaren.

\*: Bluetooth är ett registrerat varumärke som tillhör Bluetooth SIG. Inc.

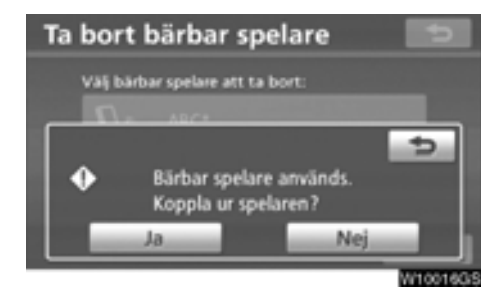

Om den valda bärbara spelaren är i bruk visas den här skärmen. Tryck på "Ja". Systemet kopplar från den bärbara spelaren och tar bort den.

### (c) Ansluta Bluetooth®-audio AUTOMATISKT

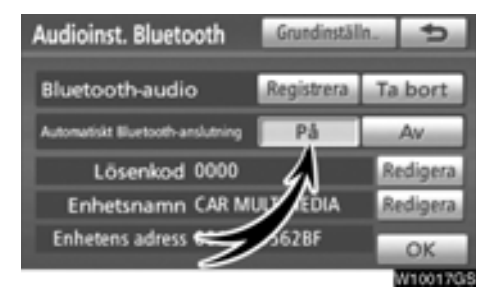

Tryck på "På" vid "Automatisk Bluetoothanslutning" för att aktivera automatisk anslutning för Bluetooth<sup>®</sup>. Ställ alltid in den på det här läget och låt den bärbara Bluetooth<sup>®</sup>-spelaren vara i ett skick där det går att upprätta en anslutning. Om anslutningsmetoden ställs in på "Från bärbar spelare", kan "Automatisk Bluetooth-inställning" inte väljas.

\*: Bluetooth är ett registrerat varumärke som tillhör Bluetooth SIG. Inc.

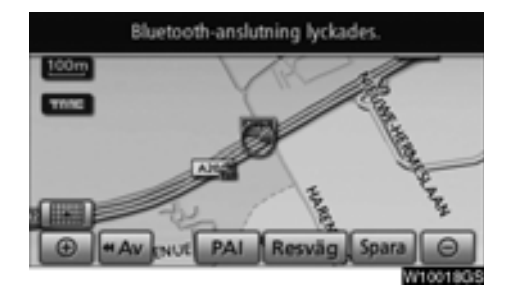

När startkontakten "POWER" är i radioläge eller i tändningsläge ansluts automatiskt den valda bärbara spelaren varpå resultatet av anslutningen visas.

#### MANUELLT

När den automatiska anslutningen misslyckas eller är avstängd måste du ansluta Bluetooth® manuellt. För manuell anslutning, se sidan 190.

#### (d) Ändra lösenkod

Lösenkoden för registrering av din bärbara spelare i systemet. Du kan ändra detta till ett nummer med 4 till 8 valfria siffror. Standardkoden är "0000"

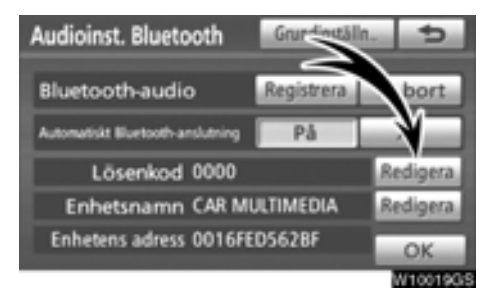

1. Tryck på "Redigera" vid "Lösenkod" på skärmen "Audioinst. Bluetooth".

| Lösen | kod   |   |   | Ð          |
|-------|-------|---|---|------------|
|       | 0000_ |   |   |            |
|       | 1     | 2 | 3 |            |
|       | 4     | 5 | 6 |            |
|       | 7     | 8 | 9 |            |
|       |       | 0 |   |            |
|       |       |   |   | ОК         |
|       |       |   |   | Wrt 002004 |

#### 2. Ange den nya 4-8-siffriga lösenkoden och tryck på "OK".

För varje gång som du trycker på raderas ett inskrivet tecken.

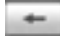

#### (e) Ändra enhetens namn

Enhetens namn kan ändras. Om du ändrar namnet på enheten ändras inte det namn som är registrerat i din bärbara spelare.

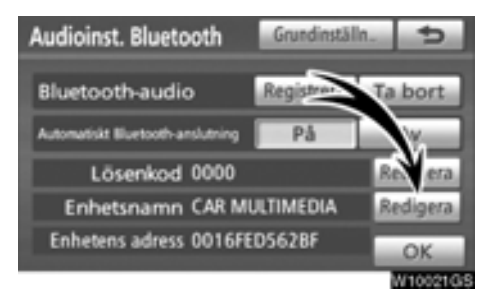

1. Tryck på "Redigera" vid "Enhetsnamn" på skärmen "Audioinst. Bluetooth".

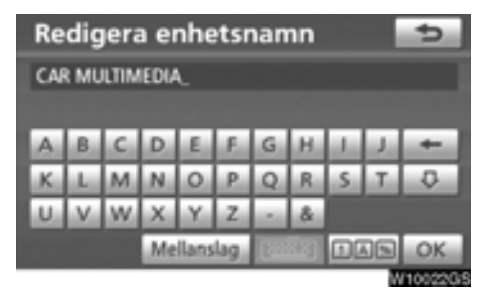

2. Bekräfta enhetens nya namn med "OK".

# INFORMATION

Enhetens namn är vanliga Bluetooth<sup>®</sup>ljudenheter och Bluetooth<sup>®</sup>-telefoner.

Om du ändrar namnet på ljudenheten kommer namnet på telefonenenheten att ändras samtidigt.

Lösenkoder kan dock ställas in separat.

(f) Återställa Bluetooth® -audioinställningar Du kan återställa inställningarna.

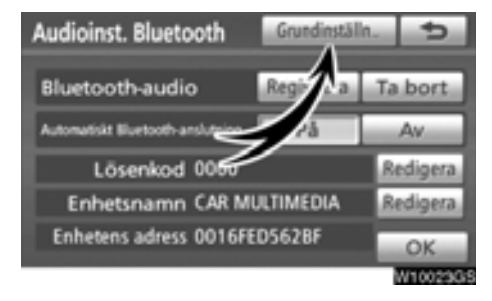

1. Tryck på "Grundinställning" på skärmen "Audioinst. Bluetooth".

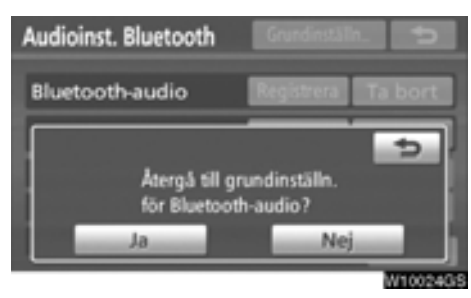

2. Tryck på "Ja".

# — REC-inställningar

Inställningarna för inspelning till ljudbiblioteket kan ändras.

• Inställning av kvaliteten för REC

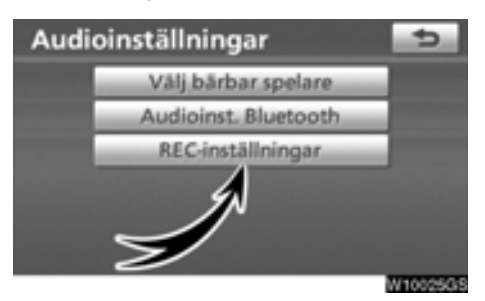

1. Tryck på "REC-inställningar" på skärmen "Audioinställningar".

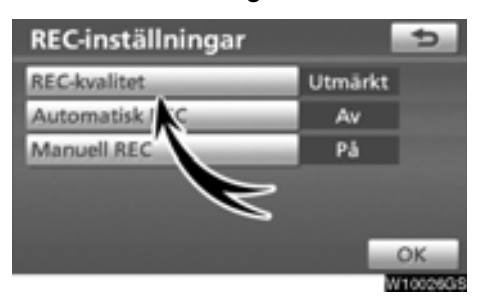

2. Tryck på "REC-kvalitet".

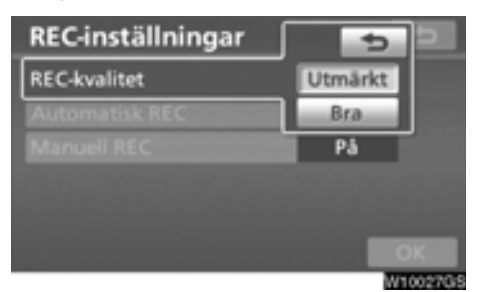

3. Välj "Utmärkt" eller "Bra".

## INFORMATION

När "REC-kvalitet" är inställd på "Bra (128 kbit/s)", blir ljudkvaliteten lägre än vid "Utmärkt (256 kbit/s)". Däremot kan fler låtar spelas in med "Bra" eftersom filerna blir mindre.

#### • Inställning av Auto REC

Så snart en CD-skiva sätts in startar autotomatisk REC automatiskt.

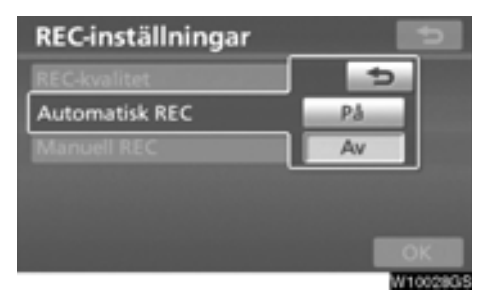

Tryck på "Automatisk REC" och välj "På" eller "Av" på skärmen "REC-inställningar".

• Inställning av Manuell REC Inspelning kan startas manuellt.

| REC-inställningar | 5       |
|-------------------|---------|
|                   | Utmärkt |
| Automatisk REC    | 5       |
| Manuell REC       | På      |
|                   | Av      |
|                   |         |
|                   |         |
|                   | W100296 |

Tryck på "Manuell REC" och välj "På" eller "Av".

Låten kan väljas och spelas in genom att ställa in "Automatisk REC" på "Av" och "Manuell REC" på "På". Samtliga låtar kan spelas in genom att ställa in "Automatisk REC" på "Av" och "Manuell REC" på "Av".

Mer information om inspelningsmetoden finns i "(a) Inspelning till ljudbiblioteket" på sidan 170.

# Bilens inställningar —

Inställning kan göras av fordonsinformation, t.ex. regelbundet underhåll.

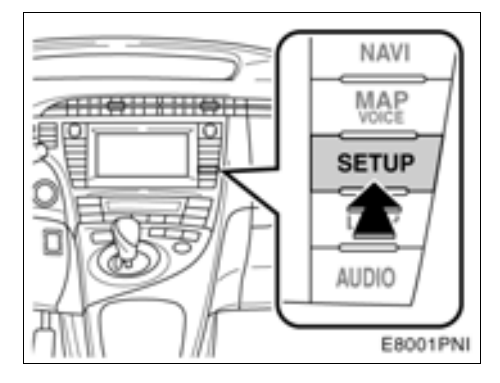

1. Tryck på knappen "SETUP".

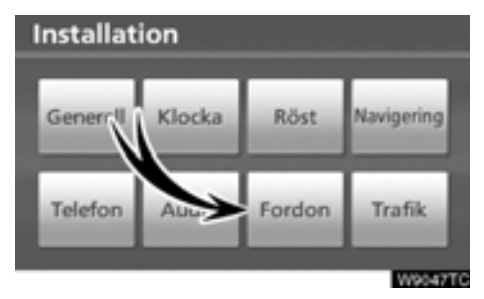

2. Tryck på "Fordon".

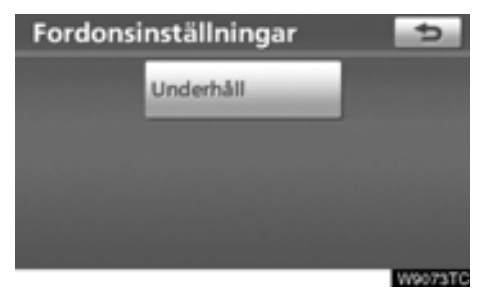

Skärmen "Fordonsinställningar" visas.

# Inställning av information om underhåll

När navigationssystemet är påslaget visas skärmen "Information" när det är dags att byta reservdelar eller vissa komponenter. (Se sidan 28.)

1. Tryck på knappen "SETUP".

2. Tryck på "Fordon" på skärmen "Installation".

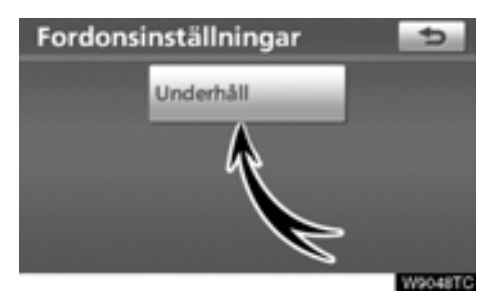

3. Tryck på "Underhåll".

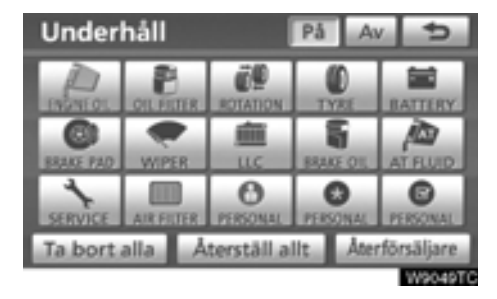

#### 4. Tryck på önskad knapp.

Information om varje pekknapp på skärmen finns i "UNDERHÅLLSPUNKTER" på sidan 337.

"Ta bort alla": Upphäver alla angivna villkor.

"Återställ allt": Återställer en punkt som har uppfyllt ett villkor.

"Återförsäljare": Registrerar eller redigerar information om återförsäljare. (Se " — Ställa in återförsäljare" på sidan 338.)

Om "**På**" har valts får du underhållsinformation via skärmen "Information" och ett röstmeddelande när systemet är igång. (Se sidan 28.)

Om "Av" har valts är skärmen "Information" inaktiverad.

Färgen på pekknappen ändras till orange när bilen behöver service och underhåll.

#### UNDERHÅLLSPUNKTER

"ENGINE OIL": Byt motorolja

"OLJEFILTER": Byt oljefilter

"ROTATION": Byt plats på däcken

"TYRE": Byt däck

"BATTERI": Byt 12-voltsbatteri

"BRAKE PAD": Byta bromsklossar eller bromsbelägg

"WIPER": Byt torkarblad

"LLC": Byt kylmedel till motor och omvandlare

"BROMSVÄTSKA": Byt bromsvätska

"AT FLUID": Byt automatväxellådsolja

"SERVICE": Service enligt serviceintervall

"LUFTFILTER": Byt luftfilter

"PERSONAL": Nya underhållspunkter kan skapas i tillägg till de befintliga.

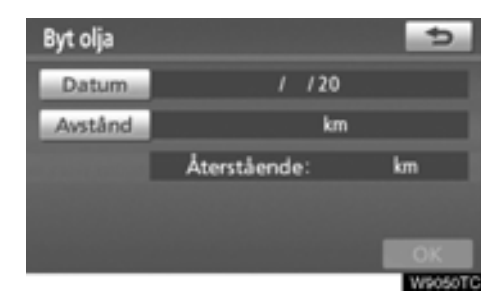

#### 5. Ange villkoren.

"Datum": Nästa underhållsdatum kan anges.

"Avstånd": Körsträckan till nästa servicetillfälle kan anges.

"Ta bort": Tar bort villkoren för datum och körsträcka.

"Återställ": Återställer villkoren för datum och körsträcka.

#### 6. Tryck på "OK".

Skärmen återgår till att visa skärmbilden "Underhåll".

Färgen på pekknappen ändras till orange när bilen behöver service och underhåll.

### INFORMATION

- Beträffande serviceintervall, se "Service & Garanti" i bilhandlingarna för din Toyota.
- Beroende på körsätt och vägförhållanden kan datum och körsträcka skilja sig från de uppgifter om datum och körsträcka som är lagrade i systemet.

# — Ställa in återförsäljare

Det går att registrera en återförsäljare i systemet. Med den informationen registrerad kan du få vägledning till återförsäljaren.

1. Tryck på knappen "SETUP".

2. Tryck på "Fordon" på skärmen "Installation".

3. Tryck på "Underhåll" på skärmen "Fordonsinställningar".

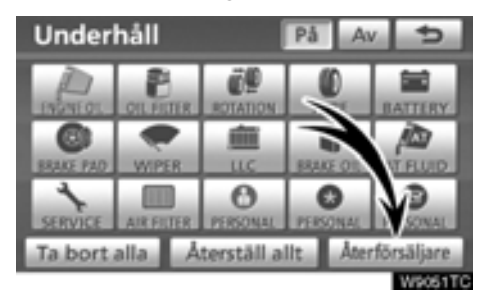

#### 4. Tryck på "Återförsäljare".

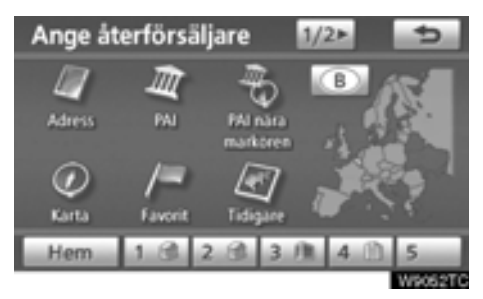

5. Om återförsäljaren inte har registrerats anger du platsen för återförsäljaren på samma sätt som när du söker efter ett resmål. (Se "Söka resmål" på sidan 57.)

När du är klar med "Ange återförsäljare" visas skärmen "Redigera återförsäljare".

| Ange åt        | erförsäljare 🗾 🗩             |
|----------------|------------------------------|
| Aterförsäljare | TOYOTA CITY S.A.             |
| Kontakt        | ••••                         |
| Plats          | 438 LEUVENSESTEENWEG, ZAVENT |
| Tel.nr.        | +3227251200                  |
| Bekräfta 🇿     | Ta bort återförsäljare       |

# 6. Tryck på knappen för det som ska redigeras.

"Återförsäljare": Ange namnet på återförsäljaren. (Se sidan 339.)

"Kontakt": Ange namnet på en kontakt hos återförsäljaren. (Se sidan 339.)

"Plats": Ställ in en plats. (Se sidan 340.)

"Telefonnummer": Ange ett telefonnummer. (Se sidan 340.)

"Ta bort återförsäljare": Ta bort den återförsäljarinformation som visas på skärmen.

"Bekräfta **()**": Ställ in den återförsäljare som visas som ett resmål. (Se "Starta vägledning" på sidan 79.)  Redigera en "Återförsäljare" eller "Kontakt"

1. Tryck på "Återförsäljare" eller "Kontakt" på skärmen "Ange återförsäljare".

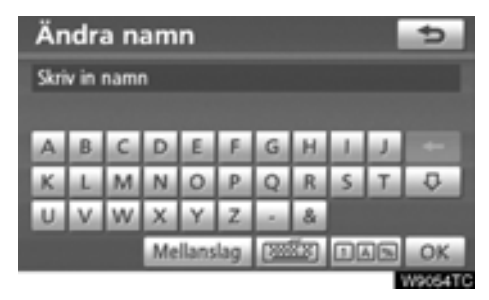

#### 2. Ange namnet med hjälp av de alfanumeriska knapparna.

Upp till 24 bokstäver kan anges.

3. Tryck på "OK".

Föregående skärm visas nu.

• Redigera "Plats"

1. Tryck på "Plats" på skärmen "Ange återförsäljare".

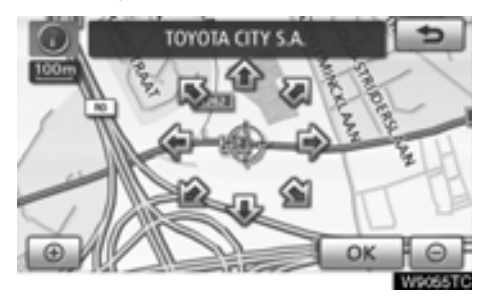

2. Använd riktningsknappen på pekskärmen för att flytta markören  $\oplus$  till önskad plats på kartan.

3. Tryck på "OK".

Föregående skärm visas nu.

• Redigera "Telefonnummer"

1. Tryck på "Tel.nr." på skärmen "Ange återförsäljare".

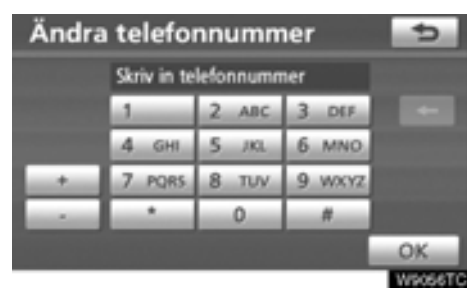

- 2. Ange numret med hjälp av de numeriska knapparna.
- 3. Tryck på "OK".

Föregående skärm visas nu.

# Trafikinställningar

Inställning kan göras av visning av trafikinformationssymboler, trafikstationer som kan tas emot, etc.

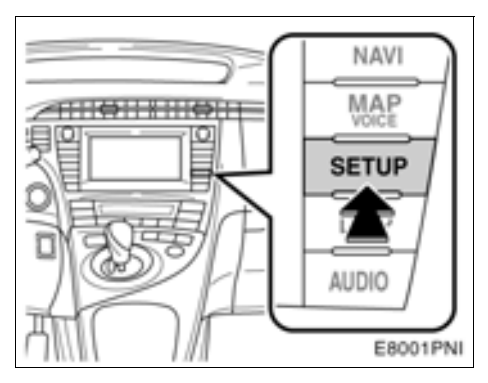

#### 1. Tryck på knappen "SETUP".

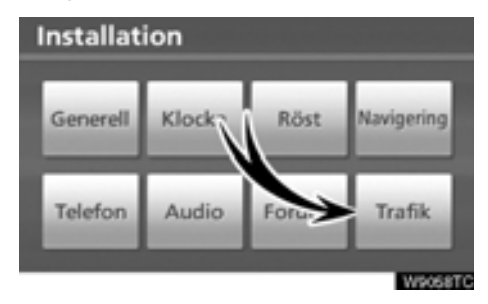

#### 2. Tryck på "Trafik".

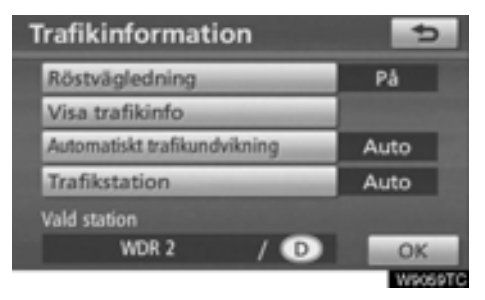

- 3. Tryck på de uppgifter som ska ställas in.
- 4. Tryck på "OK".

### SKÄRM FÖR TRAFIKINSTÄLLNINGAR

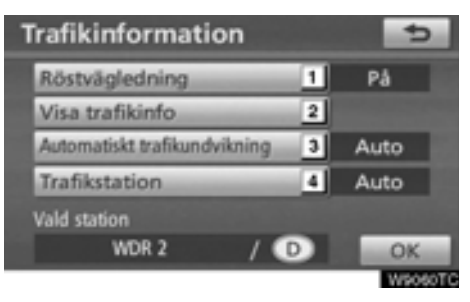

På denna skärm finns följande funktioner.

| Nr | Funktion                                                                                                    |
|----|----------------------------------------------------------------------------------------------------|
| 1  | "På" eller "Av" kan väljas för röst-<br>styrning av trafikinformation.                                                                                                 |
| 2  | Visning av trafikinformationssym-<br>boler kan ställas in. (Se "• Visa tra-<br>fikinfo" på sidan 342.)                                                                 |
| 3  | Funktionen för avvikande resväg kan<br>väljas bland automatisk sökning,<br>manuell sökning eller ingen sökning.<br>(Se "• Undvik trafik automatiskt" på<br>sidan 342.) |
| 4  | Trafikstationer kan väljas utifrån<br>automatisk sökning eller manuell<br>sökning. (Se "● Välj trafikstation"<br>på sidan 343.)                                        |

#### • Visa trafikinformation

Visning av trafikinformationssymboler kan ställas in.

1. Tryck på knappen "SETUP".

#### 2. Tryck på "Trafik" på skärmen "Installation".

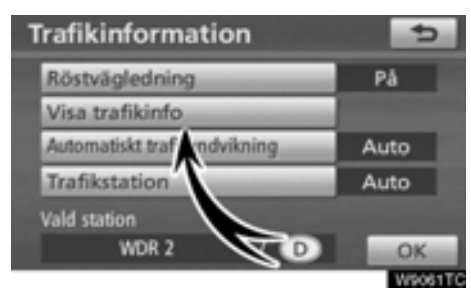

#### 3. Tryck på "Visa trafikinfo".

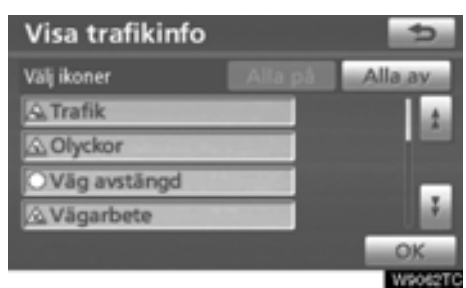

#### 4. Välj vilka symboler som ska visas på kartan genom att trycka på knappen.

"Alla på": Välja samtliga symboler i trafikinformationen.

"Alla av": Stäng av samtliga val.

#### 5. Tryck på "OK".

De valda symbolerna visas på kartan.

För trafikinformationsymbol, se TRAFFIC INFORMATION" på sidan 43.

#### • Undvik trafik automatiskt

Funktionen för avvikande resväg kan väljas bland automatisk sökning, manuell sökning eller ingen sökning.

#### 1. Tryck på knappen "SETUP".

#### 2. Tryck på "Trafik" på skärmen "Installation".

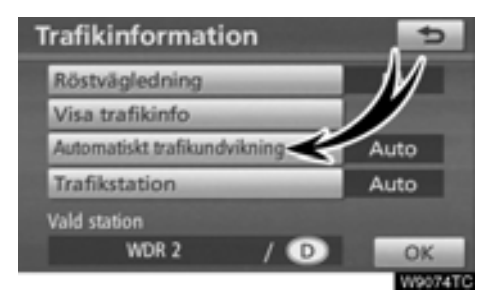

3. Tryck på "Automatisk trafikundvikning".

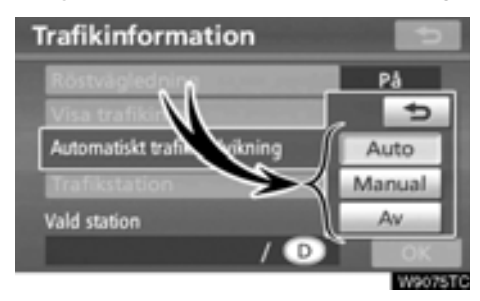

#### 4. Tryck på "Auto", "Manual" eller "Av".

"Auto": Systemet ändras automatiskt till en ny resväg.

"Manual": När systemet beräknar en ny resväg visas en ny resväg som föraren behöver bekräfta.

"Av": Systemet beräknar inte en ny resväg.

5. Tryck på "OK".

### NÄR "Manual" ÄR VALD

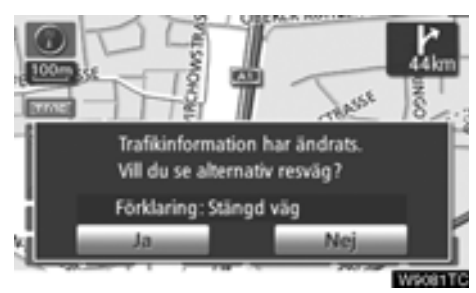

När navigationssystemet beräknar en ny resväg visas meddelandet "Trafikinformation har ändrats. Vill du se alternativ resväg?" visas. Tryck på "**Ja**" för att visa den nya resvägen.

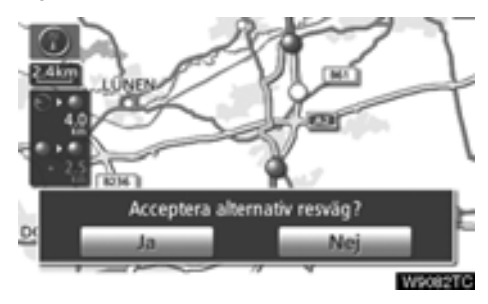

För att byta från den befintliga resvägen till den alternativa resvägen, tryck på "Ja".

#### • Välja trafikstation

Om "Manual" har valts behöver trafikstationer sökas fram innan de kan lagras i minnet.

1. Tryck på knappen "SETUP".

2. Tryck på "Trafik" på skärmen "Installation".

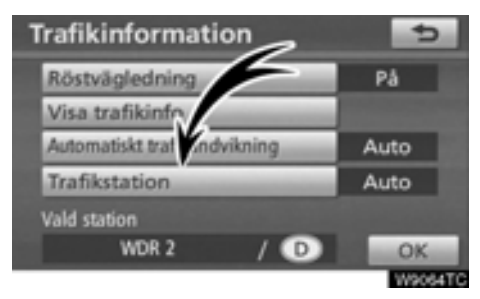

#### 3. Tryck på "Trafikstation".

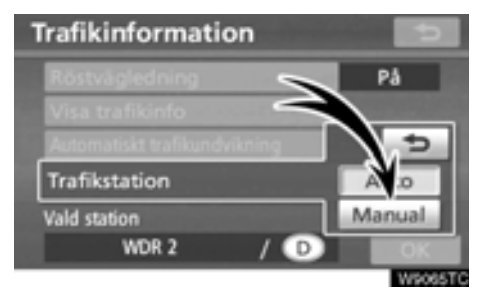

#### 4. Tryck på "Manual".

En lista med trafikstationer och landet där de kan tas emot visas på skärmen "Välj trafikstation".

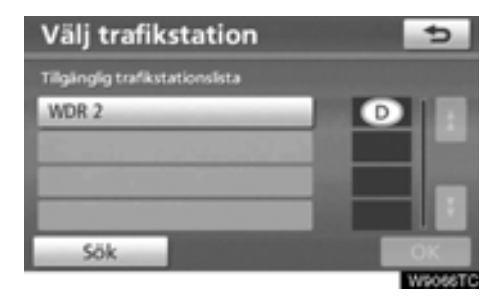

#### 5. Tryck på önskad trafikstation.

#### 6. Tryck på "OK".

Tryck på "Sök"-knappen för att söka fram trafikstationer på nytt.

# *DEL* **9**

# BILAGA

| • | Begränsningar i navigationssystemet            | 346 |
|---|------------------------------------------------|-----|
| • | Information om kartdatabasen och uppdateringar | 348 |

# Begränsningar i navigationssystemet

Detta navigationssystem beräknar bilens aktuella position med hjälp av satellitsignaler, olika signaler från bilen, kartdata etc. Exakta positioner kan emellertid inte alltid visas beroende på satellitförutsättningar, vägnätet, bilens skick eller andra omständigheter.

Det globala positioneringssystemet GPS, som utvecklas och används av det amerikanska försvarsdepartementet, ger exakta angivelser för ett fordons aktuella position med hjälp av minst fyra satelliter, i vissa fall används tre satelliter. GPS-systemet har en viss grad av inbyggd felaktighet. Trots att navigationssystemet ofta kompenserar för detta både kan och bör tillfälliga positioneringsfel på max. 100 meter förväntas. Generellt korrigeras sådana positioneringsfel inom några sekunder.

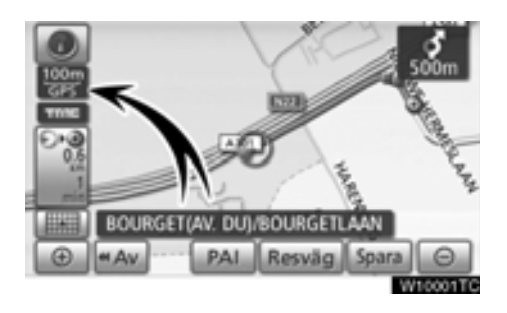

När bilen tar emot signaler från satelliterna visas "GPS"-symbolen högst upp till vänster på skärmen.

Ibland kan GPS-signalen stoppas av fysiska hinder, vilket leder till att bilens position blir fel på kartbilden. Tunnlar, höga byggnader, lastbilar och även föremål på instrumentpanelen kan vara i vägen för GPS-signalerna.

Ibland sänder GPS-satelliterna inga signaler på grund av att reparationer eller förbättringsarbeten utförs på dem.

Trots att navigationssystemet tar emot tydliga GPS-signaler kan en missvisande bilposition anges och felaktig vägledning kan i vissa fall ges.

#### OBSERVERA

Tonat fönsterglas i bilen kan hindra GPS-signalerna. De flesta typerna av fönstertoning har ett visst metallinnehåll vilket stör mottagningen av GPSsignalerna från antennen i instrumentpanelen. Vi rekommenderar inte att en bil med navigationssystem förses med tonade fönsterrutor.

# (a) Exakt bilposition visas ibland inte i följande fall:

- Vid körning på en väg med Y-korsning där vägarna ligger mycket nära varandra.
- Vid körning på kurviga vägar.
- Vid körning på halt eller instabilt underlag, t.ex. sand, grus, snö etc.
- Vid körning på en lång raksträcka.
- När motorväg och vanlig väg löper parallellt.
- Efter färd med färja eller med biltransportör.
- Vid sökning efter en lång resväg under körning i hög fart.
- Vid körning utan att den aktuella positionen har kalibrerats korrekt.
- Efter att ha ändrat riktning flera gånger genom att åka fram och tillbaka, eller efter att ha vänt på en vändskiva på en parkeringsplats.
- När du åker ut från ett parkeringsgarage eller en övertäckt parkeringsplats.
- När ett takräcke monteras.
- Vid körning med snökedjor.
- När däcken är slitna.
- Efter byte av ett eller flera däck.
- Vid användning av däck som är mindre eller större än de som rekommenderas.
- När lufttrycket i något av de fyra däcken är felaktigt.

# INFORMATION

Om bilen inte kan ta emot GPS-signaler kan du korrigera positionen manuellt. Anvisningar för kalibrering av den aktuella positionen finns på sidan 287.

# (b) Felaktig vägledning kan ske i följande fall:

- Om du svänger av från den angivna resvägen i en korsning.
- Om du ställer in flera resmål, men hoppar över något av dem, kommer den automatiska omdirigeringsfunktionen att visa en resväg som leder tillbaka till det överhoppade resmålet på den ursprungliga resvägen.
- Om det inte finns någon vägledning när du svänger av i en korsning.
- Om det inte finns någon vägledning när du kör tvärs över en korsning.
- Under automatisk omdirigering är ibland vägledningen inaktiv vid nästa sväng till höger eller vänster.
- Det kan ta lång tid att aktivera automatisk omdirigering vid körning i hög hastighet. Vid automatisk omdirigering visas ibland en avvikande resväg.
- Efter automatisk omdirigering ändras inte färdvägen.
- En icke-nödvändig U-sväng kan ibland visas eller annonseras.
- Om en plats har flera namn kan systemet ange ett eller flera av dem.
- Vissa färdvägar kan inte sökas fram.
- Om f\u00e4rdv\u00e4gen till resm\u00e5let innefattar grusv\u00e4gar, oasfalterade v\u00e4gar eller gr\u00e4nder visas ibland inte v\u00e4gledningen.
- Resmålet kan ibland visas på motsatt sida av gatan.
- Om en del av f\u00e4rdv\u00e4gen styrs av regler som f\u00f6rbjuder infart f\u00f6r bilar, och dessa varierar beroende p\u00e5 klockslag eller \u00e4rstid eller av andra orsaker.
- Väg- och kartdata som lagras i ditt navigationssystem är ibland inte kompletta eller av senaste version.

#### Efter däckbyte ska du utföra proceduren som beskrivs i avsnittet "KALIBRERING VID DÄCKBYTE". (Se sidan 289.)

Navigationssystemet är baserat på uppgifter om däckens storlek och är avsett att fungera tillsammans med däck som fabriken har specificerat för bilen. Om du monterar däck med större eller mindre diameter än originaldäcken kan det ge upphov till felaktig visning av bilens position. Lufttrycket i däcken påverkar också däckens diameter, så se till att lufttrycket är korrekt i alla fyra däcken.

# Information om kartdatabasen och uppdateringar

Det här systemet använder kartor från AISIN AW.

LICENSAVTAL FÖR SLUTANVÄNDARE LÄS DETTA LICENSAVTAL NOGGRANT INNAN DU ANVÄNDER NAVTEQ DATA-BAS

#### MEDDELANDE TILL ANVÄNDARE

DETTA ÄR ETT LICENSAVTAL – OCH INTE ETT AVTAL FÖR FÖRSÄLJNING -MELLAN ER OCH NAVTEQ B.V. FÖR ERT EXEMPLAR AV NAVTEQ NAVIGABLE MAP DATABAS. INKLUDERANDE TILL-HÖRANDE PROGRAMVARA, MEDIA OCH TRYCKT MANUAL UTGIVEN AV NAVTEQ (GEMENSAMT BENÄMNDA"DATABA-SEN"). GENOM ATT ANVÄNDA DATABA-SEN ACCEPTERAR NI OCH SAMTYCKER TILL ALLA VILLKOR OCH BESTÄMMEL-SER I DETTA LICENSAVTAL FÖR SLUT-ANVÄNDARE ("AVTAL"). OM NI INTE SAMTYCKER TILL VILLKOREN I DETTA AVTAL. RETURNERA OMGÅENDE DATA-TILLSAMMANS BASEN. MED ALLA ANDRA ÅTFÖLJANDE ARTIKLAR TILL ER LEVERANTÖR FÖR ÅTERBETALNING.

#### ÄGANDERÄTT

Databasen och upphovsrätter, immateriell egendom eller närliggande rättigheter däri ägs av NAVTEQ eller dess licensgivare. Äganderätten till de media som innehåller Databasen kvarligger hos NAVTEQ och/ eller Er leverantör till dess Ni erlagt samtliga belopp som skall erläggas till NAV-TEQ och/eller Er leverantör i enlighet med detta Avtal eller liknande avtal enligt vilka varor tillhandahålles Er.

#### **BEVILJANDE AV LICENS**

NAVTEQ beviljar Er en icke-exklusiv licens att använda Databasen för Ert personliga bruk, eller om tillämpligt, för användande inom Ert företags interna verksamhet. Denna licens omfattar inte rätten att bevilja underlicenser.

#### **BEGRÄNSNING AV ANVÄNDNING**

Databasen får endast användas i det specifika system för vilket den framställts. Förutom till den del det uttryckligen tillåts av tvingande lag (t.ex. nationella lagar baserade på det Europeiska Datorprogramdirektivet (91/250) och Databasdirektivet (96/9)), får Ni ej göra utdrag ur eller återanvända betydande delar av innehållet i Databasen och ei heller reproducera, kopiera, modifiera, anpassa, översätta, demontera, dekompilera eller tillbakaassemblera någon del av Databasen. Om Ni önskar erhålla samkörbarhetsinformation såsom avses i (den nationella lagen baserade på) det Europeiska Datorprogramdirektivet skall Ni ge NAVTEQ skälig möjlighet att tillhandahålla sagda information på skäliga villkor, inkluderande kostnader, vilka fastställs av NAVTEQ.

#### ÖVERLÅTELSE AV LICENS

Ni får inte överlåta Databasen till tredje part, förutom som installerad i det system för vilket den skapades eller under förutsättning att Ni inte behåller någon kopia av Databasen och förutsatt att mottagaren samtycker till alla villkor och bestämmelser i detta Avtal och skriftligen bekräftar detta till NAVTEQ. Set med flera skivor får endast överföras eller säljas som ett komplett set så som det levereras av NAVTEQ och inte som delar av ett set.

#### **BEGRÄNSAD GARANTI**

NAVTEQ garanterar, med förbehåll för Varningarna nedan, för en tidsperiod på 12 månader efter anskaffandet av Ert exemplar av Databasen, att den fungerar väsentligen i enlighet med NAVTEQs exakthets- och fullständighetsnorm i dess lydelse vid det datum då Ni förvärvade Databasen: dessa normer kan Ni på begäran få från NAVTEQ. Om Databasen inte fungerar i enlighet med denna begränsade garanti kommer NAV-TEQ att vidta skäliga försök att reparera eller byta ut Ert icke överensstämmande exemplar av Databasen. Om dessa försök inte leder till att Databasen fungerar i enlighet med garantierna uppställda i detta avtal, kan Ni välia att antingen erhålla skälig återbetalning av den köpeskilling Ni betalade för Databasen eller att häva detta Avtal. Detta är NAVTEQs hela ansvarsskyldighet och Er enda rätt till gottgörelse från NAVTEQ. Förutom såsom uttryckligen är föreskrivet i detta avsnitt garanterar NAVTEQ inte eller gör någon utfästelse beträffande användandet av resultaten från nyttiandet av Databavad riktighet, exakthet, sen avser tillförlitlighet eller annorledes. NAVTEQ garanterar inte att Databasen är eller kommer att vara felfri. Ingen muntlig eller skriftlig information tillhandahållen eller råd tillhandahållet av NAVTEQ, Er leverantör eller någon annan person ger upphov till en garanti eller ökar på något sätt omfattningen av den ovan beskrivna begränsade garantin. Den begränsade garantin enligt detta Avtal påverkar eller begränsar inte någon lagstadgad rättighet som Ni kan ha enligt i lag föreskriven garanti mot dolda fel.

Om Ni inte förvärvade Databasen direkt från NAVTEQ kan Ni ha ytterligare lagstadgade rättigheter gentemot den person från vilken Ni anskaffade Databasen, utöver de rättigheter som Ni erhållit från NAVTEQ enligt denna bestämmelse, i enlighet med lagen i Er jurisdiktion. NAV-TEQs ovanstående garanti påverkar inte sådana lagstadgade rättigheter och Ni kan utöva sådana rättigheter i tillägg till garantierna i detta avtal.

#### ANSVARSBEGRÄNSNING

Priset för Databasen inkluderar inte någon ersättning för övertagande av risken för följdskador, indirekta eller obegränsade direkta skador vilka kan uppstå i samband med Ert användande av Databasen. Följaktligen skall NAVTEQ inte i något fall vara ansvarigt för några följdskador eller indirekta skador, inkluderande utan begränsnina. förlust av inkomst, data eller användning som åsamkats Er eller tredje part härrörande från Ert användande av Databasen, vare sig avseende inomobligatoriska eller utomobligatoriska anspråk eller baserade på garanti, även om NAVTEQ har underrättats om möiligheten av sådana skador. NAVTEQs ansvar för direkta skador är i samtliga fall begränsat till priset för Ert exemplar av Databasen.

DEN BEGRÄNSADE GARANTIN OCH ANSVARSBEGRÄNSNINGEN ENLIGT DETTA AVTAL PÅVERKAR ELLER BEGRÄNSAR INTE ERA LAGSTADGADE RÄTTIGHETER OM NI HAR ANSKAFFAT DATABASEN ANNORLEDES ÄN VID UTÖVANDE AV AFFÄRSVERKSAMHET.

#### VARNING

Databasen kan innehålla oriktig och ofullständig information på grund av tidens gång, förändrade omständigheter, beskaffenheten hos de använda källorna och tillvägagångssättet vid insamling av omfattande geografiska data, alla dessa förhållanden kan leda till felaktiga resultat. Databasen inkluderar eller återger inte information om – bland annat – traktens säkerhet; upprätthållande av lag och ordning; hjälp i nödsituationer; byggnadsarbeten; väg- eller gatuavstängningar; fordonseller hastighetsbegränsningar; väglutning eller grad; brohöjd; vikt eller andra bergränsningar; väg- eller trafikförhållanden: särskilda evenemang, trafikstockning eller restid.

#### GÄLLANDE LAG

Detta Avtal skall lyda under lagarna i den iurisdiktion i vilken Ni är bosatt vid det datum då Ni anskaffade Databasen. Skulle Ni vid denna tidpunkt vara bosatt utanför den Europeiska Unionen eller Schweiz skall lagen i den jurisdiktion inom den Europeiska Unionen eller Schweiz där Ni anskaffade Databasen gälla. I alla andra fall, eller om den jurisdiktion där Ni anskaffade Databasen inte kan bestämmas, skall nederländsk lag gälla. Behörig domstol på Er hemort vid tidpunkten då Ni anskaffade Databasen skall ha jurisdiktion över tvist härrörande från eller i samband med detta Avtal, utan förfång för NAVTEQs rättigheter att framställa krav på Er då tillämpliga hemort.

#### ©1993-2007 NAVTEQ Ensamrätt.

Information om copyright

#### Österrike

"© Bundesamt für Eich-und Vermessungswesen"

#### Kroatien

© EuroGeographics

#### Estland

© EuroGeographics

#### Frankrike

"källa: Géoroute® IGN France & BD Carto® IGN France"

"källa: IGN France"

#### Tyskland

"Die Grundlagendaten wurden mit Genehmigung der zuständigen Behörden entnommen"

#### Storbritannien

"© Based upon Crown Copyright material."

#### Grekland

"Copyright Geomatics Ltd."

#### Ungern

"Copyright ©2003; Top-Map Ltd."

#### Italien

"La Banca Dati Italiana è stata prodotta usando quale riferimento anche cartografia numerica ed al tratto prodotta e fornita dalla Regione Toscana"

#### Lettland

© EuroGeographics

#### Litauen

© EuroGeographics

#### Norge

"Copyright © 2000; Norwegian Mapping Authority"

#### Polen

© EuroGeographics

## Portugal

"Källa: IgeoE-Portugal"

# Slovenien

© EuroGeographics

#### Spanien

"Información geográfica propiedad del CNIG"

#### Sverige

"Based upon electronic data © National Land Survey Sweden"

#### Schweiz

"Topografische Grundlage: © Bundesamt für Landestopographie"

Denna produkt innehåller kartdata licensierad från Ordnance Survey med tillstånd från Her Majesty's Stationary Office. © Crown copyright och/eller databasupphovsrätt 2006. Med ensamrätt. Licensnummer 150000678

Copyright © 2008 Zenrin Europe B.V., ensamrätt.

För att vi ska kunna förse dig med så aktuell kartinformation som möjligt samlar vi ständigt in information, t.ex. om vägreparationer, och studerar hela områden. Emellertid ändras ofta namn och placering av vägar, gator och liknande. På sina håll kan vägarbeten vara i gång. Därför kan uppgifter i systemet om vissa områden avvika från de verkliga förhållandena.

Kartdatabasen uppdateras vanligtvis en gång om året. Kontakta en auktoriserad Toyotaåterförsäljare, välsorterade biltillbehörsaffärer eller kvalificerade yrkesutövare beträffande möjligheter till uppdatering, samt pris.  Kontrollera kartuppgifter och versioner från Gracenote Media Database (CDDB) samt kartans täckningsområde

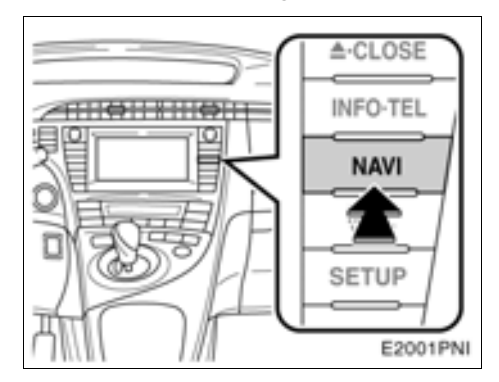

1. Tryck på knappen "NAVI".

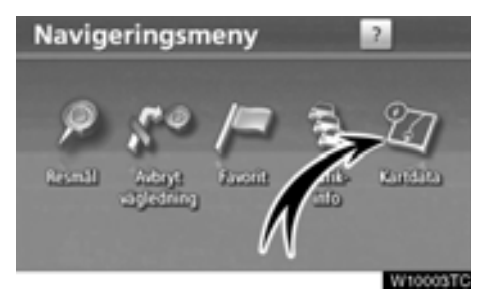

2. Tryck på "Kartdata".

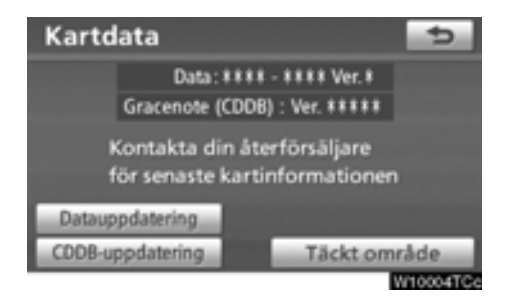

Versionsnumret för kartans uppgifter samt versionsnumret för Gracenotes mediedatabas (CDDB) kan kontrolleras på denna skärm.

Tryck på knappen "**Täckt område**" för visning av täckningsområdet. Bekräfta att rätt täckningsområde visas på skärmen.

"CDDB update" används vid uppdatering av versionen för Gracenote Media Database (CDDB).

"Data update" används vid uppdatering av versionen för kartdata.

För uppgifter om Gracenotes mediedatabas (CDDB) samt uppdateringar av kartdata, kontakta en auktoriserad Toyota-återförsäljare eller -verkstad, eller välsorterade biltillbehörsaffärer eller kvalificerade yrkesutövare.

Kontakta en auktoriserad Toyota-återförsäljare, välsorterade biltillbehörsaffärer eller kvalificerade yrkesutövare och fråga om det finns en nyare version på marknaden.

# SAKREGISTER

Se även "Funktionsregister för navigationssystemet" på sidan 20.

# Nummer/Symboler

| ? knapp              | 22, 37, 57 |
|----------------------|------------|
| 3D-landmärke         |            |
| 5 närliggande städer | 64, 67     |
| 5 senaste städer     | 65, 68     |

# A

| A2DP (Advanced Audio Distribution      |          |
|----------------------------------------|----------|
| Profile)                               | 188      |
| Accentmarkering                        |          |
| Adress, knapp                          | . 56, 61 |
| AF-knapp                               | 158      |
| Aktivera den intelligenta              |          |
| parkeringsassistansen                  | 209      |
| Aktuell position                       |          |
| Aktuell position som sökpunkt          | 71       |
| Alfabetsknapp                          | 30       |
| Allmänna inställningar                 | 274      |
| AM·DAB, knapp                          | 51, 155  |
| Ansluta Bluetooth®-telefonen på nytt   | 132      |
| Ansluta en Bluetooth® audio            | 331      |
| Ansluta en Bluetooth®-telefon          | 130      |
| Ansluta en ljudspelare med Bluetooth®. | 190      |
| Använda en ljud-CD                     | 162      |
| Använda en MP3/WMA-skiva               | 165      |
| Använda listskärmen                    | 30       |
| Använda ljudspelare med Bluetooth®     | 192      |
| Använda pekskärmen                     | 29       |
| Användning av ljudspelare med          |          |
| Bluetooth <sup>®</sup>                 | 188      |
| ASL                                    | 153      |
| AST                                    | 157      |
| AUDIO, knapp 14                        | 19, 150  |
| Audio, knapp2                          | 24, 326  |
| Automatisk inställning                 | 157      |
| Automatisk ljudnivåreglering           | 153      |
| Automatisk REC                         | 335      |
| Automatisk röstvägledning              | 281      |
| Automatiska volyminställningar för hög |          |
| hastighet                              | 290      |
| AUX-adapter                            | 155      |

| Avbryt vägledning, knapp          | 22, 82  |
|-----------------------------------|---------|
| Avbryta och återuppta vägledning  | 82      |
| Avbryta samtal                    | 141     |
| Av-funktion                       | 10, 285 |
| AVRCP (Audio/Video Remote Control |         |
| Profile)                          | 188     |
| Avstånd och tid till resmålet     | 10, 93  |

### В

| Bas                                   | 152      |
|---------------------------------------|----------|
| Begränsningar i navigationssystemet . |          |
| Bekräfta information om hårddisken    | 185      |
| Beräknad ankomsttid                   | 93       |
| Beräknad restid                       | 93       |
| Bilens inställningar                  | 336      |
| Bluetooth <sup>®</sup> 124, 188, 3    | 319, 326 |
| Bluetooth®-information2               | 296, 327 |
| Byta namn på ett album                | 176      |
|                                       |          |

## С

| CD, knapp    | .149, | 151, | 160 |
|--------------|-------|------|-----|
| CDDB         |       | 179, | 186 |
| CDDB-version |       | 185, | 352 |
| CD-spelare   |       |      | 160 |

# D

| Databas                          |          |
|----------------------------------|----------|
| Databasversion                   | 352      |
| Detaljerade telefoninställningar |          |
| Diskant                          | 152      |
| DISP, knapp                      | 10, 35   |
| Display för funktionsknappar     | 148, 151 |
| DSP-kontroll                     | 153      |

#### Ε

| EJECT·CLOSE, knapp | 148, | 160 |
|--------------------|------|-----|
| En karta           |      | 45  |

### F

| Favorit                               |
|---------------------------------------|
| Favorit, knapp22, 56, 74, 107         |
| Favoriter, skärm 106                  |
| Favoriters namn110                    |
| Fjärrkontroll för ljudanläggningen195 |
| FM, knapp 149, 151, 155               |
| Fordon, knapp 23, 336                 |
| Funktionshjälp37                      |
| Funktionsmenyns flikar 148, 151       |
| Färdriktning uppåt 10, 48             |
| Färdriktningen uppåt48                |
| Förberedelse, knapp210                |
| Förberedelsefunktion219, 221, 232     |

# G

| Gatunamn                | 62       |
|-------------------------|----------|
| Gatunummer              | 62       |
| Generell, knapp         | 23, 274  |
| Genomsnittlig hastighet | 283, 284 |
| GPS                     |          |
| GPS, symbol             | 10, 346  |
| Gracenote               |          |
| Gracenotes mediedatabas | 185, 186 |
| Gränsvägledning         | 10       |

# Н

| 124    |
|--------|
| 124    |
| 291    |
| 2, 192 |
| 2, 115 |
| 57, 60 |
| 125    |
| 37     |
| 185    |
|        |
| 179    |
|        |

# I

| INFO/TEL, knapp10, 25, 128,              | , 142 |
|------------------------------------------|-------|
| Information om favoriter                 | 42    |
| Information om kartdatabasen och         |       |
| uppdateringar                            | .348  |
| Information om ljudbiblioteket           | .185  |
| Information om platser av intresse (PAI) | 41    |
| Information om resmål                    | 43    |
| Information om symbolen                  | 41    |
| Information om underhåll                 | 28    |
| Information, skärm                       | 25    |
| Inspelning till ljudbiblioteket          | .170  |
| Installation, skärm                      | 23    |
| Inställning av avvikande resväg          | 98    |
| Inställning av information om underhåll  | .336  |
| Inställning av ljudenheter               | .326  |
| Inställning av ljudnivån                 | .290  |
| Inställning av ringvolymen               | .290  |
| Inställning av samtalsvolymen            | .290  |
| Inställning av skärmen                   | 35    |
| Inställning av snabbnummer               | .308  |
| Inställning av telefonboken              | .299  |
| Intelligent parkeringsassistans          | .204  |

# Κ

| Kalender med memo                       | 142      |
|-----------------------------------------|----------|
| Kalender, knapp                         | 25, 142  |
| Kalibrering                             | 283, 287 |
| Kalibrering av aktuell position/kalibre | ering    |
| vid däckbyte                            |          |
| Kalibrering av position/körriktning     |          |
| Kalibrering vid däckbyte                |          |
| Karta, knapp                            | 56, 73   |
| Kartans funktion                        |          |
| Kartans riktning                        | 48       |
| Kartans skala                           | 48       |
| Kartans täckningsområde                 |          |
| Kartdata, knapp                         | 22, 352  |
| Kartinformation                         |          |
| Kartsymboler                            | 49       |
| Kategorier                              | 69       |
| Klocka, knapp                           | 23, 279  |
| Klockinställningar                      |          |
| Kompassläge                             | 47       |
| Kompassläge på skärmen                  | 44, 47   |
| Kontrast                                |          |
|                                         |          |

| Kontroller på ratten | 195    |
|----------------------|--------|
| Koordinater, knapp   | 57, 77 |
| Korsning, knapp      | 57, 75 |

# L

| Lista                             | 33      |
|-----------------------------------|---------|
| Lista alla kategorier 69, 72, 10  | 03, 286 |
| Ljudbibliotekets funktion         | 170     |
| Ljudspelare med Bluetooth®        | 188     |
| Ljudsymboler                      | 111     |
| Ljusstyrka                        | 35      |
| Lokal PAI-lista                   | 104     |
| Lyssna på ett spår som spelats in |         |
| i ljudbiblioteket                 | 172     |
| Lyssna på radion                  | 155     |
| Läge för assisterad fickparkering | 219     |
| Läge för parkeringsassistans      | 231     |
| Lägga till låtar                  | 182     |
| Lägga till memo                   | 144     |
| Lägga till resmål                 | 94      |
|                                   |         |

# Μ

| Manuell REC                          |            |
|--------------------------------------|------------|
| Manuellt visningsläge för styrlinjer |            |
| MAP/VOICE, knapp10,                  | 37, 38, 92 |
| Markörens läge som område att        |            |
| undvika                              | 40         |
| Markörens position som favorit       |            |
| Markörens position som resmål        |            |
| Memoinformation                      | 29         |
| Memon under en angiven period        | 146        |
| Mid                                  | 152        |
| Mikrofon                             | 51, 126    |
| Mobiltelefon                         | 124        |
| Motorväg påf./avf., knapp            | 57, 76     |
| Motorvägsinformation                 | 44, 88     |
| MP3/WMA                              |            |
| Måttenhet                            | 274, 278   |

# Ν

| VAVI, knapp                                                 | 10, 22, 56, 57, 82, |
|-------------------------------------------------------------|---------------------|
|                                                             | 83, 106, 107, 352   |
| Vavigering, knapp                                           |                     |
| Vavigeringsinställningar                                    |                     |
| Norr uppåt                                                  |                     |
| Navigering, knapp<br>Navigeringsinställningar<br>Norr uppåt |                     |

# 0

| Område att undvika        | 116    |
|---------------------------|--------|
| Områden som ska undvikas  | 119    |
| OPP (Object Push Profile) | 125    |
| Ordna resmål              | 95     |
| Ort att söka              | 63, 66 |
| Ortens namn               | 63, 67 |

#### Ρ

| PAI nära markören, knapp       | 56, 69           |
|--------------------------------|------------------|
| PAI som resmål                 |                  |
| PAI, knapp                     | .10, 56, 65, 102 |
| PAI:er nära markören           | 72               |
| Parkeringsmanöver              | 209              |
| PBAP (Phone Book Access P      | rofile) 125      |
| Pekknapp för kartkonfiguratior | า10, 44          |
| Pilskärm                       |                  |
| Postnummer                     | 64, 68           |
| Postnummer UK, knapp           | 57, 78           |
| POWER-VOL-knapp                | 149, 150         |
| På resväg                      | 72, 104          |
|                                |                  |

#### R

| Radera favoriter                   | 114     |
|------------------------------------|---------|
| Radera hemmaposition               | 116     |
| Radera område att undvika          | 121     |
| Radera resmål                      | 96      |
| Radera snabbnumret                 | 313     |
| Radera "Snabbval"                  | 112     |
| Radera tidigare platser            | 121     |
| Radio                              | 155     |
| Radio Data System                  | 158     |
| RAND, knapp 164, 169, 1            | 74, 194 |
| RDS                                | 158     |
| RDS-TMC                            | 83      |
| RDS-TMC, symbol                    | 10, 83  |
| REC-inställningar                  | 334     |
| REC-kvalitet                       | 334     |
| Redigera aktuellt album            | 184     |
| Redigera Bluetooth®-telefon        | 296     |
| Redigera data som spelats in       |         |
| i ljudbiblioteket                  | 175     |
| Redigera en spellista              | 181     |
| Redigera en "Återförsäljare" eller |         |
| "Kontakt"                          | 339     |
|                                    |         |

| Redigera ett album                    | . 176 |
|---------------------------------------|-------|
| Redigera favoriter                    | . 109 |
| Redigera höger skärm                  | 47    |
| Redigera "Kontakt"                    | . 339 |
| Redigera memon                        | . 145 |
| Redigera område att undvika           | . 118 |
| Redigera "Plats"                      | . 340 |
| Redigera röstmärket                   | . 318 |
| Redigera snabbnummer                  | .312  |
| Redigera telefonboksdata              | . 304 |
| Redigera "Telefonnummer"              | . 340 |
| Redigera "Återförsäljare"             | . 339 |
| Registrera bärbar spelare             | . 329 |
| Registrera en Bluetooth®-telefon 128, | 292   |
| Registrera favoriter                  | . 108 |
| Registrera hemmaposition12,           | 115   |
| Registrera område att undvika         | . 116 |
| Registrera röstmärket                 | .316  |
| Registrera snabbnummer                | . 309 |
| Registrera snabbval                   | 14    |
| Registrera telefonboksuppgifter       | . 302 |
| Resmål, knapp22                       | 2, 56 |
| Resväg, knapp 10                      | ), 94 |
| Resvägssökning                        | . 101 |
| Ringa med Bluetooth®-telefon          | . 133 |
| Ringa samtal via samtalshistorik      | . 136 |
| RPT, knapp 164, 169, 174,             | 194   |
| Rulla skärmbilden                     | 38    |
| Rulla skärmen med en fingertryckning  | 38    |
| Röst, knapp23,                        | 281   |
| Röstinställningar                     | .281  |
| Röstkommandon                         | 53    |
| Röstmärke                             | . 315 |
| Röststyrning49,                       | 150   |
| Röstvägledning                        | .281  |
| Röstvägledning för trafikinformation  | . 341 |
| Röstvägledning i alla lägen           | .281  |

# S

| Samtalsvolym         |                         |
|----------------------|-------------------------|
| SCAN, knapp          |                         |
| SEEK/TRACK, knapp.   |                         |
|                      | 166, 193                |
| SETUP, knapp         | 10, 23, 274, 279, 281,  |
|                      | 282, 289, 326, 336, 341 |
| Siffror och symboler |                         |

| Skalindikator                        | 10, 48    |
|--------------------------------------|-----------|
| Skapa en spellista                   | 179       |
| Skriva in bokstäver och siffror      |           |
| Skriva in ett gatunamn               | 62        |
| Skärm med en karta                   | 44, 45    |
| Skärmen Lista svängar                | 44, 90    |
| Skärmen Navigeringsmeny              | 22        |
| Skärmen Resmål                       | 56        |
| Skärmens layout                      | .283, 285 |
| Slå ett nummer                       |           |
| Slå ett snabbnummer                  | 135       |
| Slå på eller stänga av               |           |
| ljudanläggningen                     |           |
| Snabbmeddelande                      | .283, 286 |
| Snabbnummer135, 309,                 | 312, 313  |
| Snabbval                             | 14, 61    |
| Snabbval av radiostationer           |           |
| Snabbval, knapp                      | 57, 61    |
| Sortera                              |           |
| Sortera om låtar                     |           |
| Spara, knapp                         | 10, 39    |
| Spela upp Bluetooth®-ljud            |           |
| Spela upp en ljud-CD                 |           |
| Spela upp en MP3-/WMA-skiva          |           |
| Språk                                | .274, 275 |
| Stadscentrum                         | 70        |
| Starta vägledning                    | 79        |
| Startskärm                           | 28        |
| Stationslista                        | 157       |
| Stationsval                          | 157       |
| Status för Bluetooth®-anslutning vid |           |
| start                                |           |
| Ställa in automatisk skärmväxling    | 274       |
| Ställa in Bluetooth® ljudanläggning  |           |
| Ställa in hemmapositionen som resm   | nål 18    |
| Ställa in ljudsignal                 | 274       |
| Ställa in resväg                     | 94        |
| Ställa in röstmärke                  |           |
| Ställa in återförsäljare             |           |
| Stänga av skärmen                    | 35        |
| Suspend guidance                     | 82        |
| Så här gör du när detta meddelande   |           |
| visas                                | 245       |
| Säkerhetsåtgärder                    | 215       |
| Sätta in och mata ut skivor          | 160       |
| Söka efter en särskild fil           |           |
| Söka efter en särskild låt           | 164       |
|                                      |           |

| Söka efter en särskild mapp     | 168    |
|---------------------------------|--------|
| Söka resmål                     | 55, 57 |
| Söka resmål via "Adress"        | 61     |
| Söka resmål via "Favorit"       | 74     |
| Söka resmål via hemmapositionen | 60     |
| Söka resmål via "Karta"         | 73     |
| Söka resmål via "Koordinater"   | 77     |
| Söka resmål via "Korsning"      | 75     |
| Söka resmål via                 |        |
| 116 A . I                       | 70     |

| "Motorvägspätart/-avtart"           | 76       |
|-------------------------------------|----------|
| Söka resmål via "PAI nära markören" | 69       |
| Söka resmål via "PAI"               | 65       |
| Söka resmål via "Postnummer UK"     | 78       |
| Söka resmål via snabbval            | 61       |
| Söka resmål via "Telefonnummer"     | 78       |
| Söka resmål via "Tidigare"          | 74       |
| Söklista                            | 145      |
| Sökområde, knapp                    | . 57, 58 |
| Sökpunkt från resmål                | 72       |
| Sökpunkt via kartskärmen            | 71       |
| Sökvillkor                          | 97       |
|                                     |          |

# т

| Ta bort Bluetooth® audio      |                    |
|-------------------------------|--------------------|
| Ta bort en Bluetooth®-telefor | n                  |
| Ta bort ett album             |                    |
| Ta bort låtar                 |                    |
| Ta bort personliga data       |                    |
| Ta bort röstmärket            |                    |
| Ta bort samtalshistorik       |                    |
| Ta bort spellista             |                    |
| Ta bort telefonboksdata       |                    |
| Ta emot samtal med            |                    |
| Bluetooth®-telefon            |                    |
| TA, knapp                     |                    |
| Tala i Bluetooth®-telefon     |                    |
| Talknapp                      |                    |
| Tangentbordsspråk             |                    |
| Telefon                       |                    |
| Telefon, knapp                | . 24, 25, 128, 289 |
| Telefonbok                    |                    |
| Telefoninställningar          |                    |
| Telefonknapp                  |                    |
| Telefonnr., knapp             |                    |
| Tidigare, knapp               |                    |
| Tidszon                       |                    |
| Ton och balans                |                    |
|                               |                    |

| Trafik, knapp               | 23, 341       |
|-----------------------------|---------------|
| Trafikhändelse              | 84            |
| Trafikinfo, knapp           | 22, 83        |
| Trafikinformation           | 43, 83, 158   |
| Trafikinformationsindikator | 83            |
| Trafikinformationspil       | 83            |
| Trafikinformationsskärmar   | 83            |
| Trafikinformationssymbol    | 83            |
| Trafikinställningar         | 341           |
| Trafikmeddelande            |               |
| Trafikstation               |               |
| TUNE-FILE, ratt             | 148, 155, 166 |
| Två kartor                  |               |

### U

| Underhållspunkter         |          |
|---------------------------|----------|
| Undvik trafik automatiskt | 341, 342 |
| Uppringning via namn      |          |
| Utmatning                 | 160      |

### V

| 31                                                  |
|-----------------------------------------------------|
| )1                                                  |
| 28                                                  |
| 37                                                  |
| 39                                                  |
| 34                                                  |
| 81                                                  |
| 27                                                  |
| 24                                                  |
| )2                                                  |
| 2                                                   |
|                                                     |
| : 1                                                 |
| 94                                                  |
| 90<br>90                                            |
| 90<br>6                                             |
| 0<br>6<br>99                                        |
| 0<br>6<br>99<br>99                                  |
| 90<br>6<br>99<br>99<br>98                           |
| 90<br>6<br>99<br>99<br>98<br>90                     |
| 20<br>6<br>39<br>39<br>38<br>30<br>26               |
| 40<br>639<br>39<br>38<br>30<br>26<br>35             |
| 40<br>639<br>39<br>39<br>39<br>30<br>26<br>35<br>28 |
|                                                     |
|                                                     |
|                                                     |
| Välja en särskild mapp           | 165        |
|----------------------------------|------------|
| Välja ett särskilt album         | . 173, 193 |
| Välja färg på linjer             | 274        |
| Välja layout för tangentbord     | .274, 277  |
| Välja linjefärg                  |            |
| Välja språk                      | .274, 275  |
| Välja språk för röstigenkänning  | .274, 276  |
| Välja sökområde                  | 58         |
| Välja trafikstation              |            |
| Välja vilka PAI:er som ska visas | 102        |
| Växla mellan kartkonfigurationer | 44         |
| Växla mellan ljudanläggningens   |            |
| funktioner                       | 151        |

## Ζ

| Zooma in | , knapp  | 10, | 48 |
|----------|----------|-----|----|
| Zooma ut | i, knapp | 10, | 48 |

## Å

| Återställa Bluetooth®-inställningarna | .322  |
|---------------------------------------|-------|
| Återställa inställningarna för        |       |
| Bluetooth <sup>®</sup> -ljud          | .333  |
| Återställa systemet                   | .272  |
| Återställa telefoninställningarna     | .291  |
| Återuppta vägledning                  | 82    |
| Återuppta vägledning, knapp22         | 2, 82 |

## Ä

| Ändra artistens namn           |          |
|--------------------------------|----------|
| Ändra Bluetooth®-inställningar |          |
| Ändra enhetens namn            | 328, 333 |
| Ändra låtens namn              | 178      |
| Ändra lösenkod                 |          |
| Ändra musikstilen              |          |
| Ändra "Namn"                   | 110, 119 |
| Ändra områdets storlek         |          |
| Ändra PAI-kategori             |          |
| Ändra "Plats"                  | 112, 120 |
| Ändra resväg                   | 80       |
| Ändra "Snabbval"               | 113      |
| Ändra "Symbol"                 | 111      |
| Ändra "Telefonnummer"          | 114      |

## Ö

| Överblick resväg           |    |
|----------------------------|----|
| Överföra ett telefonnummer |    |
| Överföra telefonbok        |    |
| Översikt över knappar och  |    |
| vägledningsskärm           | 10 |